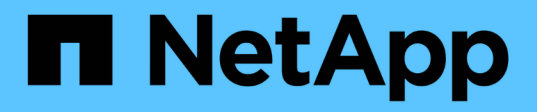

# **AWS Cloud**

**NetApp Solutions** 

NetApp May 14, 2024

This PDF was generated from https://docs.netapp.com/de-de/netappsolutions/databases/automation\_ora\_aws-fsx\_iscsi.html on May 14, 2024. Always check docs.netapp.com for the latest.

# Inhalt

| AWS Cloud                                                                                    |
|----------------------------------------------------------------------------------------------|
| TR-4986: Vereinfachte, automatisierte Oracle-Implementierung auf Amazon FSX ONTAP mit iSCSI  |
| TR-4979: Vereinfachtes, selbstverwaltetes Oracle in VMware Cloud on AWS mit Gast-Mounted FSX |
| ONTAP                                                                                        |
| TR-4981: Kostenreduzierung mit Oracle Active Data Guard und Amazon FSX ONTAP                 |
| TR-4973: Schnelle Wiederherstellung und Klonen von Oracle VLDB mit Incremental Merge auf AWS |
| FSX ONTAP                                                                                    |
| TR-4974: Oracle 19c im Standalone Restart auf AWS FSX/EC2 mit NFS/ASM                        |
| TR-4965: Oracle Database Deployment and Protection in AWS FSX/EC2 with iSCSI/ASM             |
| Oracle Database Deployment auf AWS EC2 und FSX Best Practices                                |

# **AWS Cloud**

# TR-4986: Vereinfachte, automatisierte Oracle-Implementierung auf Amazon FSX ONTAP mit iSCSI

Allen Cao, Niyaz Mohamed, NetApp

## Zweck

Amazon FSX for NetApp ONTAP ist ein Storage-Service, mit dem Sie vollständig gemanagte NetApp ONTAP-Filesysteme in der AWS-Cloud starten und ausführen können. Es vereint die bekannten Funktionen, Performance, Funktionen und APIs von NetApp-Dateisystemen mit der Agilität, Skalierbarkeit und Einfachheit eines vollständig gemanagten AWS-Service. So können Sie sicher sein, dass Sie den anspruchsvollsten Datenbank-Workload wie Oracle in der AWS Cloud ausführen.

Diese Dokumentation zeigt die vereinfachte Implementierung von Oracle-Datenbanken in einem Amazon FSX ONTAP-Filesystem mithilfe von Ansible-Automatisierung. Die Oracle-Datenbank wird in einer eigenständigen Neustartkonfiguration mit iSCSI-Protokoll für den Datenzugriff und Oracle ASM für das Management von Datenbank-Storage-Laufwerken bereitgestellt. Er bietet auch Informationen zum Backup, zur Wiederherstellung und zum Klonen von Oracle-Datenbanken mithilfe der UI-Lösung von NetApp SnapCenter, um einen Storage-effizienten Datenbankbetrieb in der AWS-Cloud zu ermöglichen.

Diese Lösung eignet sich für folgende Anwendungsfälle:

- Automatisierte Implementierung von Oracle-Datenbanken auf dem Dateisystem Amazon FSX ONTAP
- Sicherung und Wiederherstellung von Oracle-Datenbanken auf dem Amazon FSX ONTAP-Dateisystem mit dem NetApp SnapCenter-Tool
- Oracle-Datenbank-Klon für Entwicklung/Test oder andere Anwendungsfälle auf dem Amazon FSX ONTAP Filesystem mit dem NetApp SnapCenter Tool

# Zielgruppe

Diese Lösung ist für folgende Personen gedacht:

- Ein DBA, der Oracle auf Amazon FSX ONTAP Dateisystem implementieren möchte.
- Ein Datenbanklösungsarchitekt, der Oracle-Workloads auf Amazon FSX ONTAP-Filesystemen testen möchte.
- Ein Storage-Administrator, der eine Oracle Datenbank auf dem Amazon FSX ONTAP Filesystem implementieren und managen möchte.
- Einen Anwendungseigentümer, der eine Oracle-Datenbank auf dem Dateisystem Amazon FSX ONTAP einrichten möchte.

### Test- und Validierungsumgebung der Lösung

Die Lösung wurde in einer Testumgebung getestet und validiert. Siehe Abschnitt [Key Factors for Deployment Consideration] Finden Sie weitere Informationen.

# Simplified, automated Oracle deployment on Amazon FSx ONTAP with iSCSI

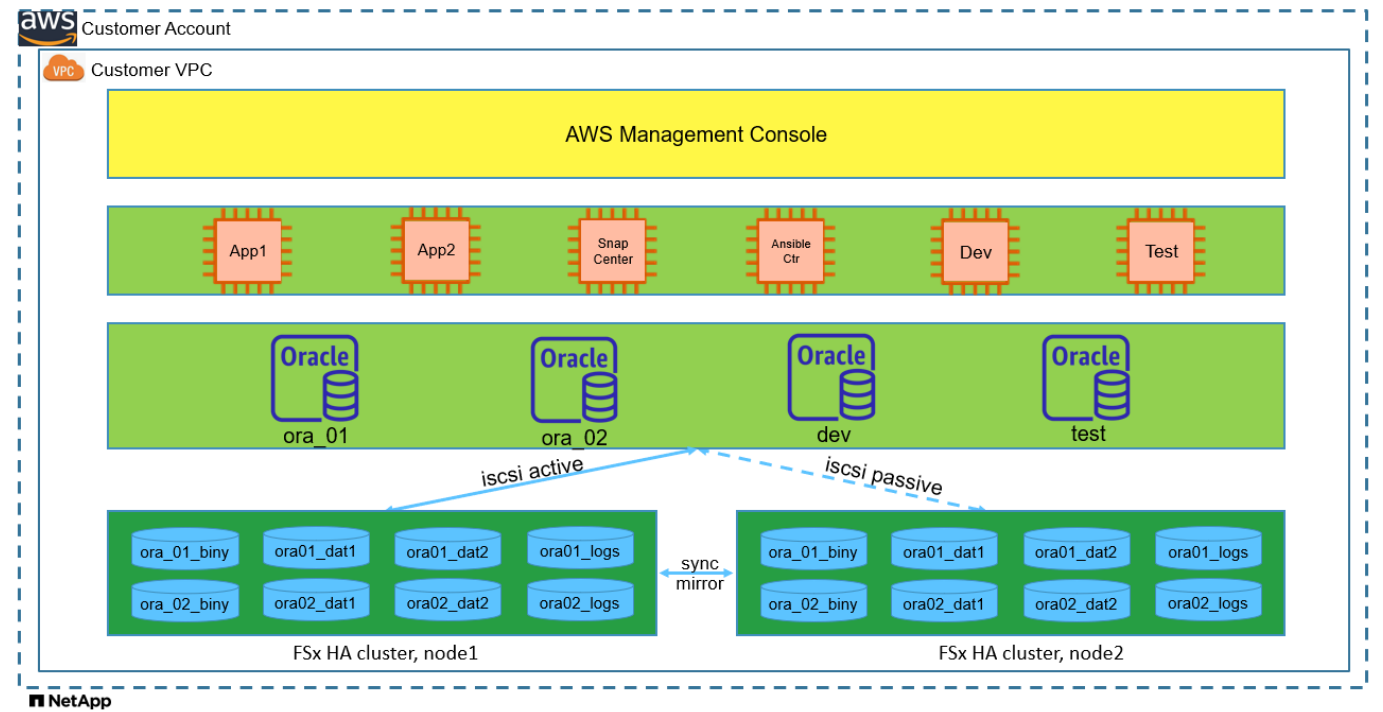

#### Hardware- und Softwarekomponenten

| Hardware                   |                                                |                                                                        |  |  |
|----------------------------|------------------------------------------------|------------------------------------------------------------------------|--|--|
| Amazon FSX ONTAP-Storage   | Aktuelle Version von AWS<br>angeboten          | Ein FSX HA-Cluster in der gleichen<br>VPC und Verfügbarkeitszone       |  |  |
| EC2 Instanz für Computing  | t2.xlarge/4vCPU/16G                            | Zwei EC2 T2 xlarge EC2 Instanzen<br>zur gleichzeitigen Implementierung |  |  |
| Software                   |                                                |                                                                        |  |  |
| Redhat Linux               | RHEL-8.6, 4.18.0-<br>372.9.1.el8.x86_64-Kernel | Bereitstellung der RedHat<br>Subscription für Tests                    |  |  |
| Windows Server             | 2022 Standard, 10.0.20348 Build<br>20348       | Hosting von SnapCenter-Servern                                         |  |  |
| Oracle Grid Infrastructure | Version 19.18                                  | RU-Patch<br>p34762026_190000_Linux-x86-<br>64.zip angewendet           |  |  |
| Oracle Datenbank           | Version 19.18                                  | RU-Patch<br>p34765931_190000_Linux-x86-<br>64.zip angewendet           |  |  |
| Oracle OPatch              | Version 12.2.0.1.36                            | Neuestes Patch<br>p6880880_190000_Linux-x86-<br>64.zip                 |  |  |
| SnapCenter Server          | Version 4.9P1                                  | Workgroup-Bereitstellung                                               |  |  |

| Öffnen Sie JDK | Version java-1.8.0-openjdk.x86_64 | Anforderungen für SnapCenter |
|----------------|-----------------------------------|------------------------------|
|                |                                   | Plugin auf DB VMs            |

#### Konfiguration der Oracle-Datenbank in der Laborumgebung

| Server | * Datenbank*                                | DB-Speicher                                    |
|--------|---------------------------------------------|------------------------------------------------|
| ora_01 | NTAP1(NTAP1_PDB1,NTAP1_PD<br>B2,NTAP1_PDB3) | ISCSI-luns auf Amazon FSX<br>ONTAP-Dateisystem |
| ora_02 | NTAP2(NTAP2_PDB1,NTAP2_PD<br>B2,NTAP2_PDB3) | ISCSI-luns auf Amazon FSX<br>ONTAP-Dateisystem |

#### Wichtige Faktoren für die Implementierung

- Speicherlayout der Oracle-Datenbank. in dieser automatisierten Oracle-Bereitstellung stellen wir vier Datenbankvolumes bereit, um Oracle-Binärdaten, -Daten und -Protokolle standardmäßig zu hosten. Eine einzelne lun in einem Volume wird Oracle-Binärdaten zugewiesen. Dann erstellen wir zwei ASM-Festplattengruppen aus Daten und Protokoll-luns. Innerhalb der +DATA asm-Festplattengruppe stellen wir zwei Daten-Volumes mit zwei luns in einem Volumen bereit. Innerhalb der +LOGS asm-Datenträgergruppe erstellen wir zwei luns in einem Logvolumen. Mehrere luns in einem ONTAP Volume bieten im Allgemeinen eine bessere Performance.
- Implementierung mehrerer DB-Server. die Automatisierungslösung kann eine Oracle-Container-Datenbank auf mehreren DB-Servern in einem einzelnen Ansible-Playbook bereitstellen. Unabhängig von der Anzahl der DB-Server bleibt die Playbook-Ausführung gleich. Sie können mehrere Container-Datenbanken auf einer einzelnen EC2-Instanz mit unterschiedlichen Datenbankinstanzkennungen (Oracle SID) implementieren. Stellen Sie jedoch sicher, dass auf dem Host ausreichend Speicher zur Unterstützung der bereitgestellten Datenbanken vorhanden ist.
- ISCSI Konfiguration. der EC2 Instance Datenbank Server verbindet sich mit FSX Speicher mit dem iSCSI Protokoll. EC2-Instanzen werden normalerweise mit einer einzelnen Netzwerkschnittstelle oder ENI implementiert. Die einzelne NIC-Schnittstelle überträgt sowohl den iSCSI- als auch den Anwendungsdatenverkehr. Es ist wichtig, die Spitzenanforderungen an den I/O-Durchsatz der Oracle-Datenbank abzuschätzen, indem der Oracle AWR-Bericht sorgfältig analysiert wird, um die richtige EC2-Compute-Instanz zu wählen, die sowohl die Anforderungen an den Anwendungs- als auch den iSCSI-Datendurchsatz erfüllt. Zudem beschränkt AWS EC2 jeden TCP-Flow im Allgemeinen auf 5 Gbit/s. Jeder iSCSI-Pfad bietet eine Bandbreite von 5 Gbit/s (625 Mbit/s), und möglicherweise sind mehrere iSCSI-Verbindungen erforderlich, um höhere Durchsatzanforderungen zu unterstützen.
- Oracle ASM-Redundanzebene, die für jede von Ihnen erstellte Oracle ASM-Datenträgergruppe verwendet werden soll. Da der Amazon FSX ONTAP HA für den Datenschutz auf Clusterplattenebene aktiviert ist, sollten Sie verwenden External Redundancy, Das bedeutet, dass die Option Oracle ASM nicht erlaubt, den Inhalt der Datenträgergruppe zu spiegeln.
- **Datenbanksicherung.** NetApp bietet eine SnapCenter Software Suite für Datenbank-Backup, -Wiederherstellung und -Klonen mit einer benutzerfreundlichen Benutzeroberfläche. NetApp empfiehlt die Implementierung eines solchen Management Tools, damit Snapshot Backups (unter einer Minute), schnelle Datenbank-Restores (in Minuten) und Datenbankklone möglich sind.

# Lösungsimplementierung

Die folgenden Abschnitte enthalten schrittweise Verfahren für die automatisierte Bereitstellung und den Schutz von Oracle 19c auf dem Amazon FSX ONTAP-Dateisystem mit direkt gemounteten Datenbank-luns über iSCSI zu EC2-Instanz-VM in einem einzelnen Knoten Starten Sie die Konfiguration mit Oracle ASM als Datenbank-

Volume-Manager neu.

# Voraussetzungen für die Bereitstellung

Die Bereitstellung erfordert die folgenden Voraussetzungen.

- 1. Es wurde ein AWS Konto eingerichtet, und die erforderlichen VPC und Netzwerksegmente wurden in Ihrem AWS Konto erstellt.
- 2. Implementieren Sie über die AWS EC2 Konsole EC2 Linux Instanzen als Oracle DB Server. Aktivieren Sie die SSH-Authentifizierung für privaten/öffentlichen Schlüssel für ec2-Benutzer. Details zur Umgebungs-Einrichtung finden Sie im Architekturdiagramm im vorherigen Abschnitt. Sehen Sie sich auch die an "Benutzerhandbuch für Linux-Instanzen" Finden Sie weitere Informationen.
- Provisionieren Sie über die AWS FSX-Konsole ein Filesystem von Amazon FSX ONTAP, das die Anforderungen erfüllt. Lesen Sie die Dokumentation "Erstellen von FSX für ONTAP-Dateisysteme" Schritt-für-Schritt-Anleitungen.
- 4. Die Schritte 2 und 3 können mit dem folgenden Terraform Automatisierungs-Toolkit durchgeführt werden, das eine EC2-Instanz mit dem Namen erstellt ora\_01 Und ein FSX Dateisystem mit dem Namen fsx\_01. Überprüfen Sie die Anweisung sorgfältig, und ändern Sie die Variablen vor der Ausführung entsprechend Ihrer Umgebung. Sie können die Vorlage ganz einfach an Ihre eigenen Implementierungsanforderungen anpassen.

git clone https://github.com/NetApp-Automation/na\_aws\_fsx\_ec2\_deploy.git

 Stellen Sie eine EC2 Linux-Instanz als Ansible-Controller-Node mit der neuesten Version von Ansible und Git bereit. Details finden Sie unter folgendem Link: "Erste Schritte mit der Automatisierung von NetApp Lösungen" In Abschnitt -

Setup the Ansible Control Node for CLI deployments on RHEL / CentOS **Oder** Setup the Ansible Control Node for CLI deployments on Ubuntu / Debian.

- Stellen Sie einen Windows-Server bereit, um das UI-Tool NetApp SnapCenter mit der neuesten Version auszuführen. Details finden Sie unter folgendem Link: "Installieren Sie den SnapCenter-Server"
- 7. Klonen Sie eine Kopie des NetApp Toolkit zur Implementierungsautomatisierung für iSCSI.

```
git clone https://bitbucket.ngage.netapp.com/scm/ns-
bb/na_oracle_deploy_iscsi.git
```

8. Stellen Sie die folgenden Oracle 19c-Installationsdateien im Verzeichnis EC2-Instanzen /tmp/Archive auf.

```
installer archives:
```

- "LINUX.X64\_193000\_grid\_home.zip"
- "p34762026\_190000\_Linux-x86-64.zip"
- "LINUX.X64 193000 db home.zip"
- "p34765931\_190000\_Linux-x86-64.zip"
- "p6880880\_190000\_Linux-x86-64.zip"

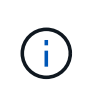

Stellen Sie sicher, dass Sie mindestens 50G im Oracle VM Root-Volume zugewiesen haben, um ausreichend Speicherplatz für die Erstellung von Oracle Installationsdateien zu haben.

9. Sehen Sie sich das folgende Video an:

Vereinfachte und automatisierte Oracle-Implementierung auf Amazon FSX ONTAP mit iSCSI

#### Automatisierungsparameter-Dateien

In dem Playbook "Ansible" werden die Installations- und Konfigurationsaufgaben von Datenbanken mit vordefinierten Parametern ausgeführt. Für diese Oracle-Automatisierungslösung gibt es drei benutzerdefinierte Parameterdateien, die vor der Ausführung des Playbooks Benutzereingaben erfordern.

- Hosts: Legen Sie Ziele fest, für die das Automatisierungs-Playbook ausgeführt wird.
- vars/vars.yml die globale Variablendatei, die Variablen definiert, die für alle Ziele gelten.
- Host\_VARs/Host\_Name.yml die lokale Variablendatei, die Variablen definiert, die nur auf ein benanntes Ziel angewendet werden. In unserem Anwendungsbeispiel handelt es sich um die Oracle DB-Server.

Zusätzlich zu diesen benutzerdefinierten Variablendateien gibt es mehrere standardmäßige Variablendateien, die Standardparameter enthalten, die nicht geändert werden müssen, sofern dies nicht erforderlich ist. In den folgenden Abschnitten wird die Konfiguration der benutzerdefinierten Variablendateien erläutert.

Konfiguration von Parameterdateien

1. Ansible Ziel hosts Dateikonfiguration:

```
# Enter Amazon FSx ONTAP management IP address
[ontap]
172.16.9.32
# Enter name for ec2 instance (not default IP address naming) to be
deployed one by one, follow by ec2 instance IP address, and ssh
private key of ec2-user for the instance.
[oracle]
ora_01 ansible_host=10.61.180.21 ansible_ssh_private_key_file
=ora_01.pem
ora_02 ansible_host=10.61.180.23 ansible_ssh_private_key_file
=ora_02.pem
```

2. Weltweit vars/vars.yml Dateikonfiguration

```
*****
# # # # # #
          Oracle 19c deployment global user
configurable variables
                      # # # # # #
# # # # # #
           Consolidate all variables from ONTAP, linux
and oracle
                 # # # # # #
****
****
*****
######
           ONTAP env specific config variables
######
*****
# Enter the supported ONTAP platform: on-prem, aws-fsx.
ontap platform: aws-fsx
# Enter ONTAP cluster management user credentials
username: "fsxadmin"
password: "xxxxxxxx"
*****
###
          Linux env specific config variables
###
```

```
****
# Enter RHEL subscription to enable repo
redhat sub username: xxxxxxx
redhat sub password: "xxxxxxx"
****
****
###
           Oracle DB env specific config variables
###
*****
# Enter Database domain name
db domain: solutions.netapp.com
# Enter initial password for all required Oracle passwords. Change
them after installation.
initial pwd all: xxxxxxx
```

3. Lokaler DB-Server host\_vars/host\_name.yml Konfiguration wie ora\_01.yml, ora\_02.yml ...

# User configurable Oracle host specific parameters # Enter container database SID. By default, a container DB is created with 3 PDBs within the CDB oracle\_sid: NTAP1 # Enter database shared memory size or SGA. CDB is created with SGA at 75% of memory\_limit, MB. The grand total of SGA should not exceed 75% available RAM on node.

memory\_limit: 8192

#### Ausführung des Playbook

Das Automatisierungs-Toolkit enthält insgesamt sechs Playbooks. Jede führt unterschiedliche Aufgabenblöcke aus und erfüllt unterschiedliche Zwecke.

```
0-all_playbook.yml - execute playbooks from 1-4 in one playbook run.
1-ansible_requirements.yml - set up Ansible controller with required
libs and collections.
2-linux_config.yml - execute Linux kernel configuration on Oracle DB
servers.
3-ontap_config.yml - configure ONTAP svm/volumes/luns for Oracle
database and grant DB server access to luns.
4-oracle_config.yml - install and configure Oracle on DB servers for
grid infrastructure and create a container database.
5-destroy.yml - optional to undo the environment to dismantle all.
```

Es gibt drei Optionen, um Playbooks mit den folgenden Befehlen auszuführen.

1. Führen Sie alle Playbooks für die Implementierung in einem kombinierten Durchlauf aus.

```
ansible-playbook -i hosts 0-all_playbook.yml -u ec2-user -e @vars/vars.yml
```

2. Führen Sie Playbooks einzeln mit der Zahlenfolge von 1 bis 4 aus.

```
ansible-playbook -i hosts 1-ansible_requirements.yml -u ec2-user -e @vars/vars.yml
```

ansible-playbook -i hosts 2-linux\_config.yml -u ec2-user -e @vars/vars.yml

ansible-playbook -i hosts 3-ontap\_config.yml -u ec2-user -e @vars/vars.yml

ansible-playbook -i hosts 4-oracle\_config.yml -u ec2-user -e @vars/vars.yml

3. Führen Sie 0-all\_Playbook.yml mit einem Tag aus.

```
ansible-playbook -i hosts 0-all_playbook.yml -u ec2-user -e @vars/vars.yml -t ansible requirements
```

```
ansible-playbook -i hosts 0-all_playbook.yml -u ec2-user -e @vars/vars.yml -t linux config
```

```
ansible-playbook -i hosts 0-all_playbook.yml -u ec2-user -e @vars/vars.yml -t ontap config
```

ansible-playbook -i hosts 0-all\_playbook.yml -u ec2-user -e @vars/vars.yml -t oracle\_config

4. Die Umgebung rückgängig machen

```
ansible-playbook -i hosts 5-destroy.yml -u ec2-user -e @vars/vars.yml
```

Validierung nach der Ausführung

Melden Sie sich nach der Ausführung des Playbooks als oracle-Benutzer beim oracle DB-Server an, um zu überprüfen, ob die Grid-Infrastruktur und die Datenbank von Oracle erfolgreich erstellt wurden. Im Folgenden sehen Sie ein Beispiel für die Validierung von Oracle-Datenbanken auf Host ora\_01.

1. Oracle Container-Datenbank auf EC2-Instanz validieren

```
[admin@ansiblectl na_oracle_deploy_iscsi]$ ssh -i ora_01.pem ec2-
user@172.30.15.40
Last login: Fri Dec 8 17:14:21 2023 from 10.61.180.18
[ec2-user@ip-172-30-15-40 ~]$ uname -a
Linux ip-172-30-15-40.ec2.internal 4.18.0-372.9.1.el8.x86 64 #1 SMP
Fri Apr 15 22:12:19 EDT 2022 x86 64 x86 64 x86 64 GNU/Linux
[ec2-user@ip-172-30-15-40 ~]$ sudo su
[root@ip-172-30-15-40 ec2-user]# su - oracle
Last login: Fri Dec 8 16:25:52 UTC 2023 on pts/0
[oracle@ip-172-30-15-40 ~]$ sqlplus / as sysdba
SQL*Plus: Release 19.0.0.0.0 - Production on Fri Dec 8 18:18:20 2023
Version 19.18.0.0.0
Copyright (c) 1982, 2022, Oracle. All rights reserved.
Connected to:
Oracle Database 19c Enterprise Edition Release 19.0.0.0.0 -
Production
Version 19.18.0.0.0
SQL> select name, open mode, log mode from v$database;
      OPEN MODE
NAME
                     LOG MODE
----- ------ ------ ------
NTAP1 READ WRITE
                            ARCHIVELOG
SQL> show pdbs
   CON_ID CON_NAME
                                      OPEN MODE RESTRICTED
          ----- ------
        2 PDB$SEED
                                       READ ONLY NO
        3 NTAP1 PDB1
                                      READ WRITE NO
        4 NTAP1 PDB2
                                      READ WRITE NO
        5 NTAP1 PDB3
                                      READ WRITE NO
SQL> select name from v$datafile;
NAME
```

\_\_\_\_\_ +DATA/NTAP1/DATAFILE/system.257.1155055419 +DATA/NTAP1/DATAFILE/sysaux.258.1155055463 +DATA/NTAP1/DATAFILE/undotbs1.259.1155055489 +DATA/NTAP1/86B637B62FE07A65E053F706E80A27CA/DATAFILE/system.266.115 5056241 +DATA/NTAP1/86B637B62FE07A65E053F706E80A27CA/DATAFILE/sysaux.267.115 5056241 +DATA/NTAP1/DATAFILE/users.260.1155055489 +DATA/NTAP1/86B637B62FE07A65E053F706E80A27CA/DATAFILE/undotbs1.268.1 155056241 +DATA/NTAP1/0C03AAFA7C6FD2E5E063280F1EACFBE0/DATAFILE/system.272.115 5057059 +DATA/NTAP1/0C03AAFA7C6FD2E5E063280F1EACFBE0/DATAFILE/sysaux.273.115 5057059 +DATA/NTAP1/0C03AAFA7C6FD2E5E063280F1EACFBE0/DATAFILE/undotbs1.271.1 155057059 +DATA/NTAP1/0C03AAFA7C6FD2E5E063280F1EACFBE0/DATAFILE/users.275.1155 057075

#### NAME

| +DATA/NTAP1/0C03AC0089ACD352E063280F1EAC12BD/DATAFILE/system.277.115<br>5057075   |
|-----------------------------------------------------------------------------------|
| +DATA/NTAP1/0C03AC0089ACD352E063280F1EAC12BD/DATAFILE/sysaux.278.115<br>5057075   |
| +DATA/NTAP1/0C03AC0089ACD352E063280F1EAC12BD/DATAFILE/undotbs1.276.1<br>155057075 |
| +DATA/NTAP1/0C03AC0089ACD352E063280F1EAC12BD/DATAFILE/users.280.1155<br>057091    |
| +DATA/NTAP1/0C03ACEABA54D386E063280F1EACE573/DATAFILE/system.282.115              |
| +DATA/NTAP1/0C03ACEABA54D386E063280F1EACE573/DATAFILE/sysaux.283.115              |
| +DATA/NTAP1/0C03ACEABA54D386E063280F1EACE573/DATAFILE/undotbs1.281.1              |
| +DATA/NTAP1/0C03ACEABA54D386E063280F1EACE573/DATAFILE/users.285.1155<br>057105    |
|                                                                                   |
| 19 rows selected.                                                                 |
| SQL> select name from v\$controlfile;                                             |
| NAME                                                                              |

```
_____
      _____
   +DATA/NTAP1/CONTROLFILE/current.261.1155055529
   +LOGS/NTAP1/CONTROLFILE/current.256.1155055529
   SQL> select member from v$logfile;
   MEMBER
                                _____
   +DATA/NTAP1/ONLINELOG/group 3.264.1155055531
   +LOGS/NTAP1/ONLINELOG/group 3.259.1155055539
   +DATA/NTAP1/ONLINELOG/group 2.263.1155055531
   +LOGS/NTAP1/ONLINELOG/group 2.257.1155055539
   +DATA/NTAP1/ONLINELOG/group 1.262.1155055531
   +LOGS/NTAP1/ONLINELOG/group 1.258.1155055539
   6 rows selected.
   SQL> exit
   Disconnected from Oracle Database 19c Enterprise Edition Release
   19.0.0.0 - Production
   Version 19.18.0.0.0
2. Oracle Listener validieren
   [oracle@ip-172-30-15-40 ~]$ lsnrctl status listener
   LSNRCTL for Linux: Version 19.0.0.0 - Production on 08-DEC-2023
   18:20:24
   Copyright (c) 1991, 2022, Oracle. All rights reserved.
   Connecting to (DESCRIPTION=(ADDRESS=(PROTOCOL=TCP)(HOST=ip-172-30-
   15-40.ec2.internal) (PORT=1521)))
   STATUS of the LISTENER
         _____
   Alias
                           LISTENER
                           TNSLSNR for Linux: Version 19.0.0.0 -
   Version
```

| Production              |                             |
|-------------------------|-----------------------------|
| Start Date              | 08-DEC-2023 16:26:09        |
| Uptime                  | 0 days 1 hr. 54 min. 14 sec |
| Trace Level             | off                         |
| Security                | ON: Local OS Authentication |
| SNMP                    | OFF                         |
| Listener Parameter File |                             |

```
/u01/app/oracle/product/19.0.0/grid/network/admin/listener.ora
Listener Log File
                          /u01/app/oracle/diag/tnslsnr/ip-172-30-15-
40/listener/alert/log.xml
Listening Endpoints Summary...
  (DESCRIPTION=(ADDRESS=(PROTOCOL=tcp)(HOST=ip-172-30-15-
40.ec2.internal) (PORT=1521)))
  (DESCRIPTION=(ADDRESS=(PROTOCOL=ipc)(KEY=EXTPROC1521)))
  (DESCRIPTION=(ADDRESS=(PROTOCOL=tcps)(HOST=ip-172-30-15-
40.ec2.internal) (PORT=5500)) (Security=(my wallet directory=/u01/app/
oracle/product/19.0.0/NTAP1/admin/NTAP1/xdb wallet))(Presentation=HT
TP) (Session=RAW))
Services Summary...
Service "+ASM" has 1 instance(s).
 Instance "+ASM", status READY, has 1 handler(s) for this
service...
Service "+ASM DATA" has 1 instance(s).
  Instance "+ASM", status READY, has 1 handler(s) for this
service...
Service "+ASM LOGS" has 1 instance(s).
 Instance "+ASM", status READY, has 1 handler(s) for this
service...
Service "0c03aafa7c6fd2e5e063280f1eacfbe0.solutions.netapp.com" has
1 instance(s).
 Instance "NTAP1", status READY, has 1 handler(s) for this
service...
Service "0c03ac0089acd352e063280f1eac12bd.solutions.netapp.com" has
1 instance(s).
 Instance "NTAP1", status READY, has 1 handler(s) for this
service...
Service "0c03aceaba54d386e063280f1eace573.solutions.netapp.com" has
1 instance(s).
  Instance "NTAP1", status READY, has 1 handler(s) for this
service...
Service "NTAP1.solutions.netapp.com" has 1 instance(s).
  Instance "NTAP1", status READY, has 1 handler(s) for this
service...
Service "NTAP1XDB.solutions.netapp.com" has 1 instance(s).
  Instance "NTAP1", status READY, has 1 handler(s) for this
service...
Service "ntap1 pdb1.solutions.netapp.com" has 1 instance(s).
 Instance "NTAP1", status READY, has 1 handler(s) for this
service...
Service "ntap1 pdb2.solutions.netapp.com" has 1 instance(s).
 Instance "NTAP1", status READY, has 1 handler(s) for this
service...
Service "ntap1 pdb3.solutions.netapp.com" has 1 instance(s).
```

```
Instance "NTAP1", status READY, has 1 handler(s) for this
service...
The command completed successfully
```

3. Die Grid-Infrastruktur und die erstellten Ressourcen validieren

```
[oracle@ip-172-30-15-40 ~]$ asm
[oracle@ip-172-30-15-40 ~]$ crsctl check has
CRS-4638: Oracle High Availability Services is online
[oracle@ip-172-30-15-40 ~]$ crsctl stat res -t
_____
Name Target State Server
                                         State
details
_____
_____
Local Resources
_____
_____
ora.DATA.dg
         ONLINE ONLINE ip-172-30-15-40
                                         STABLE
ora.LISTENER.lsnr
         ONLINE ONLINE ip-172-30-15-40
                                         STABLE
ora.LOGS.dg
         ONLINE ONLINE ip-172-30-15-40
                                        STABLE
ora.asm
         ONLINE ONLINE ip-172-30-15-40
Started, STABLE
ora.ons
         OFFLINE OFFLINE
                       ip-172-30-15-40
                                        STABLE
_____
_____
Cluster Resources
_____
_____
ora.cssd
   1 ONLINE ONLINE ip-172-30-15-40
                                        STABLE
ora.diskmon
    1
         OFFLINE OFFLINE
                                         STABLE
ora.driver.afd
   1
       ONLINE ONLINE
                       ip-172-30-15-40
                                         STABLE
ora.evmd
         ONLINE ONLINE ip-172-30-15-40
   1
                                         STABLE
ora.ntap1.db
    1
      ONLINE ONLINE ip-172-30-15-40
```

```
Open,HOME=/u01/app/o
racle/product/19.0.0
/NTAP1,STABLE
```

4. Validierung von Oracle ASM.

```
[oracle@ip-172-30-15-40 ~]$ asmcmd
ASMCMD> lsdg
State Type Rebal Sector Logical Sector Block AU
Total MB Free MB Req mir free MB Usable file MB Offline disks
Voting_files Name
MOUNTED EXTERN N 512
                                   512 4096 4194304
                         0 155376
163840 155376
                                                      0
N DATA/
MOUNTED EXTERN N
                                    512 4096 4194304
                    512
                                 80972
81920 80972
                         0
                                                     0
N LOGS/
ASMCMD> lsdsk
Path
AFD:ORA 01 DAT1 01
AFD:ORA 01 DAT1 03
AFD:ORA 01 DAT2 02
AFD:ORA 01 DAT2 04
AFD:ORA_01_LOGS 01
AFD:ORA 01 LOGS 02
ASMCMD> afd state
ASMCMD-9526: The AFD state is 'LOADED' and filtering is 'ENABLED' on
host 'ip-172-30-15-40.ec2.internal'
ASMCMD> exit
```

5. Melden Sie sich bei Oracle Enterprise Manager Express an, um die Datenbank zu validieren.

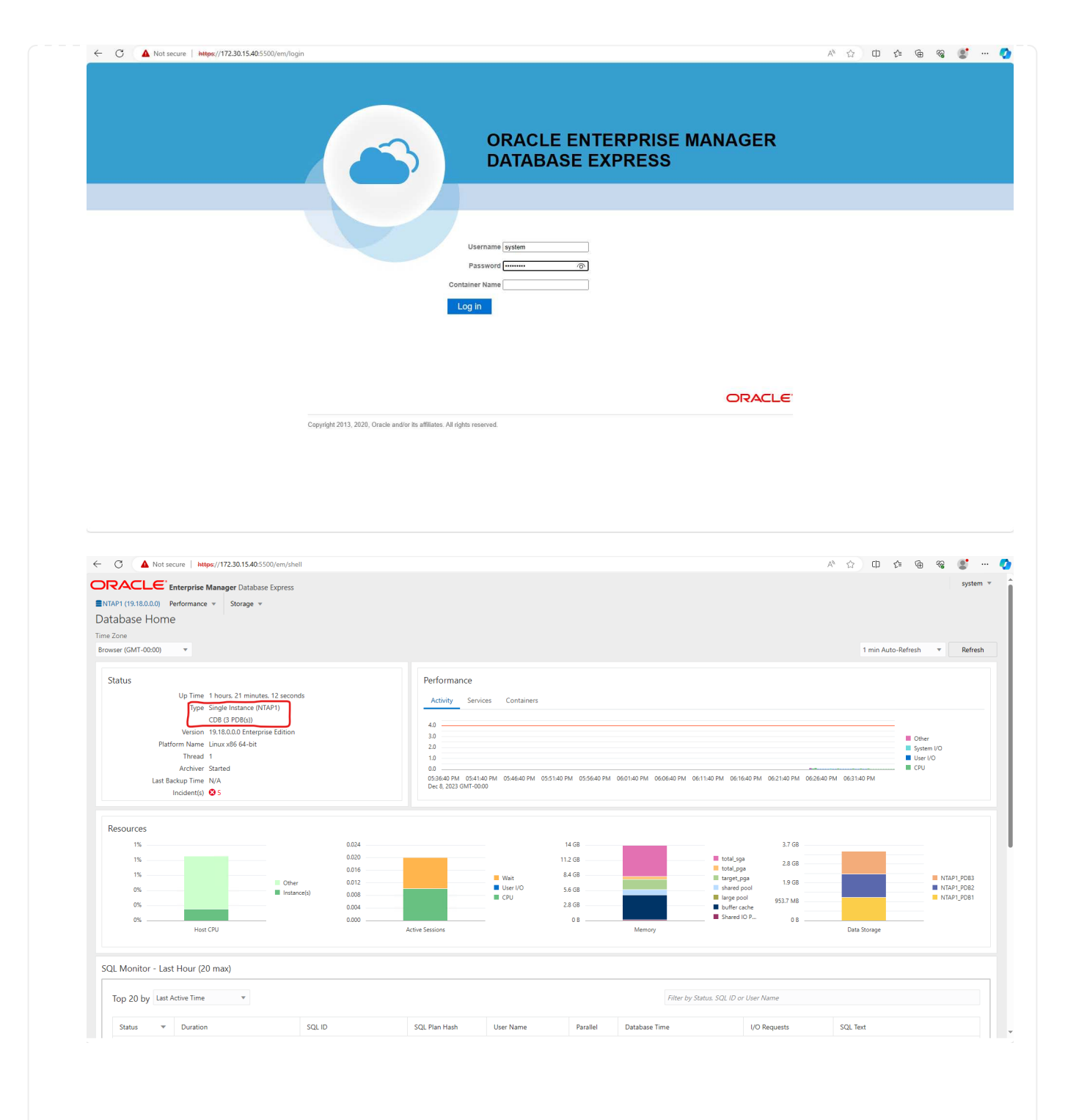

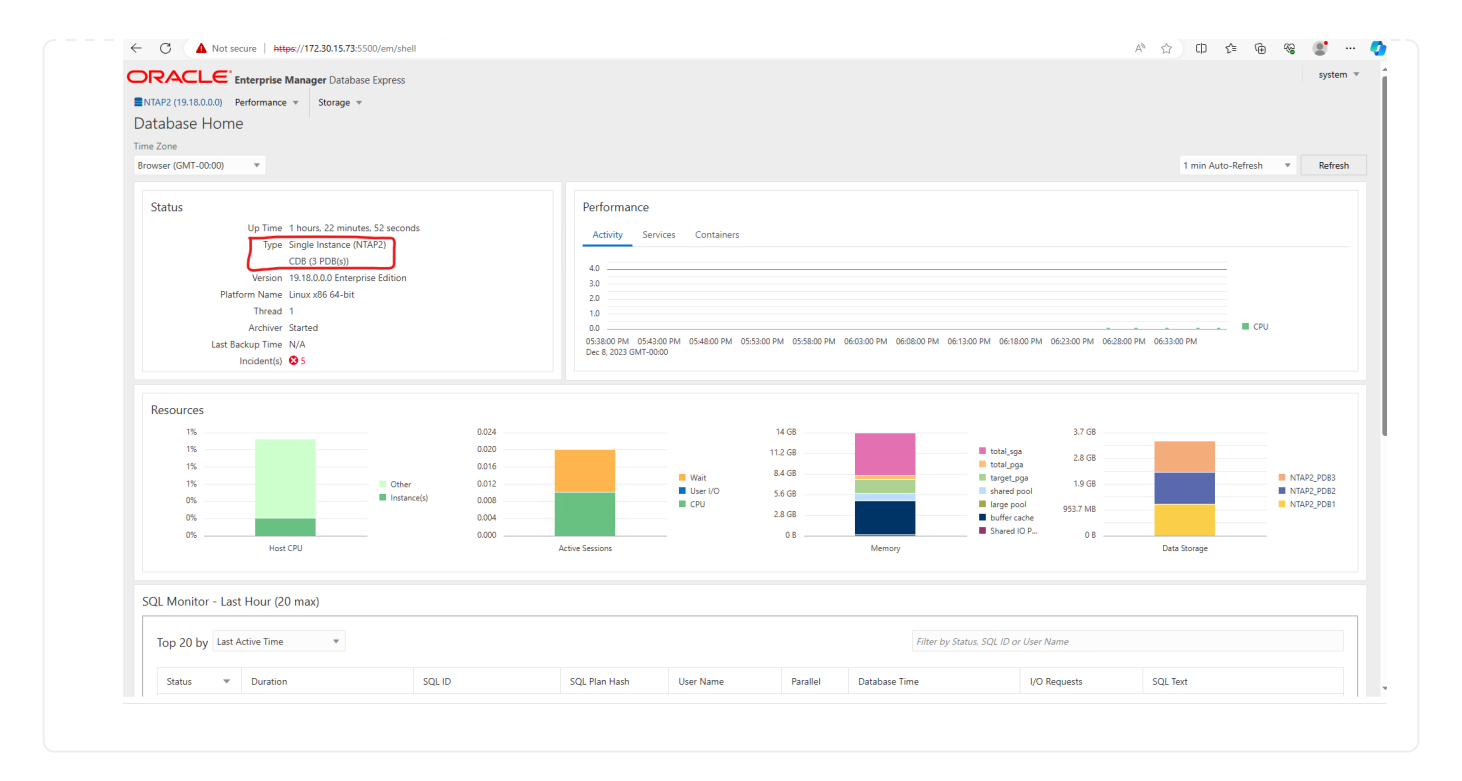

#### Backup, Wiederherstellung und Klonen von Oracle mit SnapCenter

Siehe TR-4979 "Vereinfachtes, automatisiertes Oracle in VMware Cloud on AWS mit Gast-Mounted FSX ONTAP" Abschnitt Oracle backup, restore, and clone with SnapCenter Bietet Details zur Einrichtung von SnapCenter und zur Ausführung von Datenbank-Backup-, Wiederherstellungs- und Klon-Workflows.

### Wo Sie weitere Informationen finden

Weitere Informationen zu den in diesem Dokument beschriebenen Daten finden Sie in den folgenden Dokumenten bzw. auf den folgenden Websites:

Amazon FSX für NetApp ONTAP

"https://aws.amazon.com/fsx/netapp-ontap/"

Amazon EC2

https://aws.amazon.com/pm/ec2/?trk=36c6da98-7b20-48fa-8225-4784bced9843&sc\_channel=ps&s\_kwcid=AL!4422!3!467723097970!e!!g!!aws%20ec2&ef\_id=Cj0KCQiA54 KfBhCKARIsAJzSrdqwQrghn6I71jiWzSeaT9Uh1-vY-VfhJixFxnv5rWwn2S7RqZOTQ0aAh7eEALw\_wcB:G:s&s\_kwcid=AL!4422!3!467723097970!e!!g!!aws%20ec2

• Installieren der Oracle Grid-Infrastruktur für einen eigenständigen Server mit einer neuen Datenbankinstallation

"https://docs.oracle.com/en/database/oracle/oracle-database/19/ladbi/installing-oracle-grid-infrastructure-for-a-standalone-server-with-a-new-database-installation.html#GUID-0B1CEE8C-C893-46AA-8A6A-7B5FAAEC72B3"

• Installieren und Konfigurieren von Oracle Database mithilfe von Antwortdateien

"https://docs.oracle.com/en/database/oracle/oracle-database/19/ladbi/installing-and-configuring-oracle-database-using-response-files.html#GUID-D53355E9-E901-4224-9A2A-B882070EDDF7"

Verwenden Sie Red hat Enterprise Linux 8.2 mit ONTAP

"https://docs.netapp.com/us-en/ontap-sanhost/hu\_rhel\_82.html#all-san-array-configurations"

# TR-4979: Vereinfachtes, selbstverwaltetes Oracle in VMware Cloud on AWS mit Gast-Mounted FSX ONTAP

Allen Cao, Niyaz Mohamed, NetApp

## Zweck

Unternehmen nutzen bereits seit Jahrzehnten Oracle auf VMware in privaten Datacentern. VMware Cloud (VMC) für AWS stellt eine Push-Button-Lösung bereit, um die softwaredefinierte Datacenter-Software (SDDC) der Enterprise-Klasse von VMware in die dedizierte, flexible Bare-Metal-Infrastruktur der AWS Cloud zu integrieren. AWS FSX ONTAP bietet Premium-Speicher für VMC SDDC und eine Data Fabric, mit der Kunden geschäftskritische Anwendungen wie Oracle in privaten, öffentlichen und hybriden Cloud-Umgebungen auf vSphere®-Basis mit optimiertem Zugriff auf AWS-Services ausführen können. Unabhängig davon, ob es sich um einen vorhandenen oder neuen Oracle-Workload handelt, bietet VMC on AWS eine vertraute, vereinfachte und selbst gemanagte Oracle-Umgebung auf VMware mit allen Vorteilen der AWS-Cloud und ermöglicht gleichzeitig das gesamte Plattformmanagement und die Optimierung auf VMware.

In dieser Dokumentation wird die Bereitstellung und der Schutz einer Oracle-Datenbank in einer VMC-Umgebung mit Amazon FSX ONTAP als primärem Datenbank-Storage demonstriert. Die Oracle-Datenbank kann in VMC im FSX Storage als direkte LUNs mit Gastzugriff auf VM oder über NFS bereitgestellte VMware VMDK-Datenspeicher-Festplatten bereitgestellt werden. Der Schwerpunkt dieses technischen Berichts liegt auf der Implementierung der Oracle-Datenbank als direkter, über Gäste eingebauter FSX Storage auf VMs im VMC-Cluster mit dem iSCSI-Protokoll und Oracle ASM. Wir zeigen außerdem, wie das UI-Tool NetApp SnapCenter zum Sichern, Wiederherstellen und Klonen einer Oracle Datenbank für Entwicklungs- und Testzwecke oder andere Anwendungsfälle für den Storage-effizienten Datenbankbetrieb in der VMC auf AWS verwendet wird.

Diese Lösung eignet sich für folgende Anwendungsfälle:

- Oracle-Datenbankimplementierung in VMC auf AWS mit Amazon FSX ONTAP als primärem Datenbank-Storage
- Backup und Wiederherstellung von Oracle-Datenbanken in VMC auf AWS mit dem Tool NetApp SnapCenter
- Klon einer Oracle-Datenbank für Entwicklung/Test oder andere Anwendungsfälle in VMC auf AWS mit dem Tool NetApp SnapCenter

# Zielgruppe

Diese Lösung ist für folgende Personen gedacht:

- Ein DBA, der Oracle in VMC auf AWS mit Amazon FSX ONTAP implementieren möchte
- Ein Lösungsarchitekt für Datenbanken, der Oracle-Workloads in VMC in der AWS-Cloud testen möchte
- Ein Storage-Administrator, der eine in VMC auf AWS mit Amazon FSX ONTAP implementierte Oracle-Datenbank implementieren und managen möchte

• Ein Applikationseigentümer, der eine Oracle-Datenbank in VMC in der AWS-Cloud einrichten möchte

# Test- und Validierungsumgebung der Lösung

Das Testen und Validieren dieser Lösung wurde in einer Lab-Umgebung mit VMC auf AWS durchgeführt, die möglicherweise nicht mit der endgültigen Implementierungsumgebung übereinstimmt. Weitere Informationen finden Sie im Abschnitt [Key Factors for Deployment Consideration].

#### Der Netapp Architektur Sind

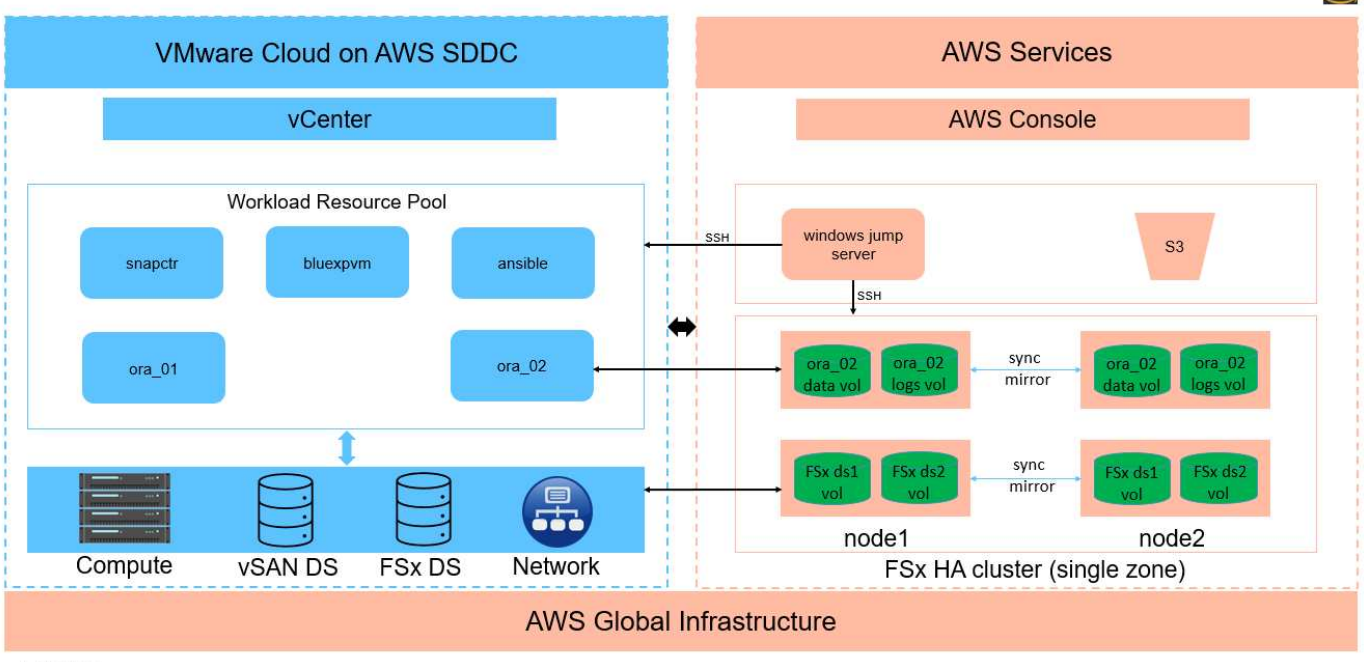

# Oracle Database Deployment in VMware Cloud on AWS with Amazon FSx ONTAP

NetApp

#### Hardware- und Softwarekomponenten

| Hardware                   |                                                                                   |                                                                                   |  |  |
|----------------------------|-----------------------------------------------------------------------------------|-----------------------------------------------------------------------------------|--|--|
| FSX ONTAP-Storage          | Aktuelle Version von AWS<br>angeboten                                             | Ein FSX ONTAP HA-Cluster in der<br>gleichen VPC und<br>Verfügbarkeitszone wie VMC |  |  |
| VMC SDDC-Cluster           | Amazon EC2 i3.Metal Single<br>Node/Intel Xeon E5-2686 CPU, 36<br>Cores/512 GB RAM | 10.37 TB vSAN Storage                                                             |  |  |
| Software                   |                                                                                   |                                                                                   |  |  |
| Redhat Linux               | RHEL-8.6, 4.18.0-<br>372.9.1.el8.x86_64-Kernel                                    | Bereitstellung der RedHat<br>Subscription für Tests                               |  |  |
| Windows Server             | 2022 Standard, 10.0.20348 Build<br>20348                                          | Hosting von SnapCenter-Servern                                                    |  |  |
| Oracle Grid Infrastructure | Version 19.18                                                                     | RU-Patch<br>p34762026_190000_Linux-x86-<br>64.zip angewendet                      |  |  |

| Oracle Datenbank                      | Version 19.18                     | RU-Patch<br>p34765931_190000_Linux-x86-<br>64.zip angewendet |
|---------------------------------------|-----------------------------------|--------------------------------------------------------------|
| Oracle OPatch                         | Version 12.2.0.1.36               | Neuestes Patch<br>p6880880_190000_Linux-x86-<br>64.zip       |
| SnapCenter Server                     | Version 4.9P1                     | Workgroup-Bereitstellung                                     |
| BlueXP Backup und Recovery für<br>VMs | Version 1.0                       | Bereitgestellt als eine ova vSphere<br>Plugin VM             |
| VMware vSphere                        | Version 8.0.1.00300               | VMware Tools, Version: 11365 -<br>Linux, 12352 - Windows     |
| Öffnen Sie JDK                        | Version java-1.8.0-openjdk.x86_64 | Anforderungen für SnapCenter<br>Plugin auf DB VMs            |

#### Konfiguration der Oracle-Datenbank in VMC auf AWS

| Server | * Datenbank*                            | DB-Speicher                               |
|--------|-----------------------------------------|-------------------------------------------|
| ora_01 | Cdb1(cdb1_pdb1,cdb1_pdb2,cdb1<br>_pdb3) | VMDK-Datenspeicher auf FSX<br>ONTAP       |
| ora_01 | Cdb2(cdb2_pdb)                          | VMDK-Datenspeicher auf FSX<br>ONTAP       |
| ora_02 | Cdb3(cdb3_pdb1,cdb3_pdb2,cdb3<br>_pdb3) | Direkte über Gäste montierte FSX<br>ONTAP |
| ora_02 | Cdb4(cdb4_pdb)                          | Direkte über Gäste montierte FSX<br>ONTAP |

#### Wichtige Faktoren für die Implementierung

- FSX zu VMC-Konnektivität. Wenn Sie Ihr SDDC auf VMware Cloud auf AWS bereitstellen, wird es innerhalb eines AWS-Kontos und einer VPC erstellt, die Ihrer Organisation zugewiesen ist und von VMware verwaltet wird. Sie müssen das SDDC auch mit einem AWS-Konto, dem AWS-Kundenkonto, verbinden. Über diese Verbindung kann Ihr SDDC auf die AWS-Services zugreifen, die zu Ihrem Kundenkonto gehören. FSX for ONTAP ist ein in Ihrem Kundenkonto bereitgestellter AWS-Service. Sobald das VMC SDDC mit Ihrem Kundenkonto verbunden ist, ist FSX Storage für die VMs im VMC SDDC für direkte Gastmontage verfügbar.
- FSX Storage HA Cluster Single- oder Multi-Zone-Implementierung. bei diesen Tests und Validierungen haben wir einen FSX HA-Cluster in einer einzelnen AWS Verfügbarkeitszone implementiert. NetApp empfiehlt außerdem die Implementierung von FSX für NetApp ONTAP und VMware Cloud on AWS in derselben Verfügbarkeitszone, um eine bessere Performance zu erzielen und Datentransfergebühren zwischen Verfügbarkeitszonen zu vermeiden.
- **FSX Storage-Cluster-Sizing.** ein Amazon FSX for ONTAP Storage-Dateisystem bietet bis zu 160,000 RAW SSD IOPS, einen Durchsatz von bis zu 4 Gbit/s und eine maximale Kapazität von 192 tib. Sie können das Cluster jedoch in Bezug auf die bereitgestellten IOPS, den Durchsatz und die Storage-Grenze (mindestens 1,024 gib) dimensionieren, basierend auf Ihren tatsächlichen Anforderungen zum Zeitpunkt der Implementierung. Die Kapazität lässt sich spontan dynamisch anpassen, ohne dass die Applikationsverfügbarkeit beeinträchtigt wird.

- Oracle Daten- und Protokolllayout. in unseren Tests und Validierungen haben wir jeweils zwei ASM-Datenträgergruppen für Daten und Logs eingesetzt. Innerhalb der +DATA asm-Festplattengruppe haben wir vier LUNs in einem Daten-Volume bereitgestellt. Innerhalb der +LOGS asm-Datenträgergruppe haben wir zwei LUNs in einem Logvolumen bereitgestellt. Im Allgemeinen bieten mehrere in einem Amazon FSX für ONTAP Volume bereitgestellte LUNs eine bessere Performance.
- ISCSI-Konfiguration. die Datenbank-VMs im VMC SDDC verbinden sich mit FSX Speicher mit dem iSCSI-Protokoll. Es ist wichtig, die höchste I/O-Durchsatzanforderung der Oracle-Datenbank zu ermitteln, indem der Oracle AWR-Bericht sorgfältig analysiert wird, um die Anforderungen an den Anwendungs- und iSCSI-Datenverkehr und den Durchsatz zu ermitteln. NetApp empfiehlt außerdem, beiden FSX iSCSI-Endpunkten vier iSCSI-Verbindungen mit einer ordnungsgemäß konfigurierten Multipath-Konfiguration zuzuweisen.
- Oracle ASM-Redundanzebene, die für jede von Ihnen erstellte Oracle ASM-Datenträgergruppe verwendet werden kann. Da FSX ONTAP den Speicher bereits auf der FSX-Clusterebene spiegelt, sollten Sie externe Redundanz verwenden, was bedeutet, dass die Option Oracle ASM nicht erlaubt, den Inhalt der Datenträgergruppe zu spiegeln.
- **Datenbanksicherung.** NetApp bietet eine SnapCenter Software Suite für Datenbank-Backup, -Wiederherstellung und -Klonen mit einer benutzerfreundlichen Benutzeroberfläche. NetApp empfiehlt die Implementierung eines solchen Management Tools, damit Snapshot Backups (unter einer Minute), schnelle Datenbank-Restores (in Minuten) und Datenbankklone möglich sind.

# Lösungsimplementierung

Die folgenden Abschnitte enthalten Schritt-für-Schritt-Verfahren für die Implementierung von Oracle 19c in VMC auf AWS mit direkt eingebautem FSX ONTAP-Storage auf DB-VM in einem einzelnen Knoten Neustarten der Konfiguration mit Oracle ASM als Datenbank-Volume-Manager.

#### Voraussetzungen für die Bereitstellung

Die Bereitstellung erfordert die folgenden Voraussetzungen.

- Es wurde ein softwaredefiniertes Datacenter (SDDC) erstellt, das VMware Cloud auf AWS nutzt. Eine detaillierte Anleitung zum Erstellen eines SDDC in VMC finden Sie in der VMware-Dokumentation "Erste Schritte mit VMware Cloud on AWS"
- 2. Es wurde ein AWS Konto eingerichtet, und die erforderlichen VPC und Netzwerksegmente wurden in Ihrem AWS Konto erstellt. Das AWS Konto ist mit Ihrem VMC SDDC verknüpft.
- Implementieren Sie über die AWS EC2 Konsole einen Amazon FSX for ONTAP Storage HA-Cluster, um die Oracle Database Volumes zu hosten. Wenn Sie mit der Bereitstellung von FSX-Speicher nicht vertraut sind, lesen Sie die Dokumentation "Erstellen von FSX für ONTAP-Dateisysteme" Schritt-für-Schritt-Anleitungen.
- 4. Der oben genannte Schritt kann mit dem folgenden Terraform Automatisierungs-Toolkit durchgeführt werden, das eine EC2-Instanz als Jump-Host für SDDC beim VMC-Zugriff über SSH und ein FSX Filesystem erstellt. Lesen Sie die Anweisungen sorgfältig durch, und ändern Sie die Variablen vor der Ausführung entsprechend Ihrer Umgebung.

git clone https://github.com/NetApp-Automation/na\_aws\_fsx\_ec2\_deploy.git

5. Erstellen Sie VMs im VMware SDDC auf AWS, um Ihre Oracle-Umgebung zu hosten und in VMC bereitzustellen. In unserer Demonstration haben wir zwei Linux VMs als Oracle DB Server, einen Windows Server für den SnapCenter Server und einen optionalen Linux-Server als Ansible Controller für die automatisierte Oracle-Installation oder -Konfiguration erstellt, falls gewünscht. Im Folgenden sehen Sie eine Momentaufnahme der Lab-Umgebung für die Lösungsvalidierung.

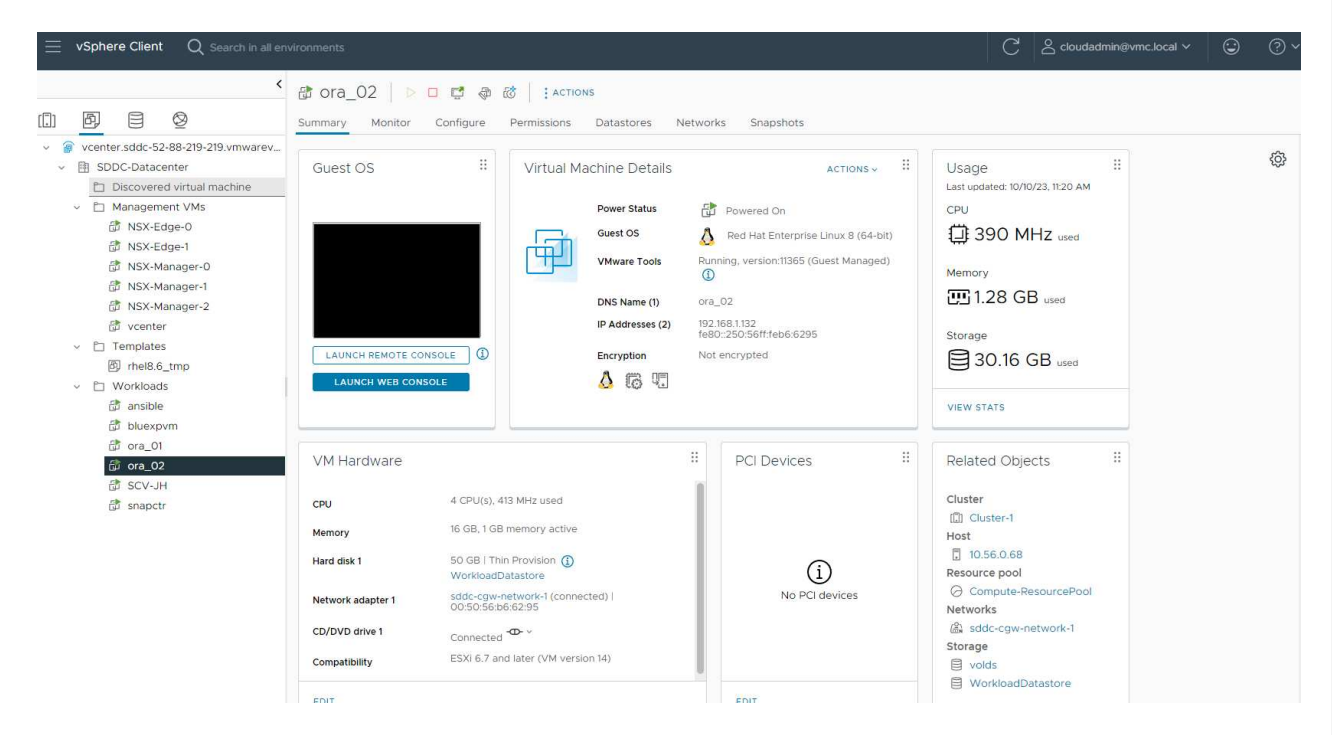

 Optional bietet NetApp auch mehrere Automatisierungs-Toolkits zur Ausführung von Oracle-Bereitstellung und -Konfiguration, falls zutreffend. Siehe "Toolkits für DB-Automatisierung" Finden Sie weitere Informationen.

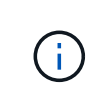

Stellen Sie sicher, dass Sie mindestens 50G im Oracle VM Root-Volume zugewiesen haben, damit ausreichend Speicherplatz für das Stage von Oracle Installationsdateien zur Verfügung steht.

## DB VM-Kernel-Konfiguration

Melden Sie sich bei den bereitgestellten Voraussetzungen als Admin-Benutzer über SSH bei der Oracle VM an und sudo beim Root-Benutzer, um den Linux-Kernel für die Oracle-Installation zu konfigurieren. Oracle-Installationsdateien können in einem AWS S3-Bucket bereitgestellt und in die VM übertragen werden.

1. Erstellen Sie ein Staging-Verzeichnis /tmp/archive Und legen Sie die fest 777 Berechtigung.

mkdir /tmp/archive

chmod 777 /tmp/archive

2. Laden Sie die Oracle-Binärinstallationsdateien und andere erforderliche rpm-Dateien herunter, und stellen Sie sie auf den bereit /tmp/archive Verzeichnis.

Siehe die folgende Liste der Installationsdateien, die in aufgeführt sind /tmp/archive Auf der DB VM.

```
[admin@ora 02 ~]$ ls -l /tmp/archive/
total 10539364
-rw-rw-r--. 1 admin admin
                                 19112 Oct 4 17:04 compat-
libcap1-1.10-7.el7.x86 64.rpm
-rw-rw-r--. 1 admin admin
                          3059705302 Oct 4 17:10
LINUX.X64 193000 db home.zip
-rw-rw-r--. 1 admin admin 2889184573 Oct 4 17:11
LINUX.X64 193000 grid home.zip
-rw-rw-r--. 1 admin admin
                                589145 Oct 4 17:04
netapp linux unified host utilities-7-1.x86 64.rpm
-rw-rw-r--. 1 admin admin
                                 31828 Oct 4 17:04 oracle-
database-preinstall-19c-1.0-2.el8.x86 64.rpm
-rw-rw-r--. 1 admin admin 2872741741 Oct 4 17:12
p34762026 190000 Linux-x86-64.zip
-rw-rw-r--. 1 admin admin 1843577895 Oct 4 17:13
p34765931 190000 Linux-x86-64.zip
-rw-rw-r--. 1 admin admin 124347218 Oct 4 17:13
p6880880 190000 Linux-x86-64.zip
-rw-rw-r--. 1 admin admin 257136 Oct 4 17:04
policycoreutils-python-utils-2.9-9.el8.noarch.rpm
[admin@ora 02 ~]$
```

3. Installieren Sie Oracle 19c RPM, das die meisten Anforderungen an die Kernel-Konfiguration erfüllt.

```
yum install /tmp/archive/oracle-database-preinstall-19c-1.0-
2.el8.x86_64.rpm
```

4. Laden Sie die fehlenden Dateien herunter, und installieren Sie sie compat-libcap1 Unter Linux 8.

yum install /tmp/archive/compat-libcap1-1.10-7.el7.x86\_64.rpm

5. Laden Sie von NetApp die NetApp Host Utilities herunter und installieren Sie sie.

```
yum install /tmp/archive/netapp_linux_unified_host_utilities-7-
1.x86_64.rpm
```

6. Installieren policycoreutils-python-utils.

```
yum install /tmp/archive/policycoreutils-python-utils-2.9-
9.el8.noarch.rpm
```

7. Installieren Sie Open JDK Version 1.8.

yum install java-1.8.0-openjdk.x86 64

8. Installieren Sie iSCSI-Initiator-Utils.

```
yum install iscsi-initiator-utils
```

9. Installieren Sie sg3\_utils.

yum install sg3\_utils

10. Installieren Sie device-Mapper-Multipath.

yum install device-mapper-multipath

11. Deaktivieren Sie transparente hugepages im aktuellen System.

echo never > /sys/kernel/mm/transparent hugepage/enabled

```
echo never > /sys/kernel/mm/transparent_hugepage/defrag
```

12. Fügen Sie die folgenden Zeilen in hinzu /etc/rc.local Zu deaktivieren transparent\_hugepage Nach dem Neustart.

```
vi /etc/rc.local
```

13. Deaktivieren sie selinux, indem Sie ändern SELINUX=enforcing Bis SELINUX=disabled. Sie müssen den Host neu starten, damit die Änderung wirksam wird.

```
vi /etc/sysconfig/selinux
```

14. Fügen Sie die folgenden Zeilen zu hinzu limit.conf Um die Dateibeschreibungsgrenze und die Stapelgröße festzulegen.

```
vi /etc/security/limits.conf
```

| * | hard | nofile | 65536 |
|---|------|--------|-------|
| * | soft | stack  | 10240 |

- 15. Fügen Sie Swap-Speicherplatz zur DB VM hinzu, wenn kein Swap-Speicherplatz mit diesem Befehl konfiguriert ist: "Wie weisen ich Speicher zu, um durch Verwendung einer Auslagerungsdatei als Auslagerungsspeicher in einer Amazon EC2 Instanz zu arbeiten?" Die genaue Menge des zu addieren Speicherplatzes hängt von der Größe des RAM bis zu 16G ab.
- 16. Ändern node.session.timeo.replacement\_timeout lm iscsi.conf Konfigurationsdatei von 120 bis 5 Sekunden.

```
vi /etc/iscsi/iscsid.conf
```

17. Aktivieren und starten Sie den iSCSI-Service auf der EC2-Instanz.

systemctl enable iscsid

systemctl start iscsid

18. Rufen Sie die iSCSI-Initiatoradresse ab, die für die Datenbank-LUN-Zuordnung verwendet werden soll.

cat /etc/iscsi/initiatorname.iscsi

19. Fügen Sie die asm-Gruppen für asm-Verwaltungsbenutzer (oracle) hinzu.

groupadd asmadmin

groupadd asmdba

groupadd asmoper

20. Ändern Sie den oracle-Benutzer, um asm-Gruppen als sekundäre Gruppen hinzuzufügen (der oracle-Benutzer sollte nach der RPM-Installation von Oracle vor der Installation erstellt worden sein).

usermod -a -G asmadmin oracle

usermod -a -G asmdba oracle

usermod -a -G asmoper oracle

21. Stoppen und deaktivieren Sie die Linux-Firewall, wenn sie aktiv ist.

systemctl stop firewalld

systemctl disable firewalld

22. Aktivieren Sie passwortloses Sudo für Admin-Benutzer durch Entkommentieren # %wheel

ALL= (ALL) NOPASSWD: ALL Zeile in Datei /etc/sudoers. Ändern Sie die Dateiberechtigung, um die Bearbeitung vorzunehmen.

chmod 640 /etc/sudoers

vi /etc/sudoers

chmod 440 /etc/sudoers

23. EC2-Instanz neu booten

Bereitstellung und Zuordnung von FSX ONTAP-LUNs zur DB-VM

Stellen Sie drei Volumes über die Befehlszeile bereit, indem Sie sich beim FSX Cluster als fsxadmin-Benutzer über ssh und FSX Cluster-Management-IP anmelden. Erstellen Sie LUNs innerhalb der Volumes, um die Binärdateien, Daten und Protokolldateien der Oracle-Datenbank zu hosten.

1. Melden Sie sich über SSH als Benutzer von fsxadmin am FSX-Cluster an.

```
ssh fsxadmin@10.49.0.74
```

2. Führen Sie den folgenden Befehl aus, um ein Volume für die Oracle-Binärdatei zu erstellen.

```
vol create -volume ora_02_biny -aggregate aggr1 -size 50G -state
online -type RW -snapshot-policy none -tiering-policy snapshot-only
```

3. Führen Sie den folgenden Befehl aus, um ein Volume für Oracle-Daten zu erstellen.

```
vol create -volume ora_02_data -aggregate aggr1 -size 100G -state
online -type RW -snapshot-policy none -tiering-policy snapshot-only
```

4. Führen Sie den folgenden Befehl aus, um ein Volume für Oracle-Protokolle zu erstellen.

```
vol create -volume ora_02_logs -aggregate aggr1 -size 100G -state
online -type RW -snapshot-policy none -tiering-policy snapshot-only
```

5. Validieren der erstellten Volumes

```
vol show ora*
```

Ausgabe vom Befehl:

```
FsxId0c00cec8dad373fd1::> vol show ora*
Vserver Volume
               Aggregate State
                                Туре
                                        Size
Available Used%
_____ ____
 _____ ___
     ora 02 biny aggr1 online RW
nim
                                        50GB
22.98GB
     51%
   ora_02_data aggr1
nim
                        online
                               RW
                                       100GB
18.53GB 80%
      ora 02 logs aggr1 online
                                RW
                                        50GB
nim
7.98GB
      83%
```

6. Erstellen Sie eine binäre LUN innerhalb des Datenbank-Binärvolumes.

```
lun create -path /vol/ora_02_biny/ora_02_biny_01 -size 40G -ostype
linux
```

7. Erstellen Sie Daten-LUNs im Datenbank-Daten-Volume.

```
lun create -path /vol/ora_02_data/ora_02_data_01 -size 20G -ostype
linux
```

```
lun create -path /vol/ora_02_data/ora_02_data_02 -size 20G -ostype
linux
```

```
lun create -path /vol/ora_02_data/ora_02_data_03 -size 20G -ostype
linux
```

lun create -path /vol/ora\_02\_data/ora\_02\_data\_04 -size 20G -ostype
linux

8. Erstellen Sie Protokoll-LUNs im Datenbank-Protokoll-Volume.

```
lun create -path /vol/ora_02_logs/ora_02_logs_01 -size 40G -ostype
linux
```

```
lun create -path /vol/ora_02_logs/ora_02_logs_02 -size 40G -ostype
linux
```

9. Erstellen Sie eine Initiatorgruppe für die EC2-Instanz, wobei der Initiator aus Schritt 14 der obigen EC2-Kernel-Konfiguration abgerufen wird.

```
igroup create -igroup ora_02 -protocol iscsi -ostype linux
-initiator iqn.1994-05.com.redhat:f65fed7641c2
```

10. Ordnen Sie die LUNs der oben erstellten Initiatorgruppe zu. Erhöhen Sie die LUN-ID für jede zusätzliche LUN sequenziell.

```
lun map -path /vol/ora_02_biny/ora_02_biny_01 -igroup ora_02
-vserver svm_ora -lun-id 0
lun map -path /vol/ora_02_data/ora_02_data_01 -igroup ora_02
-vserver svm_ora -lun-id 1
lun map -path /vol/ora_02_data/ora_02_data_02 -igroup ora_02
-vserver svm_ora -lun-id 2
lun map -path /vol/ora_02_data/ora_02_data_03 -igroup ora_02
-vserver svm_ora -lun-id 3
lun map -path /vol/ora_02_data/ora_02_data_04 -igroup ora_02
-vserver svm_ora -lun-id 4
lun map -path /vol/ora_02_logs/ora_02_logs_01 -igroup ora_02
-vserver svm_ora -lun-id 5
lun map -path /vol/ora_02_logs/ora_02_logs_02 -igroup ora_02
-vserver svm_ora -lun-id 6
```

11. Überprüfen Sie die LUN-Zuordnung.

mapping show

Es wird erwartet, dass dies wieder zutrifft:

| <pre>FsxId0c00cec8dad373fd1::&gt; mapping show  (lun mapping show)</pre> |                                |        |        |  |
|--------------------------------------------------------------------------|--------------------------------|--------|--------|--|
| Vserver                                                                  | Path                           | Igroup | LUN ID |  |
| Protocol                                                                 |                                |        |        |  |
|                                                                          |                                |        |        |  |
|                                                                          |                                |        |        |  |
| nim                                                                      | /vol/ora_02_biny/ora_02_u01_01 | ora_02 | 0      |  |
| iscsi                                                                    |                                |        |        |  |
| nim                                                                      | /vol/ora_02_data/ora_02_u02_01 | ora_02 | 1      |  |
| iscsi                                                                    |                                |        |        |  |
| nim                                                                      | /vol/ora_02_data/ora_02_u02_02 | ora_02 | 2      |  |
| iscsi                                                                    |                                |        |        |  |
| nim                                                                      | /vol/ora_02_data/ora_02_u02_03 | ora_02 | 3      |  |
| iscsi                                                                    |                                |        |        |  |
| nim                                                                      | /vol/ora 02 data/ora 02 u02 04 | ora O2 | 4      |  |
| iscsi                                                                    |                                | —      |        |  |
| nim                                                                      | /vol/ora 02 logs/ora 02 u03 01 | ora O2 | 5      |  |
| iscsi                                                                    |                                | —      |        |  |
| nim                                                                      | /vol/ora 02 logs/ora 02 u03 02 | ora O2 | 6      |  |
| iscsi                                                                    |                                | _      |        |  |
|                                                                          |                                |        |        |  |

DB-VM-Speicherkonfiguration

Importieren und richten Sie nun den FSX ONTAP-Speicher für die Oracle Grid-Infrastruktur und Datenbankinstallation auf der VMC-Datenbank-VM ein.

- 1. Loggen Sie sich bei der DB VM über SSH als Admin-Benutzer mit Putty vom Windows Jump-Server ein.
- 2. FSX iSCSI-Endpunkte werden mithilfe einer der beiden SVM iSCSI-IP-Adressen ermittelt. Ändern Sie Ihre umgebungsspezifische Portaladresse.

```
sudo iscsiadm iscsiadm --mode discovery --op update --type
sendtargets --portal 10.49.0.12
```

3. Erstellen Sie iSCSI-Sitzungen, indem Sie sich bei jedem Ziel anmelden.

```
sudo iscsiadm --mode node -1 all
```

Die erwartete Ausgabe des Befehls ist:

```
[ec2-user@ip-172-30-15-58 ~]$ sudo iscsiadm --mode node -1 all
Logging in to [iface: default, target: iqn.1992-
08.com.netapp:sn.1f795e65c74911edb785affbf0a2b26e:vs.3, portal:
10.49.0.12,3260]
Logging in to [iface: default, target: iqn.1992-
08.com.netapp:sn.1f795e65c74911edb785affbf0a2b26e:vs.3, portal:
10.49.0.186,3260]
Login to [iface: default, target: iqn.1992-
08.com.netapp:sn.1f795e65c74911edb785affbf0a2b26e:vs.3, portal:
10.49.0.12,3260] successful.
Login to [iface: default, target: iqn.1992-
08.com.netapp:sn.1f795e65c74911edb785affbf0a2b26e:vs.3, portal:
10.49.0.12,3260] successful.
Login to [iface: default, target: iqn.1992-
08.com.netapp:sn.1f795e65c74911edb785affbf0a2b26e:vs.3, portal:
10.49.0.186,3260] successful.
```

4. Zeigen Sie eine Liste aktiver iSCSI-Sitzungen an und validieren Sie sie.

sudo iscsiadm --mode session

Geben Sie die iSCSI-Sitzungen wieder.
```
[ec2-user@ip-172-30-15-58 ~]$ sudo iscsiadm --mode session
tcp: [1] 10.49.0.186:3260,1028 iqn.1992-
08.com.netapp:sn.545a38bf06ac11ee8503e395ab90d704:vs.3 (non-flash)
tcp: [2] 10.49.0.12:3260,1029 iqn.1992-
08.com.netapp:sn.545a38bf06ac11ee8503e395ab90d704:vs.3 (non-flash)
```

5. Vergewissern Sie sich, dass die LUNs in den Host importiert wurden.

sudo sanlun lun show

Dadurch wird eine Liste der Oracle LUNs aus FSX zurückgegeben.

[admin@ora 02 ~]\$ sudo sanlun lun show controller(7mode/E-Series)/ device host lun vserver(cDOT/FlashRay) lun-pathname adapter protocol size product filename \_\_\_\_\_ \_\_\_\_\_ nim /vol/ora 02 logs/ora 02 u03 02 /dev/sdo host34 iscsi 20g cDOT /vol/ora 02 logs/ora 02 u03 01 nim /dev/sdn host34 iscsi 20q cDOT /vol/ora 02\_data/ora\_02\_u02\_04 nim /dev/sdm host34 iscsi 20g CDOT /vol/ora 02 data/ora 02 u02 03 nim /dev/sdl host34 iscsi 20g CDOT nim /vol/ora 02 data/ora 02 u02 02 /dev/sdk iscsi 20g CDOT host34 nim /vol/ora\_02\_data/ora\_02\_u02\_01 host34 /dev/sdj iscsi 20g CDOT /vol/ora 02\_biny/ora\_02\_u01\_01 nim /dev/sdi 40g cDOT host34 iscsi nim /vol/ora 02 logs/ora 02 u03 02 /dev/sdh host33 20q cDOT iscsi /vol/ora 02 logs/ora 02 u03 01 nim /dev/sdg iscsi 20g cDOT host33 nim /vol/ora 02 data/ora 02 u02 04 /dev/sdf host33 iscsi 20g cDOT nim /vol/ora 02 data/ora 02 u02 03 /dev/sde host33 iscsi 20g CDOT nim /vol/ora 02 data/ora 02 u02 02 /dev/sdd host33 iscsi 20g CDOT /vol/ora 02 data/ora 02 u02 01 nim /dev/sdc 20g CDOT host33 iscsi nim /vol/ora 02 biny/ora 02 u01 01 /dev/sdb host33 iscsi 40g CDOT

6. Konfigurieren Sie die multipath.conf Datei mit folgenden Standard- und Blacklist-Einträgen.

sudo vi /etc/multipath.conf

Folgende Einträge hinzufügen:

```
defaults {
    find_multipaths yes
    user_friendly_names yes
}
blacklist {
    devnode "^(ram|raw|loop|fd|md|dm-|sr|scd|st)[0-9]*"
    devnode "^hd[a-z]"
    devnode "^cciss.*"
}
```

7. Starten Sie den Multipath Service.

sudo systemctl start multipathd

Jetzt werden Multipath-Geräte in der angezeigt /dev/mapper Verzeichnis.

```
[ec2-user@ip-172-30-15-58 ~]$ ls -1 /dev/mapper
total 0
lrwxrwxrwx 1 root root 7 Mar 21 20:13
3600a09806c574235472455534e68512d -> ../dm-0
lrwxrwxrwx 1 root root 7 Mar 21 20:13
3600a09806c574235472455534e685141 -> ../dm-1
lrwxrwxrwx 1 root root 7 Mar 21 20:13
3600a09806c574235472455534e685142 -> ../dm-2
lrwxrwxrwx 1 root root 7 Mar 21 20:13
3600a09806c574235472455534e685143 -> ../dm-3
lrwxrwxrwx 1 root root 7 Mar 21 20:13
3600a09806c574235472455534e685144 -> ../dm-4
                          7 Mar 21 20:13
lrwxrwxrwx 1 root root
3600a09806c574235472455534e685145 -> ../dm-5
                          7 Mar 21 20:13
lrwxrwxrwx 1 root root
3600a09806c574235472455534e685146 -> ../dm-6
crw----- 1 root root 10, 236 Mar 21 18:19 control
```

 Melden Sie sich beim FSX ONTAP-Cluster als Benutzer von fsxadmin über SSH an, um die Seriennummer f
ür jede LUN ab 6c574xxx abzurufen..., die HEX-Nummer beginnt mit 3600a0980, das ist die AWS-Anbieter-ID.

lun show -fields serial-hex

Und wie folgt zurückkehren:

9. Aktualisieren Sie die /dev/multipath.conf Datei, um einen benutzerfreundlichen Namen für das Multipath-Gerät hinzuzufügen.

sudo vi /etc/multipath.conf

Mit folgenden Einträgen:

```
multipaths {
        multipath {
                                 3600a09806c574235472455534e68512d
                wwid
                alias
                                 ora 02 biny 01
        }
        multipath {
                                 3600a09806c574235472455534e685141
                wwid
                alias
                                 ora 02 data 01
        }
        multipath {
                wwid
                                 3600a09806c574235472455534e685142
                alias
                                 ora 02 data 02
        }
        multipath {
                wwid
                                 3600a09806c574235472455534e685143
                alias
                                 ora 02 data 03
        }
        multipath {
                wwid
                                 3600a09806c574235472455534e685144
                alias
                                 ora 02 data 04
        }
        multipath {
                wwid
                                 3600a09806c574235472455534e685145
                alias
                                 ora 02 logs 01
        }
        multipath {
                wwid
                                 3600a09806c574235472455534e685146
                alias
                                 ora 02 logs 02
        }
}
```

10. Starten Sie den Multipath-Dienst neu, um zu überprüfen, ob die Geräte unter /dev/mapper Haben sich zu LUN-Namen und zu Serial-Hex-IDs geändert.

sudo systemctl restart multipathd

Prüfen /dev/mapper So kehren Sie wie folgt zurück:

```
[ec2-user@ip-172-30-15-58 ~]$ ls -l /dev/mapper
total 0
crw----- 1 root root 10, 236 Mar 21 18:19 control
                           7 Mar 21 20:41 ora 02 biny 01 -> ../dm-
lrwxrwxrwx 1 root root
0
                           7 Mar 21 20:41 ora 02 data 01 -> ../dm-
lrwxrwxrwx 1 root root
1
lrwxrwxrwx 1 root root
                           7 Mar 21 20:41 ora 02 data 02 -> ../dm-
2
lrwxrwxrwx 1 root root
                           7 Mar 21 20:41 ora 02 data 03 -> ../dm-
3
                           7 Mar 21 20:41 ora 02 data 04 -> ../dm-
lrwxrwxrwx 1 root root
4
lrwxrwxrwx 1 root root
                           7 Mar 21 20:41 ora 02 logs 01 -> ../dm-
5
                           7 Mar 21 20:41 ora 02 logs 02 -> ../dm-
lrwxrwxrwx 1 root root
6
```

11. Partitionieren Sie die binäre LUN mit einer einzigen primären Partition.

sudo fdisk /dev/mapper/ora 02 biny 01

12. Formatieren Sie die partitionierte binäre LUN mit einem XFS-Dateisystem.

```
sudo mkfs.xfs /dev/mapper/ora_02_biny_01p1
```

13. Mounten Sie die binäre LUN in /u01.

sudo mkdir /u01

sudo mount -t xfs /dev/mapper/ora\_02\_biny\_01p1 /u01

14. Ändern /u01 Mount Point Ownership für den oracle-Benutzer und die zugehörige primäre Gruppe.

```
sudo chown oracle:oinstall /u01
```

15. Suchen Sie die UUI der binären LUN.

sudo blkid /dev/mapper/ora\_02\_biny\_01p1

16. Hinzufügen eines Mount-Punkts zu /etc/fstab.

sudo vi /etc/fstab

Fügen Sie die folgende Zeile hinzu.

```
UUID=d89fb1c9-4f89-4de4-b4d9-17754036d11d /u01 xfs
defaults,nofail 0 2
```

17. Fügen Sie als Root-Benutzer die udev-Regel für Oracle-Geräte hinzu.

vi /etc/udev/rules.d/99-oracle-asmdevices.rules

Folgende Einträge einbeziehen:

```
ENV{DM_NAME}=="ora*", GROUP:="oinstall", OWNER:="oracle",
MODE:="660"
```

18. Laden Sie als root-Benutzer die udev-Regeln neu.

udevadm control --reload-rules

19. Lösen Sie als Root-Benutzer die udev-Regeln aus.

udevadm trigger

20. Laden Sie als root-Benutzer multipathd neu.

systemctl restart multipathd

21. Booten Sie den EC2-Instanzhost neu.

Installation der Oracle Grid-Infrastruktur

1. Loggen Sie sich als Admin-Benutzer über SSH bei der DB VM ein und aktivieren Sie die Passwort-Authentifizierung durch Entkommentieren PasswordAuthentication yes Und dann kommentiert PasswordAuthentication no.

sudo vi /etc/ssh/sshd config

2. Starten Sie den sshd-Dienst neu.

sudo systemctl restart sshd

3. Setzen Sie das Oracle-Benutzerpasswort zurück.

sudo passwd oracle

4. Melden Sie sich als Oracle Restart Software Owner User (oracle) an. Erstellen Sie ein Oracle-Verzeichnis wie folgt:

mkdir -p /u01/app/oracle

mkdir -p /u01/app/oraInventory

5. Ändern Sie die Verzeichnisberechtigungseinstellung.

chmod -R 775 /u01/app

6. Erstellen Sie ein Grid-Home-Verzeichnis, und ändern Sie es.

mkdir -p /u01/app/oracle/product/19.0.0/grid

cd /u01/app/oracle/product/19.0.0/grid

7. Entpacken Sie die Grid-Installationsdateien.

unzip -q /tmp/archive/LINUX.X64\_193000\_grid\_home.zip

8. Löschen Sie von der Startseite des Rasters aus die OPatch Verzeichnis.

```
rm -rf OPatch
```

9. Entpacken Sie die Datei von Grid Home aus p6880880 190000 Linux-x86-64.zip.

unzip -q /tmp/archive/p6880880 190000 Linux-x86-64.zip

10. Von der Startseite des Rasters aus, überarbeiten cv/admin/cvu\_config, Entkommentieren und ersetzen CV ASSUME DISTID=OEL5 Mit CV ASSUME DISTID=OL7.

vi cv/admin/cvu\_config

 Bereiten Sie ein vor gridsetup.rsp Datei f
ür die automatische Installation und legen Sie die rsp-Datei im ab /tmp/archive Verzeichnis. Die rsp-Datei sollte die Abschnitte A, B und G mit den folgenden Informationen abdecken:

```
INVENTORY LOCATION=/u01/app/oraInventory
oracle.install.option=HA CONFIG
ORACLE BASE=/u01/app/oracle
oracle.install.asm.OSDBA=asmdba
oracle.install.asm.OSOPER=asmoper
oracle.install.asm.OSASM=asmadmin
oracle.install.asm.SYSASMPassword="SetPWD"
oracle.install.asm.diskGroup.name=DATA
oracle.install.asm.diskGroup.redundancy=EXTERNAL
oracle.install.asm.diskGroup.AUSize=4
oracle.install.asm.diskGroup.disks=/dev/mapper/ora 02 data 01,/dev/m
apper/ora 02 data 02,/dev/mapper/ora 02 data 03,/dev/mapper/ora 02 d
ata 04
oracle.install.asm.diskGroup.diskDiscoveryString=/dev/mapper/*
oracle.install.asm.monitorPassword="SetPWD"
oracle.install.asm.configureAFD=true
```

12. Melden Sie sich bei der EC2-Instanz als Root-Benutzer an und legen Sie fest ORACLE\_HOME Und ORACLE\_BASE.

export ORACLE\_HOME=/u01/app/oracle/product/19.0.0/

export ORACLE\_BASE=/tmp

cd /u01/app/oracle/product/19.0.0/grid/bin

13. Initialisieren Sie die Festplattengeräte für die Verwendung mit dem Oracle ASM-Filtertreiber.

./asmcmd afd\_label DATA01 /dev/mapper/ora\_02\_data\_01 --init

./asmcmd afd\_label DATA02 /dev/mapper/ora\_02\_data\_02 --init

./asmcmd afd\_label DATA03 /dev/mapper/ora\_02\_data\_03 --init

./asmcmd afd\_label DATA04 /dev/mapper/ora\_02\_data\_04 --init

./asmcmd afd\_label LOGS01 /dev/mapper/ora\_02\_logs\_01 --init

./asmcmd afd\_label LOGS02 /dev/mapper/ora\_02\_logs\_02 --init

14. Installieren cvuqdisk-1.0.10-1.rpm.

```
rpm -ivh /u01/app/oracle/product/19.0.0/grid/cv/rpm/cvuqdisk-1.0.10-
1.rpm
```

15. Nicht Festgelegt \$ORACLE\_BASE.

unset ORACLE BASE

16. Melden Sie sich als Oracle-Benutzer bei der EC2-Instanz an und extrahieren Sie den Patch in /tmp/archive Ordner.

```
unzip -q /tmp/archive/p34762026_190000_Linux-x86-64.zip -d
/tmp/archive
```

17. Starten Sie von Grid Home /u01/App/oracle/Product/19.0.0/GRID aus und als oracle-Benutzer gridSetup.sh Für die Installation der Netzinfrastruktur.

```
./gridSetup.sh -applyRU /tmp/archive/34762026/ -silent
-responseFile /tmp/archive/gridsetup.rsp
```

18. Führen Sie als root-Benutzer folgende(n) Skript(e) aus:

/u01/app/oraInventory/orainstRoot.sh

/u01/app/oracle/product/19.0.0/grid/root.sh

19. Laden Sie als root-Benutzer den multipathd neu.

systemctl restart multipathd

20. Führen Sie als Oracle-Benutzer den folgenden Befehl aus, um die Konfiguration abzuschließen:

```
/u01/app/oracle/product/19.0.0/grid/gridSetup.sh -executeConfigTools
-responseFile /tmp/archive/gridsetup.rsp -silent
```

21. Erstellen Sie als Oracle-Benutzer die PROTOKOLLDATENTRÄGER-Gruppe.

```
bin/asmca -silent -sysAsmPassword 'yourPWD' -asmsnmpPassword
'yourPWD' -createDiskGroup -diskGroupName LOGS -disk 'AFD:LOGS*'
-redundancy EXTERNAL -au size 4
```

22. Validieren Sie als Oracle-Benutzer nach der Installation die Grid-Services.

bin/crsctl stat res -t

[oracle@ora 02 grid]\$ bin/crsctl stat res -t \_\_\_\_\_ \_\_\_\_\_ Name Target State Server State details \_\_\_\_\_ \_\_\_\_\_ Local Resources \_\_\_\_\_ \_\_\_\_\_ ora.DATA.dg ONLINE ONLINE ora\_02 STABLE ora.LISTENER.lsnr ONLINE INTERMEDIATE ora 02 Not All Endpoints Re gistered, STABLE ora.LOGS.dg ONLINE ONLINE ora 02 STABLE ora.asm ONLINE ONLINE ora 02 Started, STABLE ora.ons OFFLINE OFFLINE ora\_02 STABLE \_\_\_\_\_ \_\_\_\_\_ Cluster Resources \_\_\_\_\_ \_\_\_\_\_ ora.cssd 1 ONLINE ONLINE ora\_02 STABLE ora.diskmon 1 OFFLINE OFFLINE STABLE ora.driver.afd 1 ONLINE ONLINE ora\_02 STABLE ora.evmd 1 ONLINE ONLINE ora 02 STABLE ------\_\_\_\_\_ \_\_\_\_\_

23. Überprüfen Sie den Status des ASM-Filtertreibers.

[oracle@ora 02 grid]\$ export ORACLE HOME=/u01/app/oracle/product/19.0.0/grid [oracle@ora 02 grid]\$ export ORACLE SID=+ASM [oracle@ora 02 grid]\$ export PATH=\$PATH:\$ORACLE HOME/bin [oracle@ora 02 grid]\$ asmcmd ASMCMD> lsdg State Type Rebal Sector Logical Sector Block AU Total MB Free MB Req mir free MB Usable file MB Offline disks Voting files Name MOUNTED EXTERN N 512 512 4096 4194304 0 81780 81920 81780 0 N DATA/ 512 4096 4194304 MOUNTED EXTERN N 512 40960 40852 0 40852 0 N LOGS/ ASMCMD> afd state ASMCMD-9526: The AFD state is 'LOADED' and filtering is 'ENABLED' on host 'ora 02' ASMCMD> exit [oracle@ora 02 grid]\$

24. Überprüfen Sie den HA-Service-Status.

[oracle@ora\_02 bin]\$ ./crsctl check has CRS-4638: Oracle High Availability Services is online

Installation der Oracle Database

1. Melden Sie sich als Oracle-Benutzer an, und heben Sie die Einstellung auf \$ORACLE\_HOME Und \$ORACLE\_SID Wenn es eingestellt ist.

unset ORACLE HOME

unset ORACLE SID

2. Erstellen Sie das Oracle DB Home-Verzeichnis, und ändern Sie es in das Verzeichnis.

mkdir /u01/app/oracle/product/19.0.0/cdb3

cd /u01/app/oracle/product/19.0.0/cdb3

3. Entpacken Sie die Oracle DB-Installationsdateien.

unzip -q /tmp/archive/LINUX.X64 193000 db home.zip

4. Löschen Sie von der DB-Startseite aus die OPatch Verzeichnis.

```
rm -rf OPatch
```

5. Entzippen Sie die Datei von DB Home aus p6880880 190000 Linux-x86-64.zip.

unzip -q /tmp/archive/p6880880\_190000\_Linux-x86-64.zip

6. Überarbeiten Sie von der DB-Startseite aus cv/admin/cvu\_config Und entkommentieren und ersetzen CV ASSUME DISTID=OEL5 Mit CV ASSUME DISTID=OL7.

vi cv/admin/cvu\_config

7. Von /tmp/archive Das DB 19.18 RU-Patch entpacken.

```
unzip -q /tmp/archive/p34765931_190000_Linux-x86-64.zip -d
/tmp/archive
```

8. Bereiten Sie die automatische DB-Installationsdatei in vor /tmp/archive/dbinstall.rsp Verzeichnis mit folgenden Werten:

oracle.install.option=INSTALL\_DB\_SWONLY UNIX\_GROUP\_NAME=oinstall INVENTORY\_LOCATION=/u01/app/oraInventory ORACLE\_HOME=/u01/app/oracle/product/19.0.0/cdb3 ORACLE\_BASE=/u01/app/oracle oracle.install.db.InstallEdition=EE oracle.install.db.OSDBA\_GROUP=dba oracle.install.db.OSOPER\_GROUP=oper oracle.install.db.OSDGDBA\_GROUP=oper oracle.install.db.OSDGDBA\_GROUP=dba oracle.install.db.OSKMDBA\_GROUP=dba oracle.install.db.OSRACDBA\_GROUP=dba oracle.install.db.OSRACDBA\_GROUP=dba

9. Führen Sie von cdb3 Home /u01/App/oracle/Product/19.0.0/cdb3 aus, und führen Sie die Installation der Datenbank ohne Software aus.

```
./runInstaller -applyRU /tmp/archive/34765931/ -silent
-ignorePrereqFailure -responseFile /tmp/archive/dbinstall.rsp
```

10. Führen Sie als Root-Benutzer den aus root.sh Skript nach der reinen Software-Installation.

/u01/app/oracle/product/19.0.0/db1/root.sh

11. Erstellen Sie als oracle-Benutzer den dbca.rsp Datei mit folgenden Einträgen:

gdbName=cdb3.demo.netapp.com sid=cdb3 createAsContainerDatabase=true numberOfPDBs=3 pdbName=cdb3 pdb useLocalUndoForPDBs=true pdbAdminPassword="yourPWD" templateName=General Purpose.dbc sysPassword="yourPWD" systemPassword="yourPWD" dbsnmpPassword="yourPWD" datafileDestination=+DATA recoveryAreaDestination=+LOGS storageType=ASM diskGroupName=DATA characterSet=AL32UTF8 nationalCharacterSet=AL16UTF16 listeners=LISTENER databaseType=MULTIPURPOSE automaticMemoryManagement=false totalMemory=8192

12. Starten Sie als oracle-Benutzer die DB-Erstellung mit dbca.

bin/dbca -silent -createDatabase -responseFile /tmp/archive/dbca.rsp

Ausgabe:

Prepare for db operation 7% complete Registering database with Oracle Restart 11% complete Copying database files 33% complete Creating and starting Oracle instance 35% complete 38% complete 42% complete 45% complete 48% complete Completing Database Creation 53% complete 55% complete 56% complete Creating Pluggable Databases 60% complete 64% complete 69% complete 78% complete Executing Post Configuration Actions 100% complete Database creation complete. For details check the logfiles at: /u01/app/oracle/cfgtoollogs/dbca/cdb3. Database Information: Global Database Name:cdb3.vmc.netapp.com System Identifier(SID):cdb3 Look at the log file "/u01/app/oracle/cfgtoollogs/dbca/cdb3/cdb3.log" for further details.

- 1. Wiederholen Sie die gleichen Schritte aus Schritt 2, um eine Container-Datenbank cdb4 in einem separaten ORACLE\_HOME /u01/App/oracle/Product/19.0.0/cdb4 mit einer einzelnen PDB zu erstellen.
- 2. Validieren Sie als Oracle-Benutzer Oracle Restart HA-Services nach der DB-Erstellung, dass alle Datenbanken (cdb3, cdb4) mit HA-Diensten registriert sind.

/u01/app/oracle/product/19.0.0/grid/crsctl stat res -t

Ausgabe:

\_\_\_\_\_

[oracle@ora\_02 bin]\$ ./crsctl stat res -t

Name Target State Server State details ------\_\_\_\_\_ Local Resources \_\_\_\_\_ \_\_\_\_\_ ora.DATA.dg ONLINE ONLINE ora\_02 STABLE ora.LISTENER.lsnr ONLINE INTERMEDIATE ora 02 Not All Endpoints Re gistered, STABLE ora.LOGS.dg ONLINE ONLINE ora 02 STABLE ora.asm ONLINE ONLINE ora 02 Started, STABLE ora.ons OFFLINE OFFLINE ora 02 STABLE \_\_\_\_\_ \_\_\_\_\_ \_\_\_\_\_ Cluster Resources \_\_\_\_\_ \_\_\_\_\_ ora.cdb3.db 1 ONLINE ONLINE ora\_02 Open,HOME=/u01/app/o racle/product/19.0.0 /cdb3,STABLE ora.cdb4.db 1 ONLINE ONLINE ora 02 Open,HOME=/u01/app/o racle/product/19.0.0 /cdb4,STABLE ora.cssd 1 ONLINE ONLINE ora 02 STABLE ora.diskmon 1 OFFLINE OFFLINE STABLE ora.driver.afd ONLINE ONLINE ora 02 1 STABLE

| ora.evmd |        |        |        |        |
|----------|--------|--------|--------|--------|
| 1        | ONLINE | ONLINE | ora_02 | STABLE |
|          |        |        |        |        |

3. Legen Sie den Oracle-Benutzer fest .bash profile.

```
vi ~/.bash profile
```

Folgende Einträge hinzufügen:

```
export ORACLE_HOME=/u01/app/oracle/product/19.0.0/db3
export ORACLE_SID=db3
export PATH=$PATH:$ORACLE_HOME/bin
alias asm='export
ORACLE_HOME=/u01/app/oracle/product/19.0.0/grid;export
ORACLE_SID=+ASM;export PATH=$PATH:$ORACLE_HOME/bin'
alias cdb3='export
ORACLE_HOME=/u01/app/oracle/product/19.0.0/cdb3;export
ORACLE_SID=cdb3;export PATH=$PATH:$ORACLE_HOME/bin'
alias cdb4='export
ORACLE_HOME=/u01/app/oracle/product/19.0.0/cdb4;export
ORACLE_HOME=/u01/app/oracle/product/19.0.0/cdb4;export
ORACLE_SID=cdb4;export PATH=$PATH:$ORACLE_HOME/bin'
```

4. Validieren Sie die für cdb3 erstellte CDB/PDB.

cdb3

```
[oracle@ora_02 ~]$ sqlplus / as sysdba
SQL*Plus: Release 19.0.0.0.0 - Production on Mon Oct 9 08:19:20 2023
Version 19.18.0.0.0
Copyright (c) 1982, 2022, Oracle. All rights reserved.
Connected to:
Oracle Database 19c Enterprise Edition Release 19.0.0.0.0 -
Production
Version 19.18.0.0.0
SQL> select name, open_mode from v$database;
```

NAME OPEN MODE \_\_\_\_\_ \_\_\_\_ \_\_\_\_\_ CDB3 READ WRITE SQL> show pdbs CON ID CON NAME OPEN MODE RESTRICTED ----- -----READ ONLY NO 2 PDB\$SEED 3 CDB3 PDB1 READ WRITE NO 4 CDB3 PDB2 READ WRITE NO READ WRITE NO 5 CDB3 PDB3 SQL> SQL> select name from v\$datafile; NAME \_\_\_\_\_ \_\_\_\_\_ +DATA/CDB3/DATAFILE/system.257.1149420273 +DATA/CDB3/DATAFILE/sysaux.258.1149420317 +DATA/CDB3/DATAFILE/undotbs1.259.1149420343 +DATA/CDB3/86B637B62FE07A65E053F706E80A27CA/DATAFILE/system.266.1149 421085 +DATA/CDB3/86B637B62FE07A65E053F706E80A27CA/DATAFILE/sysaux.267.1149 421085 +DATA/CDB3/DATAFILE/users.260.1149420343 +DATA/CDB3/86B637B62FE07A65E053F706E80A27CA/DATAFILE/undotbs1.268.11 49421085 +DATA/CDB3/06FB206DF15ADEE8E065025056B66295/DATAFILE/system.272.1149 422017 +DATA/CDB3/06FB206DF15ADEE8E065025056B66295/DATAFILE/sysaux.273.1149 422017 +DATA/CDB3/06FB206DF15ADEE8E065025056B66295/DATAFILE/undotbs1.271.11 49422017 +DATA/CDB3/06FB206DF15ADEE8E065025056B66295/DATAFILE/users.275.11494 22033 NAME \_\_\_\_\_ \_\_\_\_\_ +DATA/CDB3/06FB21766256DF9AE065025056B66295/DATAFILE/system.277.1149 422033 +DATA/CDB3/06FB21766256DF9AE065025056B66295/DATAFILE/sysaux.278.1149 422033

+DATA/CDB3/06FB21766256DF9AE065025056B66295/DATAFILE/undotbs1.276.11 49422033 +DATA/CDB3/06FB21766256DF9AE065025056B66295/DATAFILE/users.280.11494 22049 +DATA/CDB3/06FB22629AC1DFD7E065025056B66295/DATAFILE/system.282.1149 422049 +DATA/CDB3/06FB22629AC1DFD7E065025056B66295/DATAFILE/sysaux.283.1149 422049 +DATA/CDB3/06FB22629AC1DFD7E065025056B66295/DATAFILE/undotbs1.281.11 49422049 +DATA/CDB3/06FB22629AC1DFD7E065025056B66295/DATAFILE/undotbs1.281.11

19 rows selected.

SQL>

5. Validieren Sie die für cdb4 erstellte CDB/PDB.

cdb4

```
[oracle@ora 02 ~]$ sqlplus / as sysdba
SQL*Plus: Release 19.0.0.0.0 - Production on Mon Oct 9 08:20:26 2023
Version 19.18.0.0.0
Copyright (c) 1982, 2022, Oracle. All rights reserved.
Connected to:
Oracle Database 19c Enterprise Edition Release 19.0.0.0 -
Production
Version 19.18.0.0.0
SQL> select name, open mode from v$database;
NAME OPEN MODE
------
CDB4 READ WRITE
SQL> show pdbs
   CON ID CON NAME
                                   OPEN MODE RESTRICTED
```

| 2 PDB\$SEED                        | READ ONLY NO                        |
|------------------------------------|-------------------------------------|
| 3 CDB4_PDB                         | READ WRITE NO                       |
| SQL>                               |                                     |
| SQL> select name from v\$datafile; |                                     |
| NAME                               |                                     |
|                                    |                                     |
| +DATA/CDB4/DATAFILE/system.286.11  | 49424943                            |
| +DATA/CDB4/DATAFILE/sysaux.287.11  | 49424989                            |
| +DATA/CDB4/DATAFILE/undotbs1.288.  | .1149425015                         |
| +DATA/CDB4/86B637B62FE07A65E053F   | 06E80A27CA/DATAFILE/system.295.114  |
| 425765                             | -                                   |
| +DATA/CDB4/86B637B62FE07A65E053F   | 06E80A27CA/DATAFILE/sysaux.296.114  |
| 425765                             |                                     |
| +DATA/CDB4/DATAFILE/users.289.114  | 19425015                            |
| +DATA/CDB4/86B637B62FE07A65E053F   | 06E80A27CA/DATAFILE/undotbs1.297.1  |
| 49425765                           |                                     |
| +DATA/CDB4/06FC3070D5E12C23E06502  | 25056B66295/DATAFILE/system.301.114 |
| 426581                             |                                     |
| +DATA/CDB4/06FC3070D5E12C23E06502  | 25056B66295/DATAFILE/sysaux.302.114 |
| 426581                             |                                     |
| +DATA/CDB4/06FC3070D5E12C23E06502  | 25056B66295/DATAFILE/undotbs1.300.1 |
| 49426581                           |                                     |
| +DATA/CDB4/06FC3070D5E12C23E06502  | 25056B66295/DATAFILE/users.304.1149 |
| 0.000                              |                                     |

11 rows selected.

6. Melden Sie sich bei jeder cdb als sysdba mit sqlplus an und stellen Sie die Größe des DB-Wiederherstellungsziels auf die Größe der +LOGS-Datenträgergruppe für beide cdbs ein.

alter system set db\_recovery\_file\_dest\_size = 40G scope=both;

7. Melden Sie sich bei jeder cdb als sysdba mit sqlplus an und aktivieren Sie den Archivprotokollmodus mit folgenden Befehlssätzen nacheinander.

sqlplus /as sysdba

shutdown immediate;

startup mount;

alter database archivelog;

alter database open;

Damit ist die Neustartbereitstellung auf einem Amazon FSX für ONTAP-Speicher und einer VMC DB-VM für Oracle 19c Version 19.18 abgeschlossen. Falls gewünscht, empfiehlt NetApp, die Oracle Steuerdatei und die Online-Protokolldateien in die +LOGS-Datenträgergruppe zu verschieben.

## Backup, Wiederherstellung und Klonen von Oracle mit SnapCenter

SnapCenter-Einrichtung

SnapCenter setzt auf ein Host-seitiges Plug-in für Datenbank-VM, um applikationsorientierte Management-Aktivitäten für die Datensicherung durchzuführen. Detaillierte Informationen zu NetApp SnapCenter Plug-in für Oracle finden Sie in dieser Dokumentation "Welche Möglichkeiten bietet das Plugin für Oracle Database". Im Folgenden finden Sie allgemeine Schritte zur Einrichtung von SnapCenter für Oracle-Datenbank-Backup, -Recovery und -Klonen.

- 1. Laden Sie die aktuelle Version der SnapCenter Software von der NetApp Support-Website herunter: "NetApp Support-Downloads".
- 2. Installieren Sie als Administrator das neueste java JDK von "Holen Sie sich Java für Desktop-Anwendungen" Auf Windows-Host des SnapCenter-Servers.

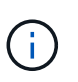

Wenn Windows-Server in einer Domänenumgebung bereitgestellt wird, fügen Sie der lokalen Administratorgruppe des SnapCenter-Servers einen Domänenbenutzer hinzu, und führen Sie die SnapCenter-Installation mit dem Domänenbenutzer aus.

- 3. Melden Sie sich bei der SnapCenter-Benutzeroberfläche über HTTPS-Port 8846 als Installationsbenutzer an, um SnapCenter für Oracle zu konfigurieren.
- 4. Aktualisierung Hypervisor Settings In globalen Einstellungen.

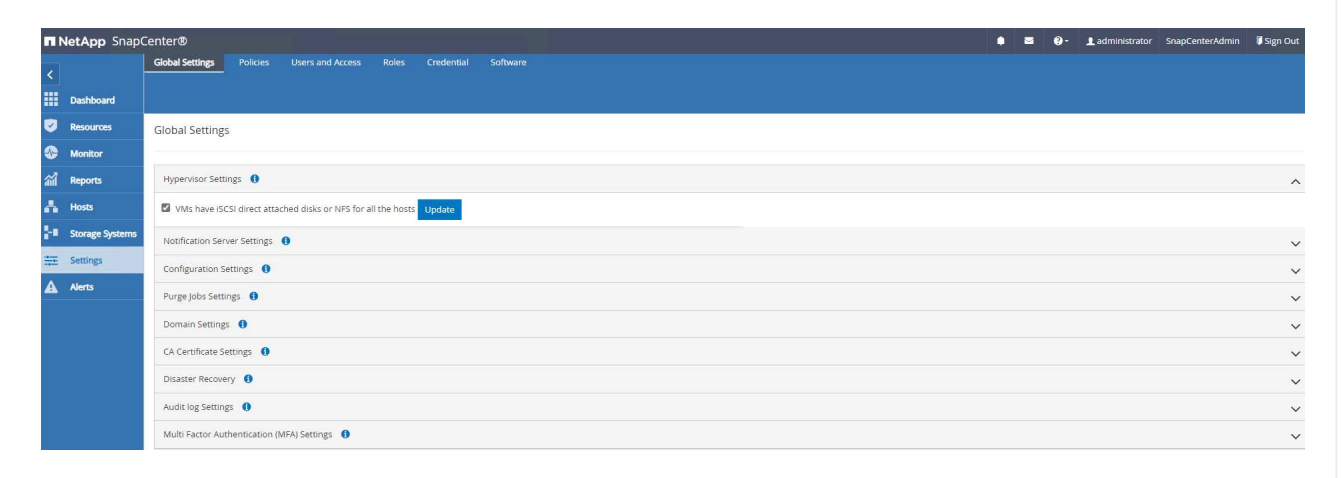

5. Erstellen Sie Backup-Richtlinien für Oracle Datenbanken. Im Idealfall erstellen Sie eine separate Backup-Richtlinie für Archivprotokolle, um häufigere Backups zu ermöglichen, um Datenverlust bei einem Ausfall zu minimieren.

| n          | NetApp Snap(    | Center®                                   |              |               |             | • | ≅ ()· | L administrator | SnapCenterAdmin | 🖡 Sign Out |
|------------|-----------------|-------------------------------------------|--------------|---------------|-------------|---|-------|-----------------|-----------------|------------|
| <          |                 | Global Settings Policies Users and Access |              |               |             |   |       |                 |                 |            |
| =          | Dashboard       |                                           |              |               |             |   |       | <u>_&gt;</u>    | <b>- A</b>      | -          |
| Ø          | Resources       | Search by Name                            |              |               |             |   | New   | Modify          | Copy Details    | Delete     |
| •          | Monitor         | Name IL                                   | Backup Type  | Schedule Type | Replication |   |       | Verification    |                 |            |
| <b>a</b> 1 | Reports         | Oracle Archive Logs Backup                | LOG, ONLINE  | Hourly        |             |   |       |                 |                 |            |
|            |                 | Oracle Online Full Backup                 | FULL, ONLINE | Hourly        |             |   |       |                 |                 |            |
| n          | Hosts           |                                           |              |               |             |   |       |                 |                 |            |
| ÷.         | Storage Systems |                                           |              |               |             |   |       |                 |                 |            |
|            | Settings        |                                           |              |               |             |   |       |                 |                 |            |
| ▲          | Alerts          |                                           |              |               |             |   |       |                 |                 |            |
|            |                 |                                           |              |               |             |   |       |                 |                 |            |
| -          |                 |                                           |              |               |             |   |       |                 |                 |            |

6. Hinzufügen eines Datenbankservers Credential Für SnapCenter-Zugriff auf DB VM. Die Anmeldeinformationen sollten über Sudo-Berechtigung auf einer Linux-VM oder Administratorberechtigung auf einer Windows-VM verfügen.

| NetApp Snap     | Center®                                                            |                     | ۰    | •        | <b>8</b> - | 1 administrator | SnapCer | iterAdmin | 🗊 Sign Ou   |
|-----------------|--------------------------------------------------------------------|---------------------|------|----------|------------|-----------------|---------|-----------|-------------|
|                 | Global Settings Policies Users and Access Roles Credential Softwar |                     |      |          |            |                 |         |           |             |
| Dashboard       | Search by Credential Name                                          |                     |      |          |            |                 | New     |           | iii<br>Defe |
| Resources       | Credential Name                                                    | Authentication Mode | Deta | ils      |            |                 |         |           |             |
| S Monitor       | admin                                                              | Linux               | User | ld:admir | n          |                 |         |           |             |
| a Reports       |                                                                    |                     |      |          |            |                 |         |           |             |
| Hosts           |                                                                    |                     |      |          |            |                 |         |           |             |
| Storage Systems |                                                                    |                     |      |          |            |                 |         |           |             |
| Settings        |                                                                    |                     |      |          |            |                 |         |           |             |
| Alerts          |                                                                    |                     |      |          |            |                 |         |           |             |
|                 |                                                                    |                     |      |          |            |                 |         |           |             |
|                 | 1                                                                  |                     |      |          |            |                 |         |           |             |

7. Fügen Sie FSX ONTAP Storage-Cluster zu hinzu Storage Systems Mit Cluster-Management-IP und Authentifizierung über fsxadmin Benutzer-ID.

| Π   | NetApp Snap     | Center®                              |    |              | 1         |     | a 0   | 🖌 👤 adm | nistrator | SnapCenterAdmin | 🛿 Sign Out |
|-----|-----------------|--------------------------------------|----|--------------|-----------|-----|-------|---------|-----------|-----------------|------------|
| <   |                 | ONTAP Storage                        |    |              |           |     |       |         |           |                 |            |
|     | Dashboard       | Type ONTAP SVMs                      |    |              |           |     |       |         |           | +<br>New        | Delete     |
| Ø   | Resources       | ONTAP Storage Connections            |    |              |           |     |       |         |           |                 |            |
|     | Monitor         | Name IE                              | IP | Cluster Name | User Name | Pla | tform |         | Control   | ler License     |            |
| ad  | Reports         | min                                  |    | 10.49.0.74   |           | FS) |       |         | Not app   | olicable        |            |
| *   | Hosts           |                                      |    |              |           |     |       |         |           |                 |            |
| h   | Storage Systems |                                      |    |              |           |     |       |         |           |                 |            |
| *** | Settings        |                                      |    |              |           |     |       |         |           |                 |            |
| A   |                 | View all the alerts and its details. |    |              |           |     |       |         |           |                 |            |
|     |                 |                                      |    |              |           |     |       |         |           |                 |            |

8. Fügen Sie die Oracle-Datenbank-VM in VMC zu hinzu Hosts Mit Serveranmeldeinformationen, die im vorherigen Schritt 6 erstellt wurden.

|                                      | manageu |                  | is initiator croups | ISCSI SESSION |              |                       |         |         |     |                |      |   |
|--------------------------------------|---------|------------------|---------------------|---------------|--------------|-----------------------|---------|---------|-----|----------------|------|---|
| Dashboard                            | Search  | by Name 🛛 🖓      |                     |               |              |                       |         |         | Add |                |      | M |
| Resources                            |         | Name             | 45                  | Туре          | System       | Plug-in               |         | Version |     | Overall Status |      |   |
| Monitor                              |         | ora 02.vmc.local |                     | Linux         | Stand-alone  | UNIX, Oracle Database |         | 4.9     |     | Running        |      |   |
| Reports                              |         |                  |                     |               |              |                       |         |         |     |                |      |   |
| Hosts                                |         |                  |                     |               |              |                       |         |         |     |                |      |   |
|                                      |         |                  |                     |               |              |                       |         |         |     |                |      |   |
| Storage System                       |         |                  |                     |               |              |                       |         |         |     |                |      |   |
| Storage System                       |         |                  |                     |               |              |                       |         |         |     |                |      |   |
| Storage System Settings Alerts       |         |                  |                     |               |              |                       |         |         |     |                |      |   |
| Storage System<br>Settings<br>Alerts |         |                  |                     |               |              |                       |         |         |     |                |      |   |
| Storage System<br>Settings<br>Alerts |         |                  |                     |               |              |                       |         |         |     |                |      |   |
| Storage System<br>Settings<br>Alerts |         |                  |                     |               |              |                       |         |         |     |                |      |   |
| Storage System<br>Settings<br>Alerts | Stol    | Ion Sin ni       | obor das            | o dor N       | ama dag Shan | Contor Sorvers in d   | ie ID / | ) droo  |     |                | 1/04 |   |

Servers aufgelöst werden kann.

## Datenbank-Backup

SnapCenter nutzt FSX ONTAP-Volumen-Snapshot für viel schnelleres Datenbank-Backup, -Wiederherstellung oder -Klonen im Vergleich zu herkömmlichen RMAN-basierten Methoden. Die Snapshots sind anwendungskonsistent, da die Datenbank vor einem Snapshot in den Oracle-Backup-Modus versetzt wird.

1. Von Resources Registerkarte werden alle Datenbanken auf der VM automatisch erkannt, nachdem die VM zu SnapCenter hinzugefügt wurde. Zunächst wird der Datenbankstatus als angezeigt Not protected.

| •          | NetApp Snap(    | Center | B          |                               |                  |                |          | • • | 6. | 1 administrator | SnapCenterAdmin  | 🖡 Sign Out |
|------------|-----------------|--------|------------|-------------------------------|------------------|----------------|----------|-----|----|-----------------|------------------|------------|
| <          |                 |        | Database 🔹 |                               |                  |                |          |     |    |                 |                  |            |
|            | Dashboard       | View   | Database   | Search databases              | T                |                |          |     |    |                 | Refresh Resource | s the      |
| 0          | Resources       | 10m    | Name       | Oracle Database Type          | Host/Cluster     | Resource Group | Policies |     |    | Last Back       | up Overall Sta   | tus        |
| ٩          | Monitor         |        | cdb3       | Single Instance (Multitenant) | ora_02.vmc.local |                |          |     |    |                 | Not protec       | ted        |
| <b>a a</b> | Reports         |        | cdb4       | Single Instance (Multitenant) | ora_02.vmc.local |                |          |     |    |                 | Not protec       | ted        |
| *          | Hosts           |        |            |                               |                  |                |          |     |    |                 |                  |            |
| 5.0        | Storage Systems |        |            |                               |                  |                |          |     |    |                 |                  |            |
|            | Contage Systems |        |            |                               |                  |                |          |     |    |                 |                  |            |
|            | setungs         |        |            |                               |                  |                |          |     |    |                 |                  |            |
|            | Alerts          |        |            |                               |                  |                |          |     |    |                 |                  |            |
|            |                 |        |            |                               |                  |                |          |     |    |                 |                  |            |

2. Erstellen einer Ressourcengruppe zur Sicherung der Datenbank in einer logischen Gruppierung, z. B. durch DB-VM usw. In diesem Beispiel haben wir eine ora\_02\_Data-Gruppe erstellt, um ein vollständiges Online-Datenbank-Backup für alle Datenbanken auf VM ora\_02 durchzuführen. Die Ressourcengruppe ora\_02\_log führt die Sicherung archivierter Protokolle nur auf der VM durch. Das Erstellen einer Ressourcengruppe definiert außerdem einen Zeitplan für die Ausführung des Backups.

| II N | etApp SnapCenter®      |               |                 |                  | • | <b>a</b> ( | • Ladminist           | ator SnapCe      | enterAdmin  | 🗊 Sign Out |
|------|------------------------|---------------|-----------------|------------------|---|------------|-----------------------|------------------|-------------|------------|
| >    | Oracle Database 👻      |               |                 |                  |   |            |                       |                  |             | ×          |
|      | Search resource groups | search        |                 |                  |   |            | Modify Resource Group | U<br>Back up Now | Maintenance | Delete     |
|      | Name                   | Resource Name | Туре            | Host             |   |            |                       |                  |             |            |
|      | ora_02_data            | cdb3          | Oracle Database | ora_02.vmc.local |   |            |                       |                  |             |            |
| ~    | ora_02_logs            | cdb4          | Oracle Database | ora_02.vmc.local |   |            |                       |                  |             |            |
| and  |                        |               |                 |                  |   |            |                       |                  |             |            |
| Å.   |                        |               |                 |                  |   |            |                       |                  |             |            |
| ֥ -  |                        |               |                 |                  |   |            |                       |                  |             |            |
| ÷2   |                        |               |                 |                  |   |            |                       |                  |             |            |
| A    |                        |               |                 |                  |   |            |                       |                  |             |            |
|      |                        |               |                 |                  |   |            |                       |                  |             |            |

3. Das Backup von Ressourcengruppen kann auch manuell durch Klicken auf ausgelöst werden Back up Now Und das Backup mit der in der Ressourcengruppe definierten Richtlinie ausführen.

| Start date   | 10/07/2 | 2023 08:35 a | im | 1    |  |
|--------------|---------|--------------|----|------|--|
| Expires on   | 11/07/2 | 2023 08:35 a | im |      |  |
| Repeat every | 1       | hours        | 0  | mins |  |
|              |         |              |    |      |  |

4. Der Backupjob kann am überwacht werden Monitor Klicken Sie auf den laufenden Job.

| Job D         | etails                                                                                   |       |
|---------------|------------------------------------------------------------------------------------------|-------|
| Backu         | p of Resource Group 'ora_01_data' with policy 'Oracle Online Full Backup'                |       |
| √ ▼           | Backup of Resource Group 'ora_01_data' with policy 'Oracle Online Full Backup'           |       |
| v             | ora_01.vmc.local                                                                         |       |
| ~             | Prescripts                                                                               |       |
| ~             | Preparing for Oracle Database Backup                                                     |       |
| ~             | Preparing for File-System Backup                                                         |       |
| ~             | Backup datafiles and control files                                                       |       |
| ~             | Backup archive logs                                                                      |       |
| ~             | Finalizing Oracle Database Backup                                                        |       |
| ~             | Finalizing File-System Backup                                                            |       |
| ~             | Postscripts                                                                              |       |
| ~             | Data Collection                                                                          |       |
| ~             | Send EMS Messages                                                                        |       |
|               |                                                                                          |       |
|               |                                                                                          |       |
|               |                                                                                          |       |
|               |                                                                                          |       |
|               |                                                                                          |       |
|               |                                                                                          |       |
|               |                                                                                          |       |
| 9 T 1         |                                                                                          |       |
| <b>U</b> Task | Name: ora_01.vmc.local Start Time: 10/07/2023 8:53:24 AM End Time: 10/07/2023 8:54:33 AM |       |
|               | View Logs Cancel Job                                                                     | Close |

5. Nach einer erfolgreichen Sicherung zeigt der Datenbankstatus den Jobstatus und die letzte Sicherungszeit an.

| 1       | NetApp Snap | Center | ®          |                               |                  |                            | •                                                       | SnapCe                   | nterAdmin 🛛 🗊 Sign Out |
|---------|-------------|--------|------------|-------------------------------|------------------|----------------------------|---------------------------------------------------------|--------------------------|------------------------|
| <       |             |        | Database 🕞 | ]                             |                  |                            |                                                         |                          |                        |
|         | Dashboard   |        | Database   | Search databa                 | ases V           |                            |                                                         |                          | Refresh Resources Add  |
| V       | Resources   | 1m     | Name       | Oracle Database Type          | Host/Cluster     | Resource Group             | Policies                                                | Last Backup              | Overall Status         |
| -       | Monitor     |        | cdb1       | Single Instance (Multitenant) | ora_01.vmc.local | ora_01_data<br>ora_01_logs | Oracle Archive Logs Backup<br>Oracle Online Full Backup | 10/07/2023 12:00:25 PM 📋 | Backup succeeded       |
| ííí     | Reports     |        | cdb2       | Single Instance (Multitenant) | ora_01.vmc.local | ora_01_data<br>ora_01_logs | Oracle Archive Logs Backup<br>Oracle Online Full Backup | 10/07/2023 12:00:25 PM 🛱 | Backup succeeded       |
| 6<br>54 | Hosts       |        | cdb3       | Single Instance (Multitenant) | ora_02.vmc.local | ora_02_data<br>ora_02_logs | Oracle Archive Logs Backup<br>Oracle Online Full Backup | 10/07/2023 8:05:25 AM 🛱  | Backup succeeded       |
|         | Settings    |        | cdb4       | Single Instance (Multitenant) | ora_02.vmc.local | ora_02_data<br>ora_02_logs | Oracle Archive Logs Backup<br>Oracle Online Full Backup | 10/07/2023 8:05:25 AM 🗎  | Backup succeeded       |
| ▲       | Alerts      |        |            |                               |                  |                            |                                                         |                          |                        |
|         |             |        |            |                               |                  |                            |                                                         |                          |                        |
|         |             |        |            |                               |                  |                            |                                                         |                          |                        |

6. Klicken Sie auf die Datenbank, um die Backup-Sätze für jede Datenbank anzuzeigen.

| \$         |          | abase 📕  | cdb3 Topology                     |       |      |                         |                   |                      |                        |           |
|------------|----------|----------|-----------------------------------|-------|------|-------------------------|-------------------|----------------------|------------------------|-----------|
|            | Search d | atabases |                                   |       |      |                         |                   | -                    | -                      | 7         |
| 0          | 17 14    | Name     |                                   |       |      |                         |                   | Backup to Object Sto | re Database Settings P | rotect    |
| Ω          |          | cdb1     | Manage Copies                     |       |      |                         |                   |                      |                        |           |
| ~          |          | cdb2     | 22 Backups                        |       |      |                         |                   | Summary (            | ard                    |           |
| ani        |          | cdb3     | 0 Clones                          |       |      |                         |                   | 22 Backups           |                        |           |
| <b>A</b>   |          | cdb4     | Local copies                      |       |      |                         |                   | 8 Data Back          | ups                    |           |
| <u>اور</u> |          |          |                                   |       |      |                         |                   | 14 Log Backu         | ips                    |           |
|            |          |          |                                   |       |      |                         |                   | 0 Clones             |                        |           |
| •          |          |          | Primary Packun(c)                 |       |      |                         |                   |                      |                        |           |
| -          |          |          | (search )                         |       |      |                         |                   | • I<br>Catalog Reso  | Tie 41 de              | int Unmou |
|            |          |          | Backup Name                       | Count | Туре | 1₹ End Date             | Verified          | Mounted              | RMAN Cataloged         | SCN       |
|            |          |          | ora_02_10-07-2023_08.05.02.4105_1 | î     | Log  | 10/07/2023 8:05:26 AM 🛱 | Not<br>Applicable | False                | Not Cataloged          | 29287     |
|            |          |          | ora_02_10-07-2023_07.50.02.4250_1 | 1     | Log  | 10/07/2023 7:50:27 AM 🛱 | Not<br>Applicable | False                | Not Cataloged          | 2927      |
|            |          |          | ora_02_10-07-2023_07.45.02.4192_1 | 1     | Log  | 10/07/2023 7:45:49 AM 🛱 | Not<br>Applicable | False                | Not Cataloged          | 29274     |
|            |          |          | ora_02_10-07-2023_07.45.02.4192_0 | 1     | Data | 10/07/2023 7:45:31 AM 🛱 | Unverified        | False                | Not Cataloged          | 29274     |
|            |          |          | ora_02_10-07-2023_07.35.02.3846_1 | 1     | Log  | 10/07/2023 7:35:25 AM 🛱 | Not<br>Applicable | False                | Not Cataloged          | 29267     |
|            |          |          | ora_02_10-07-2023_07.20.02.3803_1 | 1     | Log  | 10/07/2023 7:20:25 AM 🛱 | Not<br>Applicable | False                | Not Cataloged          | 29259     |
|            |          |          | ora_02_10-07-2023_07.05.02.3948_1 | 1     | Log  | 10/07/2023 7:05:26 AM 🛱 | Not<br>Applicable | False                | Not Cataloged          | 29249     |
|            |          |          | ora_02_10-07-2023_06.50.02.3786_1 | 1     | Log  | 10/07/2023 6:50:26 AM 🛱 | Not               | False                | Not Cataloged          | 29239     |

## Datenbank-Recovery

SnapCenter bietet verschiedene Wiederherstellungs- und Recovery-Optionen für Oracle Datenbanken aus dem Snapshot-Backup. In diesem Beispiel zeigen wir eine Point-in-Time-Wiederherstellung, um eine Tabelle versehentlich wiederherzustellen. Auf VM ora\_02, zwei Datenbanken cdb3, cdb4 teilen sich die gleichen +DATEN und +LOGS-Plattengruppen. Die Datenbankwiederherstellung für eine Datenbank hat keine Auswirkung auf die Verfügbarkeit der anderen Datenbank.

1. Erstellen Sie zunächst eine Testtabelle, und fügen Sie eine Zeile in die Tabelle ein, um eine Point-in-Time-Wiederherstellung zu validieren.

```
[oracle@ora 02 ~]$ sqlplus / as sysdba
SQL*Plus: Release 19.0.0.0.0 - Production on Fri Oct 6 14:15:21 2023
Version 19.18.0.0.0
Copyright (c) 1982, 2022, Oracle. All rights reserved.
Connected to:
Oracle Database 19c Enterprise Edition Release 19.0.0.0.0 -
Production
Version 19.18.0.0.0
SQL> select name, open mode from v$database;
NAME OPEN MODE
-----
CDB3 READ WRITE
SQL> show pdbs
   CON ID CON NAME
                                     OPEN MODE RESTRICTED
                _____ ____
                                      READ ONLY NO
        2 PDB$SEED
        3 CDB3 PDB1
                                     READ WRITE NO
        4 CDB3 PDB2
                                     READ WRITE NO
        5 CDB3 PDB3
                                     READ WRITE NO
SQL>
SQL> alter session set container=cdb3 pdb1;
Session altered.
SQL> create table test (id integer, dt timestamp, event
varchar(100));
```

```
Table created.
SQL> insert into test values(1, sysdate, 'test oracle recovery on
guest mounted fsx storage to VMC guest vm ora 02');
1 row created.
SQL> commit;
Commit complete.
SQL> select * from test;
      ID
_____
DT
_____
_____
EVENT
_____
      1
06-OCT-23 03.18.24.000000 PM
test oracle recovery on guest mounted fsx storage to VMC guest vm
ora O2
SQL> select current timestamp from dual;
CURRENT TIMESTAMP
____
   -----
                   ------
_____
06-OCT-23 03.18.53.996678 PM -07:00
```

2. Wir führen ein manuelles Snapshot Backup aus dem SnapCenter. Legen Sie dann die Tabelle ab.

3. Notieren Sie sich die SCN-Nummer des Protokollbackups, wenn Sie den Backup-Satz aus dem letzten Schritt erstellt haben. Klicken Sie auf Restore Um den Wiederherstellungs-Workflow zu starten.

| <b>11</b> 1 | letApp Sna | apCenter® |                                   |       |      |                         | • •               | 🛛 - 💄 administrat        | or SnapCenterAdmin       | 🗊 Sign Out               |
|-------------|------------|-----------|-----------------------------------|-------|------|-------------------------|-------------------|--------------------------|--------------------------|--------------------------|
| >           |            | abase 👻   | cdb3 Topology                     |       |      |                         |                   |                          |                          | ×                        |
| ===         | Search da  | atabases  |                                   |       |      |                         |                   | -                        | <b>=</b> 🗸               |                          |
|             | IF IM      | Name      |                                   |       |      |                         |                   | Backup to Object Store D | arabase Settings Protect | Refresh                  |
| -           |            | cdb3      | Manage Copies                     |       |      |                         |                   |                          |                          |                          |
| <b>a</b> i  |            | cdb4      | 6 Backups                         |       |      |                         |                   | Summary Care             | i                        |                          |
| А           |            |           | Local copies                      |       |      |                         |                   | 6 Backups                |                          |                          |
| 54          |            |           |                                   |       |      |                         |                   | 4 Log Backups            |                          |                          |
| -           |            |           |                                   |       |      |                         |                   | 0 Clones                 |                          |                          |
|             |            |           | Primary Backup(s)                 |       |      |                         |                   |                          |                          |                          |
|             |            |           | (search )                         |       |      |                         |                   | Catalog Rename           | Cone Restore Mount       | A B<br>United The Delete |
|             |            |           | Backup Name                       | Count | Туре | 17 End Date             | Verified          | Mounted                  | RMAN Cataloged           | SCN                      |
|             |            |           | ora_02_10-06-2023_14.22.59.0383_1 | 1     | Log  | 10/06/2023 2:23:43 PM 🛱 | Not<br>Applicable | False                    | Not Cataloged            | 2795205                  |
|             |            |           | ora_02_10-06-2023_14.22.59.0383_0 | 1     | Data | 10/06/2023 2:23:27 PM 🛱 | Unverified        | False                    | Not Cataloged            | 2795113                  |
|             |            |           | ora_02_10-06-2023_14.20.01.8472_1 | 1     | Log  | 10/06/2023 2:20:24 PM 📋 | Not<br>Applicable | False                    | Not Cataloged            | 2794928                  |
|             |            |           | ora_02_10-06-2023_14.05.01.8346_1 | 1     | Log  | 10/06/2023 2:05:24 PM 🛱 | Not<br>Applicable | False                    | Not Cataloged            | 2793950                  |
|             |            |           | ora_02_10-06-2023_13.52.09.1111_1 | 1     | Log  | 10/06/2023 1:52:59 PM 🛱 | Not<br>Applicable | False                    | Not Cataloged            | 2792888                  |
|             |            |           | ora_02_10-06-2023_13.52.09.1111_0 | 1     | Data | 10/06/2023 1:52:43 PM 🛱 | Unverified        | False                    | Not Cataloged            | 2792838                  |

4. Wählen Sie den Wiederherstellungsbereich aus.

| Restore cdb3                                                                                                    |                                                                                                    | × |
|----------------------------------------------------------------------------------------------------|----------------------------------------------------------------------------------------------------|---|
| 1 Restore Scope                                                                                                    | Restore Scope 1                                                                                                    |   |
| 2       Recovery Scope         3       PreOps         4       PostOps         5       Notification         6       Summary | <ul> <li>All Datafiles</li> <li>Pluggable databases (PDBs)</li> <li>Pluggable database (PDB) tablespaces</li> <li>Control files</li> <li>Database State</li> <li>Change database state if needed for restore and recovery</li> <li>Restore Mode •</li> <li>Force in place restore</li> <li>If this check box is not selected and if any of the in place restore criteria is not met, restore will be performed using the connect and copy method. The connect and copy restore method might take time based on the files being restored.</li> </ul> |   |
|                                                                                                    | Previous Next                                                                                                    |   |

5. Wählen Sie den Wiederherstellungsumfang bis zum Protokoll-SCN aus dem letzten vollständigen Datenbankbackup aus.

| Restore cdb3     |                                                                                                    | ×             |  |  |
|------------------|----------------------------------------------------------------------------------------------------|---------------|--|--|
| 1 Restore Scope  | Choose Recovery Scope                                                                                       |               |  |  |
| 2 Recovery Scope | All Logs                                                                                                    |               |  |  |
| 3 PreOps         | SCN 2795205                                                                                                 |               |  |  |
| 4 PostOps        | O Date and Time                                                                                             |               |  |  |
| 5 Notification   | Ononecovery                                                                                                 |               |  |  |
| 6 Summary        | Specify external archive log files locations 🛛 🖸 🧻 🕕                                                        |               |  |  |
|                  |                                                                                                    |               |  |  |
|                  |                                                                                                    |               |  |  |
|                  |                                                                                                    |               |  |  |
|                  |                                                                                                    |               |  |  |
|                  |                                                                                                    |               |  |  |
|                  |                                                                                                    |               |  |  |
|                  |                                                                                                    |               |  |  |
|                  |                                                                                                    |               |  |  |
|                  |                                                                                                    |               |  |  |
| 1 After the op   | <i>i</i> After the operation is complete, it is recommended to create a full backup of the Oracle database. |               |  |  |
|                  |                                                                                                    | Previous Next |  |  |

6. Geben Sie alle optionalen Pre-Skripte an, die ausgeführt werden sollen.

| Restore cdb3     |                                                                                                   |                                                       | ×    |  |  |  |
|------------------|---------------------------------------------------------------------------------------------------|-------------------------------------------------------|------|--|--|--|
| 1 Restore Scope  | 1 Restore Scope         Specify optional scripts to run before performing a restore job         0 |                                                       |      |  |  |  |
| 2 Recovery Scope | Prescript full path                                                                               | /var/opt/snapcenter/spl/scripts/ Enter Prescript path | ]    |  |  |  |
| 3 PreOps         | Arguments                                                                                         |                                                       |      |  |  |  |
| 4 PostOps        | Script timeout                                                                                    | 60 secs                                               |      |  |  |  |
| 5 Notification   |                                                                                                   |                                                       |      |  |  |  |
| 6 Summary        |                                                                                                   |                                                       |      |  |  |  |
|                  |                                                                                                   |                                                       |      |  |  |  |
|                  |                                                                                                   |                                                       |      |  |  |  |
|                  |                                                                                                   |                                                       |      |  |  |  |
|                  |                                                                                                   |                                                       |      |  |  |  |
|                  |                                                                                                   |                                                       |      |  |  |  |
|                  |                                                                                                   |                                                       |      |  |  |  |
|                  |                                                                                                   |                                                       |      |  |  |  |
|                  |                                                                                                   |                                                       |      |  |  |  |
|                  |                                                                                                   |                                                       |      |  |  |  |
|                  |                                                                                                   |                                                       | _    |  |  |  |
|                  |                                                                                                   | Previous                                              | lext |  |  |  |

7. Geben Sie ein beliebiges optionales After-Script an, das ausgeführt werden soll.

| Restore cdb3     |                      |                                      |                       |          | × |
|------------------|----------------------|--------------------------------------|-----------------------|----------|---|
| 1 Restore Scope  | Specify optional sc  | ripts to run after performing a re   | store job 🕕           |          |   |
| 2 Recovery Scope | Postscript full path | /var/opt/snapcenter/spl/scripts/     | nter Postscript path  |          |   |
| 3 PreOps         | Arguments            |                                      |                       |          |   |
| 4 PostOps        | Open the databas     | e or container database in READ-WRIT | E mode after recovery |          |   |
| 5 Notification   |                      |                                      |                       |          |   |
| 6 Summary        |                      |                                      |                       |          |   |
|                  |                      |                                      |                       |          |   |
|                  |                      |                                      |                       |          |   |
|                  |                      |                                      |                       |          |   |
|                  |                      |                                      |                       |          |   |
|                  |                      |                                      |                       |          |   |
|                  |                      |                                      |                       |          |   |
|                  |                      |                                      |                       |          |   |
|                  |                      |                                      |                       |          |   |
|                  |                      |                                      |                       |          |   |
|                  |                      |                                      |                       |          |   |
|                  |                      |                                      |                       | Previous |   |

8. Senden Sie bei Bedarf einen Jobbericht.
| Restore cdb3     |                     |              | ×    |
|------------------|---------------------|--------------|------|
| 1 Restore Scope  | Provide email set   | tings ()     |      |
| 2 Recovery Scope | Email preference    | Never •      |      |
| 3 PreOps         | From                | From email   |      |
| PostOps          | То                  | Email to     |      |
| - Postops        | Subject             | Notification |      |
| 5 Notification   | 🗌 Attach job report |              |      |
| 6 Summary        |                     |              |      |
|                  |                     |              |      |
|                  |                     |              |      |
|                  |                     |              |      |
|                  |                     |              |      |
|                  |                     |              |      |
|                  |                     |              |      |
|                  |                     |              |      |
|                  |                     |              |      |
|                  |                     |              |      |
|                  |                     |              |      |
|                  |                     |              |      |
|                  |                     |              |      |
|                  |                     |              |      |
|                  |                     |              |      |
|                  |                     | Previous     | Next |

9. Überprüfen Sie die Zusammenfassung, und klicken Sie auf Finish Um die Wiederherstellung und Wiederherstellung zu starten.

| Restore Scope  | Summary               |                                                                                                    |
|----------------|-----------------------|----------------------------------------------------------------------------------------------------|
| Recovery Scope | Backup name           | ora_02_10-06-2023_14.22.59.0383_0                                                                              |
| PreCios        | Backup date           | 10/06/2023 2:23:27 PM                                                                                          |
| Autops         | Restore scope         | All DataFiles                                                                                                  |
| PostOps        | Recovery scope        | Until SCN 2795205                                                                                              |
| Notification   | Auxiliary destination |                                                                                                    |
| Summany        | Options               | Change database state if necessary , Open the database or container database in READ-WRITE mode after recovery |
| Summary        | Prescript full path   | None                                                                                                    |
|                | Prescript arguments   |                                                                                                    |
|                | Postscript full path  | None                                                                                                    |
|                | Postscript arguments  |                                                                                                    |
|                | Send email            | No                                                                                                    |
|                |                       |                                                                                                    |
|                |                       |                                                                                                    |
|                |                       |                                                                                                    |
|                |                       |                                                                                                    |
|                |                       |                                                                                                    |
|                |                       |                                                                                                    |
|                |                       |                                                                                                    |
|                |                       |                                                                                                    |
|                |                       |                                                                                                    |
|                |                       |                                                                                                    |
|                |                       | Previous Finit                                                                                                 |

10. Von Oracle Restart Grid control, beobachten wir, dass cdb3 ist in der Wiederherstellung und Recovery cdb4 ist online und verfügbar.

| [oracle@ora_ | 02 bin]\$ ., | /crsctl stat | res -t    |                                                                                        |
|--------------|--------------|--------------|-----------|----------------------------------------------------------------------------------------|
| Vame         | Target       | State        | Server    | State details                                                                          |
| Local Resour | ces          |              |           |                                                                                        |
| ora.DATA.dg  |              |              |           |                                                                                        |
|              | ONLINE       | ONLINE       | ora 02    | STABLE                                                                                 |
| ora.LISTENER | .lsnr        |              |           |                                                                                        |
|              | ONLINE       | INTERMEDIATE | ora_02    | Not All Endpoints Re<br>gistered,STABLE                                                |
| ora.LOGS.dg  |              |              |           |                                                                                        |
|              | ONLINE       | ONLINE       | ora_02    | STABLE                                                                                 |
| ora.LOGS_CDB | 3_22.dg      |              |           |                                                                                        |
|              | ONLINE       | ONLINE       | ora_02    | STABLE                                                                                 |
| ora.asm      |              |              |           |                                                                                        |
|              | ONLINE       | ONLINE       | ora_02    | Started, STABLE                                                                        |
| ora.ons      | OFFLINE      | OFFLINE      | ora_02    | STABLE                                                                                 |
| Cluster Reso | urces        |              |           |                                                                                        |
| ra.cdb3.db   |              |              |           |                                                                                        |
| 1            | ONLINE       | INTERMEDIATE | ora_02    | Dismounted,Mount Ini<br>tiated,HOME=/u01/app<br>/oracle/product/19.0<br>.0/cdb3,STABLE |
| ap, Paps, ap | ONT THE      | ONT THE      | 12221 3-5 |                                                                                        |
|              | ONLINE       | ONLINE       | OIA_02    | racle/product/19.0.0<br>/cdb4,STABLE                                                   |
| ora.cssd     |              |              |           |                                                                                        |
| 1            | ONLINE       | ONLINE       | ora_02    | STABLE                                                                                 |
| ora.diskmon  |              |              |           |                                                                                        |
| 1            | OFFLINE      | OFFLINE      |           | STABLE                                                                                 |
| ra.driver.a  | fd           |              |           |                                                                                        |
| 1            | ONLINE       | ONLINE       | ora_02    | STABLE                                                                                 |
| ora.evmd     |              |              |           |                                                                                        |
| l            | ONLINE       | ONLINE       | ora_02    | STABLE                                                                                 |
| oracle@ora   | 02 bin1\$    |              |           |                                                                                        |

11. Von Monitor Öffnen Sie den Job, um die Details zu überprüfen.

| Restore  | 'ora_02.vmc.local\cdb3'                                                                 |     |
|----------|-----------------------------------------------------------------------------------------|-----|
| ~ .      | Restore 'ora_02.vmc.local\cdb3'                                                         |     |
| ~        | ora_02.vmc.local                                                                        |     |
| ~        | Prescripts                                                                              |     |
| ~        | Mount log backups                                                                       |     |
| ~        | Pre Restore                                                                             |     |
| ~        | ► Restore                                                                               |     |
| 4        | Post Restore                                                                            |     |
| 4        | Unmount log backups                                                                     |     |
| ~        | Postscripts                                                                             |     |
| 4        | Post Restore Cleanup                                                                    |     |
| ~        | ► Data Collection                                                                       |     |
| ~        | Send EMS Messages                                                                       |     |
|          |                                                                                         |     |
|          |                                                                                         |     |
|          |                                                                                         |     |
|          |                                                                                         |     |
|          |                                                                                         |     |
|          |                                                                                         |     |
|          |                                                                                         |     |
|          |                                                                                         |     |
| 🖯 Task N | ame: ora_02.vmc.local Start Time: 10/06/2023 3:29:27 PM End Time: 10/06/2023 3:48:04 PM |     |
|          | View Logs Convertisity Class                                                            |     |
|          | view Logs Cancer job Con                                                                | se. |

12. Überprüfen Sie in DB VM ora\_02, ob die verlorene Tabelle nach einer erfolgreichen Recovery wiederhergestellt wurde.

[oracle@ora\_02 bin]\$ sqlplus / as sysdba SQL\*Plus: Release 19.0.0.0.0 - Production on Fri Oct 6 17:01:28 2023 Version 19.18.0.0.0 Copyright (c) 1982, 2022, Oracle. All rights reserved.

```
Connected to:
Oracle Database 19c Enterprise Edition Release 19.0.0.0.0 -
Production
Version 19.18.0.0.0
SQL> select name, open mode from v$database;
NAME
    OPEN MODE
_____
CDB3
      READ WRITE
SQL> show pdbs
                         OPEN MODE RESTRICTED
  CON ID CON NAME
2 PDB$SEED
                             READ ONLY NO
      3 CDB3 PDB1
                             READ WRITE NO
      4 CDB3 PDB2
                             READ WRITE NO
      5 CDB3 PDB3
                             READ WRITE NO
SQL> alter session set container=CDB3 PDB1;
Session altered.
SQL> select * from test;
     ID
_____
DT
______
_____
EVENT
_____
_____
      1
06-OCT-23 03.18.24.000000 PM
test oracle recovery on guest mounted fsx storage to VMC guest \ensuremath{\mathsf{vm}}
ora 02
SQL> select current timestamp from dual;
CURRENT TIMESTAMP
______
_____
06-OCT-23 05.02.20.382702 PM -07:00
SQL>
```

In diesem Beispiel wird mit denselben Backup-Sets eine Datenbank auf derselben VM in einem anderen ORACLE\_HOME geklont. Die Verfahren gelten auch für das Klonen einer Datenbank aus dem Backup auf separate VM in VMC, falls erforderlich.

1. Öffnen Sie die Datenbank cdb3-Backup-Liste. Klicken Sie bei einem beliebigen Daten-Backup auf Clone Um den Workflow für Datenbankklone zu starten.

|             | letApp Sna | apCenter® |                                   |       |      |                         | • =               | 🚱 - 👤 admin            | istrator SnapCenterAd | min 🛛 🔋 Sign Out |
|-------------|------------|-----------|-----------------------------------|-------|------|-------------------------|-------------------|------------------------|-----------------------|------------------|
| >           |            | abase 💽   | cdb3 Topology                     |       |      |                         |                   |                        |                       |                  |
|             | Search d   | latabases |                                   |       |      |                         |                   |                        |                       |                  |
|             | 17 P       | Name      |                                   |       |      |                         |                   | Backup to Object Store | Database Settings Pro | tect Refresh     |
| 2           |            | cdb3      | Manage Copies                     |       |      |                         |                   |                        |                       |                  |
| <b>a</b> il | -          | cdb4      | 19 Backups                        |       |      |                         |                   | Summary Ca             | ard                   |                  |
| A           |            |           | 0 Clones                          |       |      |                         |                   | 19 Backups             |                       |                  |
|             |            |           | Local copies                      |       |      |                         |                   | 13 Log Backup          | ps<br>is              |                  |
|             |            |           |                                   |       |      |                         |                   | 0 Clones               |                       |                  |
|             |            |           |                                   |       |      |                         |                   |                        |                       |                  |
| A           |            |           | Primary Backup(s)                 |       |      |                         |                   |                        |                       |                  |
|             |            |           | search Y                          |       |      |                         |                   | • It<br>Catalog Renam  | i Clone Restore Moun  | a 🗊              |
|             |            |           | Backup Name                       | Count | Туре | IF End Date             | Verified          | Mounted                | RMAN Cataloged        | SCN              |
|             |            |           | ora_02_10-06-2023_17.20.01.9983_1 | 1     | Log  | 10/06/2023 5:20:23 PM 🛱 | Not<br>Applicable | False                  | Not Cataloged         | 2814539          |
|             |            |           | ora_02_10-06-2023_17.05.01.9656_1 | 1     | Log  | 10/06/2023 5:05:24 PM 🛱 | Not<br>Applicable | False                  | Not Cataloged         | 2813819          |
|             |            |           | ora_02_10-06-2023_16.50.01.9670_1 | T     | Log  | 10/06/2023 4:50:25 PM 🛱 | Not<br>Applicable | False                  | Not Cataloged         | 2812382          |
|             |            |           | ora_02_10-06-2023_16.45.02.2685_1 | T     | Log  | 10/06/2023 4:45:45 PM 🛱 | Not<br>Applicable | False                  | Not Cataloged         | 2812040          |
|             |            |           | ora_02_10-06-2023_16.45.02.2685_0 | 1     | Data | 10/06/2023 4:45:30 PM 🗂 | Unverified        | False                  | Not Cataloged         | 2811991          |
|             |            |           | ora_02_10-06-2023_16.35.01.9959_1 | 1     | Log  | 10/06/2023 4:35:22 PM   | Not<br>Applicable | False                  | Not Cataloged         | 2811534          |

2. Benennen Sie die SID der Klondatenbank.

| Clone from cdb | 3                |                   | ×    |
|----------------|------------------|-------------------|------|
| 1 Name         | Complete Databas | e Clone           |      |
| 2 Locations    | Clone SID        | cdb3tst           |      |
| 3 Credentials  | Exclude PDBs     | Type to find PDBs |      |
| 4 PreOps       | O PDB Clone      |                   |      |
| (5) PostOps    |                  |                   |      |
| 6 Notification |                  |                   |      |
| (7) Summary    |                  |                   |      |
|                |                  |                   |      |
|                |                  |                   |      |
|                |                  |                   |      |
|                |                  |                   |      |
|                |                  |                   |      |
|                |                  |                   |      |
|                |                  |                   |      |
|                |                  |                   |      |
|                |                  | Previous          | Next |

3. Wählen Sie eine VM in VMC als Ziel-Datenbank-Host aus. Auf dem Host sollte eine identische Oracle-Version installiert und konfiguriert worden sein.

| 1 Name         | Select the host to create                          | a clone                            |                              |      |                 |   |             |
|----------------|----------------------------------------------------|------------------------------------|------------------------------|------|-----------------|---|-------------|
| 2 Locations    | Clone host ora_                                    | 02.vmc.local                       |                              |      | •               |   |             |
| 3 Credentials  | ⊖ Datafile locations <b>()</b>                     |                                    |                              |      |                 |   |             |
| 4 PreOps       | +SC_2090922_cdb3tst                                |                                    |                              |      |                 | * | Reset       |
| 5 PostOps      |                                                    |                                    |                              |      |                 |   |             |
| 6 Notification | ⊙ Control files ①                                  |                                    |                              |      |                 |   |             |
| 7 Summary      | +SC_2090922_cdb3tst/cdb<br>+SC_2090922_cdb3tst/cdb | 3tst/control/co<br>3tst/control/co | ontrol01.ctl<br>ontrol02.ctl |      |                 | × | + Reset     |
|                | 🔆 Redo logs 🚯                                      |                                    |                              |      |                 |   |             |
|                | Group                                              |                                    | Size                         | Unit | Number of files |   |             |
|                | RedoGroup 1                                        | ×                                  | 200                          | MB   | 2               | + | +           |
|                | RedoGroup 2                                        | ×                                  | 200                          | MB   | 2               | + | Reset       |
|                | RedoGroup 3                                        | $\times$                           | 200                          | MB   | 2               | + |             |
|                |                                                    |                                    |                              |      |                 |   |             |
|                |                                                    |                                    |                              |      |                 |   |             |
|                |                                                    |                                    |                              |      |                 |   |             |
|                |                                                    |                                    |                              |      |                 |   |             |
|                |                                                    |                                    |                              |      |                 |   | Provious    |
|                |                                                    |                                    |                              |      |                 |   | Previous Ne |

4. Wählen Sie ORACLE\_HOME, Benutzer und Gruppe auf dem Zielhost aus. Standardmäßig Anmeldedaten beibehalten.

| Clone from cdl | b3                              |                                     |               | × |
|----------------|---------------------------------|-------------------------------------|---------------|---|
| 1 Name         | Database Credentials for        | r the clone                         |               |   |
| 2 Locations    | Credential name for sys<br>user | None -                              | + 0           |   |
| 3 Credentials  | ASM instance Credential<br>name | None -                              | + 0           |   |
| 4 PreOps       | Database port                   | 1521                                | ]             |   |
| 5 PostOps      | ASM Port                        | 1521                                | ]             |   |
| 6 Notification | Oracle Home Settings            | 0                                   |               |   |
| 7 Summary      | Oracle Home                     | /u01/app/oracle/product/19.0.0/cdb4 |               |   |
|                | Oracle OS User                  | oracle                              |               |   |
|                | Oracle OS Group                 | oinstall                            |               |   |
|                |                                 |                                     |               |   |
|                |                                 |                                     |               |   |
|                |                                 |                                     |               |   |
|                |                                 |                                     |               |   |
|                |                                 |                                     |               |   |
|                |                                 |                                     |               |   |
|                |                                 |                                     |               |   |
|                |                                 |                                     |               |   |
|                |                                 |                                     |               |   |
|                |                                 |                                     | Previous Next |   |

5. Ändern Sie die Parameter der Klondatenbank, um die Konfigurations- oder Ressourcenanforderungen für die Klondatenbank zu erfüllen.

| Clone from cd                | b3                               |                      |                                     |          | × |
|------------------------------|----------------------------------|----------------------|-------------------------------------|----------|---|
| 1 Name                       | Specify scripts to               | run before clone ope | eration 🕕                           |          |   |
| 2 Locations<br>3 Credentials | Prescript full path<br>Arguments | /var/opt/snapcenter  | r/spl/scripts/ Enter Prescript path |          |   |
| 4 PreOps                     | Script timeout                   | 60 secs              |                                     |          |   |
| 5 PostOps                    | processes                        |                      | 320                                 | ×        |   |
| 6 Notification               | remote_login_pass                | wordfile             | EXCLUSIVE                           | × +      |   |
| 7 Summary                    | undo_tablespace                  |                      | UNDOTBS1                            | × Reset  |   |
|                              |                                  |                      |                                     |          |   |
|                              |                                  |                      |                                     | Previous | t |

6. Wählen Sie den Wiederherstellungsumfang aus. Until Cancel Stellt den Klon bis zur letzten verfügbaren Protokolldatei im Backup-Set wieder her.

| 1 Name                                                                                                    | Recover Database                                                                                                    |  |
|----------------------------------------------------------------------------------------------------|----------------------------------------------------------------------------------------------------|--|
| <ol> <li>2 Locations</li> <li>3 Credentials</li> <li>4 PreOps</li> <li>5 PostOps</li> <li>6 Notification</li> <li>7 Summary</li> </ol> | Image: Window Change Number)                                                                                                    |  |
|                                                                                                    | <ul> <li>Create new DBID ①</li> <li>Create tempfile for temporary tablespace ①</li> <li>Enter SQL queries to apply when clone is created</li> <li>Enter scripts to run after clone operation ①</li> </ul> |  |
|                                                                                                    |                                                                                                    |  |

7. Überprüfen Sie die Zusammenfassung, und starten Sie den Klonjob.

| Name                | Summary              |                                                                                     |
|---------------------|----------------------|-------------------------------------------------------------------------------------|
| Locations           | Clone from backup    | ora_02_10-06-2023_16.45.02.2685_0                                                   |
|                     | Clone SID            | cdb3tst                                                                             |
| Credentials         | Clone server         | ora_01.vmc.local                                                                    |
| PreOps              | Exclude PDBs         | none                                                                                |
|                     | Oracle home          | /u01/app/oracle/product/19.0.0/cdb2                                                 |
| PostOps             | Oracle OS user       | oracle                                                                              |
| Notification        | Oracle OS group      | oinstall                                                                            |
| C. MINING THE OWNER | Datafile mountpaths  | +SC_2090922_cdb3tst                                                                 |
| Summary             | Control files        | +SC_2090922_cdb3tst/cdb3tst/control/control01.ctl                                   |
|                     |                      | +SC_2090922_cdb3tst/cdb3tst/control/control02.ctl                                   |
|                     | Redo groups          | RedoGroup =1 TotalSize =200 Path =+SC_2090922_cdb3tst/cdb3tst/redolog/redo01_01.log |
|                     |                      | RedoGroup =1 TotalSize =200 Path =+SC_2090922_cdb3tst/cdb3tst/redolog/redo01_02.log |
|                     |                      | RedoGroup =2 TotalSize =200 Path =+SC_2090922_cdb3tst/cdb3tst/redolog/redo02_01.log |
|                     |                      | RedoGroup =2 TotalSize =200 Path =+SC_2090922_cdb3tst/cdb3tst/redolog/redo02_02.log |
|                     |                      | RedoGroup =3 TotalSize =200 Path =+SC_2090922_cdb3tst/cdb3tst/redolog/redo03_01.log |
|                     |                      | RedoGroup =3 TotalSize =200 Path =+SC_2090922_cdb3tst/cdb3tst/redolog/redo03_02.log |
|                     | Recovery scope       | Until Cancel                                                                        |
|                     | Prescript full path  | none                                                                                |
|                     | Prescript arguments  |                                                                                     |
|                     | Postscript full path | none                                                                                |
|                     | Postscript arguments |                                                                                     |
|                     | Send email           | No                                                                                  |
|                     |                      |                                                                                     |

8. Überwachen Sie die Ausführung des Klonjobs von Monitor Registerkarte.

| Clone      | from backup 'ora_02_10-06-2023_16.45.0            | 2.2685_0'                                |
|------------|---------------------------------------------------|------------------------------------------|
| <b>√</b> ▼ | Clone from backup 'ora_02_10-06-2023_16.45.02.2   | 2685_0'                                  |
| ~          | v ora_02.vmc.local                                |                                          |
| ~          | Prescripts                                        |                                          |
| ~          | Query Host Information                            |                                          |
| ~          | Prepare for Cloning                               |                                          |
| ~          | Cloning Resources                                 |                                          |
| ~          | FileSystem Clone                                  |                                          |
| ~          | Application Clone                                 |                                          |
| ~          | Postscripts                                       |                                          |
| ~          | ▶ Register Clone                                  |                                          |
| ~          | ▶ Unmount Clone                                   |                                          |
| ~          | ► Data Collection                                 |                                          |
| ~          | Send EMS Messages                                 |                                          |
|            |                                                   |                                          |
|            |                                                   |                                          |
|            |                                                   |                                          |
|            |                                                   |                                          |
|            |                                                   |                                          |
|            |                                                   |                                          |
|            |                                                   |                                          |
| O Task     | Name: ora_02.vmc.local Start Time: 10/06/2023 5:4 | 18:15 PM End Time: 10/06/2023 6:05:41 PM |

## 9. Geklonte Datenbank wird sofort in SnapCenter registriert.

|                 | Oracle Dat | abase 👻 |                               |                  |                            |                                                         |                         |                   |
|-----------------|------------|---------|-------------------------------|------------------|----------------------------|---------------------------------------------------------|-------------------------|-------------------|
| Dashboard       | View Da    | atabase | Search databases              | V                |                            |                                                         |                         | Refresh Resources |
| Resources       | 17 14      | Name    | Oracle Database Type          | Host/Cluster     | Resource Group             | Policies                                                | Last Backup             | Overall Status    |
| Monitor         |            | cdb1    | Single Instance (Multitenant) | ora_01.vmc.local |                            |                                                         |                         | Not protected     |
|                 |            | cdb2    | Single Instance (Multitenant) | ora_01.vmc.local |                            |                                                         |                         | Not protected     |
| Reports         |            | cdb3    | Single Instance (Multitenant) | ora_02.vmc.local | ora_02_data<br>ora_02_logs | Oracle Archive Logs Backup<br>Oracle Online Full Backup | 10/06/2023 6:20:23 PM 🛱 | Backup succeed    |
| Storage Systems |            | cdb3tst | Single Instance (Multitenant) | ora_02.vmc.local |                            |                                                         |                         | Not protected     |
| Settings        |            | cdb4    | Single Instance (Multitenant) | ora_02.vmc.local | ora_02_data<br>ora_02_logs | Oracle Archive Logs Backup<br>Oracle Online Full Backup | 10/06/2023 6:20:23 PM 🛱 | Backup succeed    |
| Alerts          |            |         |                               |                  |                            |                                                         |                         |                   |

10. Ab DB VM ora\_02 wird die geklonte Datenbank auch in der Oracle Restart Grid Control registriert, und die verlorene Testtabelle wird wie unten gezeigt in der geklonten Datenbank cdb3tst wiederhergestellt.

[oracle@ora 02 ~]\$ /u01/app/oracle/product/19.0.0/grid/bin/crsctl stat res -t \_\_\_\_\_ \_\_\_\_\_ Target State Server Name State details \_\_\_\_\_ \_\_\_\_\_ Local Resources \_\_\_\_\_ \_\_\_\_\_ ora.DATA.dg ONLINE ONLINE ora\_02 STABLE ora.LISTENER.lsnr ONLINE INTERMEDIATE ora 02 Not All Endpoints Re gistered, STABLE ora.LOGS.dg ONLINE ONLINE ora\_02 STABLE ora.SC\_2090922\_CDB3TST.dg ONLINE ONLINE ora 02 STABLE ora.asm ONLINE ONLINE ora 02 Started, STABLE ora.ons OFFLINE OFFLINE ora 02 STABLE ------\_\_\_\_\_ \_\_\_\_\_ Cluster Resources \_\_\_\_\_ \_\_\_\_\_ ora.cdb3.db 1 ONLINE ONLINE ora\_02 Open,HOME=/u01/app/o racle/product/19.0.0 /cdb3,STABLE ora.cdb3tst.db 1 ONLINE ONLINE ora\_02 Open,HOME=/u01/app/o

racle/product/19.0.0 /cdb4,STABLE ora.cdb4.db 1 ONLINE ONLINE ora 02 Open,HOME=/u01/app/o racle/product/19.0.0 /cdb4,STABLE ora.cssd 1 ONLINE ONLINE ora\_02 STABLE ora.diskmon 1 OFFLINE OFFLINE STABLE ora.driver.afd 1 ONLINE ONLINE ora\_02 STABLE ora.evmd 1 ONLINE ONLINE ora\_02 STABLE \_\_\_\_\_ \_\_\_\_\_ [oracle@ora 02 ~]\$ export ORACLE HOME=/u01/app/oracle/product/19.0.0/cdb4 [oracle@ora 02 ~]\$ export ORACLE SID=cdb3tst [oracle@ora\_02 ~]\$ sqlplus / as sysdba SQL\*Plus: Release 19.0.0.0.0 - Production on Sat Oct 7 08:04:51 2023 Version 19.18.0.0.0 Copyright (c) 1982, 2022, Oracle. All rights reserved. Connected to: Oracle Database 19c Enterprise Edition Release 19.0.0.0.0 -Production Version 19.18.0.0.0 SQL> select name, open mode from v\$database; NAME OPEN MODE -----CDB3TST READ WRITE SQL> show pdbs CON ID CON NAME OPEN MODE RESTRICTED

```
2 PDB$SEED
                                   READ ONLY NO
       3 CDB3 PDB1
                                  READ WRITE NO
       4 CDB3 PDB2
                                  READ WRITE NO
       5 CDB3 PDB3
                                  READ WRITE NO
SQL> alter session set container=CDB3 PDB1;
Session altered.
SQL> select * from test;
      ID
_____
DT
EVENT
_____
       1
06-OCT-23 03.18.24.000000 PM
test oracle recovery on guest mounted fsx storage to VMC guest vm
ora 02
SQL>
```

Hiermit sind die Backups, Wiederherstellungen und Klonvorgänge von SnapCenter der Oracle-Datenbank im VMC SDDC auf AWS abgeschlossen.

## Wo Sie weitere Informationen finden

Weitere Informationen zu den in diesem Dokument beschriebenen Daten finden Sie in den folgenden Dokumenten bzw. auf den folgenden Websites:

• VMware Cloud on AWS Dokumentation

"https://docs.vmware.com/en/VMware-Cloud-on-AWS/index.html"

• Installieren der Oracle Grid-Infrastruktur für einen eigenständigen Server mit einer neuen Datenbankinstallation

"https://docs.oracle.com/en/database/oracle/oracle-database/19/ladbi/installing-oracle-grid-infrastructure-for-a-standalone-server-with-a-new-database-installation.html#GUID-0B1CEE8C-C893-46AA-8A6A-7B5FAAEC72B3"

• Installieren und Konfigurieren von Oracle Database mithilfe von Antwortdateien

"https://docs.oracle.com/en/database/oracle/oracle-database/19/ladbi/installing-and-configuring-oracle-database-using-response-files.html#GUID-D53355E9-E901-4224-9A2A-B882070EDDF7"

Amazon FSX für NetApp ONTAP

"https://aws.amazon.com/fsx/netapp-ontap/"

# TR-4981: Kostenreduzierung mit Oracle Active Data Guard und Amazon FSX ONTAP

Allen Cao, Niyaz Mohamed, NetApp

## Zweck

Oracle Data Guard gewährleistet Hochverfügbarkeit, Datensicherung und Disaster Recovery für Unternehmensdaten in einer primären Datenbank und einer Standby-Datenbankreplizierungskonfiguration. Oracle Active Data Guard ermöglicht Benutzern den Zugriff auf Standby-Datenbanken, während die Datenreplikation von der primären Datenbank auf Standby-Datenbanken aktiv ist. Data Guard ist ein Bestandteil der Oracle Database Enterprise Edition. Eine separate Lizenzierung ist nicht erforderlich. Active Data Guard hingegen ist eine Oracle Database Enterprise Edition-Option, die daher eine separate Lizenzierung erfordert. Mehrere Standby-Datenbanken können in der Active Data Guard-Einrichtung eine Datenreplikation von einer primären Datenbank empfangen. Für jede zusätzliche Standby-Datenbank ist jedoch eine Active Data Guard Lizenz und zusätzlicher Storage als Größe der primären Datenbank erforderlich. Die Betriebskosten summieren sich schnell.

Wenn Sie die Kosten für den Betrieb Ihrer Oracle-Datenbank senken möchten und einen Active Data Guard in AWS einrichten möchten, sollten Sie eine Alternative in Betracht ziehen. Verwenden Sie anstelle von Active Data Guard Data Guard zur Replizierung von der primären Datenbank auf eine einzige physische Standby-Datenbank auf Amazon FSX ONTAP Storage. Anschließend können mehrere Kopien dieser Standby-Datenbank geklont und für Lese-/Schreibzugriff für viele andere Anwendungsfälle wie Berichte, Entwicklung, Tests usw. geöffnet werden Die Nettoergebnisse stellen Funktionen von Active Data Guard effektiv bereit, wobei die Active Data Guard Lizenz sowie zusätzliche Storage-Kosten für jede zusätzliche Standby-Datenbank entfallen. In dieser Dokumentation zeigen wir, wie Sie einen Oracle Data Guard mit Ihrer vorhandenen primären Datenbank in AWS einrichten und die physische Standby-Datenbank auf dem Amazon FSX ONTAP-Storage platzieren. Die Standby-Datenbank wird nach Bedarf über Snapshot gesichert und für Lese-/Schreibzugriff geklont.

Diese Lösung eignet sich für folgende Anwendungsfälle:

- Oracle Data Guard zwischen einer primären Datenbank auf jedem Storage in AWS bis Standby-Datenbank auf Amazon FSX ONTAP Storage
- Klonen der Standby-Datenbank während der Schließung zur Datenreplizierung für Anwendungsfälle wie Berichterstellung, Entwicklung, Test usw.

# Zielgruppe

Diese Lösung ist für folgende Personen gedacht:

- Ein DBA, der Oracle Active Data Guard in AWS für Hochverfügbarkeit, Datensicherung und Disaster Recovery einrichtet.
- Ein Datenbanklösungsarchitekt, der an der Oracle Active Data Guard-Konfiguration in der AWS-Cloud interessiert ist.

- Ein Storage-Administrator, der den AWS FSX ONTAP Storage, der Oracle Data Guard unterstützt, managt.
- Ein Applikationseigentümer, der Oracle Data Guard in AWS FSX/EC2-Umgebung einrichten möchte.

# Test- und Validierungsumgebung der Lösung

Das Testen und Validieren dieser Lösung wurde in einer AWS FSX ONTAP und EC2 Lab-Umgebung durchgeführt, die möglicherweise nicht mit der endgültigen Implementierungsumgebung übereinstimmt. Weitere Informationen finden Sie im Abschnitt [Key Factors for Deployment Consideration].

## Der Netapp Architektur Sind

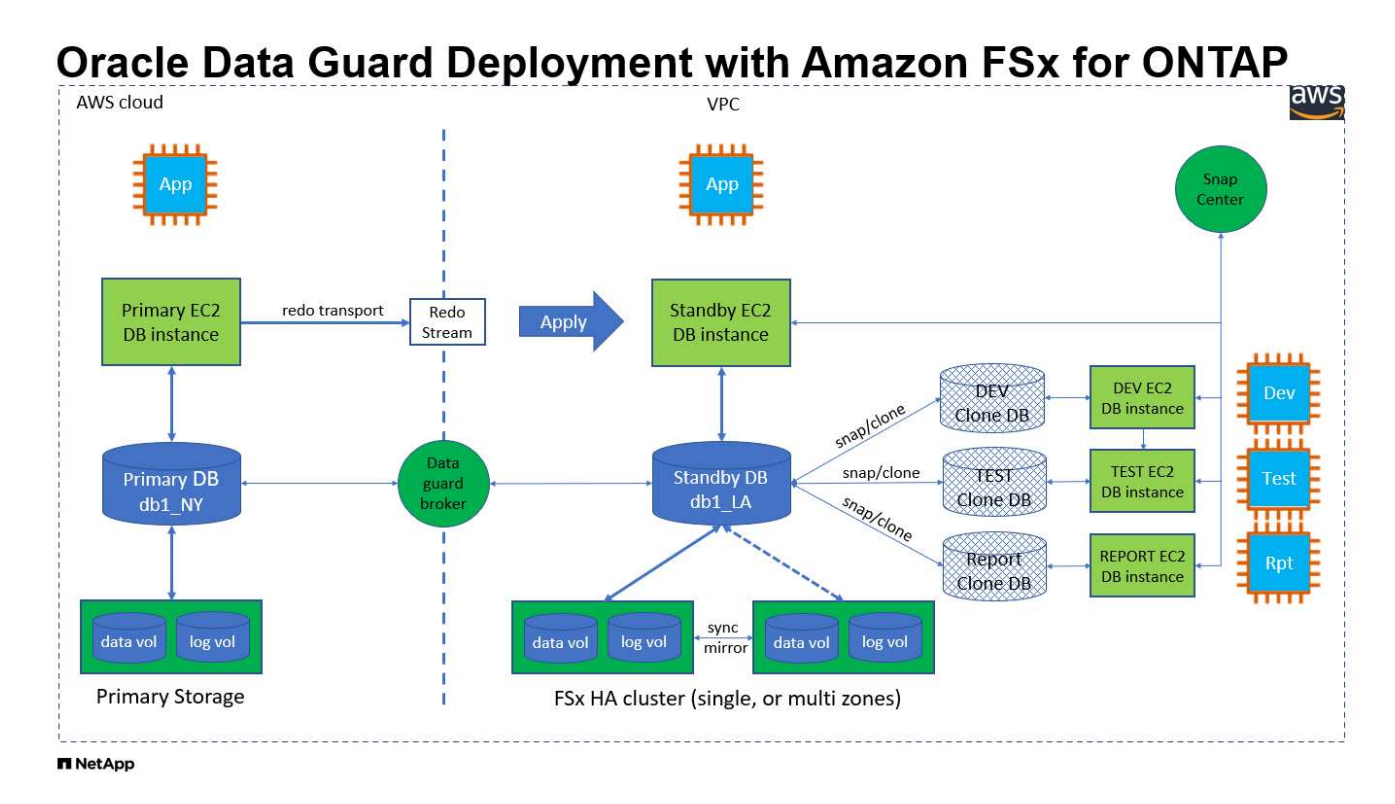

#### Hardware- und Softwarekomponenten

| Hardware                   |                                                  |                                                                                                    |
|----------------------------|--------------------------------------------------|----------------------------------------------------------------------------------------------------|
| FSX ONTAP-Storage          | Aktuelle Version von AWS<br>angeboten            | Ein FSX HA-Cluster in der gleichen<br>VPC und Verfügbarkeitszone                                                                     |
| EC2 Instanz für Computing  | t2.xlarge/4vCPU/16G                              | Drei EC2 T2 xlarge EC2-Instanzen,<br>eine als primärer DB-Server, eine<br>als Standby-DB-Server und die<br>dritte als Klon-DB-Server |
| Software                   |                                                  |                                                                                                    |
| Redhat Linux               | RHEL-8.6.0_HVM-20220503-<br>x86_64-2-Hourly2-GP2 | Bereitstellung der RedHat<br>Subscription für Tests                                                                                  |
| Oracle Grid Infrastructure | Version 19.18                                    | RU-Patch<br>p34762026_190000_Linux-x86-<br>64.zip angewendet                                                                         |

| Oracle Datenbank | Version 19.18       | RU-Patch<br>p34765931_190000_Linux-x86-<br>64.zip angewendet |
|------------------|---------------------|--------------------------------------------------------------|
| Oracle OPatch    | Version 12.2.0.1.36 | Neuestes Patch<br>p6880880_190000_Linux-x86-<br>64.zip       |

## Konfiguration von Oracle Data Guard mit hypothetischer Einrichtung von NY zu LA DR

| * Datenbank*           | DB_UNIQUE_NAME | Oracle Net Service Name |
|------------------------|----------------|-------------------------|
| Primär                 | db1_NY         | db1_NY.demo.netapp.com  |
| Physikalischer Standby | db1_LA         | db1_LA.demo.netapp.com  |

## Wichtige Faktoren für die Implementierung

- Funktionsweise von Oracle Standby Database FlexClone. AWS FSX ONTAP FlexClone stellt freigegebene Kopien derselben Standby-Datenbank-Volumes bereit, die beschreibbar sind. Die Kopien der Volumes sind tatsächlich Zeiger, die zurück zu den ursprünglichen Datenblöcken verweisen, bis ein neuer Schreibvorgang des Klons initiiert wird. ONTAP weist dann neuen Speicherblöcken für die neuen Schreibvorgänge zu. Alle Lese-I/O-Vorgänge werden durch die ursprünglichen Datenblöcke verarbeitet, die bei der aktiven Replizierung zur Verfügung stehen. Der Klon ist somit sehr Storage-effizient und kann für viele andere Anwendungsfälle mit minimaler und inkrementeller neuer Storage-Zuweisung für neue Schreib-I/OS verwendet werden. Dies führt zu enormen Einsparungen bei den Storage-Kosten, indem der Platzbedarf für Active Data Guard Storage deutlich verringert wird. NetApp empfiehlt, FlexClone-Aktivitäten bei einem Datenbank-Wechsel vom primären Storage auf Standby FSX-Storage zu minimieren, um die Oracle-Performance auf hohem Niveau aufrechtzuerhalten.
- Oracle Software-Anforderungen. im Allgemeinen muss eine physische Standby-Datenbank die gleiche Database Home-Version wie die primäre Datenbank haben, einschließlich Patch Set Exceptions (PSEs), Critical Patch Updates (CPUs), und Patch-Set-Updates (PSUs), es sei denn, es wird ein Oracle Data Guard Standby-First Patch Apply-Prozess durchgeführt (wie in My Oracle Support Note 1265700.1 unter beschrieben "support.oracle.com"
- Überlegungen zur Struktur des Standby-Datenbankverzeichnisses. Wenn möglich, sollten die Datendateien, Protokolldateien und Kontrolldateien auf den primären und Standby-Systemen dieselben Namen und Pfadnamen haben und die Namenskonventionen für die optimale flexible Architektur (OFA) verwenden. Die Archivverzeichnisse in der Standby-Datenbank sollten auch zwischen Standorten identisch sein, einschließlich Größe und Struktur. Diese Strategie erlaubt es anderen Vorgängen wie Backups, Switchover und Failover, dieselben Schritte auszuführen, wodurch die Wartungskomplexität verringert wird.
- **Protokollierungsmodus erzwingen.** um sich vor nicht eingeloggten direkten Schreibvorgängen in der primären Datenbank zu schützen, die nicht an die Standby-Datenbank weitergegeben werden kann, aktivieren Sie die Option PROTOKOLLIERUNG an der primären Datenbank ERZWINGEN, bevor Sie Datendatei-Backups für die Standby-Erstellung durchführen.
- Database Storage Management. aus Gründen der Benutzerfreundlichkeit empfiehlt Oracle, dass Sie Oracle Automatic Storage Management (Oracle ASM) und Oracle Managed Files (OMF) in einer Oracle Data Guard-Konfiguration symmetrisch auf der primären und Standby-Datenbank(en) einrichten.
- EC2 Compute-Instanzen. in diesen Tests und Validierungen haben wir eine AWS EC2 t2.xlarge-Instanz als Compute-Instanz der Oracle-Datenbank verwendet. NetApp empfiehlt, in der Produktionsumgebung eine EC2-Instanz vom Typ M5 als Computing-Instanz für Oracle zu verwenden, da sie für Datenbank-Workloads optimiert ist. Sie müssen die Größe der EC2-Instanz entsprechend der Anzahl der vCPUs und

der Menge des RAM anpassen, basierend auf den tatsächlichen Workload-Anforderungen.

- FSX Storage HA Cluster Single- oder Multi-Zone-Implementierung. bei diesen Tests und Validierungen haben wir einen FSX HA-Cluster in einer einzelnen AWS Verfügbarkeitszone implementiert. Für die Implementierung in der Produktion empfiehlt NetApp die Implementierung eines FSX HA-Paars in zwei verschiedenen Verfügbarkeitszonen. Ein FSX Cluster wird jeweils in einem HA-Paar bereitgestellt, das synchron in einem Paar aktiv/Passiv-Filesysteme gespiegelt ist, um Redundanz auf Storage-Ebene zu gewährleisten. Die Implementierung mit mehreren Zonen verbessert die Hochverfügbarkeit bei einem Ausfall in einer einzelnen AWS Zone noch weiter.
- **FSX Storage-Cluster-Sizing.** ein Amazon FSX for ONTAP Storage-Dateisystem bietet bis zu 160,000 RAW SSD IOPS, einen Durchsatz von bis zu 4 Gbit/s und eine maximale Kapazität von 192 tib. Sie können das Cluster jedoch in Bezug auf die bereitgestellten IOPS, den Durchsatz und die Storage-Grenze (mindestens 1,024 gib) anpassen, basierend auf Ihren tatsächlichen Anforderungen zum Zeitpunkt der Implementierung. Die Kapazität lässt sich spontan dynamisch anpassen, ohne dass die Applikationsverfügbarkeit beeinträchtigt wird.

# Lösungsimplementierung

Es wird angenommen, dass Sie bereits Ihre primäre Oracle-Datenbank in einer VPC in der AWS EC2-Umgebung als Ausgangspunkt für die Einrichtung von Data Guard implementiert haben. Die primäre Datenbank wird mithilfe von Oracle ASM für das Storage-Management bereitgestellt. Zwei ASM-Datenträgergruppen - +DATEN und +PROTOKOLLE werden für Oracle-Datendateien, Log-Dateien und Steuerdatei usw. erstellt Weitere Informationen zur Oracle-Implementierung in AWS mit ASM erhalten Sie in den folgenden technischen Berichten.

- "Oracle Database Deployment on EC2 und FSX Best Practices"
- "Implementierung und Schutz von Oracle Database in AWS FSX/EC2 mit iSCSI/ASM"
- "Oracle 19c im Standalone-Neustart auf AWS FSX/EC2 mit NFS/ASM"

Ihre primäre Oracle-Datenbank kann entweder auf einem FSX ONTAP oder einem beliebigen Storage innerhalb des AWS EC2 Ecosystems ausgeführt werden. Der folgende Abschnitt enthält schrittweise Bereitstellungsverfahren für das Einrichten von Oracle Data Guard zwischen einer primären EC2 DB-Instanz mit ASM-Speicher auf einer Standby-EC2-DB-Instanz mit ASM-Speicher.

## Voraussetzungen für die Bereitstellung

Die Bereitstellung erfordert die folgenden Voraussetzungen.

- 1. Es wurde ein AWS Konto eingerichtet, und die erforderlichen VPC und Netzwerksegmente wurden in Ihrem AWS Konto erstellt.
- 2. Über die AWS EC2-Konsole müssen Sie mindestens drei EC2 Linux-Instanzen implementieren, eine als primäre Oracle DB-Instanz, eine als Standby Oracle DB-Instanz und eine Clone-Ziel-DB-Instanz für Berichterstellung, Entwicklung und Test usw. Weitere Details zur Umgebungs-Einrichtung finden Sie im Architekturdiagramm im vorherigen Abschnitt. Sehen Sie sich auch die AWS-Übersicht an "Benutzerhandbuch für Linux-Instanzen" Finden Sie weitere Informationen.
- Implementieren Sie über die AWS EC2 Konsole Amazon FSX for ONTAP Storage HA-Cluster, um Oracle Volumes zu hosten, die die Oracle-Standby-Datenbank speichern. Wenn Sie mit der Bereitstellung von FSX-Speicher nicht vertraut sind, lesen Sie die Dokumentation "Erstellen von FSX für ONTAP-Dateisysteme" Schritt-für-Schritt-Anleitungen.
- 4. Die Schritte 2 und 3 können mit dem folgenden Terraform Automatisierungs-Toolkit durchgeführt werden, das eine EC2-Instanz mit dem Namen erstellt ora\_01 Und ein FSX Dateisystem mit dem Namen fsx\_01. Überprüfen Sie die Anweisung sorgfältig, und ändern Sie die Variablen vor der Ausführung entsprechend Ihrer Umgebung. Sie können die Vorlage ganz einfach an Ihre eigenen Implementierungsanforderungen anpassen.

git clone https://github.com/NetApp-Automation/na\_aws\_fsx\_ec2\_deploy.git

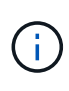

Stellen Sie sicher, dass Sie mindestens 50G im Root-Volume der EC2-Instanz zugewiesen haben, damit genügend Speicherplatz für die Bereitstellung der Oracle Installationsdateien zur Verfügung steht.

Bereiten Sie die primäre Datenbank für Data Guard vor

In dieser Demonstration haben wir eine primäre Oracle-Datenbank namens db1 auf der primären EC2 DB-Instanz mit zwei ASM-Datenträgergruppen in Standalone Restart-Konfiguration mit Datendateien in ASM-Datenträgergruppe +DATEN und Flash-Recovery-Bereich in ASM-Datenträgergruppe +LOGS eingerichtet. Im Folgenden werden die detaillierten Verfahren zum Einrichten der primären Datenbank für Data Guard erläutert. Alle Schritte sollten als Datenbankeigentümer - oracle-Benutzer ausgeführt werden.

 Konfiguration der primären Datenbank db1 auf der primären EC2 DB-Instanz ip-172-30-15-45. Die ASM-Laufwerksgruppen können sich auf jedem beliebigen Storage innerhalb der EC2-Umgebung befinden.

```
[oracle@ip-172-30-15-45 ~]$ cat /etc/oratab
# This file is used by ORACLE utilities. It is created by root.sh
# and updated by either Database Configuration Assistant while
creating
# a database or ASM Configuration Assistant while creating ASM
instance.
# A colon, ':', is used as the field terminator. A new line
terminates
# the entry. Lines beginning with a pound sign, '#', are comments.
#
# Entries are of the form:
  $ORACLE SID:$ORACLE HOME:<N|Y>:
#
#
# The first and second fields are the system identifier and home
# directory of the database respectively. The third field indicates
# to the dbstart utility that the database should , "Y", or should
not,
# "N", be brought up at system boot time.
#
# Multiple entries with the same $ORACLE SID are not allowed.
#
#
+ASM:/u01/app/oracle/product/19.0.0/grid:N
db1:/u01/app/oracle/product/19.0.0/db1:N
[oracle@ip-172-30-15-45 ~]$
/u01/app/oracle/product/19.0.0/grid/bin/crsctl stat res -t
_____
_____
Name
             Target State Server
                                                          State
details
  _____
Local Resources
```

\_\_\_\_\_ \_\_\_\_\_ ora.DATA.dg ONLINE ONLINE ip-172-30-15-45 STABLE ora.LISTENER.lsnr ONLINE ONLINE ip-172-30-15-45 STABLE ora.LOGS.dg ONLINE ONLINE ip-172-30-15-45 STABLE ora.asm ONLINE ONLINE ip-172-30-15-45 Started, STABLE ora.ons OFFLINE OFFLINE ip-172-30-15-45 STABLE \_\_\_\_\_ \_\_\_\_\_ \_\_\_\_\_ Cluster Resources \_\_\_\_\_ \_\_\_\_\_ ora.cssd ONLINE ONLINE ip-172-30-15-45 STABLE 1 ora.db1.db ONLINE ONLINE ip-172-30-15-45 1 Open,HOME=/u01/app/o racle/product/19.0.0 /db1,STABLE ora.diskmon 1 OFFLINE OFFLINE STABLE ora.driver.afd 1 ONLINE ONLINE ip-172-30-15-45 STABLE ora.evmd ip-172-30-15-45 1 ONLINE ONLINE STABLE \_\_\_\_\_\_ 

2. Aktivieren Sie von sqlplus die erzwungene Anmeldung auf dem primären Standort.

alter database force logging;

3. Aktivieren Sie von sqlplus Flashback auf primär. Flashback ermöglicht die einfache Wiederherstellung der primären Datenbank als Standby nach einem Failover.

alter database flashback on;

- 4. Konfigurieren der Authentifizierung f
  ür den Wiederherstelltransport mit Oracle-Passwortdatei -Erstellen Sie eine pwd-Datei auf dem prim
  ären System mit dem Dienstprogramm orapwd, falls nicht festgelegt, und kopieren Sie sie in das Verzeichnis ORACLE\_HOME/dbs der Standby-Datenbank.
- 5. Erstellen Sie Standby-Wiederherstellungsprotokolle in der primären Datenbank mit der Größe der aktuellen Online-Protokolldatei. Protokollgruppen sind eine mehr als eine Online-Protokolldateigruppe. Die primäre Datenbank kann dann schnell in die Standby-Rolle überführen und bei Bedarf mit dem Empfang von Wiederherstellungsdaten beginnen.

```
alter database add standby logfile thread 1 size 200M;
Validate after standby logs addition:
SQL> select group#, type, member from v$logfile;
    GROUP# TYPE
                   MEMBER
   ____ __
         3 ONLINE +DATA/DB1/ONLINELOG/group 3.264.1145821513
         2 ONLINE +DATA/DB1/ONLINELOG/group 2.263.1145821513
         1 ONLINE +DATA/DB1/ONLINELOG/group 1.262.1145821513
         4 STANDBY +DATA/DB1/ONLINELOG/group 4.286.1146082751
         4 STANDBY +LOGS/DB1/ONLINELOG/group 4.258.1146082753
         5 STANDBY +DATA/DB1/ONLINELOG/group 5.287.1146082819
         5 STANDBY +LOGS/DB1/ONLINELOG/group 5.260.1146082821
         6 STANDBY +DATA/DB1/ONLINELOG/group 6.288.1146082825
         6 STANDBY +LOGS/DB1/ONLINELOG/group 6.261.1146082827
         7 STANDBY +DATA/DB1/ONLINELOG/group 7.289.1146082835
         7 STANDBY +LOGS/DB1/ONLINELOG/group 7.262.1146082835
11 rows selected.
```

6. Erstellen Sie aus sqlplus ein pfile aus spfile zur Bearbeitung.

create pfile='/home/oracle/initdb1.ora' from spfile;

7. Überarbeiten Sie die pfile und fügen Sie die folgenden Parameter hinzu.

```
DB_NAME=db1
DB_UNIQUE_NAME=db1_NY
LOG_ARCHIVE_CONFIG='DG_CONFIG=(db1_NY,db1_LA)'
LOG_ARCHIVE_DEST_1='LOCATION=USE_DB_RECOVERY_FILE_DEST
VALID_FOR=(ALL_LOGFILES,ALL_ROLES) DB_UNIQUE_NAME=db1_NY'
LOG_ARCHIVE_DEST_2='SERVICE=db1_LA ASYNC
VALID_FOR=(ONLINE_LOGFILES,PRIMARY_ROLE) DB_UNIQUE_NAME=db1_LA'
REMOTE_LOGIN_PASSWORDFILE=EXCLUSIVE
FAL_SERVER=db1_LA
STANDBY_FILE_MANAGEMENT=AUTO
```

8. Erstellen Sie in sqlplus spfile im ASM +DATA-Verzeichnis aus überarbeitetem pfile im Verzeichnis /Home/oracle.

```
create spfile='+DATA' from pfile='/home/oracle/initdb1.ora';
```

 Suchen Sie die neu erstellte spfile unter +DATA Disk Group (ggf. mit dem Dienstprogramm asmcmd). Verwenden Sie srvctl, um das Raster zu ändern, um die Datenbank von neuem spfile zu starten, wie unten gezeigt.

[oracle@ip-172-30-15-45 db1]\$ srvctl config database -d db1 Database unique name: db1 Database name: db1 Oracle home: /u01/app/oracle/product/19.0.0/db1 Oracle user: oracle Spfile: +DATA/DB1/PARAMETERFILE/spfile.270.1145822903 Password file: Domain: demo.netapp.com Start options: open Stop options: immediate Database role: PRIMARY Management policy: AUTOMATIC Disk Groups: DATA Services: OSDBA group: OSOPER group: Database instance: db1 [oracle@ip-172-30-15-45 db1]\$ srvctl modify database -d db1 -spfile +DATA/DB1/PARAMETERFILE/spfiledb1.ora [oracle@ip-172-30-15-45 db1]\$ srvctl config database -d db1 Database unique name: db1 Database name: db1 Oracle home: /u01/app/oracle/product/19.0.0/db1 Oracle user: oracle Spfile: +DATA/DB1/PARAMETERFILE/spfiledb1.ora Password file: Domain: demo.netapp.com Start options: open Stop options: immediate Database role: PRIMARY Management policy: AUTOMATIC Disk Groups: DATA Services: OSDBA group: OSOPER group: Database instance: db1

10. Ändern Sie tnsnames.ora, um db\_Unique\_Name für die Namensauflösung hinzuzufügen.

```
# tnsnames.ora Network Configuration File:
/u01/app/oracle/product/19.0.0/db1/network/admin/tnsnames.ora
# Generated by Oracle configuration tools.
db1 NY =
  (DESCRIPTION =
    (ADDRESS = (PROTOCOL = TCP) (HOST = ip-172-30-15-
45.ec2.internal) (PORT = 1521))
    (CONNECT DATA =
      (SERVER = DEDICATED)
      (SID = db1)
    )
  )
db1 LA =
  (DESCRIPTION =
    (ADDRESS = (PROTOCOL = TCP) (HOST = ip-172-30-15-
67.ec2.internal) (PORT = 1521))
    (CONNECT DATA =
      (SERVER = DEDICATED)
      (SID = db1)
   )
  )
LISTENER DB1 =
  (ADDRESS = (PROTOCOL = TCP) (HOST = ip-172-30-15-
45.ec2.internal) (PORT = 1521))
```

11. Fügen Sie der Datei Listener.ora den Namen des Data Guard-Dienstes db1\_NY\_DGMGRL.demo.netapp für die primäre Datenbank hinzu.

```
#Backup file is /u01/app/oracle/crsdata/ip-172-30-15-
45/output/listener.ora.bak.ip-172-30-15-45.oracle line added by Agent
# listener.ora Network Configuration File:
/u01/app/oracle/product/19.0.0/grid/network/admin/listener.ora
# Generated by Oracle configuration tools.
LISTENER =
  (DESCRIPTION LIST =
    (DESCRIPTION =
      (ADDRESS = (PROTOCOL = TCP) (HOST = ip-172-30-15-
45.ec2.internal) (PORT = 1521))
      (ADDRESS = (PROTOCOL = IPC) (KEY = EXTPROC1521))
   )
  )
SID LIST LISTENER =
  (SID LIST =
    (SID DESC =
      (GLOBAL DBNAME = db1 NY DGMGRL.demo.netapp.com)
      (ORACLE HOME = /u01/app/oracle/product/19.0.0/db1)
      (SID NAME = db1)
   )
  )
ENABLE GLOBAL DYNAMIC ENDPOINT LISTENER=ON # line added by
Agent
VALID NODE CHECKING REGISTRATION LISTENER=ON # line added by
Agent
```

1. Fahren Sie die Datenbank mit srvctl herunter und starten Sie sie neu, und überprüfen Sie, ob die Data-Guard-Parameter jetzt aktiv sind.

srvctl stop database -d db1

srvctl start database -d db1

Damit ist die Einrichtung der primären Datenbank für Data Guard abgeschlossen.

Bereiten Sie die Standby-Datenbank vor und aktivieren Sie Data Guard

Für Oracle Data Guard sind eine Betriebssystemkernelkonfiguration und Oracle Software-Stacks einschließlich Patch-Sets auf der EC2-Standby-DB-Instanz erforderlich, die mit der primären EC2-DB-Instanz übereinstimmen. Um das Management und die Einfachheit zu vereinfachen, sollte die Konfiguration des Datenbank-Storage der EC2-Instanz im Standby-Modus auch mit der primären EC2 DB-Instanz übereinstimmen, z. B. Name, Anzahl und Größe der ASM-Festplattengruppen. Im Folgenden finden Sie detaillierte Verfahren zum Einrichten der Standby-EC2-DB-Instanz für Data Guard. Alle Befehle sollten als oracle-Benutzer-ID ausgeführt werden.

- Prüfen Sie zunächst die Konfiguration der primären Datenbank auf der primären EC2 Instanz. In dieser Demonstration haben wir eine primäre Oracle-Datenbank namens db1 auf der primären EC2 DB-Instanz mit zwei ASM-Datenträgergruppen +DATA und +LOGS in Standalone-Restart-Konfiguration eingerichtet. Die primären ASM-Festplattengruppen können sich auf jedem beliebigen Storage innerhalb des EC2-Ecosystems befinden.
- Befolgen Sie die Anweisungen in der Dokumentation "TR-4965: Oracle Database Deployment and Protection in AWS FSX/EC2 with iSCSI/ASM" Grid und Oracle auf EC2 Standby-DB-Instanz installieren und konfigurieren, um mit der primären Datenbank abzugleichen Der Datenbank-Storage sollte bereitgestellt und der Standby-EC2-DB-Instanz von FSX ONTAP mit derselben Speicherkapazität wie die primäre EC2-DB-Instanz zugewiesen werden.

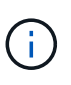

Stoppen Sie bei Schritt 10 in Oracle database installation Abschnitt. Die Standby-Datenbank wird mit der DBCA-Datenbankduplizierungsfunktion aus der primären Datenbank instanziiert.

3. Sobald die Oracle Software installiert und konfiguriert ist, kopieren Sie aus dem im Standby-modus für ORACLE\_HOME festgelegten dbs-Verzeichnis das oracle-Passwort von der primären Datenbank.

scp
oracle@172.30.15.45:/u01/app/oracle/product/19.0.0/db1/dbs/orapwdb1
.

4. Erstellen Sie die Datei tnsnames.ora mit folgenden Einträgen.

```
# tnsnames.ora Network Configuration File:
/u01/app/oracle/product/19.0.0/db1/network/admin/tnsnames.ora
# Generated by Oracle configuration tools.
db1 NY =
  (DESCRIPTION =
    (ADDRESS = (PROTOCOL = TCP) (HOST = ip-172-30-15-
45.ec2.internal) (PORT = 1521))
    (CONNECT DATA =
      (SERVER = DEDICATED)
      (SID = db1)
    )
  )
db1 LA =
  (DESCRIPTION =
    (ADDRESS = (PROTOCOL = TCP) (HOST = ip-172-30-15-
67.ec2.internal) (PORT = 1521))
    (CONNECT DATA =
      (SERVER = DEDICATED)
      (SID = db1)
   )
  )
```

5. Fügen Sie den Namen des DB Data Guard-Service zur Listener.ora-Datei hinzu.

```
#Backup file is /u01/app/oracle/crsdata/ip-172-30-15-
67/output/listener.ora.bak.ip-172-30-15-67.oracle line added by
Agent
# listener.ora Network Configuration File:
/u01/app/oracle/product/19.0.0/grid/network/admin/listener.ora
# Generated by Oracle configuration tools.
LISTENER =
 (DESCRIPTION LIST =
    (DESCRIPTION =
      (ADDRESS = (PROTOCOL = TCP) (HOST = ip-172-30-15-
67.ec2.internal) (PORT = 1521))
      (ADDRESS = (PROTOCOL = IPC) (KEY = EXTPROC1521))
   )
 )
SID LIST LISTENER =
  (SID LIST =
    (SID DESC =
      (GLOBAL DBNAME = db1 LA DGMGRL.demo.netapp.com)
      (ORACLE HOME = /u01/app/oracle/product/19.0.0/db1)
      (SID NAME = db1)
   )
 )
                                                       # line added
ENABLE GLOBAL DYNAMIC ENDPOINT LISTENER=ON
by Agent
                                                      # line added
VALID NODE CHECKING REGISTRATION LISTENER=ON
by Agent
```

6. Legen Sie oracle-Startseite und -Pfad fest.

```
export ORACLE HOME=/u01/app/oracle/product/19.0.0/db1
```

export PATH=\$PATH:\$ORACLE HOME/bin

7. Verwenden Sie dbca, um die Standby-Datenbank von der primären Datenbank db1 zu instanziieren.

```
[oracle@ip-172-30-15-67 bin]$ dbca -silent -createDuplicateDB
-gdbName db1 -primaryDBConnectionString ip-172-30-15-
45.ec2.internal:1521/db1 NY.demo.netapp.com -sid db1 -initParams
fal server=db1 NY -createAsStandby -dbUniqueName db1 LA
Enter SYS user password:
Prepare for db operation
22% complete
Listener config step
44% complete
Auxiliary instance creation
67% complete
RMAN duplicate
89% complete
Post duplicate database operations
100% complete
Look at the log file
"/u01/app/oracle/cfgtoollogs/dbca/db1 LA/db1 LA.log" for further
details.
```

8. Duplizierte Standby-Datenbank validieren Neu duplizierte Standby-Datenbank zunächst im SCHREIBGESCHÜTZTEN Modus geöffnet.

```
[oracle@ip-172-30-15-67 bin]$ export ORACLE SID=db1
[oracle@ip-172-30-15-67 bin]$ sqlplus / as sysdba
SQL*Plus: Release 19.0.0.0.0 - Production on Wed Aug 30 18:25:46
2023
Version 19.18.0.0.0
Copyright (c) 1982, 2022, Oracle. All rights reserved.
Connected to:
Oracle Database 19c Enterprise Edition Release 19.0.0.0 -
Production
Version 19.18.0.0.0
SQL> select name, open mode from v$database;
NAME
        OPEN MODE
_____
                   -----
DB1
        READ ONLY
```

SQL> show parameter name NAME TYPE VALUE \_\_\_\_\_ \_\_\_ \_\_\_\_\_ cdb cluster name string cell\_offloadgroup\_name string db file name convert string string db name db1 string db unique name db1 LA boolean global names FALSE instance name string db1 lock name space string log file name convert string pdb file name convert string processor group name string NAME TYPE VALUE service names string db1 LA.demo.netapp.com SOL> SQL> show parameter log archive config TYPE VALUE NAME \_\_\_\_\_ \_\_\_ \_\_\_\_\_ log\_archive\_config string DG CONFIG=(db1 NY,db1 LA) SQL> show parameter fal server NAME TYPE VALUE \_\_\_\_\_ fal server string db1 NY SQL> select name from v\$datafile; NAME \_\_\_\_\_ \_\_\_\_\_ +DATA/DB1 LA/DATAFILE/system.261.1146248215 +DATA/DB1 LA/DATAFILE/sysaux.262.1146248231 +DATA/DB1 LA/DATAFILE/undotbs1.263.1146248247 +DATA/DB1 LA/03C5C01A66EE9797E0632D0F1EAC5F59/DATAFILE/system.264.11 46248253 +DATA/DB1\_LA/03C5C01A66EE9797E0632D0F1EAC5F59/DATAFILE/sysaux.265.11 46248261 +DATA/DB1\_LA/DATAFILE/users.266.1146248267 +DATA/DB1\_LA/03C5C01A66EE9797E0632D0F1EAC5F59/DATAFILE/undotbs1.267. 1146248269 +DATA/DB1\_LA/03C5EFD07C41A1FAE0632D0F1EAC9BD8/DATAFILE/system.268.11 46248271 +DATA/DB1\_LA/03C5EFD07C41A1FAE0632D0F1EAC9BD8/DATAFILE/sysaux.269.11 46248279 +DATA/DB1\_LA/03C5EFD07C41A1FAE0632D0F1EAC9BD8/DATAFILE/undotbs1.270. 1146248285 +DATA/DB1\_LA/03C5EFD07C41A1FAE0632D0F1EAC9BD8/DATAFILE/undotbs1.270.

#### NAME

6248293

\_\_\_\_\_ \_\_\_\_\_ +DATA/DB1 LA/03C5F0DDF35CA2B6E0632D0F1EAC8B6B/DATAFILE/system.272.11 46248295 +DATA/DB1 LA/03C5F0DDF35CA2B6E0632D0F1EAC8B6B/DATAFILE/sysaux.273.11 46248301 +DATA/DB1 LA/03C5F0DDF35CA2B6E0632D0F1EAC8B6B/DATAFILE/undotbs1.274. 1146248309 +DATA/DB1 LA/03C5F0DDF35CA2B6E0632D0F1EAC8B6B/DATAFILE/users.275.114 6248315 +DATA/DB1 LA/03C5F1C9B142A2F1E0632D0F1EACF21A/DATAFILE/system.276.11 46248317 +DATA/DB1 LA/03C5F1C9B142A2F1E0632D0F1EACF21A/DATAFILE/sysaux.277.11 46248323 +DATA/DB1 LA/03C5F1C9B142A2F1E0632D0F1EACF21A/DATAFILE/undotbs1.278. 1146248331 +DATA/DB1 LA/03C5F1C9B142A2F1E0632D0F1EACF21A/DATAFILE/users.279.114 6248337 19 rows selected. SQL> select name from v\$controlfile; NAME \_\_\_\_\_ +DATA/DB1 LA/CONTROLFILE/current.260.1146248209 +LOGS/DB1 LA/CONTROLFILE/current.257.1146248209

SQL> select name from v\$tempfile;

| NAME     |                                                              |
|----------|--------------------------------------------------------------|
|          |                                                              |
| +DATA/DB | 1_LA/TEMPFILE/temp.287.1146248371                            |
| +DATA/DB | 1_LA/03C5C01A66EE9797E0632D0F1EAC5F59/TEMPFILE/temp.288.1146 |
| 248375   |                                                              |
| +DATA/DB | 1_LA/03C5EFD07C41A1FAE0632D0F1EAC9BD8/TEMPFILE/temp.290.1146 |
| 248463   |                                                              |
| +DATA/DB | 1_LA/03C5F0DDF35CA2B6E0632D0F1EAC8B6B/TEMPFILE/temp.291.1146 |
| 248463   |                                                              |
| +DATA/DB | 1_LA/03C5F1C9B142A2F1E0632D0F1EACF21A/TEMPFILE/temp.292.1146 |
| 248463   |                                                              |
|          |                                                              |
| SQL> sel | ect group#, type, member from v\$logfile order by 2, 1;      |
| CDOU     |                                                              |
| GROU     | P# IIPE MEMBER                                               |
|          |                                                              |
|          | 1 ONLINE +LOGS/DB1 LA/ONLINELOG/group 1.259.1146248349       |
|          | 1 ONLINE +DATA/DB1 LA/ONLINELOG/group $1.280.1146248347$     |
|          | 2 ONLINE +DATA/DB1 LA/ONLINELOG/group $2.281.1146248351$     |
|          | 2 ONLINE +LOGS/DB1 LA/ONLINELOG/group 2.258 1146248353       |
|          | 3 ONLINE +DATA/DB1 LA/ONLINELOG/group 3.282.1146248355       |
|          | 3 ONLINE +LOGS/DB1 LA/ONLINELOG/group $3.260.1146248355$     |
|          | 4 STANDBY +DATA/DB1 LA/ONLINELOG/group 4.283.1146248357      |
|          | 4 STANDBY +LOGS/DB1 LA/ONLINELOG/group 4.261.1146248359      |
|          | 5 STANDBY +DATA/DB1 LA/ONLINELOG/group 5.284.1146248361      |
|          | 5 STANDBY +LOGS/DB1 LA/ONLINELOG/group 5.262.1146248363      |
|          | 6 STANDBY +LOGS/DB1 LA/ONLINELOG/group 6.263.1146248365      |
|          | 6 STANDBY +DATA/DB1 LA/ONLINELOG/group 6.285.1146248365      |
|          | 7 STANDBY +LOGS/DB1 LA/ONLINELOG/group 7.264.1146248369      |
|          | 7 STANDBY +DATA/DB1_LA/ONLINELOG/group_7.286.1146248367      |
|          |                                                              |
| 14 rows  | selected.                                                    |
|          |                                                              |
| SQL> sel | ect name, open_mode from v\$database;                        |
| NAME     | OPEN_MODE                                                    |
|          |                                                              |
| DRT      | READ ONLY                                                    |

9. Starten Sie die Standby-Datenbank in neu mount Stufen Sie den folgenden Befehl ein, um die von der Standby-Datenbank gemanagte Recovery zu aktivieren.
alter database recover managed standby database disconnect from session;

```
SQL> shutdown immediate;
Database closed.
Database dismounted.
ORACLE instance shut down.
SQL> startup mount;
ORACLE instance started.
Total System Global Area 8053062944 bytes
Fixed Size
                         9182496 bytes
Variable Size
                       1291845632 bytes
Database Buffers 674440832 bytes
Redo Buffers
                          7593984 bytes
Database mounted.
SQL> alter database recover managed standby database disconnect from
session;
Database altered.
```

10. Überprüfen Sie den Wiederherstellungsstatus der Standby-Datenbank. Beachten Sie die recovery logmerger In APPLYING LOG Aktion.

| SQL> SELECT ROLE, THREAD#, | SEQUENCE# | , ACTION FI | ROM          |
|----------------------------|-----------|-------------|--------------|
| ROLE                       | ТНРЕДО#   | SEOUENCE#   | ΔΟΨΤΟΝ       |
|                            |           |             |              |
| recovery apply slave       | 0         | 0           | IDLE         |
| recovery apply slave       | 0         | 0           | IDLE         |
| recovery apply slave       | 0         | 0           | IDLE         |
| recovery apply slave       | 0         | 0           | IDLE         |
| recovery logmerger         | 1         | 30          | APPLYING_LOG |
| RFS ping                   | 1         | 30          | IDLE         |
| RFS async                  | 1         | 30          | IDLE         |
| archive redo               | 0         | 0           | IDLE         |
| archive redo               | 0         | 0           | IDLE         |
| archive redo               | 0         | 0           | IDLE         |
| gap manager                | 0         | 0           | IDLE         |
| ROLE                       | THREAD#   | SEQUENCE#   | ACTION       |
| managed recovery           | 0         | 0           | IDLE         |
| redo transport monitor     | 0         | 0           | IDLE         |
| log writer                 | 0         | 0           | IDLE         |
| archive local              | 0         | 0           | IDLE         |
| redo transport timer       | 0         | 0           | IDLE         |
| 16 rows selected.          |           |             |              |
| SQL>                       |           |             |              |

Damit ist die Data Guard-Schutzeinrichtung für db1 von primär bis Standby abgeschlossen, wobei die verwaltete Standby-Wiederherstellung aktiviert ist.

### **Data Guard Broker Einrichten**

Oracle Data Guard Broker ist ein verteiltes Management-Framework, das die Erstellung, Wartung und Überwachung von Oracle Data Guard Konfigurationen automatisiert und zentralisiert. Im folgenden Abschnitt wird erläutert, wie Data Guard Broker für die Verwaltung der Data Guard-Umgebung eingerichtet wird.

1. Starten Sie Data Guard Broker sowohl auf primären als auch auf Standby-Datenbanken mit folgendem Befehl über sqlplus.

alter system set dg\_broker\_start=true scope=both;

2. Stellen Sie von der primären Datenbank eine Verbindung zu Data Guard Borker als SYSDBA her.

```
[oracle@ip-172-30-15-45 db1]$ dgmgrl sys@db1_NY
DGMGRL for Linux: Release 19.0.0.0.0 - Production on Wed Aug 30
19:34:14 2023
Version 19.18.0.0.0
Copyright (c) 1982, 2019, Oracle and/or its affiliates. All rights
reserved.
Welcome to DGMGRL, type "help" for information.
Password:
Connected to "db1_NY"
Connected as SYSDBA.
```

3. Erstellen und Aktivieren der Data Guard Broker-Konfiguration.

```
DGMGRL> create configuration dg_config as primary database is db1_NY
connect identifier is db1 NY;
Configuration "dg config" created with primary database "db1 ny"
DGMGRL> add database db1 LA as connect identifier is db1 LA;
Database "db1 la" added
DGMGRL> enable configuration;
Enabled.
DGMGRL> show configuration;
Configuration - dg_config
  Protection Mode: MaxPerformance
 Members:
  db1 ny - Primary database
    db1 la - Physical standby database
Fast-Start Failover: Disabled
Configuration Status:
SUCCESS (status updated 28 seconds ago)
```

4. Überprüfung des Datenbankstatus im Data Guard Broker Management Framework

```
DGMGRL> show database db1 ny;
Database - db1 ny
 Role:
                      PRIMARY
  Intended State: TRANSPORT-ON
  Instance(s):
    db1
Database Status:
SUCCESS
DGMGRL> show database db1 la;
Database - db1 la
  Role:
                      PHYSICAL STANDBY
 Intended State: APPLY-ON
 Transport Lag:0 seconds (computed 1 second ago)Apply Lag:0 seconds (computed 1 second ago)
 Average Apply Rate: 2.00 KByte/s
  Real Time Query:
                      OFF
  Instance(s):
    db1
Database Status:
SUCCESS
DGMGRL>
```

Im Falle eines Ausfalls kann Data Guard Broker verwendet werden, um umgehend ein Failover der primären Datenbank in den Standby-Modus durchzuführen.

Clone Standby-Datenbank für andere Anwendungsfälle

Der Hauptvorteil des Staging von Standby-Datenbank auf AWS FSX ONTAP in Data Guard besteht darin, dass mit FlexCloned viele andere Anwendungsfälle mit minimaler zusätzlicher Storage-Investition bedient werden können. Im folgenden Abschnitt zeigen wir, wie man für andere Zwecke wie ENTWICKLUNG, TEST, BERICHT usw. ein Snapshot von den gemounteten und unter Recovery-Standby-Datenbank-Volumes auf FSX ONTAP erstellt und klont. mit dem Tool NetApp SnapCenter.

Im Folgenden werden allgemeine Verfahren zum Klonen einer LESE-/SCHREIBDATENBANK aus der verwalteten physischen Standby-Datenbank in Data Guard unter Verwendung von SnapCenter beschrieben. Detaillierte Anweisungen zum Einrichten und Konfigurieren von SnapCenter finden Sie unter "Hybrid-Cloud-Datenbanklösungen mit SnapCenter" Relavant Oracle Sektionen.

1. Wir beginnen damit, eine Testtabelle zu erstellen und eine Zeile in die Testtabelle der primären Datenbank einzufügen. Wir werden dann validieren, wenn die Transaktion in den Standby-Modus und schließlich den Klon durchlaufen wird.

```
[oracle@ip-172-30-15-45 db1]$ sqlplus / as sysdba
SQL*Plus: Release 19.0.0.0.0 - Production on Thu Aug 31 16:35:53
2023
Version 19.18.0.0.0
Copyright (c) 1982, 2022, Oracle. All rights reserved.
Connected to:
Oracle Database 19c Enterprise Edition Release 19.0.0.0.0 -
Production
Version 19.18.0.0.0
SQL> alter session set container=db1 pdb1;
Session altered.
SQL> create table test(
  2 id integer,
  3 dt timestamp,
  4 event varchar(100));
Table created.
SQL> insert into test values(1, sysdate, 'a test transaction on
primary database db1 and ec2 db host: ip-172-30-15-
45.ec2.internal');
1 row created.
SQL> commit;
```

```
Commit complete.
SQL> select * from test;
     ID
_____
DT
EVENT
_____
_____
      1
31-AUG-23 04.49.29.000000 PM
a test transaction on primary database db1 and ec2 db host: ip-172-
30-15-45.ec2.
internal
SQL> select instance name, host name from v$instance;
INSTANCE NAME
_____
HOST NAME
_____
db1
ip-172-30-15-45.ec2.internal
```

- 2. FSX Storage-Cluster hinzufügen zu Storage Systems In SnapCenter mit FSX Clustermanagement-IP und fsxadmin-Zugangsdaten.
- 3. AWS ec2-User zu hinzufügen Credential In Settings.
- 4. Fügen Sie Standby EC2 DB-Instanz hinzu und klonen Sie EC2 DB-Instanz zu Hosts.

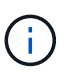

Für die EC2 DB-Kloninstanz sollten ähnliche Oracle-Software-Stacks installiert und konfiguriert sein. In unserem Testfall wurden die Grid-Infrastruktur und Oracle 19C installiert und konfiguriert, aber es wurde keine Datenbank erstellt.

- 5. Erstellen einer Backup-Richtlinie, die auf das Offline-/Mounten eines vollständigen Datenbank-Backups zugeschnitten ist
- 6. Wenden Sie die Sicherungsrichtlinie an, um die Standby-Datenbank in zu schützen Resources Registerkarte.

- Klicken Sie auf Datenbanknamen, um die Seite Datenbank-Backups zu öffnen. Wählen Sie ein Backup aus, das f
  ür den Datenbankklon verwendet werden soll, und klicken Sie auf Clone Um den Clone-Workflow zu starten.
- 8. Wählen Sie Complete Database Clone Und benennen Sie die Clone-Instanz-SID.
- Wählen Sie den Clone-Host aus, der die geklonte Datenbank aus der Standby-DB hostet. Akzeptieren Sie die Standardeinstellung f
  ür Datendateien, Steuerdateien und Wiederherstellungsprotokolle. Auf dem Clone-Host werden zwei ASM-Laufwerksgruppen erstellt, die den Laufwerksgruppen in der Standby-Datenbank entsprechen.
- 10. Für die OS-basierte Authentifizierung sind keine Datenbankanmeldeinformationen erforderlich. Stimmen Sie die Oracle Home-Einstellung mit den Einstellungen in der EC2 Clone-Datenbankinstanz ab.
- 11. Ändern Sie ggf. die Parameter der Klondatenbank und geben Sie ggf. Skripte an, die vor dem Cloen ausgeführt werden sollen.
- 12. Geben Sie SQL ein, um nach dem Klon auszuführen. In der Demo führten wir Befehle aus, um den Datenbank-Archivmodus für eine Entwicklungs-/Test-/Berichtsdatenbank zu deaktivieren.
- 13. Konfigurieren Sie bei Bedarf die E-Mail-Benachrichtigung.
- 14. Überprüfen Sie die Zusammenfassung, und klicken Sie auf Finish Um den Klon zu starten.
- 15. Überwachen Sie den Klonjob in Monitor Registerkarte. Wir beobachteten, dass es etwa 8 Minuten dauerte, um eine Datenbank mit einer Größe von 300 GB an Datenbank-Volumes zu klonen.
- 16. Validierung der Klondatenbank von SnapCenter, die sofort bei registriert wird Resources Nach dem Klonvorgang rechts abwählen.
- 17. Abfrage der Klondatenbank von EC2-Instanz des Klons. Wir validierten, dass die Testtransaktion, die in der primären Datenbank auftrat, bis zur Klondatenbank durchläuft war.

```
[oracle@ip-172-30-15-126 ~]$ export
ORACLE_HOME=/u01/app/oracle/product/19.0.0/dev
[oracle@ip-172-30-15-126 ~]$ export ORACLE_SID=db1dev
[oracle@ip-172-30-15-126 ~]$ export PATH=$PATH:$ORACLE_HOME/bin
[oracle@ip-172-30-15-126 ~]$ sqlplus / as sysdba
SQL*Plus: Release 19.0.0.0.0 - Production on Wed Sep 6 16:41:41 2023
Version 19.18.0.0.0
```

Copyright (c) 1982, 2022, Oracle. All rights reserved. Connected to: Oracle Database 19c Enterprise Edition Release 19.0.0.0.0 -Production Version 19.18.0.0.0 SQL> select name, open mode, log mode from v\$database; OPEN MODE LOG MODE NAME ----- -----\_\_\_\_\_ DB1DEV READ WRITE NOARCHIVELOG SQL> select instance name, host name from v\$instance; INSTANCE NAME \_\_\_\_\_ HOST NAME \_\_\_\_\_ db1dev ip-172-30-15-126.ec2.internal SQL> alter session set container=db1\_pdb1; Session altered. SQL> select \* from test; ID \_\_\_\_\_ DT EVENT \_\_\_\_\_ \_\_\_\_\_ 1 31-AUG-23 04.49.29.000000 PM a test transaction on primary database db1 and ec2 db host: ip-172-30-15-45.ec2. internal SQL>

Damit ist der Klon und die Validierung einer neuen Oracle-Datenbank aus der Standby-Datenbank in Data Guard auf FSX Storage für ENTWICKLUNG, TESTS, BERICHTE oder andere Anwendungsfälle abgeschlossen. Mehrere Oracle Datenbanken können in derselben Standby-Datenbank in Data Guard geklont werden.

### Wo Sie weitere Informationen finden

Weitere Informationen zu den in diesem Dokument beschriebenen Daten finden Sie in den folgenden Dokumenten bzw. auf den folgenden Websites:

• Data Guard-Konzepte und -Administration

"https://docs.oracle.com/en/database/oracle/oracle-database/19/sbydb/index.html#Oracle%C2%AE-Data-Guard"

• WP-7357: Oracle Database Deployment on EC2 und FSX Best Practices

#### "Einführung"

Amazon FSX für NetApp ONTAP

"https://aws.amazon.com/fsx/netapp-ontap/"

Amazon EC2

https://aws.amazon.com/pm/ec2/?trk=36c6da98-7b20-48fa-8225-4784bced9843&sc\_channel=ps&s\_kwcid=AL!4422!3!467723097970!e!!g!!aws%20ec2&ef\_id=Cj0KCQiA54 KfBhCKARIsAJzSrdqwQrghn6I71jiWzSeaT9Uh1-vY-VfhJixFxnv5rWwn2S7RqZOTQ0aAh7eEALw\_wcB:G:s&s\_kwcid=AL!4422!3!467723097970!e!!g!!aws%20ec2

# TR-4973: Schnelle Wiederherstellung und Klonen von Oracle VLDB mit Incremental Merge auf AWS FSX ONTAP

Allen Cao, Niyaz Mohamed, NetApp

### Zweck

Die Wiederherstellung einer sehr großen Datenbank (VLDB) in Oracle mit dem Backup-Tool Oracle Recovery Manager (RMAN) kann eine große Herausforderung darstellen. Der Datenbankwiederherstellungsprozess von Backup-Medien im Fehlerfall kann zeitaufwändig sein, wodurch die Datenbank-Recovery verzögert wird und möglicherweise Ihr Service Level Agreement (SLA) erheblich beeinträchtigt wird. Ab Version 10g hat Oracle jedoch eine RMAN-Funktion eingeführt, mit der Benutzer Kopien der Oracle-Datenbankdateien auf zusätzlichem Festplattenspeicher auf dem DB-Server-Host erstellen können. Diese Image-Kopien können mit RMAN täglich inkrementell aktualisiert werden. Bei einem Ausfall kann der Datenbankadministrator (DBA) die Oracle-Datenbank schnell von den fehlerhaften Medien auf die Image-Kopie umschalten, sodass keine vollständige Wiederherstellung der Datenbankmedien erforderlich ist. Das Ergebnis ist ein deutlich verbesserter SLA, der allerdings mit der Verdopplung des erforderlichen Datenbank-Storage verbunden ist.

Wenn Sie SLA für Ihre VLDB bevorzugen und erwägen, die Oracle-Datenbank in eine Public Cloud wie AWS zu verschieben, können Sie eine ähnliche Datenbankschutzstruktur mit Ressourcen wie AWS FSX ONTAP für die Bereitstellung Ihrer Standby-Datenbank-Image-Kopie einrichten. In dieser Dokumentation zeigen wir, wie ein NFS-Dateisystem aus AWS FSX ONTAP bereitgestellt und exportiert wird, um auf einem Oracle

Datenbankserver gemountet zu werden, damit eine Standby-Datenbankkopie für eine schnelle Recovery bei einem Ausfall des primären Storage bereitgestellt wird.

Besser noch, wir zeigen auch, wie Sie mit NetApp FlexClone eine Kopie desselben Staging-NFS-Filesystems für andere Anwendungsfälle erstellen können, wie z. B. das Einrichten einer Entwicklungs-/Test-Oracle Umgebung mit derselben Standby-Datenbank-Image-Kopie ohne zusätzliche Storage-Investition.

Diese Lösung eignet sich für folgende Anwendungsfälle:

- Eine inkrementelle Zusammenführung der Oracle VLDB-Image-Kopie über RMAN auf NFS-Mount Point auf dem AWS FSX ONTAP-Speicher.
- Schnelle Wiederherstellung eines Oracle VLDB durch Umschalten auf Datenbank-Image-Kopie auf FSX ONTAP-Speicher im Falle eines Ausfalls.
- Clone FSX ONTAP NFS-Dateisystem-Volume Speichern einer Oracle VLDB-Image-Kopie für das Einrichten einer anderen Datenbankinstanz für andere Anwendungsfälle verwendet werden.

## Zielgruppe

Diese Lösung ist für folgende Personen gedacht:

- Ein DBA, der die inkrementelle Zusammenführung von Oracle VLDB-Bildkopien über RMAN in AWS für eine schnellere Datenbank-Recovery einrichtet.
- Ein Datenbanklösungsarchitekt, der Oracle-Workloads in der AWS Public Cloud testet.
- Ein Storage-Administrator managt die auf AWS FSX ONTAP Storage implementierten Oracle-Datenbanken.
- Ein Applikationseigentümer, der Oracle Datenbanken in der AWS FSX/EC2-Umgebung einrichten möchte.

### Test- und Validierungsumgebung der Lösung

Das Testen und Validieren dieser Lösung wurde in einer AWS FSX ONTAP- und EC2-Umgebung durchgeführt, die möglicherweise nicht mit der endgültigen Implementierungsumgebung übereinstimmt. Weitere Informationen finden Sie im Abschnitt [Key Factors for Deployment Consideration].

### Der Netapp Architektur Sind

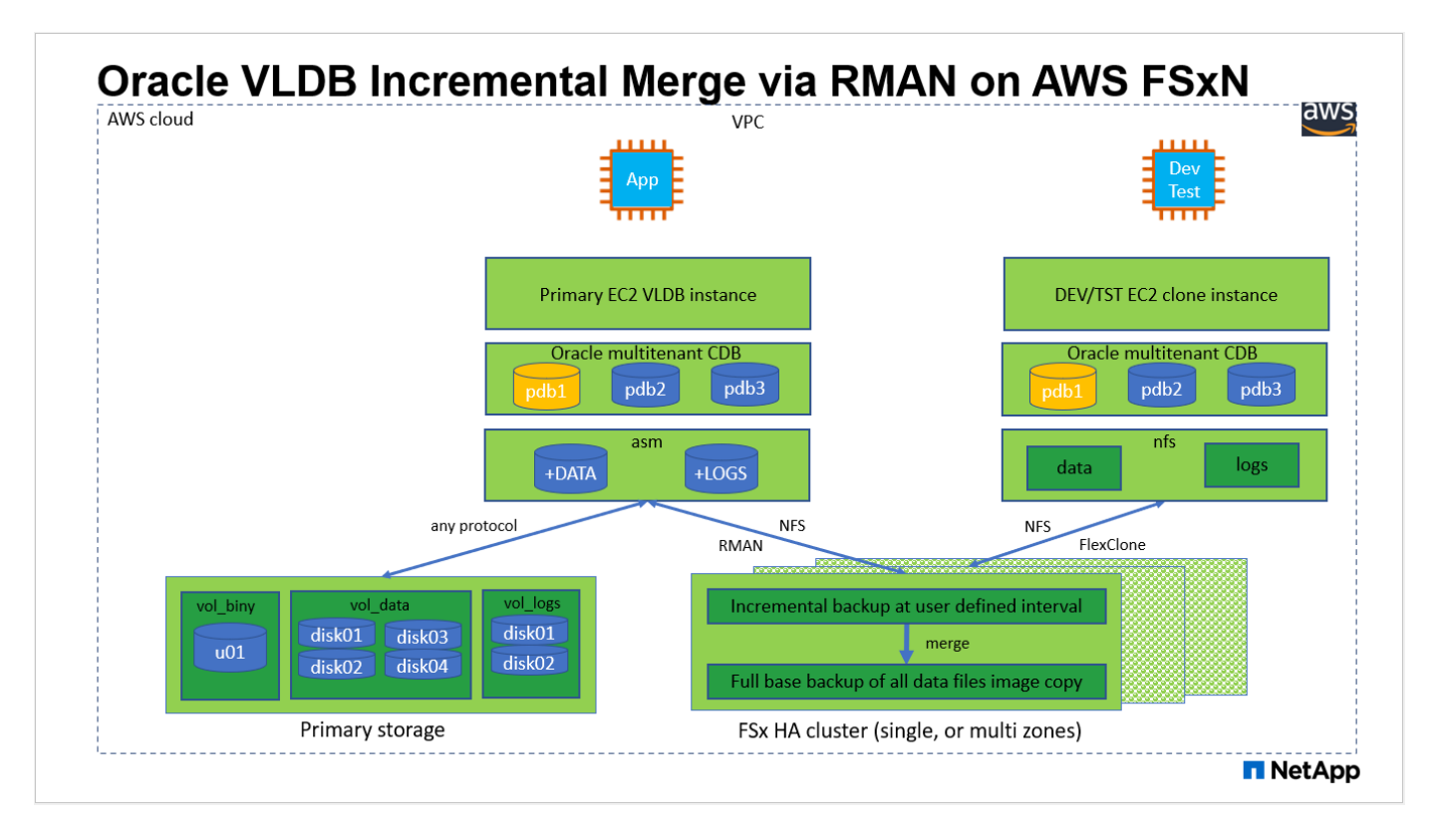

### Hardware- und Softwarekomponenten

| Hardware                   |                                                  |                                                                                                    |  |  |  |
|----------------------------|--------------------------------------------------|----------------------------------------------------------------------------------------------------|--|--|--|
| FSX ONTAP-Storage          | Aktuelle Version von AWS<br>angeboten            | Ein FSX HA-Cluster in der gleichen<br>VPC und Verfügbarkeitszone                                            |  |  |  |
| EC2 Instanz für Computing  | t2.xlarge/4vCPU/16G                              | Zwei EC2 T2 xlarge EC2-<br>Instanzen, eine als primärer DB-<br>Server und die andere als Klon-DB-<br>Server |  |  |  |
| Software                   |                                                  |                                                                                                    |  |  |  |
| Redhat Linux               | RHEL-8.6.0_HVM-20220503-<br>x86_64-2-Hourly2-GP2 | Bereitstellung der RedHat<br>Subscription für Tests                                                         |  |  |  |
| Oracle Grid Infrastructure | Version 19.18                                    | RU-Patch<br>p34762026_190000_Linux-x86-<br>64.zip angewendet                                                |  |  |  |
| Oracle Datenbank           | Version 19.18                                    | RU-Patch<br>p34765931_190000_Linux-x86-<br>64.zip angewendet                                                |  |  |  |
| Oracle OPatch              | Version 12.2.0.1.36                              | Neuestes Patch<br>p6880880_190000_Linux-x86-<br>64.zip                                                      |  |  |  |

### Wichtige Faktoren für die Implementierung

• Oracle VLDB Speicherlayout für RMAN Incremental Merge. in unseren Tests und Validierungen wird das NFS-Volume für Oracle Incremental Backup und Merge von einem einzigen FSX Dateisystem

zugewiesen, das 4 Gbps Durchsatz, 160,000 Raw SSD IOPS und 192 tib Kapazitätslimit hat. Für die Bereitstellung über diese Schwellenwerte können mehrere FSX-Filesysteme parallel mit mehreren NFS-Mount-Punkten verkettet werden, um eine höhere Kapazität zu bieten.

- Oracle Wiederherstellbarkeit mit RMAN Incremental Merge. das inkrementelle RMAN Backup und Merge wird in der Regel in einer benutzerdefinierten Frequenz basierend auf Ihren RTO- und RPO-Zielen ausgeführt. Bei einem vollständigen Verlust des primären Storage und/oder archivierter Protokolle kann es zu Datenverlusten kommen. Die Oracle-Datenbank kann bis zum letzten inkrementellen Backup wiederhergestellt werden, das über die FSX Datenbank-Backup-Image-Kopie verfügbar ist. Um den Datenverlust zu minimieren, kann der Oracle Flash Recovery-Bereich auf FSX NFS-Bereitstellungspunkt eingerichtet werden, und archivierte Protokolle werden zusammen mit Datenbank-Image-Kopie auf FSX NFS-Mount gesichert.
- Ausführung von Oracle VLDB aus FSX NFS-Dateisystem. im Gegensatz zu anderen Massenspeichern für Datenbank-Backup, AWS FSX ONTAP ist ein Cloud-fähiger Produktionsspeicher, der ein hohes Maß an Performance und Speichereffizienz bietet. Sobald Oracle VLDB vom Primär-Storage zur Image-Kopie im FSX ONTAP NFS-Dateisystem umschaltet, kann die Datenbank-Performance auf hohem Niveau beibehalten werden, während der Ausfall des primären Speichers behoben wird. Sie können sicher sein, dass die Benutzererfahrung bei primären Storage-Ausfällen nicht beeinträchtigt wird.
- FlexClone Oracle VLDB Image-Kopie von NFS-Volume für andere Anwendungsfälle. AWS FSX ONTAP FlexClone bietet gemeinsam genutzte Kopien desselben NFS-Daten-Volumes, die beschreibbar sind. Somit können sie für viele andere Anwendungsfälle verwendet werden, wobei die Integrität der Bereitstellung von Oracle VLDB-Image-Kopien auch dann erhalten bleibt, wenn die Oracle-Datenbank gewechselt wird. Dies führt zu enormen Einsparungen bei den Storage-Kosten, da der Platzbedarf für VLDB deutlich reduziert wird. NetApp empfiehlt, die FlexClone-Aktivitäten zu minimieren, wenn die Datenbank zum Kopieren des primären Storage und des Datenbank-Images wechselt, um die Oracle-Performance auf hohem Niveau zu erhalten.
- EC2 Compute-Instanzen. in diesen Tests und Validierungen haben wir eine AWS EC2 t2.xlarge-Instanz als Compute-Instanz der Oracle-Datenbank verwendet. NetApp empfiehlt, in der Produktionsumgebung eine EC2-Instanz vom Typ M5 als Computing-Instanz für Oracle zu verwenden, da sie für Datenbank-Workloads optimiert ist. Sie müssen die Größe der EC2-Instanz entsprechend der Anzahl der vCPUs und der Menge des RAM anpassen, basierend auf den tatsächlichen Workload-Anforderungen.
- FSX Storage HA Cluster Single- oder Multi-Zone-Implementierung. bei diesen Tests und Validierungen haben wir einen FSX HA-Cluster in einer einzelnen AWS Verfügbarkeitszone implementiert. Für die Implementierung in der Produktion empfiehlt NetApp die Implementierung eines FSX HA-Paars in zwei verschiedenen Verfügbarkeitszonen. Ein FSX HA-Cluster wird in einem HA-Paar bereitgestellt, das in einem Paar aktiv/Passiv-Filesysteme gespiegelt wird, um Redundanz auf Storage-Ebene bereitzustellen. Die Implementierung mit mehreren Zonen verbessert die Hochverfügbarkeit bei einem Ausfall in einer einzelnen AWS Zone noch weiter.
- **FSX Storage-Cluster-Sizing.** ein Amazon FSX for ONTAP Storage-Dateisystem bietet bis zu 160,000 RAW SSD IOPS, einen Durchsatz von bis zu 4 Gbit/s und eine maximale Kapazität von 192 tib. Sie können das Cluster jedoch in Bezug auf die bereitgestellten IOPS, den Durchsatz und die Storage-Grenze (mindestens 1,024 gib) anpassen, basierend auf Ihren tatsächlichen Anforderungen zum Zeitpunkt der Implementierung. Die Kapazität lässt sich spontan dynamisch anpassen, ohne dass die Applikationsverfügbarkeit beeinträchtigt wird.
- DNFS-Konfiguration. dNFS ist in den Oracle-Kernel integriert und ist dafür bekannt, die Performance von Oracle-Datenbanken drastisch zu steigern, wenn Oracle auf NFS-Speicher bereitgestellt wird. DNFS ist in Oracle-Binärdatei verpackt, ist aber nicht standardmäßig aktiviert. Sie sollte für jede Oracle Database-Bereitstellung auf NFS aktiviert werden. Für die Bereitstellung mehrerer FSX Dateisysteme für eine VLDB sollte dNFS Multi-Path zu verschiedenen FSX NFS-Dateisystemen ordnungsgemäß konfiguriert werden.

## Lösungsimplementierung

Es wird vorausgesetzt, dass Sie bereits Ihre Oracle VLDB in der AWS EC2-Umgebung innerhalb einer VPC implementiert haben. Wenn Sie Hilfe zur Oracle-Implementierung in AWS benötigen, lesen Sie bitte die folgenden technischen Berichte, um Hilfe zu erhalten.

- "Oracle Database Deployment on EC2 und FSX Best Practices"
- "Implementierung und Schutz von Oracle Database in AWS FSX/EC2 mit iSCSI/ASM"
- "Oracle 19c im Standalone-Neustart auf AWS FSX/EC2 mit NFS/ASM"

Ihre Oracle VLDB kann entweder auf einem FSX ONTAP oder einem anderen Speicher der Wahl innerhalb des AWS EC2 Ökosystems ausgeführt werden. Der folgende Abschnitt enthält schrittweise Bereitstellungsverfahren zum Einrichten der inkrementellen Zusammenführung von RMAN mit einer Image-Kopie einer Oracle VLDB, die in einem NFS-Mount vom AWS FSX ONTAP-Speicher bereitgestellt wird.

#### Voraussetzungen für die Bereitstellung

Die Bereitstellung erfordert die folgenden Voraussetzungen.

- 1. Es wurde ein AWS Konto eingerichtet, und die erforderlichen VPC und Netzwerksegmente wurden in Ihrem AWS Konto erstellt.
- 2. Über die AWS EC2-Konsole müssen Sie zwei EC2 Linux-Instanzen implementieren, eine als primärer Oracle DB Server und einen optionalen alternativen Clone-Ziel-DB-Server. Im Architekturdiagramm im vorherigen Abschnitt finden Sie weitere Details zum Umgebungs-Setup. Sehen Sie sich auch die an "Benutzerhandbuch für Linux-Instanzen" Finden Sie weitere Informationen.
- Implementieren Sie über die AWS EC2 Konsole Amazon FSX for ONTAP Storage HA-Cluster, um NFS-Volumes zu hosten, die die Standby-Image-Kopie der Oracle Datenbank speichern. Wenn Sie mit der Bereitstellung von FSX-Speicher nicht vertraut sind, lesen Sie die Dokumentation "Erstellen von FSX für ONTAP-Dateisysteme" Schritt-für-Schritt-Anleitungen.
- 4. Die Schritte 2 und 3 können mit dem folgenden Terraform Automatisierungs-Toolkit durchgeführt werden, das eine EC2-Instanz mit dem Namen erstellt ora\_01 Und ein FSX Dateisystem mit dem Namen fsx\_01. Überprüfen Sie die Anweisung sorgfältig, und ändern Sie die Variablen vor der Ausführung entsprechend Ihrer Umgebung. Sie können die Vorlage ganz einfach an Ihre eigenen Implementierungsanforderungen anpassen.

git clone https://github.com/NetApp-Automation/na aws fsx ec2 deploy.git

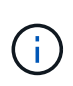

Stellen Sie sicher, dass Sie mindestens 50G im Root-Volume der EC2-Instanz zugewiesen haben, damit genügend Speicherplatz für die Bereitstellung der Oracle Installationsdateien zur Verfügung steht.

NFS-Volume bereitstellen und exportieren, das an EC2 DB Instanz-Host gemountet werden soll

In dieser Demonstration zeigen wir, wie man ein NFS-Volumen von der Kommandozeile bereitstellt, indem man sich bei einem FSX Cluster über ssh als fsxadmin Benutzer über FSX Cluster Management IP anmeldet. Alternativ kann das Volume auch über die AWS FSX Konsole zugewiesen werden. Wiederholen Sie die Verfahren auf anderen FSX-Dateisystemen, wenn mehr als ein FSX Dateisystem eingerichtet sind, um die Größe der Datenbank aufzunehmen.

 Stellen Sie zunächst NFS-Volume über CLI bereit, indem Sie sich am FSX-Cluster über SSH als fsxadmin-Benutzer anmelden. Ändern Sie Ihre FSX Cluster-Management-IP-Adresse, die von der AWS FSX ONTAP UI-Konsole abgerufen werden kann.

ssh fsxadmin@172.30.15.53

2. Erstellen Sie ein NFS-Volume in der gleichen Größe wie Ihr primärer Speicher, um die primären Datendateien der Oracle VLDB-Datenbank zu speichern.

```
vol create -volume ora_01_copy -aggregate aggr1 -size 100G -state
online -type RW -junction-path /ora_01_copy -snapshot-policy none
-tiering-policy snapshot-only
```

3. Alternativ kann das Volume über die Benutzeroberfläche der AWS FSX Konsole mit Optionen bereitgestellt werden: Storage-Effizienz Enabled, Sicherheitsstil Unix, Snapshot-Richtlinie None`Und Storage Tiering `Snapshot Only Wie unten gezeigt.

| Resource Groups & Tag Edito | or 📴 FSx |                                                                                                    |  |
|-----------------------------|----------|----------------------------------------------------------------------------------------------------|--|
| Amazon FSx                  | ×        | Amazon FSx for NetApp ONTAP     Amazon FSx for OpenZFS                                                                                                    |  |
| File systems                |          |                                                                                                    |  |
| /olumes                     |          |                                                                                                    |  |
| Caches                      |          | File system details                                                                                                    |  |
| Backups                     |          |                                                                                                    |  |
| ONTAP                       |          | File system<br>The file system where this volume will be created.                                                                                                    |  |
| Storage virtual machines    |          | ONTAP   fs-06c3c8b2a7bd56458   fsx_01                                                                                                    |  |
| OpenZFS                     |          | Storage virtual machine<br>The storage virtual machine that will host this volume.                                                                                                    |  |
| Snapshots                   |          | svm-07915e6cff12c1e1e svm_ora                                                                                                    |  |
| FSx on Service Quotas 🗹     | 3        | Volume details                                                                                                    |  |
| FSx on Service Quotas       | 3        | Volume details                                                                                                    |  |
| FSx on Service Quotas 🕻     | 3        | Volume details Volume name                                                                                                    |  |
| "Sx on Service Quotas [건    | 3        | Volume details Volume name ora_01_copy                                                                                                    |  |
| FSx on Service Quotas 🛛     | 3        | Volume details         Volume name         ora_01_copy         Maximum of 203 alphanumeric characters, plus                                                                                                    |  |
| FSx on Service Quotas 🗹     | 3        | Volume details         Volume name         ora_01_copy         Maximum of 203 alphanumeric characters, plus         Volume size                                                                                                    |  |
| FSx on Service Quotas 🗹     | 3        | Volume details         Volume name         ora_01_copy         Maximum of 203 alphanumeric characters, plus         Volume size         102400                                                                                                    |  |
| FSx on Service Quotas 🕻     | 3        | Volume details         Volume name         ora_01_copy         Maximum of 203 alphanumeric characters, plus         Volume size         102400         Minimum 20 MiB; Maximum 104857600 MiB                                                                                                    |  |
| FSx on Service Quotas 🛛     | 3        | Volume details         Volume name         ora_01_copy         Maximum of 203 alphanumeric characters, plus         Volume size         102400         Minimum 20 MiB; Maximum 104857600 MiB         Volume type         Select whether you're creation a Bend-Write (BW) volume or a read-only Data Protection (DP) volume, which is used with SearchWrite Family for a select on the second with SearchWrite Family for a read-only Data Protection (DP) volume, which is used with SearchWrite Family for a second second s |  |
| FSx on Service Quotas 🗹     | 3        | Volume details         Volume name         ora_01_copy         Maximum of 203 alphanumeric characters, plus         Volume size         102400         Minimum 20 MiB; Maximum 104857600 MiB         Volume type         Select whether you're creating a Read-Write (RW) volume or a read-only Data Protection (DP) volume, which is used with SnapMirror.            Read-Write (RW)                                                                                                    |  |
| FSx on Service Quotas 🗹     | 3        | Volume details         Volume name         ora_01_copy         Maximum of 203 alphanumeric characters, plus         Volume size         102400         Minimum 20 MiB; Maximum 104857600 MiB         Volume type         Select whether you're creating a Read-Write (RW) volume or a read-only Data Protection (DP) volume, which is used with SnapMirror.         Read-Write (RW)         O Data Protection (DP)                                                                                                    |  |
| FSx on Service Quotas 🕻     | 3        | Volume details         Volume name         ora_01_copy         Maximum of 203 alphanumeric characters, plus         Volume size         102400         Minimum 20 MiB; Maximum 104857600 MiB         Volume type         Select whether you're creating a Read-Write (RW) volume or a read-only Data Protection (DP) volume, which is used with SnapMirror.            Read-Write (RW)         O Data Protection (DP)         Junction path                                                                                                    |  |

4. Erstellen Sie eine angepasste Snapshot-Richtlinie für oracle-Datenbanken mit einem täglichen Zeitplan und einer Aufbewahrung von 30 Tagen. Sie sollten die Richtlinie hinsichtlich Snapshot-Häufigkeit und Aufbewahrungsfenster an Ihre spezifischen Anforderungen anpassen.

```
snapshot policy create -policy oracle -enabled true -schedule1 daily
-count1 30
```

Wenden Sie die Richtlinie auf das bereitgestellte NFS-Volume für das inkrementelle RMAN-Backup und -Zusammenführen an.

vol modify -volume ora\_01\_copy -snapshot-policy oracle

5. Melden Sie sich bei EC2-Instanz als ec2-user an und erstellen Sie ein Verzeichnis /nfsfxn. Erstellen Sie zusätzliche Mount-Point-Verzeichnisse für zusätzliche FSX-Dateisysteme.

```
sudo mkdir /nfsfsxn
```

6. FSX ONTAP-NFS-Volume auf EC2-DB-Instanz-Host mounten. Ändern Sie zu Ihrer FSX virtuellen Server NFS-LIF-Adresse. Die NFS-LIF-Adresse kann von der FSX ONTAP UI Konsole abgerufen

werden.

```
sudo mount 172.30.15.19:/ora_01_copy /nfsfsxn -o
rw,bg,hard,vers=3,proto=tcp,timeo=600,rsize=262144,wsize=262144,noin
tr
```

7. Ändern Sie Mount Point Ownership in oracle:oisntall, ändern Sie ggf. Ihren oracle-Benutzernamen und die primäre Gruppe.

```
sudo chown oracle:oinstall /nfsfsxn
```

Einrichtung der inkrementellen Zusammenführung von Oracle RMAN mit Image Copy auf FSX

RMAN Incremental Merge Aktualisieren Sie die Staging-Datenbank-Datendateien-Image-Kopie kontinuierlich bei jedem inkrementellen Backup/Merge-Intervall. Die Image-Kopie der Datenbanksicherung ist so aktuell wie die Häufigkeit, in der Sie die inkrementelle Sicherung/Zusammenführung durchführen. Berücksichtigen Sie also die Datenbankleistung, Ihre RTOund RPO-Ziele bei der Entscheidung über die Häufigkeit der inkrementellen Backups und Merge von RMAN.

- 1. Melden Sie sich bei der primären EC2-Instanz des DB-Servers als oracle-Benutzer an
- 2. Erstellen Sie ein oracopy-Verzeichnis unter Mount Point /nfsfsxn, um oracle-Datendateien-Image-Kopien und das archlog-Verzeichnis für den Oracle Flash-Recovery-Bereich zu speichern.

mkdir /nfsfsxn/oracopy

mkdir /nfsfsxn/archlog

3. Melden Sie sich bei der Oracle-Datenbank über sqlplus an, aktivieren Sie die Nachverfolgung von Blockänderungen für schnellere inkrementelle Backups und ändern Sie den Oracle Flash-Recovery-Bereich in den FSxN-Mount-Bereich, wenn er sich derzeit im Primärspeicher befindet. Auf diese Weise können die RMAN-Standardsteuerdatei/die SPFile-automatischen Backups und archivierte Protokolle zum Recovery auf dem FSxN-NFS-Mount gesichert werden.

sqlplus / as sysdba

Führen Sie an der Eingabeaufforderung sqlplus folgenden Befehl aus.

alter database enable block change tracking using file '/nfsfsxn/oracopy/bct db1.ctf'

alter system set db\_recovery\_file\_dest='/nfsfsxn/archlog/'
scope=both;

4. Erstellen Sie ein RMAN-Backup und ein inkrementelles Merge-Skript. Das Skript weist mehrere Kanäle für die parallele Sicherung und Zusammenführung von RMAN zu. Bei der ersten Ausführung würde die erste vollständige Basisplan-Image-Kopie erzeugt. In einem vollständigen Durchlauf löscht es zunächst veraltete Backups, die sich außerhalb des Aufbewahrungsfensters befinden, um den Staging-Bereich sauber zu halten. Es schaltet dann die aktuelle Protokolldatei vor dem Zusammenführen und Sichern um. Das inkrementelle Backup folgt der Zusammenführung, sodass die Kopie des Datenbank-Images den aktuellen Datenbankstatus um einen Sicherungs-/Mergezyklus zurückverfolgt. Die Merge- und Backup-Reihenfolge kann rückgängig gemacht werden, um die Wiederherstellung nach Belieben des Benutzers zu beschleunigen. Das RMAN-Skript kann in ein einfaches Shell-Skript integriert werden, das von crontab auf dem primären DB-Server ausgeführt wird. Stellen Sie sicher, dass die automatische Sicherung der Steuerdatei in der RMAN-Einstellung aktiviert ist.

```
vi /home/oracle/rman_bkup_merge.cmd
Add following lines:
RUN
{
   allocate channel c1 device type disk format '/nfsfsxn/oracopy/%U';
   allocate channel c2 device type disk format '/nfsfsxn/oracopy/%U';
   allocate channel c3 device type disk format '/nfsfsxn/oracopy/%U';
   allocate channel c4 device type disk format '/nfsfsxn/oracopy/%U';
   delete obsolete;
   sql 'alter system archive log current';
   recover copy of database with tag 'OraCopyBKUPonFSxN_level_0';
   backup incremental level 1 copies=1 for recover of copy with tag
'OraCopyBKUPonFSxN_level_0' database;
}
```

5. Melden Sie sich am EC2 DB-Server lokal als oracle-Benutzer mit oder ohne RMAN-Katalog bei RMAN an. In dieser Demo stellen wir keine Verbindung zu einem RMAN-Katalog her.

```
rman target / nocatalog;
output:
[oracle@ip-172-30-15-99 ~]$ rman target / nocatalog;
Recovery Manager: Release 19.0.0.0.0 - Production on Wed May 24
17:44:49 2023
Version 19.18.0.0.0
Copyright (c) 1982, 2019, Oracle and/or its affiliates. All rights
reserved.
connected to target database: DB1 (DBID=1730530050)
using target database control file instead of recovery catalog
RMAN>
```

6. Führen Sie an der Eingabeaufforderung von RMAN das Skript aus. Bei der ersten Ausführung wird eine Kopie des Basisgrads der Datenbank erstellt, und die nachfolgenden Ausführungen werden zusammengeführt und die Basisgrafkopie schrittweise aktualisiert. Im Folgenden wird beschrieben, wie das Skript und die typische Ausgabe ausgeführt werden. Legen Sie die Anzahl der Kanäle fest, die den CPU-Kernen auf dem Host entsprechen.

RMAN> @/home/oracle/rman\_bkup\_merge.cmd

```
RMAN> RUN
2> {
3> allocate channel c1 device type disk format
'/nfsfsxn/oracopy/%U';
    allocate channel c2 device type disk format
4>
'/nfsfsxn/oracopy/%U';
   allocate channel c3 device type disk format
5>
'/nfsfsxn/oracopy/%U';
6>
    allocate channel c4 device type disk format
'/nfsfsxn/oracopy/%U';
   delete obsolete;
7>
8> sql 'alter system archive log current';
9> recover copy of database with tag 'OraCopyBKUPonFSxN level 0';
10> backup incremental level 1 copies=1 for recover of copy with
tag 'OraCopyBKUPonFSxN level 0' database;
11> }
allocated channel: c1
channel c1: SID=411 device type=DISK
allocated channel: c2
channel c2: SID=146 device type=DISK
allocated channel: c3
channel c3: SID=402 device type=DISK
allocated channel: c4
channel c4: SID=37 device type=DISK
Starting recover at 17-MAY-23
no copy of datafile 1 found to recover
no copy of datafile 3 found to recover
no copy of datafile 4 found to recover
no copy of datafile 5 found to recover
no copy of datafile 6 found to recover
no copy of datafile 7 found to recover
Finished recover at 17-MAY-23
Starting backup at 17-MAY-23
channel c1: starting incremental level 1 datafile backup set
channel c1: specifying datafile(s) in backup set
input datafile file number=00022
name=+DATA/DB1/FB867DA8C68C816EE053630F1EAC2BCF/DATAFILE/soe.287.113
```

```
7018311
input datafile file number=00026
name=+DATA/DB1/FB867DA8C68C816EE053630F1EAC2BCF/DATAFILE/soe.291.113
7018481
input datafile file number=00030
name=+DATA/DB1/FB867DA8C68C816EE053630F1EAC2BCF/DATAFILE/soe.295.113
7018787
input datafile file number=00011
name=+DATA/DB1/FB867DA8C68C816EE053630F1EAC2BCF/DATAFILE/undotbs1.27
1.1136668041
input datafile file number=00035
name=+DATA/DB1/FB867DA8C68C816EE053630F1EAC2BCF/DATAFILE/soe.300.113
7019181
channel c1: starting piece 1 at 17-MAY-23
channel c2: starting incremental level 1 datafile backup set
channel c2: specifying datafile(s) in backup set
input datafile file number=00023
name=+DATA/DB1/FB867DA8C68C816EE053630F1EAC2BCF/DATAFILE/soe.288.113
7018359
input datafile file number=00027
name=+DATA/DB1/FB867DA8C68C816EE053630F1EAC2BCF/DATAFILE/soe.292.113
7018523
input datafile file number=00031
name=+DATA/DB1/FB867DA8C68C816EE053630F1EAC2BCF/DATAFILE/soe.296.113
7018837
input datafile file number=00009
name=+DATA/DB1/FB867DA8C68C816EE053630F1EAC2BCF/DATAFILE/system.272.
1136668041
input datafile file number=00034
name=+DATA/DB1/FB867DA8C68C816EE053630F1EAC2BCF/DATAFILE/soe.299.113
7019117
.
Finished backup at 17-MAY-23
Starting Control File and SPFILE Autobackup at 17-MAY-23
piece
handle=+LOGS/DB1/AUTOBACKUP/2023 05 17/s 1137095435.367.1137095435
comment=NONE
Finished Control File and SPFILE Autobackup at 17-MAY-23
released channel: c1
released channel: c2
released channel: c3
released channel: c4
RMAN> **end-of-file**
```

7. Führen Sie nach dem Backup eine Datenbank-Image-Kopie auf, um zu beobachten, dass im FSX ONTAP NFS-Bereitstellungspunkt eine Datenbank-Image-Kopie erstellt wurde.

```
RMAN> list copy of database tag 'OraCopyBKUPonFSxN level 0';
List of Datafile Copies
_____
     File S Completion Time Ckp SCN Ckp Time
Key
                                                  Sparse
1 A 17-MAY-23 3009819 17-MAY-23
19
                                                NO
      Name: /nfsfsxn/oracopy/data D-DB1 I-1730530050 TS-
SYSTEM FNO-1 0h1sd7ae
      Tag: ORACOPYBKUPONFSXN LEVEL 0
20
      3
          A 17-MAY-23 3009826 17-MAY-23
                                                 NO
      Name: /nfsfsxn/oracopy/data D-DB1 I-1730530050 TS-
SYSAUX FNO-3 0ilsd7at
      Tag: ORACOPYBKUPONFSXN LEVEL 0
21
      4 A 17-MAY-23
                         3009830 17-MAY-23 NO
      Name: /nfsfsxn/oracopy/data D-DB1 I-1730530050 TS-
UNDOTBS1 FNO-4 0j1sd7b4
      Tag: ORACOPYBKUPONFSXN LEVEL 0
27
      5 A 17-MAY-23
                          2383520 12-MAY-23 NO
      Name: /nfsfsxn/oracopy/data D-DB1 I-1730530050 TS-
SYSTEM FNO-5 0p1sd7cf
      Tag: ORACOPYBKUPONFSXN LEVEL 0
      Container ID: 2, PDB Name: PDB$SEED
26
      6 A 17-MAY-23
                         2383520 12-MAY-23
                                              NO
      Name: /nfsfsxn/oracopy/data D-DB1 I-1730530050 TS-
SYSAUX FNO-6 0olsd7c8
      Tag: ORACOPYBKUPONFSXN LEVEL 0
      Container ID: 2, PDB Name: PDB$SEED
34
      7 A 17-MAY-23 3009907 17-MAY-23 NO
      Name: /nfsfsxn/oracopy/data_D-DB1_I-1730530050_TS-USERS_FNO-
7 101sd7dl
       Tag: ORACOPYBKUPONFSXN LEVEL 0
      8 A 17-MAY-23
33
                          2383520 12-MAY-23 NO
      Name: /nfsfsxn/oracopy/data_D-DB1_I-1730530050_TS-
UNDOTBS1 FNO-8 0v1sd7di
      Tag: ORACOPYBKUPONFSXN LEVEL 0
```

Container ID: 2, PDB Name: PDB\$SEED 28 9 A 17-MAY-23 3009871 17-MAY-23 NO Name: /nfsfsxn/oracopy/data D-DB1 I-1730530050 TS-SYSTEM FNO-9 0q1sd7cm Tag: ORACOPYBKUPONFSXN LEVEL 0 Container ID: 3, PDB Name: DB1 PDB1 22 10 A 17-MAY-23 3009849 17-MAY-23 NO Name: /nfsfsxn/oracopy/data D-DB1 I-1730530050 TS-SYSAUX FNO-10 0k1sd7bb Tag: ORACOPYBKUPONFSXN LEVEL 0 Container ID: 3, PDB Name: DB1\_PDB1 25 11 A 17-MAY-23 3009862 17-MAY-23 NO Name: /nfsfsxn/oracopy/data D-DB1 I-1730530050 TS-UNDOTBS1 FNO-11 0n1sd7c1 Tag: ORACOPYBKUPONFSXN LEVEL 0 Container ID: 3, PDB Name: DB1 PDB1 35 12 A 17-MAY-23 3009909 17-MAY-23 NO Name: /nfsfsxn/oracopy/data D-DB1 I-1730530050 TS-USERS FNO-12 111sd7dm Tag: ORACOPYBKUPONFSXN LEVEL 0 Container ID: 3, PDB Name: DB1 PDB1 29 13 A 17-MAY-23 3009876 17-MAY-23 NO Name: /nfsfsxn/oracopy/data D-DB1 I-1730530050 TS-SYSTEM FNO-13 0r1sd7ct Tag: ORACOPYBKUPONFSXN LEVEL 0 Container ID: 4, PDB Name: DB1 PDB2 23 14 A 17-MAY-23 3009854 17-MAY-23 NO Name: /nfsfsxn/oracopy/data D-DB1 I-1730530050 TS-SYSAUX FNO-14 011sd7bi Tag: ORACOPYBKUPONFSXN LEVEL 0 Container ID: 4, PDB Name: DB1 PDB2 31 15 A 17-MAY-23 3009900 17-MAY-23 NO Name: /nfsfsxn/oracopy/data D-DB1 I-1730530050 TS-UNDOTBS1 FNO-15 0t1sd7db Tag: ORACOPYBKUPONFSXN LEVEL 0 Container ID: 4, PDB Name: DB1 PDB2 36 16 A 17-MAY-23 3009911 17-MAY-23 NO Name: /nfsfsxn/oracopy/data D-DB1 I-1730530050 TS-USERS FNO-

16 121sd7dn Tag: ORACOPYBKUPONFSXN LEVEL 0 Container ID: 4, PDB Name: DB1 PDB2 17 A 17-MAY-23 3009895 17-MAY-23 30 NO Name: /nfsfsxn/oracopy/data D-DB1 I-1730530050 TS-SYSTEM FNO-17 0s1sd7d4 Tag: ORACOPYBKUPONFSXN LEVEL 0 Container ID: 5, PDB Name: DB1 PDB3 18 A 17-MAY-23 24 3009858 17-MAY-23 NO Name: /nfsfsxn/oracopy/data D-DB1 I-1730530050 TS-SYSAUX FNO-18 0mlsd7bq Tag: ORACOPYBKUPONFSXN LEVEL 0 Container ID: 5, PDB Name: DB1 PDB3 32 19 A 17-MAY-23 3009903 17-MAY-23 NO Name: /nfsfsxn/oracopy/data D-DB1 I-1730530050 TS-UNDOTBS1 FNO-19 0ulsd7de Tag: ORACOPYBKUPONFSXN LEVEL 0 Container ID: 5, PDB Name: DB1 PDB3 20 A 17-MAY-23 3009914 17-MAY-23 37 NO Name: /nfsfsxn/oracopy/data D-DB1 I-1730530050 TS-USERS FNO-20 131sd7do Tag: ORACOPYBKUPONFSXN LEVEL 0 Container ID: 5, PDB Name: DB1 PDB3 21 A 17-MAY-23 3009019 17-MAY-23 4 NO Name: /nfsfsxn/oracopy/data D-DB1 I-1730530050 TS-SOE FNO-21 021sd6pv Tag: ORACOPYBKUPONFSXN LEVEL 0 Container ID: 3, PDB Name: DB1 PDB1 22 A 17-MAY-23 3009419 17-MAY-23 5 NO Name: /nfsfsxn/oracopy/data D-DB1 I-1730530050 TS-SOE FNO-22 031sd6r2 Tag: ORACOPYBKUPONFSXN LEVEL 0 Container ID: 3, PDB Name: DB1 PDB1 23 A 17-MAY-23 3009460 17-MAY-23 6 NO Name: /nfsfsxn/oracopy/data D-DB1 I-1730530050 TS-SOE FNO-23 041sd6s5 Tag: ORACOPYBKUPONFSXN LEVEL 0 Container ID: 3, PDB Name: DB1 PDB1

24 A 17-MAY-23 3009473 17-MAY-23 NO Name: /nfsfsxn/oracopy/data D-DB1 I-1730530050 TS-SOE FNO-24 051sd6t9 Tag: ORACOPYBKUPONFSXN LEVEL 0 Container ID: 3, PDB Name: DB1 PDB1 25 A 17-MAY-23 3009502 17-MAY-23 8 NO Name: /nfsfsxn/oracopy/data D-DB1 I-1730530050 TS-SOE FNO-25 061sd6uc Tag: ORACOPYBKUPONFSXN LEVEL 0 Container ID: 3, PDB Name: DB1 PDB1 26 A 17-MAY-23 3009548 17-MAY-23 NO 9 Name: /nfsfsxn/oracopy/data D-DB1 I-1730530050 TS-SOE FNO-26 071sd6vf Tag: ORACOPYBKUPONFSXN LEVEL 0 Container ID: 3, PDB Name: DB1 PDB1 27 A 17-MAY-23 3009576 17-MAY-23 10 Name: /nfsfsxn/oracopy/data D-DB1 I-1730530050 TS-SOE FNO-27 081sd70i Tag: ORACOPYBKUPONFSXN LEVEL 0 Container ID: 3, PDB Name: DB1 PDB1 11 28 A 17-MAY-23 3009590 17-MAY-23 NO Name: /nfsfsxn/oracopy/data D-DB1 I-1730530050 TS-SOE FNO-28 091sd711 Tag: ORACOPYBKUPONFSXN\_LEVEL 0 Container ID: 3, PDB Name: DB1 PDB1 12 29 A 17-MAY-23 3009619 17-MAY-23 NO Name: /nfsfsxn/oracopy/data D-DB1 I-1730530050 TS-SOE FNO-29 0alsd720 Tag: ORACOPYBKUPONFSXN LEVEL 0 Container ID: 3, PDB Name: DB1 PDB1 30 A 17-MAY-23 3009648 17-MAY-23 13 NO Name: /nfsfsxn/oracopy/data D-DB1 I-1730530050 TS-SOE FNO-30 0b1sd73r Tag: ORACOPYBKUPONFSXN LEVEL 0 Container ID: 3, PDB Name: DB1 PDB1 14 31 A 17-MAY-23 3009671 17-MAY-23 NO Name: /nfsfsxn/oracopy/data D-DB1 I-1730530050 TS-SOE FNO-31 Oc1sd74u Tag: ORACOPYBKUPONFSXN LEVEL 0

Container ID: 3, PDB Name: DB1 PDB1 15 32 A 17-MAY-23 3009729 17-MAY-23 NO Name: /nfsfsxn/oracopy/data D-DB1 I-1730530050 TS-SOE FNO-32 0d1sd762 Tag: ORACOPYBKUPONFSXN LEVEL 0 Container ID: 3, PDB Name: DB1 PDB1 16 33 A 17-MAY-23 3009743 17-MAY-23 NO Name: /nfsfsxn/oracopy/data D-DB1 I-1730530050 TS-SOE FNO-33 0e1sd775 Tag: ORACOPYBKUPONFSXN LEVEL 0 Container ID: 3, PDB Name: DB1 PDB1 A 17-MAY-23 3009771 17-MAY-23 17 34 NO Name: /nfsfsxn/oracopy/data\_D-DB1\_I-1730530050\_TS-SOE\_FNO-34 Of1sd788 Tag: ORACOPYBKUPONFSXN LEVEL 0 Container ID: 3, PDB Name: DB1 PDB1 18 35 A 17-MAY-23 3009805 17-MAY-23 NO Name: /nfsfsxn/oracopy/data D-DB1 I-1730530050 TS-SOE FNO-35 0g1sd79b Tag: ORACOPYBKUPONFSXN\_LEVEL\_0 Container ID: 3, PDB Name: DB1 PDB1

RMAN>

8. Melden Sie das Schema von der Oracle RMAN-Eingabeaufforderung, um zu beobachten, dass sich die aktuellen aktiven Datenbankdatendateien in der primären Speichergruppe ASM +DATA befinden.

```
RMAN> report schema;
Report of database schema for database with db unique name DB1
List of Permanent Datafiles
_____
File Size(MB) Tablespace
                             RB segs Datafile Name
_____ ____
                                              _____
1 1060 SYSTEM
                             YES
+DATA/DB1/DATAFILE/system.257.1136666315
           SYSAUX
   810
3
                             NO
+DATA/DB1/DATAFILE/sysaux.258.1136666361
    675
           UNDOTBS1
4
                             YES
+DATA/DB1/DATAFILE/undotbs1.259.1136666385
```

5 400 PDB\$SEED:SYSTEM NO +DATA/DB1/86B637B62FE07A65E053F706E80A27CA/DATAFILE/system.266.11366 67165 6 460 PDB\$SEED:SYSAUX NO +DATA/DB1/86B637B62FE07A65E053F706E80A27CA/DATAFILE/sysaux.267.11366 67165 7 5 USERS NO +DATA/DB1/DATAFILE/users.260.1136666387 8 230 PDB\$SEED:UNDOTBS1 NO +DATA/DB1/86B637B62FE07A65E053F706E80A27CA/DATAFILE/undotbs1.268.113 6667165 9 400 DB1 PDB1:SYSTEM YES +DATA/DB1/FB867DA8C68C816EE053630F1EAC2BCF/DATAFILE/system.272.11366 68041 10 490 DB1 PDB1:SYSAUX NO +DATA/DB1/FB867DA8C68C816EE053630F1EAC2BCF/DATAFILE/sysaux.273.11366 68041 11 465 DB1 PDB1:UNDOTBS1 YES +DATA/DB1/FB867DA8C68C816EE053630F1EAC2BCF/DATAFILE/undotbs1.271.113 6668041 12 5 DB1 PDB1:USERS NO +DATA/DB1/FB867DA8C68C816EE053630F1EAC2BCF/DATAFILE/users.275.113666 8057 13 400 DB1 PDB2:SYSTEM YES +DATA/DB1/FB867EA89ECF81C0E053630F1EACB901/DATAFILE/system.277.11366 68057 14 470 DB1 PDB2:SYSAUX NO +DATA/DB1/FB867EA89ECF81C0E053630F1EACB901/DATAFILE/sysaux.278.11366 68057 DB1 PDB2:UNDOTBS1 15 235 YES +DATA/DB1/FB867EA89ECF81C0E053630F1EACB901/DATAFILE/undotbs1.276.113 6668057 DB1 PDB2:USERS NO 16 5 +DATA/DB1/FB867EA89ECF81C0E053630F1EACB901/DATAFILE/users.280.113666 8071 17 400 DB1 PDB3:SYSTEM YES +DATA/DB1/FB867F8A4D4F821CE053630F1EAC69CC/DATAFILE/system.282.11366 68073 18 470 DB1 PDB3:SYSAUX NO +DATA/DB1/FB867F8A4D4F821CE053630F1EAC69CC/DATAFILE/sysaux.283.11366 68073 19 235 DB1 PDB3:UNDOTBS1 YES +DATA/DB1/FB867F8A4D4F821CE053630F1EAC69CC/DATAFILE/undotbs1.281.113 6668073 20 5 DB1 PDB3:USERS NO +DATA/DB1/FB867F8A4D4F821CE053630F1EAC69CC/DATAFILE/users.285.113666

8087 21 4096 DB1 PDB1:SOE NO +DATA/DB1/FB867DA8C68C816EE053630F1EAC2BCF/DATAFILE/soe.286.11370182 39 DB1 PDB1:SOE 22 4096 NO +DATA/DB1/FB867DA8C68C816EE053630F1EAC2BCF/DATAFILE/soe.287.11370183 11 23 4096 DB1 PDB1:SOE NO +DATA/DB1/FB867DA8C68C816EE053630F1EAC2BCF/DATAFILE/soe.288.11370183 59 24 DB1 PDB1:SOE 4096 NO +DATA/DB1/FB867DA8C68C816EE053630F1EAC2BCF/DATAFILE/soe.289.11370184 05 25 4096 DB1 PDB1:SOE NO +DATA/DB1/FB867DA8C68C816EE053630F1EAC2BCF/DATAFILE/soe.290.11370184 43 26 4096 DB1 PDB1:SOE NO +DATA/DB1/FB867DA8C68C816EE053630F1EAC2BCF/DATAFILE/soe.291.11370184 81 27 4096 DB1 PDB1:SOE NO +DATA/DB1/FB867DA8C68C816EE053630F1EAC2BCF/DATAFILE/soe.292.11370185 23 28 4096 DB1 PDB1:SOE NO +DATA/DB1/FB867DA8C68C816EE053630F1EAC2BCF/DATAFILE/soe.293.11370187 07 4096 29 DB1 PDB1:SOE NO +DATA/DB1/FB867DA8C68C816EE053630F1EAC2BCF/DATAFILE/soe.294.11370187 45 30 4096 DB1 PDB1:SOE NO +DATA/DB1/FB867DA8C68C816EE053630F1EAC2BCF/DATAFILE/soe.295.11370187 87 DB1 PDB1:SOE 31 4096 NO +DATA/DB1/FB867DA8C68C816EE053630F1EAC2BCF/DATAFILE/soe.296.11370188 37 32 4096 DB1 PDB1:SOE NO +DATA/DB1/FB867DA8C68C816EE053630F1EAC2BCF/DATAFILE/soe.297.11370189 35 33 4096 DB1 PDB1:SOE NO +DATA/DB1/FB867DA8C68C816EE053630F1EAC2BCF/DATAFILE/soe.298.11370190 77 34 4096 DB1 PDB1:SOE NO +DATA/DB1/FB867DA8C68C816EE053630F1EAC2BCF/DATAFILE/soe.299.11370191 17 4096 DB1 PDB1:SOE NO 35 +DATA/DB1/FB867DA8C68C816EE053630F1EAC2BCF/DATAFILE/soe.300.11370191 81

List of Temporary Files \_\_\_\_\_ File Size(MB) Tablespace Maxsize(MB) Tempfile Name \_\_\_\_\_ \_\_\_\_\_ 123 1 TEMP 32767 +DATA/DB1/TEMPFILE/temp.265.1136666447 PDB\$SEED:TEMP 123 32767 2 +DATA/DB1/FB864A929AEB79B9E053630F1EAC7046/TEMPFILE/temp.269.1136667 185 3 10240 DB1 PDB1:TEMP 32767 +DATA/DB1/FB867DA8C68C816EE053630F1EAC2BCF/TEMPFILE/temp.274.1136668 051 DB1 PDB2:TEMP 32767 123 4 +DATA/DB1/FB867EA89ECF81C0E053630F1EACB901/TEMPFILE/temp.279.1136668 067 5 123 DB1 PDB3:TEMP 32767 +DATA/DB1/FB867F8A4D4F821CE053630F1EAC69CC/TEMPFILE/temp.284.1136668 081

RMAN>

9. Validieren der Datenbank-Image-Kopie vom NFS-Bereitstellungspunkt des Betriebssystems

```
[oracle@ip-172-30-15-99 ~]$ ls -1 /nfsfsxn/oracopy/
total 70585148
-rw-r---- 1 oracle asm 4294975488 May 17 18:09 data D-DB1 I-
1730530050 TS-SOE FNO-21 021sd6pv
-rw-r---- 1 oracle asm 4294975488 May 17 18:10 data D-DB1 I-
1730530050 TS-SOE FNO-22 031sd6r2
-rw-r---- 1 oracle asm 4294975488 May 17 18:10 data D-DB1 I-
1730530050 TS-SOE FNO-23 041sd6s5
-rw-r---- 1 oracle asm 4294975488 May 17 18:11 data D-DB1 I-
1730530050 TS-SOE FNO-24 051sd6t9
-rw-r---- 1 oracle asm 4294975488 May 17 18:11 data D-DB1 I-
1730530050 TS-SOE FNO-25 061sd6uc
-rw-r---- 1 oracle asm 4294975488 May 17 18:12 data D-DB1 I-
1730530050 TS-SOE FNO-26 071sd6vf
-rw-r---- 1 oracle asm 4294975488 May 17 18:13 data D-DB1 I-
1730530050 TS-SOE FNO-27 081sd70i
-rw-r---- 1 oracle asm 4294975488 May 17 18:13 data D-DB1 I-
1730530050 TS-SOE FNO-28 091sd711
-rw-r---- 1 oracle asm 4294975488 May 17 18:14 data D-DB1 I-
1730530050 TS-SOE FNO-29 0a1sd720
-rw-r---- 1 oracle asm 4294975488 May 17 18:14 data D-DB1 I-
```

```
1730530050 TS-SOE FNO-30 0b1sd73r
-rw-r---- 1 oracle asm 4294975488 May 17 18:15 data D-DB1 I-
1730530050 TS-SOE FNO-31 0c1sd74u
-rw-r---- 1 oracle asm 4294975488 May 17 18:16 data D-DB1 I-
1730530050 TS-SOE FNO-32 0d1sd762
-rw-r---- 1 oracle asm 4294975488 May 17 18:16 data D-DB1 I-
1730530050 TS-SOE FNO-33 0e1sd775
-rw-r---- 1 oracle asm 4294975488 May 17 18:17 data D-DB1 I-
1730530050 TS-SOE FNO-34 0f1sd788
-rw-r---- 1 oracle asm 4294975488 May 17 18:17 data D-DB1 I-
1730530050 TS-SOE FNO-35 0g1sd79b
-rw-r---- 1 oracle asm 513810432 May 17 18:18 data D-DB1 I-
1730530050 TS-SYSAUX FNO-10 0k1sd7bb
-rw-r---- 1 oracle asm 492838912 May 17 18:18 data D-DB1 I-
1730530050 TS-SYSAUX FNO-14 011sd7bi
-rw-r---- 1 oracle asm 492838912 May 17 18:18 data D-DB1 I-
1730530050 TS-SYSAUX FNO-18 0mlsd7bq
-rw-r---- 1 oracle asm 849354752 May 17 18:18 data D-DB1 I-
1730530050 TS-SYSAUX FNO-3 0ilsd7at
-rw-r---- 1 oracle asm 482353152 May 17 18:18 data D-DB1 I-
1730530050 TS-SYSAUX FNO-6 0olsd7c8
-rw-r---- 1 oracle asm 1111498752 May 17 18:18 data D-DB1 I-
1730530050 TS-SYSTEM FNO-1 0h1sd7ae
-rw-r---- 1 oracle asm 419438592 May 17 18:19 data D-DB1 I-
1730530050 TS-SYSTEM FNO-13 0r1sd7ct
-rw-r---- 1 oracle asm 419438592 May 17 18:19 data D-DB1 I-
1730530050 TS-SYSTEM FNO-17_0s1sd7d4
-rw-r---- 1 oracle asm 419438592 May 17 18:19 data D-DB1 I-
1730530050 TS-SYSTEM FNO-5 0p1sd7cf
-rw-r---- 1 oracle asm 419438592 May 17 18:19 data D-DB1 I-
1730530050 TS-SYSTEM FNO-9 0q1sd7cm
-rw-r---- 1 oracle asm 487596032 May 17 18:18 data D-DB1 I-
1730530050 TS-UNDOTBS1 FNO-11 0n1sd7c1
-rw-r---- 1 oracle asm 246423552 May 17 18:19 data D-DB1 I-
1730530050 TS-UNDOTBS1 FNO-15 0t1sd7db
-rw-r---- 1 oracle asm 246423552 May 17 18:19 data D-DB1 I-
1730530050 TS-UNDOTBS1 FNO-19 Oulsd7de
-rw-r---- 1 oracle asm 707796992 May 17 18:18 data D-DB1 I-
1730530050 TS-UNDOTBS1 FNO-4 0j1sd7b4
-rw-r---- 1 oracle asm 241180672 May 17 18:19 data D-DB1 I-
1730530050 TS-UNDOTBS1 FNO-8 0v1sd7di
-rw-r---- 1 oracle asm 5251072 May 17 18:19 data D-DB1 I-
1730530050 TS-USERS FNO-12 111sd7dm
                         5251072 May 17 18:19 data D-DB1 I-
-rw-r---- 1 oracle asm
1730530050 TS-USERS FNO-16 121sd7dn
-rw-r---- 1 oracle asm 5251072 May 17 18:19 data D-DB1 I-
```

```
1730530050_TS-USERS_FNO-20_131sd7do
-rw-r---- 1 oracle asm 5251072 May 17 18:19 data_D-DB1_I-
1730530050_TS-USERS_FNO-7_101sd7d1
```

Damit ist die Einrichtung der Backup- und Merge-Sicherung für das Standby-Image der Oracle-Datenbank abgeschlossen.

Wechseln Sie zur schnellen Wiederherstellung von Oracle DB zu Image Copy

Im Falle eines Fehlers aufgrund eines Problems mit dem primären Storage, wie z. B. Datenverlust oder -Beschädigung, kann die Datenbank im FSX ONTAP NFS-Mount schnell auf die Image-Kopie umgeschaltet und ohne Datenbank-Wiederherstellung in den aktuellen Zustand zurückversetzt werden. Durch die Eliminierung der Medienwiederherstellung wird die Datenbank-Recovery für ein VLDB erheblich beschleunigt. In diesem Anwendungsfall wird davon ausgegangen, dass die Host-Instanz der Datenbank intakt ist und dass die Datenbanksteuerungsdatei sowie archivierte und aktuelle Protokolle für die Recovery verfügbar sind.

1. Melden Sie sich beim EC2-DB-Server-Host als oracle-Benutzer an und erstellen Sie vor dem Wechsel eine Testtabelle.

```
[ec2-user@ip-172-30-15-99 ~]$ sudo su
[root@ip-172-30-15-99 ec2-user]# su - oracle
Last login: Thu May 18 14:22:34 UTC 2023
[oracle@ip-172-30-15-99 ~]$ sqlplus / as sysdba
SQL*Plus: Release 19.0.0.0.0 - Production on Thu May 18 14:30:36
2023
Version 19.18.0.0.0
Copyright (c) 1982, 2022, Oracle. All rights reserved.
Connected to:
Oracle Database 19c Enterprise Edition Release 19.0.0.0.0 -
Production
Version 19.18.0.0.0
SQL> show pdbs
                                   OPEN MODE RESTRICTED
   CON ID CON NAME
                _____ ____
        2 PDB$SEED
                                       READ ONLY NO
        3 DB1 PDB1
                                       READ WRITE NO
        4 DB1 PDB2
                                       READ WRITE NO
        5 DB1 PDB3
                                       READ WRITE NO
SQL> alter session set container=db1 pdb1;
Session altered.
SQL> create table test (id integer, dt timestamp, event
varchar(100));
Table created.
SQL> insert into test values(1, sysdate, 'test oracle incremental
merge switch to copy');
```

| 1 row created.                               |
|----------------------------------------------|
| SQL> commit;                                 |
| Commit complete.                             |
| SQL> select * from test;                     |
| ID                                           |
|                                              |
| DT                                           |
|                                              |
| EVENT                                        |
|                                              |
|                                              |
| 1<br>18-MAX-22 02 25 27 000000 DM            |
| test oracle incremental merge switch to copy |
|                                              |
|                                              |
| SQL>                                         |

2. Simulieren Sie einen Fehler, indem Sie die Datenbank herunterfahren und dann oracle in der Bereitstellungsphase starten.

```
SQL> shutdown abort;
ORACLE instance shut down.
SQL> startup mount;
ORACLE instance started.
Total System Global Area 1.2885E+10 bytes
Fixed Size 9177880 bytes
Variable Size 1778384896 bytes
Database Buffers 1.1073E+10 bytes
Redo Buffers 24375296 bytes
Database mounted.
SQL>
```

3. Stellen Sie als oracle-Benutzer eine Verbindung zur Oracle-Datenbank über RMAN her, um die Datenbank zum Kopieren zu wechseln.

RMAN> switch database to copy;

datafile 1 switched to datafile copy "/nfsfsxn/oracopy/data\_D-DB1\_I-1730530050 TS-SYSTEM FNO-1 0h1sd7ae" datafile 3 switched to datafile copy "/nfsfsxn/oracopy/data D-DB1 I-1730530050 TS-SYSAUX FNO-3 0i1sd7at" datafile 4 switched to datafile copy "/nfsfsxn/oracopy/data\_D-DB1\_I-1730530050 TS-UNDOTBS1 FNO-4 0j1sd7b4" datafile 5 switched to datafile copy "/nfsfsxn/oracopy/data D-DB1 I-1730530050 TS-SYSTEM FNO-5 0p1sd7cf" datafile 6 switched to datafile copy "/nfsfsxn/oracopy/data\_D-DB1\_I-1730530050 TS-SYSAUX FNO-6 001sd7c8" datafile 7 switched to datafile copy "/nfsfsxn/oracopy/data D-DB1 I-1730530050 TS-USERS FNO-7 101sd7dl" datafile 8 switched to datafile copy "/nfsfsxn/oracopy/data\_D-DB1\_I-1730530050 TS-UNDOTBS1 FNO-8 0v1sd7di" datafile 9 switched to datafile copy "/nfsfsxn/oracopy/data D-DB1 I-1730530050 TS-SYSTEM FNO-9 0q1sd7cm" datafile 10 switched to datafile copy "/nfsfsxn/oracopy/data\_D-DB1 I-1730530050 TS-SYSAUX FNO-10 0klsd7bb" datafile 11 switched to datafile copy "/nfsfsxn/oracopy/data D-DB1 I-1730530050 TS-UNDOTBS1 FNO-11 0n1sd7c1" datafile 12 switched to datafile copy "/nfsfsxn/oracopy/data D-DB1 I-1730530050 TS-USERS FNO-12 111sd7dm" datafile 13 switched to datafile copy "/nfsfsxn/oracopy/data D-DB1 I-1730530050 TS-SYSTEM FNO-13 0r1sd7ct" datafile 14 switched to datafile copy "/nfsfsxn/oracopy/data D-DB1 I-1730530050 TS-SYSAUX FNO-14 0l1sd7bi" datafile 15 switched to datafile copy "/nfsfsxn/oracopy/data D-DB1 I-1730530050 TS-UNDOTBS1 FNO-15 0t1sd7db" datafile 16 switched to datafile copy "/nfsfsxn/oracopy/data D-DB1 I-1730530050 TS-USERS FNO-16 121sd7dn" datafile 17 switched to datafile copy "/nfsfsxn/oracopy/data D-DB1 I-1730530050 TS-SYSTEM FNO-17 0s1sd7d4" datafile 18 switched to datafile copy "/nfsfsxn/oracopy/data D-DB1 I-1730530050 TS-SYSAUX FNO-18 Om1sd7bq" datafile 19 switched to datafile copy "/nfsfsxn/oracopy/data D-DB1 I-1730530050 TS-UNDOTBS1 FNO-19 0ulsd7de" datafile 20 switched to datafile copy "/nfsfsxn/oracopy/data D-DB1 I-1730530050 TS-USERS FNO-20 131sd7do" datafile 21 switched to datafile copy "/nfsfsxn/oracopy/data D-DB1 I-1730530050 TS-SOE FNO-21 021sd6pv" datafile 22 switched to datafile copy "/nfsfsxn/oracopy/data D-DB1 I-1730530050 TS-SOE FNO-22 031sd6r2" datafile 23 switched to datafile copy "/nfsfsxn/oracopy/data D-DB1 I-1730530050 TS-SOE FNO-23 041sd6s5" datafile 24 switched to datafile copy "/nfsfsxn/oracopy/data D-DB1 I-1730530050 TS-SOE FNO-24 051sd6t9"

```
datafile 25 switched to datafile copy "/nfsfsxn/oracopy/data_D-
DB1 I-1730530050 TS-SOE FNO-25 061sd6uc"
datafile 26 switched to datafile copy "/nfsfsxn/oracopy/data D-
DB1 I-1730530050 TS-SOE FNO-26 071sd6vf"
datafile 27 switched to datafile copy "/nfsfsxn/oracopy/data D-
DB1 I-1730530050 TS-SOE FNO-27 081sd70i"
datafile 28 switched to datafile copy "/nfsfsxn/oracopy/data D-
DB1 I-1730530050 TS-SOE FNO-28 091sd711"
datafile 29 switched to datafile copy "/nfsfsxn/oracopy/data_D-
DB1 I-1730530050 TS-SOE FNO-29 0a1sd720"
datafile 30 switched to datafile copy "/nfsfsxn/oracopy/data D-
DB1 I-1730530050 TS-SOE FNO-30 0b1sd73r"
datafile 31 switched to datafile copy "/nfsfsxn/oracopy/data D-
DB1 I-1730530050 TS-SOE FNO-31 0c1sd74u"
datafile 32 switched to datafile copy "/nfsfsxn/oracopy/data D-
DB1 I-1730530050 TS-SOE FNO-32 0d1sd762"
datafile 33 switched to datafile copy "/nfsfsxn/oracopy/data_D-
DB1 I-1730530050 TS-SOE FNO-33 0e1sd775"
datafile 34 switched to datafile copy "/nfsfsxn/oracopy/data D-
DB1 I-1730530050 TS-SOE FNO-34 0f1sd788"
datafile 35 switched to datafile copy "/nfsfsxn/oracopy/data D-
DB1 I-1730530050 TS-SOE FNO-35 0g1sd79b"
```

4. Stellen Sie die Datenbank wieder her und öffnen Sie sie, um sie vom letzten inkrementellen Backup auf den aktuellen Stand zu bringen.

```
RMAN> recover database;
Starting recover at 18-MAY-23
allocated channel: ORA DISK 1
channel ORA DISK 1: SID=392 device type=DISK
channel ORA DISK 1: starting incremental datafile backup set restore
channel ORA DISK 1: specifying datafile(s) to restore from backup
set
destination for restore of datafile 00009: /nfsfsxn/oracopy/data D-
DB1 I-1730530050 TS-SYSTEM FNO-9 0q1sd7cm
destination for restore of datafile 00023: /nfsfsxn/oracopy/data D-
DB1 I-1730530050 TS-SOE FNO-23 041sd6s5
destination for restore of datafile 00027: /nfsfsxn/oracopy/data D-
DB1 I-1730530050 TS-SOE FNO-27 081sd70i
destination for restore of datafile 00031: /nfsfsxn/oracopy/data D-
DB1 I-1730530050 TS-SOE FNO-31 0c1sd74u
destination for restore of datafile 00034: /nfsfsxn/oracopy/data D-
DB1 I-1730530050 TS-SOE FNO-34 0f1sd788
channel ORA DISK 1: reading from backup piece
/nfsfsxn/oracopy/321sfous 98 1 1
```

```
channel ORA DISK 1: piece handle=/nfsfsxn/oracopy/321sfous 98 1 1
tag=ORACOPYBKUPONFSXN LEVEL 0
channel ORA DISK 1: restored backup piece 1
channel ORA DISK 1: restore complete, elapsed time: 00:00:01
channel ORA DISK 1: starting incremental datafile backup set restore
channel ORA DISK 1: specifying datafile(s) to restore from backup
set
destination for restore of datafile 00010: /nfsfsxn/oracopy/data D-
DB1 I-1730530050 TS-SYSAUX FNO-10 0k1sd7bb
destination for restore of datafile 00021: /nfsfsxn/oracopy/data D-
DB1 I-1730530050 TS-SOE FNO-21 021sd6pv
destination for restore of datafile 00025: /nfsfsxn/oracopy/data D-
DB1 I-1730530050 TS-SOE FNO-25 061sd6uc
channel ORA DISK 1: starting incremental datafile backup set restore
channel ORA DISK 1: specifying datafile(s) to restore from backup
set
destination for restore of datafile 00016: /nfsfsxn/oracopy/data D-
DB1 I-1730530050 TS-USERS FNO-16 121sd7dn
channel ORA DISK 1: reading from backup piece
/nfsfsxn/oracopy/3i1sfov0 114 1 1
channel ORA DISK 1: piece handle=/nfsfsxn/oracopy/3ilsfov0 114 1 1
tag=ORACOPYBKUPONFSXN LEVEL 0
channel ORA DISK 1: restored backup piece 1
channel ORA DISK 1: restore complete, elapsed time: 00:00:01
channel ORA DISK 1: starting incremental datafile backup set restore
channel ORA DISK 1: specifying datafile(s) to restore from backup
set
destination for restore of datafile 00020: /nfsfsxn/oracopy/data D-
DB1 I-1730530050 TS-USERS FNO-20 131sd7do
channel ORA DISK 1: reading from backup piece
/nfsfsxn/oracopy/3j1sfov0 115 1 1
channel ORA DISK 1: piece handle=/nfsfsxn/oracopy/3j1sfov0 115 1 1
tag=ORACOPYBKUPONFSXN LEVEL 0
channel ORA DISK 1: restored backup piece 1
channel ORA DISK 1: restore complete, elapsed time: 00:00:01
starting media recovery
media recovery complete, elapsed time: 00:00:01
Finished recover at 18-MAY-23
RMAN> alter database open;
```
Statement processed

RMAN>

5. Überprüfen Sie die Datenbankstruktur von sqlplus nach der Wiederherstellung, um zu beobachten, dass alle Datenbankdatendateien mit Ausnahme von Kontrolle, Temp und aktuellen Log-Dateien sind nun umgeschaltet, um auf FSX ONTAP NFS-Dateisystem kopieren.

```
SQL> select name from v$datafile
  2 union
  3 select name from v$tempfile
  4 union
  5 select name from v$controlfile
  6 union
  7 select member from v$logfile;
NAME
_____
+DATA/DB1/CONTROLFILE/current.261.1136666435
+DATA/DB1/FB864A929AEB79B9E053630F1EAC7046/TEMPFILE/temp.269.1136667
185
+DATA/DB1/FB867DA8C68C816EE053630F1EAC2BCF/TEMPFILE/temp.274.1136668
051
+DATA/DB1/FB867EA89ECF81C0E053630F1EACB901/TEMPFILE/temp.279.1136668
067
+DATA/DB1/FB867F8A4D4F821CE053630F1EAC69CC/TEMPFILE/temp.284.1136668
081
+DATA/DB1/ONLINELOG/group 1.262.1136666437
+DATA/DB1/ONLINELOG/group 2.263.1136666437
+DATA/DB1/ONLINELOG/group 3.264.1136666437
+DATA/DB1/TEMPFILE/temp.265.1136666447
/nfsfsxn/oracopy/data D-DB1 I-1730530050 TS-SOE FNO-21 021sd6pv
/nfsfsxn/oracopy/data D-DB1 I-1730530050 TS-SOE FNO-22 031sd6r2
NAME
_____
/nfsfsxn/oracopy/data D-DB1 I-1730530050 TS-SOE FNO-23 041sd6s5
/nfsfsxn/oracopy/data D-DB1 I-1730530050 TS-SOE FNO-24 051sd6t9
/nfsfsxn/oracopy/data D-DB1 I-1730530050 TS-SOE FNO-25 061sd6uc
/nfsfsxn/oracopy/data D-DB1 I-1730530050 TS-SOE FNO-26 071sd6vf
/nfsfsxn/oracopy/data D-DB1 I-1730530050 TS-SOE FNO-27 081sd70i
/nfsfsxn/oracopy/data D-DB1 I-1730530050 TS-SOE FNO-28 091sd711
/nfsfsxn/oracopy/data D-DB1 I-1730530050 TS-SOE FNO-29 0a1sd720
/nfsfsxn/oracopy/data D-DB1 I-1730530050 TS-SOE FNO-30 0b1sd73r
```

/nfsfsxn/oracopy/data\_D-DB1\_I-1730530050\_TS-SOE\_FNO-31\_0c1sd74u /nfsfsxn/oracopy/data\_D-DB1\_I-1730530050\_TS-SOE\_FNO-32\_0d1sd762 /nfsfsxn/oracopy/data\_D-DB1\_I-1730530050\_TS-SOE\_FNO-33\_0e1sd775

## NAME

## \_\_\_\_\_

\_\_\_\_\_

/nfsfsxn/oracopy/data\_D-DB1\_I-1730530050\_TS-SOE\_FNO-34\_0flsd788 /nfsfsxn/oracopy/data\_D-DB1\_I-1730530050\_TS-SOE\_FNO-35\_0glsd79b /nfsfsxn/oracopy/data\_D-DB1\_I-1730530050\_TS-SYSAUX\_FNO-10\_0klsd7bb /nfsfsxn/oracopy/data\_D-DB1\_I-1730530050\_TS-SYSAUX\_FNO-14\_0llsd7bi /nfsfsxn/oracopy/data\_D-DB1\_I-1730530050\_TS-SYSAUX\_FNO-18\_0mlsd7bq /nfsfsxn/oracopy/data\_D-DB1\_I-1730530050\_TS-SYSAUX\_FNO-3\_0ilsd7at /nfsfsxn/oracopy/data\_D-DB1\_I-1730530050\_TS-SYSAUX\_FNO-6\_00lsd7c8 /nfsfsxn/oracopy/data\_D-DB1\_I-1730530050\_TS-SYSTEM\_FNO-13\_0rlsd7ct /nfsfsxn/oracopy/data\_D-DB1\_I-1730530050\_TS-SYSTEM\_FNO-17\_0slsd7d4 /nfsfsxn/oracopy/data\_D-DB1\_I-1730530050\_TS-SYSTEM\_FNO-17\_0slsd7d4 /nfsfsxn/oracopy/data\_D-DB1\_I-1730530050\_TS-SYSTEM\_FNO-1\_0hlsd7ae /nfsfsxn/oracopy/data\_D-DB1\_I-1730530050\_TS-SYSTEM\_FNO-1\_0hlsd7ae /nfsfsxn/oracopy/data\_D-DB1\_I-1730530050\_TS-SYSTEM\_FNO-5\_0plsd7cf

NAME

\_\_\_\_\_

/nfsfsxn/oracopy/data\_D-DB1\_I-1730530050\_TS-SYSTEM\_FNO-9\_0qlsd7cm /nfsfsxn/oracopy/data\_D-DB1\_I-1730530050\_TS-UNDOTBS1\_FNO-11\_0nlsd7c1 /nfsfsxn/oracopy/data\_D-DB1\_I-1730530050\_TS-UNDOTBS1\_FNO-15\_0tlsd7db /nfsfsxn/oracopy/data\_D-DB1\_I-1730530050\_TS-UNDOTBS1\_FNO-4\_0jlsd7de /nfsfsxn/oracopy/data\_D-DB1\_I-1730530050\_TS-UNDOTBS1\_FNO-4\_0jlsd7b4 /nfsfsxn/oracopy/data\_D-DB1\_I-1730530050\_TS-UNDOTBS1\_FNO-8\_0vlsd7di /nfsfsxn/oracopy/data\_D-DB1\_I-1730530050\_TS-USERS\_FNO-12\_111sd7dm /nfsfsxn/oracopy/data\_D-DB1\_I-1730530050\_TS-USERS\_FNO-16\_121sd7dn /nfsfsxn/oracopy/data\_D-DB1\_I-1730530050\_TS-USERS\_FNO-20\_131sd7do /nfsfsxn/oracopy/data\_D-DB1\_I-1730530050\_TS-USERS\_FNO-20\_131sd7do

43 rows selected.

SQL>

6. Überprüfen Sie in SQL plus den Inhalt der Testtabelle, die wir vor dem Wechsel zum Kopieren eingefügt haben

```
SQL> show pdbs
  CON ID CON NAME
                               OPEN MODE RESTRICTED
    _____ _____
      2 PDB$SEED
                               READ ONLY NO
      3 DB1 PDB1
                               READ WRITE NO
      4 DB1 PDB2
                               READ WRITE NO
      5 DB1 PDB3
                               READ WRITE NO
SQL> alter session set container=db1 pdb1;
Session altered.
SQL> select * from test;
      ID
_____
DT
_____
_____
EVENT
_____
_____
      1
18-MAY-23 02.35.37.000000 PM
test oracle incremental merge switch to copy
SQL>
```

7. Sie könnten die Oracle-Datenbank im FSX-NFS-Mount für einen längeren Zeitraum ohne Performance-Einbußen ausführen, da FSX ONTAP redundanter, hochperformanter Storage auf Produktionsniveau ist. Wenn das Problem mit dem primären Storage behoben ist, können Sie darauf zurückwechseln, indem Sie die inkrementellen Backup-Merge-Prozesse mit minimalen Ausfallzeiten umkehren.

Oracle DB Recovery von Image-Kopie auf verschiedenen EC2 DB-Instanz-Host

Bei einem Ausfall des primären Storage und des EC2 DB-Instanz-Hosts kann die Recovery nicht vom ursprünglichen Server aus durchgeführt werden. Glücklicherweise haben Sie noch eine Backup-Image-Kopie der Oracle-Datenbank auf dem redundanten FSxN NFS-Dateisystem. Sie können schnell eine weitere identische EC2 DB-Instanz bereitstellen und die Image-Kopie Ihres VLDB auf dem neuen EC2 DB-Host über NFS mounten, um Recovery auszuführen. In diesem Abschnitt werden die dazu erforderlichen Schritt für Schritt erläutert.

1. Fügen Sie eine Zeile in die Testtabelle ein, die wir zuvor für die Wiederherstellung der Oracle-Datenbank auf eine alternative Hostvalidierung erstellt haben.

```
[oracle@ip-172-30-15-99 ~]$ sqlplus / as sysdba
SQL*Plus: Release 19.0.0.0.0 - Production on Tue May 30 17:21:05
2023
Version 19.18.0.0.0
Copyright (c) 1982, 2022, Oracle. All rights reserved.
Connected to:
Oracle Database 19c Enterprise Edition Release 19.0.0.0 -
Production
Version 19.18.0.0.0
SQL> show pdbs
   CON ID CON NAME
                                       OPEN MODE RESTRICTED
                 ----- -----
        2 PDB$SEED
                                        READ ONLY NO
        3 DB1 PDB1
                                        READ WRITE NO
        4 DB1 PDB2
                                       READ WRITE NO
        5 DB1 PDB3
                                       READ WRITE NO
SQL> alter session set container=db1 pdb1;
Session altered.
SQL> insert into test values(2, sysdate, 'test recovery on a new EC2
instance host with image copy on FSxN');
1 row created.
SQL> commit;
Commit complete.
SQL> select * from test;
```

ID DT T EVENT 1 18-MAY-23 02.35.37.00000 PM test oracle incremental merge switch to copy 2 30-MAY-23 05.23.11.000000 PM test recovery on a new EC2 instance host with image copy on FSxN SQL>

2. Führen Sie als oracle-Benutzer ein inkrementelles RMAN-Backup aus und führen Sie die Transaktion zusammen, um das Backup-Set auf dem FSxN-NFS-Mount zu löschen.

[oracle@ip-172-30-15-99 ~]\$ rman target / nocatalog Recovery Manager: Release 19.0.0.0.0 - Production on Tue May 30 17:26:03 2023 Version 19.18.0.0.0 Copyright (c) 1982, 2019, Oracle and/or its affiliates. All rights reserved. connected to target database: DB1 (DBID=1730530050) using target database control file instead of recovery catalog RMAN> @rman\_bkup\_merge.cmd

- 3. Fahren Sie den primären EC2 DB-Instanzhost herunter, um einen Totalausfall des Storage und des DB-Server-Hosts zu simulieren.
- 4. Einführung einer neuen EC2 DB-Instanz Host ora\_02 mit gleichem Betriebssystem und derselben Version über die AWS EC2-Konsole Konfigurieren Sie das Kernal des Betriebssystems mit denselben Patches wie den Host des primären EC2-DB-Servers, Oracle Preinstall RPM und fügen Sie dem Host auch Swap-Speicherplatz hinzu. Installieren Sie die gleiche Version und Patches von Oracle wie auf dem primären EC2 DB-Server-Host mit rein softwarebasierter Option. Diese Aufgaben können mit dem NetApp Automatisierungs-Toolkit automatisiert werden, das unter den unten stehenden Links verfügbar ist.

Toolkit: "na\_oracle19c\_Deploy" Dokumentation: "Automated Deployment of Oracle19c for ONTAP on NFS"

- Konfigurieren sie die oracle-Umgebung ähnlich wie die primäre EC2-Datenbankinstanz Host ora\_01, z. B. oratab, oralnst.loc und oracle User .bash\_profile. Es empfiehlt sich, diese Dateien auf dem FSxN NFS-Mount-Punkt zu sichern.
- 6. Die Backup-Image-Kopie der Oracle Datenbank im FSxN NFS-Mount wird auf einem FSX-Cluster gespeichert, das AWS Verfügbarkeitszonen umfasst, um Redundanz, hohe Verfügbarkeit und hohe Performance zu ermöglichen. Das NFS-Dateisystem kann einfach auf einem neuen Server montiert werden, soweit das Netzwerk erreichbar ist. Mit den folgenden Verfahren wird die Image-Kopie eines Oracle VLDB-Backups für die Recovery auf den neu zur Verfügung gestellten EC2 DB-Instanz-Host gemountet.

Erstellen Sie als ec2-User den Mount-Punkt.

sudo mkdir /nfsfsxn

Mounten Sie als ec2-User das NFS-Volume, das die Oracle VLDB Backup-Image-Kopie gespeichert hat.

```
sudo mount 172.30.15.19:/ora_01_copy /nfsfsxn -o
rw,bg,hard,vers=3,proto=tcp,timeo=600,rsize=262144,wsize=262144,noin
tr
```

7. Validieren Sie die Backup-Image-Kopie der Oracle-Datenbank auf FSxN NFS-Bereitstellungspunkt.

```
[ec2-user@ip-172-30-15-124 ~]$ ls -ltr /nfsfsxn/oracopy
total 78940700
-rw-r----. 1 oracle 54331 482353152 May 26 18:45 data D-DB1 I-
1730530050 TS-SYSAUX FNO-6 4mlt508t
-rw-r----. 1 oracle 54331 419438592 May 26 18:45 data D-DB1 I-
1730530050 TS-SYSTEM FNO-5 4q1t509n
-rw-r----. 1 oracle 54331 241180672 May 26 18:45 data D-DB1 I-
1730530050 TS-UNDOTBS1 FNO-8 4t1t50a6
-rw-r----. 1 oracle 54331
                              450560 May 30 15:29 6b1tf6b8 203 1 1
-rw-r----. 1 oracle 54331
                              663552 May 30 15:29 6c1tf6b8 204 1 1
-rw-r----. 1 oracle 54331
                              122880 May 30 15:29 6d1tf6b8 205 1 1
-rw-r----. 1 oracle 54331
                               507904 May 30 15:29 6e1tf6b8 206 1 1
-rw-r----. 1 oracle 54331
                              4259840 May 30 15:29 6f1tf6b9 207 1 1
-rw-r----. 1 oracle 54331
                              9060352 May 30 15:29 6h1tf6b9 209 1 1
-rw-r----. 1 oracle 54331
                               442368 May 30 15:29 6i1tf6b9 210 1 1
-rw-r----. 1 oracle 54331
                               475136 May 30 15:29 6j1tf6bb 211 1 1
-rw-r----. 1 oracle 54331
                             48660480 May 30 15:29 6g1tf6b9 208 1 1
-rw-r----. 1 oracle 54331
                               589824 May 30 15:29 611tf6bb 213 1 1
-rw-r----. 1 oracle 54331
                               606208 May 30 15:29 6m1tf6bb 214 1 1
-rw-r----. 1 oracle 54331
                               368640 May 30 15:29 6o1tf6bb 216 1 1
```

-rw-r----. 1 oracle 54331 368640 May 30 15:29 6p1tf6bc 217 1 1 -rw-r----. 1 oracle 54331 57344 May 30 15:29 6r1tf6bc 219 1 1 -rw-r----. 1 oracle 54331 57344 May 30 15:29 6s1tf6bc 220 1 1 -rw-r----. 1 oracle 54331 57344 May 30 15:29 6t1tf6bc 221 1 1 -rw-r----. 1 oracle 54331 4294975488 May 30 17:26 data D-DB1 I-1730530050 TS-SOE FNO-23 3q1t4ut3 -rw-r----. 1 oracle 54331 4294975488 May 30 17:26 data D-DB1 I-1730530050 TS-SOE FNO-21 301t4ut2 -rw-r----. 1 oracle 54331 4294975488 May 30 17:26 data D-DB1 I-1730530050 TS-SOE FNO-27 461t4vt7 -rw-r----. 1 oracle 54331 4294975488 May 30 17:26 data D-DB1 I-1730530050 TS-SOE FNO-25 3s1t4v1a -rw-r----. 1 oracle 54331 4294975488 May 30 17:26 data D-DB1 I-1730530050 TS-SOE FNO-22 3p1t4ut3 -rw-r----. 1 oracle 54331 4294975488 May 30 17:26 data D-DB1 I-1730530050 TS-SOE FNO-31 4a1t5015 -rw-r----. 1 oracle 54331 4294975488 May 30 17:26 data D-DB1 I-1730530050 TS-SOE FNO-29 481t4vt7 -rw-r----. 1 oracle 54331 4294975488 May 30 17:26 data D-DB1 I-1730530050 TS-SOE FNO-34 4d1t5058 -rw-r----. 1 oracle 54331 4294975488 May 30 17:26 data D-DB1 I-1730530050 TS-SOE FNO-26 451t4vt7 -rw-r----. 1 oracle 54331 4294975488 May 30 17:26 data D-DB1 I-1730530050 TS-SOE FNO-24 3r1t4ut3 -rw-r----. 1 oracle 54331 555753472 May 30 17:26 data D-DB1 I-1730530050 TS-SYSAUX FNO-10 4i1t5083 -rw-r----. 1 oracle 54331 429924352 May 30 17:26 data D-DB1 I-1730530050 TS-SYSTEM FNO-9 4n1t509m -rw-r----. 1 oracle 54331 4294975488 May 30 17:26 data D-DB1 I-1730530050 TS-SOE FNO-30 491t5014 -rw-r----. 1 oracle 54331 4294975488 May 30 17:26 data D-DB1 I-1730530050 TS-SOE FNO-28 471t4vt7 -rw-r----. 1 oracle 54331 4294975488 May 30 17:26 data D-DB1 I-1730530050 TS-SOE FNO-35 4e1t5059 -rw-r----. 1 oracle 54331 4294975488 May 30 17:26 data D-DB1 I-1730530050 TS-SOE FNO-32 4b1t501u -rw-r----. 1 oracle 54331 487596032 May 30 17:26 data D-DB1 I-1730530050 TS-UNDOTBS1 FNO-11 411t508t -rw-r----. 1 oracle 54331 4294975488 May 30 17:26 data D-DB1 I-1730530050 TS-SOE FNO-33 4c1t501v -rw-r----. 1 oracle 54331 5251072 May 30 17:26 data D-DB1 I-1730530050 TS-USERS FNO-12 4v1t50aa -rw-r----. 1 oracle 54331 1121984512 May 30 17:26 data D-DB1 I-1730530050 TS-SYSTEM FNO-1 4f1t506m -rw-r----. 1 oracle 54331 707796992 May 30 17:26 data D-DB1 I-1730530050 TS-UNDOTBS1 FNO-4 4h1t5083

```
-rw-r----. 1 oracle 54331 534781952 May 30 17:26 data D-DB1 I-
1730530050 TS-SYSAUX FNO-14 4j1t508s
-rw-r----. 1 oracle 54331 429924352 May 30 17:26 data D-DB1 I-
1730530050 TS-SYSTEM FNO-13 401t509m
-rw-r----. 1 oracle 54331 429924352 May 30 17:26 data D-DB1 I-
1730530050 TS-SYSTEM FNO-17 4p1t509m
-rw-r----. 1 oracle 54331 534781952 May 30 17:26 data D-DB1 I-
1730530050 TS-SYSAUX FNO-18 4k1t508t
-rw-r----. 1 oracle 54331 1027612672 May 30 17:26 data D-DB1 I-
1730530050 TS-SYSAUX FNO-3 4g1t506m
-rw-r----. 1 oracle 54331 5251072 May 30 17:26 data D-DB1 I-
1730530050 TS-USERS FNO-7 4u1t50a6
-rw-r----. 1 oracle 54331 246423552 May 30 17:26 data D-DB1 I-
1730530050 TS-UNDOTBS1 FNO-15 4r1t50a6
-rw-r----. 1 oracle 54331 5251072 May 30 17:26 data D-DB1 I-
1730530050 TS-USERS FNO-16 501t50ad
-rw-r----. 1 oracle 54331 246423552 May 30 17:26 data D-DB1 I-
1730530050 TS-UNDOTBS1 FNO-19 4s1t50a6
-rw-r----. 1 oracle 54331
                            5251072 May 30 17:26 data D-DB1 I-
1730530050 TS-USERS FNO-20 511t50ad
-rw-r----. 1 oracle 54331 2318712832 May 30 17:32 721tfd6b 226 1 1
-rw-r----. 1 oracle 54331 1813143552 May 30 17:33 701tfd6a 224 1 1
-rw-r----. 1 oracle 54331
                            966656 May 30 17:33 731tfdic 227 1 1
-rw-r----. 1 oracle 54331 5980160 May 30 17:33 751tfdij 229 1 1
-rw-r----. 1 oracle 54331
                             458752 May 30 17:33 761tfdin 230 1 1
-rw-r----. 1 oracle 54331
                             458752 May 30 17:33 771tfdiq 231 1 1
-rw-r----. 1 oracle 54331 11091968 May 30 17:33 741tfdij 228 1 1
                              401408 May 30 17:33 791tfdit 233 1 1
-rw-r----. 1 oracle 54331
-rw-r----. 1 oracle 54331 2070708224 May 30 17:33 6v1tfd6a 223 1 1
                              376832 May 30 17:33 7a1tfdit 234 1 1
-rw-r----. 1 oracle 54331
-rw-r----. 1 oracle 54331 1874903040 May 30 17:33 711tfd6b 225 1 1
-rw-r----. 1 oracle 54331
                              303104 May 30 17:33 7c1tfdiu 236 1 1
                              319488 May 30 17:33 7d1tfdiv 237 1 1
-rw-r----. 1 oracle 54331
-rw-r----. 1 oracle 54331
                              57344 May 30 17:33 7f1tfdiv 239 1 1
-rw-r----. 1 oracle 54331
                              57344 May 30 17:33 7g1tfdiv 240 1 1
                               57344 May 30 17:33 7h1tfdiv 241 1 1
-rw-r----. 1 oracle 54331
-rw-r--r--. 1 oracle 54331
                               12720 May 30 17:33 db1 ctl.sql
-rw-r----. 1 oracle 54331
                            11600384 May 30 17:54 bct db1.ctf
```

 Überprüfen Sie die verfügbaren archivierten Oracle-Protokolle auf dem FSxN-NFS-Mount für die Wiederherstellung, und notieren Sie sich die letzte Protokollsequenznummer. In diesem Fall ist es 175. Unser Wiederherstellungspunkt liegt bei der Protokollierung der Sequenznummer 176.

```
[ec2-user@ip-172-30-15-124 ~]$ ls -ltr
/nfsfsxn/archlog/DB1/archivelog/2023_05_30
total 5714400
```

-r--r---. 1 oracle 54331 321024 May 30 14:59 o1 mf 1 140 003t9mvn .arc -r--r--. 1 oracle 54331 48996352 May 30 15:29 o1 mf 1 141 01t9qf6r .arc -r--r--. 1 oracle 54331 167477248 May 30 15:44 o1 mf 1 142 02n3x2qb .arc -r--r--. 1 oracle 54331 165684736 May 30 15:46 ol mf 1 143 O2rotwyb .arc -r--r---. 1 oracle 54331 165636608 May 30 15:49 o1 mf 1 144 02x563wh .arc -r--r--. 1 oracle 54331 168408064 May 30 15:51 o1 mf 1 145 031kg2co .arc -r--r---. 1 oracle 54331 169446400 May 30 15:54 ol mf 1 146 035xpcdt .arc -r--r--. 1 oracle 54331 167595520 May 30 15:56 o1 mf 1 147 03bds8qf .arc -r--r---. 1 oracle 54331 169270272 May 30 15:59 ol mf 1 148 03gyt7rx .arc -r--r--. 1 oracle 54331 170712576 May 30 16:01 o1 mf 1 149 03mfx17v .arc -r--r--. 1 oracle 54331 170744832 May 30 16:04 o1 mf 1 150 03qzz0ty .arc -r--r--. 1 oracle 54331 169380864 May 30 16:06 o1 mf 1 151 03wgxdry .arc -r--r---. 1 oracle 54331 169833984 May 30 16:09 o1 mf 1 152 040y85v3 .arc -r--r---. 1 oracle 54331 165134336 May 30 16:20 o1 mf 1 153 040x946w .arc -r--r---. 1 oracle 54331 169929216 May 30 16:22 o1 mf 1 154 04rbv7n8 .arc -r--r--. 1 oracle 54331 171903488 May 30 16:23 ol mf 1 155 04tvlyvn .arc -r--r---. 1 oracle 54331 179061248 May 30 16:25 ol mf 1 156 04xgfjtl .arc -r--r--. 1 oracle 54331 173593088 May 30 16:26 ol mf 1 157 04zyg8hw .arc -r--r---. 1 oracle 54331 175999488 May 30 16:27 o1 mf 1 158 052gp9mt .arc -r--r-. 1 oracle 54331 179092992 May 30 16:29 o1 mf 1 159 0551wk7s .arc -r--r---. 1 oracle 54331 175524352 May 30 16:30 o1 mf 1 160 057146my .arc -r--r-. 1 oracle 54331 173949440 May 30 16:32 o1 mf 1 161 05b2dmwp .arc -r--r---. 1 oracle 54331 184166912 May 30 16:33 o1 mf 1 162 05drbj8n .arc

-r--r---. 1 oracle 54331 173026816 May 30 16:35 o1 mf 1 163 05h8lm1h .arc -r--r--. 1 oracle 54331 174286336 May 30 16:36 ol mf 1 164 05krsqmh .arc -r--r--. 1 oracle 54331 166092288 May 30 16:37 o1 mf 1 165 05n378pw .arc -r--r-. 1 oracle 54331 177640960 May 30 16:39 o1 mf 1 166 05pmg741 .arc -r--r---. 1 oracle 54331 173972992 May 30 16:40 o1 mf 1 167 05s3o01r .arc -r--r-. 1 oracle 54331 178474496 May 30 16:41 o1 mf 1 168 05vmwt34 .arc -r--r-. 1 oracle 54331 177694208 May 30 16:43 o1 mf 1 169 05y45qdd .arc -r--r-. 1 oracle 54331 170814976 May 30 16:44 o1 mf 1 170 060kgh33 .arc -r--r---. 1 oracle 54331 177325056 May 30 16:46 o1 mf 1 171 0631tvgv .arc -r--r--. 1 oracle 54331 164455424 May 30 16:47 o1 mf 1 172 065d94fg .arc -r--r---. 1 oracle 54331 178252288 May 30 16:48 o1 mf 1 173 067wnwy8 .arc -r--r--. 1 oracle 54331 170579456 May 30 16:50 o1 mf 1 174 06b9zdh8 .arc -r--r---. 1 oracle 54331 93928960 May 30 17:26 o1 mf 1 175 08c7jc2b .arc [ec2-user@ip-172-30-15-124 ~]\$

- Setzen Sie als oracle Benutzer DIE Variable ORACLE\_HOME auf die aktuelle Oracle Installation auf der neuen EC2-Instanz DB Host ora\_02, ORACLE\_SID auf die primäre Oracle-Instanz SID. In diesem Fall ist es db1.
- 10. Erstellen Sie als oracle-Benutzer eine allgemeine Oracle-Init-Datei im Oracle\_HOME/dbs-Verzeichnis mit einer Konfiguration der richtigen Administratorverzeichnisse. Vor allem aber Oracle flash recovery area Zeigen Sie auf den FSxN NFS-Mount-Pfad, wie in der primären Oracle VLDB-Instanz definiert. flash recovery area Die Konfiguration wird in Abschnitt demonstriert Setup Oracle RMAN incremental merge to image copy on FSx. Legen Sie die Oracle-Steuerdatei auf FSX ONTAP NFS-Dateisystem fest.

vi \$ORACLE\_HOME/dbs/initdb1.ora

Mit folgenden Beispieleinträgen:

```
*.audit file dest='/u01/app/oracle/admin/db1/adump'
*.audit trail='db'
*.compatible='19.0.0'
*.control files=('/nfsfsxn/oracopy/db1.ctl')
*.db block size=8192
*.db create file dest='/nfsfsxn/oracopy/'
*.db domain='demo.netapp.com'
*.db name='db1'
*.db recovery file dest size=85899345920
*.db recovery file dest='/nfsfsxn/archlog/'
*.diagnostic dest='/u01/app/oracle'
*.dispatchers='(PROTOCOL=TCP) (SERVICE=db1XDB)'
*.enable pluggable database=true
*.local listener='LISTENER'
*.nls language='AMERICAN'
*.nls territory='AMERICA'
*.open cursors=300
*.pga_aggregate_target=1024m
*.processes=320
*.remote login passwordfile='EXCLUSIVE'
*.sga target=10240m
*.undo tablespace='UNDOTBS1'
```

Die oben genannte init-Datei sollte im Falle einer Abweichung durch eine wiederhergestellte Backupinit-Datei vom primären Oracle DB-Server ersetzt werden.

11. Starten Sie als oracle-Benutzer RMAN, um die Oracle Recovery auf einem neuen EC2 DB Instance-Host auszuführen.

```
[oracle@ip-172-30-15-124 dbs]$ rman target / nocatalog;
Recovery Manager: Release 19.0.0.0.0 - Production on Wed May 31
00:56:07 2023
Version 19.18.0.0.0
Copyright (c) 1982, 2019, Oracle and/or its affiliates. All rights
reserved.
connected to target database (not started)
RMAN> startup nomount;
Oracle instance started
Total System Global Area 12884900632 bytes
Fixed Size
                               9177880 bytes
Variable Size
                           1778384896 bytes
Database Buffers
                           11072962560 bytes
Redo Buffers
                              24375296 bytes
```

12. Datenbank-ID festlegen. Die Datenbank-ID kann vom Oracle-Dateinamen der Bildkopie am FSX NFS-Bereitstellungspunkt abgerufen werden.

```
RMAN> set dbid = 1730530050;
executing command: SET DBID
```

13. Stellen Sie die controlfile aus dem automatischen Backup wieder her. Wenn Oracle controlfile und spfile autobackup aktiviert sind, werden sie in jedem inkrementellen Backup- und Merge-Zyklus gesichert. Die letzte Sicherung wird wiederhergestellt, wenn mehrere Kopien verfügbar sind.

```
RMAN> restore controlfile from autobackup;
Starting restore at 31-MAY-23
allocated channel: ORA DISK 1
channel ORA DISK 1: SID=2 device type=DISK
recovery area destination: /nfsfsxn/archlog
database name (or database unique name) used for search: DB1
channel ORA DISK 1: AUTOBACKUP
/nfsfsxn/archlog/DB1/autobackup/2023 05 30/o1 mf s 1138210401 08qlx
rrr .bkp found in the recovery area
channel ORA DISK 1: looking for AUTOBACKUP on day: 20230531
channel ORA DISK 1: looking for AUTOBACKUP on day: 20230530
channel ORA DISK 1: restoring control file from AUTOBACKUP
/nfsfsxn/archlog/DB1/autobackup/2023 05 30/o1 mf s 1138210401 08qlx
rrr .bkp
channel ORA DISK 1: control file restore from AUTOBACKUP complete
output file name=/nfsfsxn/oracopy/db1.ctl
Finished restore at 31-MAY-23
```

14. Wiederherstellen der init-Datei aus spfile in einen /tmp-Ordner für die Aktualisierung der Parameterdatei später, um mit der primären DB-Instanz zu übereinstimmen.

```
RMAN> restore spfile to pfile '/tmp/archive/initdb1.ora' from
autobackup;
Starting restore at 31-MAY-23
using channel ORA DISK 1
recovery area destination: /nfsfsxn/archlog
database name (or database unique name) used for search: DB1
channel ORA DISK 1: AUTOBACKUP
/nfsfsxn/archlog/DB1/autobackup/2023 05 30/o1 mf s 1138210401 08qlx
rrr .bkp found in the recovery area
channel ORA DISK 1: looking for AUTOBACKUP on day: 20230531
channel ORA DISK 1: looking for AUTOBACKUP on day: 20230530
channel ORA DISK 1: restoring spfile from AUTOBACKUP
/nfsfsxn/archlog/DB1/autobackup/2023 05 30/o1 mf s 1138210401 08qlx
rrr .bkp
channel ORA DISK 1: SPFILE restore from AUTOBACKUP complete
Finished restore at 31-MAY-23
```

15. Mounten Sie die Steuerdatei und validieren Sie die Image-Kopie des Datenbank-Backup.

```
RMAN> alter database mount;
released channel: ORA DISK 1
Statement processed
RMAN> list copy of database tag 'OraCopyBKUPonFSxN level 0';
List of Datafile Copies
_____
Key File S Completion Time Ckp SCN Ckp Time Sparse
316
      1 A 30-MAY-23
                          4120170
                                   30-MAY-23
                                                 NO
      Name: /nfsfsxn/oracopy/data D-DB1 I-1730530050 TS-
SYSTEM FNO-1 4flt506m
       Tag: ORACOPYBKUPONFSXN LEVEL 0
322
          A 30-MAY-23
                          4120175 30-MAY-23 NO
      3
      Name: /nfsfsxn/oracopy/data D-DB1 I-1730530050 TS-
SYSAUX FNO-3 4g1t506m
       Tag: ORACOPYBKUPONFSXN LEVEL 0
      4 A 30-MAY-23 4120179 30-MAY-23 NO
317
       Name: /nfsfsxn/oracopy/data D-DB1 I-1730530050 TS-
UNDOTBS1 FNO-4 4h1t5083
       Tag: ORACOPYBKUPONFSXN LEVEL 0
221 5 A 26-MAY-23 2383520 12-MAY-23 NO
      Name: /nfsfsxn/oracopy/data D-DB1 I-1730530050 TS-
SYSTEM FNO-5 4q1t509n
       Tag: ORACOPYBKUPONFSXN LEVEL 0
       Container ID: 2, PDB Name: PDB$SEED
216
      6 A 26-MAY-23
                         2383520 12-MAY-23
                                              NO
       Name: /nfsfsxn/oracopy/data D-DB1 I-1730530050 TS-
SYSAUX FNO-6 4mlt508t
       Tag: ORACOPYBKUPONFSXN LEVEL 0
      Container ID: 2, PDB Name: PDB$SEED
      7 A 30-MAY-23 4120207 30-MAY-23 NO
323
      Name: /nfsfsxn/oracopy/data D-DB1 I-1730530050 TS-USERS FNO-
7 4u1t50a6
       Tag: ORACOPYBKUPONFSXN LEVEL 0
       8 A 26-MAY-23 2383520 12-MAY-23
227
                                               NO
       Name: /nfsfsxn/oracopy/data D-DB1 I-1730530050 TS-
UNDOTBS1 FNO-8 4t1t50a6
```

Tag: ORACOPYBKUPONFSXN LEVEL 0 Container ID: 2, PDB Name: PDB\$SEED 308 9 A 30-MAY-23 4120158 30-MAY-23 NO Name: /nfsfsxn/oracopy/data D-DB1 I-1730530050 TS-SYSTEM FNO-9 4n1t509m Tag: ORACOPYBKUPONFSXN LEVEL 0 Container ID: 3, PDB Name: DB1 PDB1 10 A 30-MAY-23 4120166 30-MAY-23 307 NO Name: /nfsfsxn/oracopy/data D-DB1 I-1730530050 TS-SYSAUX FNO-10 4ilt5083 Tag: ORACOPYBKUPONFSXN LEVEL 0 Container ID: 3, PDB Name: DB1 PDB1 313 11 A 30-MAY-23 4120154 30-MAY-23 NO Name: /nfsfsxn/oracopy/data D-DB1 I-1730530050 TS-UNDOTBS1 FNO-11 411t508t Tag: ORACOPYBKUPONFSXN LEVEL 0 Container ID: 3, PDB Name: DB1 PDB1 315 12 A 30-MAY-23 4120162 30-MAY-23 NO Name: /nfsfsxn/oracopy/data D-DB1 I-1730530050 TS-USERS FNO-12 4v1t50aa Tag: ORACOPYBKUPONFSXN LEVEL 0 Container ID: 3, PDB Name: DB1 PDB1 319 13 A 30-MAY-23 4120191 30-MAY-23 NO Name: /nfsfsxn/oracopy/data D-DB1 I-1730530050 TS-SYSTEM FNO-13 401t509m Tag: ORACOPYBKUPONFSXN LEVEL 0 Container ID: 4, PDB Name: DB1 PDB2 14 A 30-MAY-23 4120183 30-MAY-23 NO 318 Name: /nfsfsxn/oracopy/data D-DB1 I-1730530050 TS-SYSAUX FNO-14 4j1t508s Tag: ORACOPYBKUPONFSXN LEVEL 0 Container ID: 4, PDB Name: DB1 PDB2 324 15 A 30-MAY-23 4120199 30-MAY-23 NO Name: /nfsfsxn/oracopy/data D-DB1 I-1730530050 TS-UNDOTBS1 FNO-15 4r1t50a6 Tag: ORACOPYBKUPONFSXN LEVEL 0 Container ID: 4, PDB Name: DB1 PDB2 16 A 30-MAY-23 4120211 30-MAY-23 325 NO

Name: /nfsfsxn/oracopy/data D-DB1 I-1730530050 TS-USERS FNO-16 501t50ad Tag: ORACOPYBKUPONFSXN LEVEL 0 Container ID: 4, PDB Name: DB1 PDB2 320 17 A 30-MAY-23 4120195 30-MAY-23 NO Name: /nfsfsxn/oracopy/data D-DB1 I-1730530050 TS-SYSTEM FNO-17 4p1t509m Tag: ORACOPYBKUPONFSXN LEVEL 0 Container ID: 5, PDB Name: DB1 PDB3 321 18 A 30-MAY-23 4120187 30-MAY-23 NO Name: /nfsfsxn/oracopy/data D-DB1 I-1730530050 TS-SYSAUX FNO-18 4k1t508t Tag: ORACOPYBKUPONFSXN LEVEL 0 Container ID: 5, PDB Name: DB1 PDB3 326 19 A 30-MAY-23 4120203 30-MAY-23 NO Name: /nfsfsxn/oracopy/data D-DB1 I-1730530050 TS-UNDOTBS1 FNO-19 4s1t50a6 Tag: ORACOPYBKUPONFSXN LEVEL 0 Container ID: 5, PDB Name: DB1 PDB3 327 20 A 30-MAY-23 4120216 30-MAY-23 NO Name: /nfsfsxn/oracopy/data D-DB1 I-1730530050 TS-USERS FNO-20 511t50ad Tag: ORACOPYBKUPONFSXN LEVEL 0 Container ID: 5, PDB Name: DB1 PDB3 21 A 30-MAY-23 4120166 30-MAY-23 298 NO Name: /nfsfsxn/oracopy/data D-DB1 I-1730530050 TS-SOE FNO-21 3o1t4ut2 Tag: ORACOPYBKUPONFSXN LEVEL 0 Container ID: 3, PDB Name: DB1 PDB1 302 22 A 30-MAY-23 4120154 30-MAY-23 NO Name: /nfsfsxn/oracopy/data D-DB1 I-1730530050 TS-SOE FNO-22 3p1t4ut3 Tag: ORACOPYBKUPONFSXN LEVEL 0 Container ID: 3, PDB Name: DB1 PDB1 297 23 A 30-MAY-23 4120158 30-MAY-23 NO Name: /nfsfsxn/oracopy/data D-DB1 I-1730530050 TS-SOE FNO-23 3q1t4ut3 Tag: ORACOPYBKUPONFSXN LEVEL 0 Container ID: 3, PDB Name: DB1 PDB1

24 A 30-MAY-23 4120162 30-MAY-23 306 NO Name: /nfsfsxn/oracopy/data D-DB1 I-1730530050 TS-SOE FNO-24 3r1t4ut3 Tag: ORACOPYBKUPONFSXN LEVEL 0 Container ID: 3, PDB Name: DB1 PDB1 300 25 A 30-MAY-23 4120166 30-MAY-23 NO Name: /nfsfsxn/oracopy/data D-DB1 I-1730530050 TS-SOE FNO-25 3s1t4v1a Tag: ORACOPYBKUPONFSXN LEVEL 0 Container ID: 3, PDB Name: DB1 PDB1 305 26 A 30-MAY-23 4120154 30-MAY-23 NO Name: /nfsfsxn/oracopy/data D-DB1 I-1730530050 TS-SOE FNO-26 451t4vt7 Tag: ORACOPYBKUPONFSXN LEVEL 0 Container ID: 3, PDB Name: DB1 PDB1 299 27 A 30-MAY-23 4120158 30-MAY-23 Name: /nfsfsxn/oracopy/data\_D-DB1\_I-1730530050\_TS-SOE\_FNO-27 461t4vt7 Tag: ORACOPYBKUPONFSXN LEVEL 0 Container ID: 3, PDB Name: DB1 PDB1 310 28 A 30-MAY-23 4120162 30-MAY-23 NO Name: /nfsfsxn/oracopy/data D-DB1 I-1730530050 TS-SOE FNO-28 471t4vt7 Tag: ORACOPYBKUPONFSXN LEVEL 0 Container ID: 3, PDB Name: DB1 PDB1 303 29 A 30-MAY-23 4120166 30-MAY-23 NO Name: /nfsfsxn/oracopy/data D-DB1 I-1730530050 TS-SOE FNO-29 481t4vt7 Tag: ORACOPYBKUPONFSXN LEVEL 0 Container ID: 3, PDB Name: DB1 PDB1 30 A 30-MAY-23 4120154 30-MAY-23 309 NO Name: /nfsfsxn/oracopy/data D-DB1 I-1730530050 TS-SOE FNO-30 491t5014 Tag: ORACOPYBKUPONFSXN LEVEL 0 Container ID: 3, PDB Name: DB1 PDB1 31 A 30-MAY-23 4120158 30-MAY-23 NO 301 Name: /nfsfsxn/oracopy/data D-DB1 I-1730530050 TS-SOE FNO-31 4a1t5015 Tag: ORACOPYBKUPONFSXN LEVEL 0

Container ID: 3, PDB Name: DB1 PDB1 312 32 A 30-MAY-23 4120162 30-MAY-23 NO Name: /nfsfsxn/oracopy/data D-DB1 I-1730530050 TS-SOE FNO-32 4b1t501u Tag: ORACOPYBKUPONFSXN LEVEL 0 Container ID: 3, PDB Name: DB1 PDB1 314 33 A 30-MAY-23 4120162 30-MAY-23 NO Name: /nfsfsxn/oracopy/data D-DB1 I-1730530050 TS-SOE FNO-33 4c1t501v Tag: ORACOPYBKUPONFSXN LEVEL 0 Container ID: 3, PDB Name: DB1 PDB1 34 A 30-MAY-23 4120158 304 30-MAY-23 NO Name: /nfsfsxn/oracopy/data\_D-DB1\_I-1730530050\_TS-SOE\_FNO-34 4d1t5058 Tag: ORACOPYBKUPONFSXN LEVEL 0 Container ID: 3, PDB Name: DB1 PDB1 311 35 A 30-MAY-23 4120154 30-MAY-23 NO Name: /nfsfsxn/oracopy/data D-DB1 I-1730530050 TS-SOE FNO-35 4e1t5059 Tag: ORACOPYBKUPONFSXN LEVEL 0 Container ID: 3, PDB Name: DB1 PDB1

16. Wechseln Sie zwischen Datenbank und Kopie, um die Recovery ohne Datenbank-Wiederherstellung auszuführen.

```
RMAN> switch database to copy;
Starting implicit crosscheck backup at 31-MAY-23
allocated channel: ORA_DISK_1
channel ORA_DISK_1: SID=11 device type=DISK
Crosschecked 33 objects
Finished implicit crosscheck backup at 31-MAY-23
Starting implicit crosscheck copy at 31-MAY-23
using channel ORA_DISK_1
Crosschecked 68 objects
Finished implicit crosscheck copy at 31-MAY-23
searching for all files in the recovery area
cataloging files...
cataloging done
```

```
List of Cataloged Files
```

\_\_\_\_\_

File Name:
/nfsfsxn/archlog/DB1/autobackup/2023\_05\_30/o1\_mf\_s\_1138210401\_\_08qlx
rrr\_.bkp

datafile 1 switched to datafile copy "/nfsfsxn/oracopy/data D-DB1 I-1730530050 TS-SYSTEM FNO-1 4f1t506m" datafile 3 switched to datafile copy "/nfsfsxn/oracopy/data D-DB1 I-1730530050 TS-SYSAUX FNO-3 4g1t506m" datafile 4 switched to datafile copy "/nfsfsxn/oracopy/data D-DB1 I-1730530050 TS-UNDOTBS1 FNO-4 4h1t5083" datafile 5 switched to datafile copy "/nfsfsxn/oracopy/data D-DB1 I-1730530050 TS-SYSTEM FNO-5 4q1t509n" datafile 6 switched to datafile copy "/nfsfsxn/oracopy/data D-DB1 I-1730530050\_TS-SYSAUX\_FNO-6 4m1t508t" datafile 7 switched to datafile copy "/nfsfsxn/oracopy/data\_D-DB1\_I-1730530050 TS-USERS FNO-7 4u1t50a6" datafile 8 switched to datafile copy "/nfsfsxn/oracopy/data D-DB1 I-1730530050 TS-UNDOTBS1 FNO-8 4t1t50a6" datafile 9 switched to datafile copy "/nfsfsxn/oracopy/data\_D-DB1\_I-1730530050 TS-SYSTEM FNO-9 4n1t509m" datafile 10 switched to datafile copy "/nfsfsxn/oracopy/data D-DB1 I-1730530050 TS-SYSAUX FNO-10 4i1t5083" datafile 11 switched to datafile copy "/nfsfsxn/oracopy/data D-DB1 I-1730530050 TS-UNDOTBS1 FNO-11 411t508t" datafile 12 switched to datafile copy "/nfsfsxn/oracopy/data D-DB1 I-1730530050 TS-USERS FNO-12 4v1t50aa" datafile 13 switched to datafile copy "/nfsfsxn/oracopy/data D-DB1 I-1730530050 TS-SYSTEM FNO-13 401t509m" datafile 14 switched to datafile copy "/nfsfsxn/oracopy/data D-DB1 I-1730530050 TS-SYSAUX FNO-14 4j1t508s" datafile 15 switched to datafile copy "/nfsfsxn/oracopy/data D-DB1 I-1730530050 TS-UNDOTBS1 FNO-15 4r1t50a6" datafile 16 switched to datafile copy "/nfsfsxn/oracopy/data D-DB1 I-1730530050 TS-USERS FNO-16 501t50ad" datafile 17 switched to datafile copy "/nfsfsxn/oracopy/data D-DB1 I-1730530050 TS-SYSTEM FNO-17 4p1t509m" datafile 18 switched to datafile copy "/nfsfsxn/oracopy/data D-DB1 I-1730530050 TS-SYSAUX FNO-18 4k1t508t" datafile 19 switched to datafile copy "/nfsfsxn/oracopy/data D-DB1 I-1730530050 TS-UNDOTBS1 FNO-19 4s1t50a6" datafile 20 switched to datafile copy "/nfsfsxn/oracopy/data D-DB1 I-1730530050 TS-USERS FNO-20 511t50ad" datafile 21 switched to datafile copy "/nfsfsxn/oracopy/data D-DB1 I-1730530050 TS-SOE FNO-21 301t4ut2"

```
datafile 22 switched to datafile copy "/nfsfsxn/oracopy/data D-
DB1 I-1730530050 TS-SOE FNO-22 3p1t4ut3"
datafile 23 switched to datafile copy "/nfsfsxn/oracopy/data D-
DB1 I-1730530050 TS-SOE FNO-23 3q1t4ut3"
datafile 24 switched to datafile copy "/nfsfsxn/oracopy/data D-
DB1 I-1730530050 TS-SOE FNO-24 3r1t4ut3"
datafile 25 switched to datafile copy "/nfsfsxn/oracopy/data D-
DB1 I-1730530050 TS-SOE FNO-25 3s1t4v1a"
datafile 26 switched to datafile copy "/nfsfsxn/oracopy/data_D-
DB1 I-1730530050 TS-SOE FNO-26 451t4vt7"
datafile 27 switched to datafile copy "/nfsfsxn/oracopy/data D-
DB1 I-1730530050 TS-SOE FNO-27 461t4vt7"
datafile 28 switched to datafile copy "/nfsfsxn/oracopy/data D-
DB1 I-1730530050 TS-SOE FNO-28 471t4vt7"
datafile 29 switched to datafile copy "/nfsfsxn/oracopy/data D-
DB1 I-1730530050 TS-SOE FNO-29 481t4vt7"
datafile 30 switched to datafile copy "/nfsfsxn/oracopy/data D-
DB1 I-1730530050 TS-SOE FNO-30 491t5014"
datafile 31 switched to datafile copy "/nfsfsxn/oracopy/data D-
DB1 I-1730530050 TS-SOE FNO-31 4a1t5015"
datafile 32 switched to datafile copy "/nfsfsxn/oracopy/data D-
DB1 I-1730530050 TS-SOE FNO-32 4b1t501u"
datafile 33 switched to datafile copy "/nfsfsxn/oracopy/data D-
DB1 I-1730530050 TS-SOE FNO-33 4c1t501v"
datafile 34 switched to datafile copy "/nfsfsxn/oracopy/data_D-
DB1 I-1730530050 TS-SOE FNO-34 4d1t5058"
datafile 35 switched to datafile copy "/nfsfsxn/oracopy/data D-
DB1 I-1730530050 TS-SOE FNO-35 4e1t5059"
```

17. Führen Sie die Oracle Recovery bis zum letzten verfügbaren Archivprotokoll im Flash-Recovery-Bereich aus.

```
RMAN> run {
2> set until sequence=176;
3> recover database;
4> }
executing command: SET until clause
Starting recover at 31-MAY-23
using channel ORA_DISK_1
starting media recovery
archived log for thread 1 with sequence 142 is already on disk as
file
```

/nfsfsxn/archlog/DB1/archivelog/2023 05 30/o1 mf 1 142 02n3x2qb .ar С archived log for thread 1 with sequence 143 is already on disk as file /nfsfsxn/archlog/DB1/archivelog/2023 05 30/o1 mf 1 143 02rotwyb .ar С archived log for thread 1 with sequence 144 is already on disk as file /nfsfsxn/archlog/DB1/archivelog/2023 05 30/o1 mf 1 144 02x563wh .ar С archived log for thread 1 with sequence 145 is already on disk as file /nfsfsxn/archlog/DB1/archivelog/2023 05 30/o1 mf 1 145 031kg2co .ar С archived log for thread 1 with sequence 146 is already on disk as file /nfsfsxn/archlog/DB1/archivelog/2023 05 30/o1 mf 1 146 035xpcdt .ar С archived log for thread 1 with sequence 147 is already on disk as file /nfsfsxn/archlog/DB1/archivelog/2023 05 30/o1 mf 1 147 03bds8qf .ar С archived log for thread 1 with sequence 148 is already on disk as file /nfsfsxn/archlog/DB1/archivelog/2023 05 30/o1 mf 1 148 03gyt7rx .ar С archived log for thread 1 with sequence 149 is already on disk as file /nfsfsxn/archlog/DB1/archivelog/2023 05 30/o1 mf 1 149 03mfxl7v .ar С archived log for thread 1 with sequence 150 is already on disk as file /nfsfsxn/archlog/DB1/archivelog/2023 05 30/o1 mf 1 150 03qzz0ty .ar С archived log for thread 1 with sequence 151 is already on disk as file /nfsfsxn/archlog/DB1/archivelog/2023 05 30/o1 mf 1 151 03wgxdry .ar С archived log for thread 1 with sequence 152 is already on disk as file /nfsfsxn/archlog/DB1/archivelog/2023 05 30/o1 mf 1 152 040y85v3 .ar С archived log for thread 1 with sequence 153 is already on disk as file /nfsfsxn/archlog/DB1/archivelog/2023 05 30/o1 mf 1 153 04ox946w .ar С

archived log for thread 1 with sequence 154 is already on disk as file /nfsfsxn/archlog/DB1/archivelog/2023 05 30/o1 mf 1 154 04rbv7n8 .ar С archived log for thread 1 with sequence 155 is already on disk as file /nfsfsxn/archlog/DB1/archivelog/2023 05 30/o1 mf 1 155 04tv1yvn .ar С archived log for thread 1 with sequence 156 is already on disk as file /nfsfsxn/archlog/DB1/archivelog/2023 05 30/o1 mf 1 156 04xgfjtl .ar С archived log for thread 1 with sequence 157 is already on disk as file /nfsfsxn/archlog/DB1/archivelog/2023 05 30/o1 mf 1 157 04zyg8hw .ar С archived log for thread 1 with sequence 158 is already on disk as file /nfsfsxn/archlog/DB1/archivelog/2023 05 30/o1 mf 1 158 052gp9mt .ar С archived log for thread 1 with sequence 159 is already on disk as file /nfsfsxn/archlog/DB1/archivelog/2023 05 30/o1 mf 1 159 0551wk7s .ar С archived log for thread 1 with sequence 160 is already on disk as file /nfsfsxn/archlog/DB1/archivelog/2023 05 30/o1 mf 1 160 057146my .ar С archived log for thread 1 with sequence 161 is already on disk as file /nfsfsxn/archlog/DB1/archivelog/2023 05 30/o1 mf 1 161 05b2dmwp .ar С archived log for thread 1 with sequence 162 is already on disk as file /nfsfsxn/archlog/DB1/archivelog/2023 05 30/o1 mf 1 162 05drbj8n .ar С archived log for thread 1 with sequence 163 is already on disk as file /nfsfsxn/archlog/DB1/archivelog/2023 05 30/o1 mf 1 163 05h8lm1h .ar С archived log for thread 1 with sequence 164 is already on disk as file /nfsfsxn/archlog/DB1/archivelog/2023 05 30/o1 mf 1 164 05krsqmh .ar С archived log for thread 1 with sequence 165 is already on disk as file

/nfsfsxn/archlog/DB1/archivelog/2023 05 30/o1 mf 1 165 05n378pw .ar С archived log for thread 1 with sequence 166 is already on disk as file /nfsfsxn/archlog/DB1/archivelog/2023 05 30/o1 mf 1 166 05pmg741 .ar С archived log for thread 1 with sequence 167 is already on disk as file /nfsfsxn/archlog/DB1/archivelog/2023 05 30/o1 mf 1 167 05s3o01r .ar С archived log for thread 1 with sequence 168 is already on disk as file /nfsfsxn/archlog/DB1/archivelog/2023 05 30/o1 mf 1 168 05vmwt34 .ar С archived log for thread 1 with sequence 169 is already on disk as file /nfsfsxn/archlog/DB1/archivelog/2023 05 30/o1 mf 1 169 05y45qdd .ar С archived log for thread 1 with sequence 170 is already on disk as file /nfsfsxn/archlog/DB1/archivelog/2023 05 30/o1 mf 1 170 060kgh33 .ar С archived log for thread 1 with sequence 171 is already on disk as file /nfsfsxn/archlog/DB1/archivelog/2023 05 30/o1 mf 1 171 0631tvgv .ar С archived log for thread 1 with sequence 172 is already on disk as file /nfsfsxn/archlog/DB1/archivelog/2023 05 30/o1 mf 1 172 065d94fq .ar С archived log for thread 1 with sequence 173 is already on disk as file /nfsfsxn/archlog/DB1/archivelog/2023 05 30/o1 mf 1 173 067wnwy8 .ar С archived log for thread 1 with sequence 174 is already on disk as file /nfsfsxn/archlog/DB1/archivelog/2023 05 30/o1 mf 1 174 06b9zdh8 .ar С archived log for thread 1 with sequence 175 is already on disk as file /nfsfsxn/archlog/DB1/archivelog/2023 05 30/o1 mf 1 175 08c7jc2b .ar С archived log file name=/nfsfsxn/archlog/DB1/archivelog/2023 05 30/o1 mf 1 142 02n3x2q b .arc thread=1 sequence=142 archived log file

name=/nfsfsxn/archlog/DB1/archivelog/2023 05 30/o1 mf 1 143 02rotwy b .arc thread=1 sequence=143 archived log file name=/nfsfsxn/archlog/DB1/archivelog/2023 05 30/o1 mf 1 144 02x563w h .arc thread=1 sequence=144 archived log file name=/nfsfsxn/archlog/DB1/archivelog/2023 05 30/o1 mf 1 145 031kg2c o .arc thread=1 sequence=145 archived log file name=/nfsfsxn/archlog/DB1/archivelog/2023 05 30/o1 mf 1 146 035xpcd t .arc thread=1 sequence=146 archived log file name=/nfsfsxn/archlog/DB1/archivelog/2023 05 30/o1 mf 1 147 03bds8q f .arc thread=1 sequence=147 archived log file name=/nfsfsxn/archlog/DB1/archivelog/2023 05 30/o1 mf 1 148 03gyt7r x .arc thread=1 sequence=148 archived log file name=/nfsfsxn/archlog/DB1/archivelog/2023 05 30/o1 mf 1 149 03mfx17 v .arc thread=1 sequence=149 archived log file name=/nfsfsxn/archlog/DB1/archivelog/2023 05 30/o1 mf 1 150 03qzz0t y .arc thread=1 sequence=150 archived log file name=/nfsfsxn/archlog/DB1/archivelog/2023 05 30/o1 mf 1 151 03wgxdr y .arc thread=1 sequence=151 archived log file name=/nfsfsxn/archlog/DB1/archivelog/2023 05 30/o1 mf 1 152 040y85v 3 .arc thread=1 sequence=152 archived log file name=/nfsfsxn/archlog/DB1/archivelog/2023 05 30/o1 mf 1 153 04ox946 w .arc thread=1 sequence=153 archived log file name=/nfsfsxn/archlog/DB1/archivelog/2023 05 30/o1 mf 1 154 04rbv7n 8 .arc thread=1 sequence=154 archived log file name=/nfsfsxn/archlog/DB1/archivelog/2023 05 30/o1 mf 1 155 04tv1yv n .arc thread=1 sequence=155 archived log file name=/nfsfsxn/archlog/DB1/archivelog/2023 05 30/o1 mf 1 156 04xqfjt l .arc thread=1 sequence=156 archived log file name=/nfsfsxn/archlog/DB1/archivelog/2023 05 30/o1 mf 1 157 04zyg8h w .arc thread=1 sequence=157 archived log file name=/nfsfsxn/archlog/DB1/archivelog/2023 05 30/o1 mf\_1 158 052gp9m

```
t .arc thread=1 sequence=158
archived log file
name=/nfsfsxn/archlog/DB1/archivelog/2023 05 30/o1 mf 1 159 0551wk7
s .arc thread=1 sequence=159
archived log file
name=/nfsfsxn/archlog/DB1/archivelog/2023 05 30/o1 mf 1 160 057146m
y .arc thread=1 sequence=160
archived log file
name=/nfsfsxn/archlog/DB1/archivelog/2023 05 30/o1 mf 1 161 05b2dmw
p .arc thread=1 sequence=161
archived log file
name=/nfsfsxn/archlog/DB1/archivelog/2023 05 30/o1 mf 1 162 05drbj8
n .arc thread=1 sequence=162
archived log file
name=/nfsfsxn/archlog/DB1/archivelog/2023 05 30/o1 mf 1 163 05h8lm1
h .arc thread=1 sequence=163
archived log file
name=/nfsfsxn/archlog/DB1/archivelog/2023 05 30/o1 mf 1 164 05krsqm
h .arc thread=1 sequence=164
archived log file
name=/nfsfsxn/archlog/DB1/archivelog/2023 05 30/o1 mf 1 165 05n378p
w .arc thread=1 sequence=165
archived log file
name=/nfsfsxn/archlog/DB1/archivelog/2023 05 30/o1 mf 1 166 05pmg74
1 .arc thread=1 sequence=166
archived log file
name=/nfsfsxn/archlog/DB1/archivelog/2023 05 30/o1 mf 1 167 05s3o01
r .arc thread=1 sequence=167
archived log file
name=/nfsfsxn/archlog/DB1/archivelog/2023 05 30/o1 mf 1 168 05vmwt3
4 .arc thread=1 sequence=168
archived log file
name=/nfsfsxn/archlog/DB1/archivelog/2023 05 30/o1 mf 1 169 05y45qd
d .arc thread=1 sequence=169
archived log file
name=/nfsfsxn/archlog/DB1/archivelog/2023 05 30/o1 mf 1 170 060kgh3
3 .arc thread=1 sequence=170
archived log file
name=/nfsfsxn/archlog/DB1/archivelog/2023 05 30/o1 mf 1 171 0631tvg
v .arc thread=1 sequence=171
archived log file
name=/nfsfsxn/archlog/DB1/archivelog/2023 05 30/o1 mf 1 172 065d94f
q .arc thread=1 sequence=172
archived log file
name=/nfsfsxn/archlog/DB1/archivelog/2023 05 30/o1 mf 1 173 067wnwy
8 .arc thread=1 sequence=173
```

```
archived log file
name=/nfsfsxn/archlog/DB1/archivelog/2023_05_30/o1_mf_1_174__06b9zdh
8_.arc thread=1 sequence=174
archived log file
name=/nfsfsxn/archlog/DB1/archivelog/2023_05_30/o1_mf_1_175__08c7jc2
b_.arc thread=1 sequence=175
media recovery complete, elapsed time: 00:48:34
Finished recover at 31-MAY-23
```

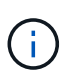

Für eine schnellere Recovery sollten Sie parallele Sitzungen mit dem Parameter Recovery\_parallelism aktivieren oder den Grad der Parallelität im Wiederherstellungsbefehl für die Datenbankwiederherstellung angeben: RECOVER DATABASE PARALLEL (DEGREE d INSTANCES DEFAULT); Im Allgemeinen sollte der Grad der Parallelität der Anzahl der CPU-Kerne auf dem Host entsprechen.

18. Beenden Sie RMAN, melden Sie sich mit sqlplus als oracle-Benutzer an, um die Datenbank zu öffnen und das Protokoll nach einer unvollständigen Recovery zurückzusetzen.

```
SQL> select name, open mode from v$database;
NAME
         OPEN MODE
_____ ___
                  _____
DB1
        MOUNTED
SQL> select member from v$logfile;
MEMBER
_____
+DATA/DB1/ONLINELOG/group 3.264.1136666437
+DATA/DB1/ONLINELOG/group 2.263.1136666437
+DATA/DB1/ONLINELOG/group 1.262.1136666437
SQL> alter database rename file
'+DATA/DB1/ONLINELOG/group 1.262.1136666437' to
'/nfsfsxn/oracopy/redo01.log';
Database altered.
SQL> alter database rename file
'+DATA/DB1/ONLINELOG/group 2.263.1136666437' to
'/nfsfsxn/oracopy/redo02.log';
Database altered.
SQL> alter database rename file
'+DATA/DB1/ONLINELOG/group 3.264.1136666437' to
'/nfsfsxn/oracopy/redo03.log';
Database altered.
SQL> alter database open resetlogs;
Database altered.
```

19. Überprüfen Sie die Datenbank, die auf einem neuen Host wiederhergestellt wurde, der die Zeile enthält, die vor dem Ausfall der primären Datenbank eingefügt wurde.

```
SQL> show pdbs
  CON ID CON NAME
                            OPEN MODE RESTRICTED
    READ ONLY NO
     2 PDB$SEED
      3 DB1 PDB1
                            READ WRITE NO
      4 DB1 PDB2
                            READ WRITE NO
      5 DB1 PDB3
                            READ WRITE NO
SQL> alter session set container=db1 pdb1;
Session altered.
SQL> select * from test;
    ID DT
EVENT
_____
_____
_____
_____
_____
     1 18-MAY-23 02.35.37.000000 PM
test oracle incremental merge switch to copy
      2 30-MAY-23 05.23.11.000000 PM
test recovery on a new EC2 instance host with image copy on FSxN
```

20. Andere Aufgaben nach der Wiederherstellung

Add FSxN NFS mount to fstab so that the NFS file system will be mounted when EC2 instance host rebooted.

As EC2 user, vi /etc/fstab and add following entry:

172.30.15.19:/ora\_01\_copy /nfsfsxn nfs
rw,bg,hard,vers=3,proto=tcp,timeo=600,rsize=262144,wsize=262144,noin
tr 0 0

Update the Oracle init file from primary databse init file backup that is restored to /tmp/archive and create spfile as needed.

Damit ist die Wiederherstellung der Oracle VLDB-Datenbank von der Backup-Image-Kopie auf dem FSxN NFS-Dateisystem auf einen neuen EC2 DB-Instanzhost abgeschlossen.

Klonen der Oracle Standby-Image-Kopie für andere Anwendungsfälle

Ein weiterer Vorteil der Verwendung von AWS FSX ONTAP für das Staging von Oracle VLDB-Bildkopie ist, dass es FlexCloned sein kann, um viele andere Zwecke mit minimaler zusätzlicher Speicherinvestition zu dienen. Im folgenden Anwendungsfall zeigen wir, wie das Staging-NFS-Volume auf FSX ONTAP für andere Oracle Anwendungsfälle wie ENTWICKLUNG, UAT usw. erstellt und geklont wird

1. Wir beginnen damit, eine Zeile in dieselbe Testtabelle einzufügen, die wir zuvor erstellt haben.

```
SQL> insert into test values (3, sysdate, 'test clone on a new EC2
instance host with image copy on FSxN');
1 row created.
SQL> select * from test;
      ID
_____
DT
_____
_____
EVENT
_____
         _____
_____
      1
18-MAY-23 02.35.37.000000 PM
test oracle incremental merge switch to copy
      2
30-MAY-23 05.23.11.000000 PM
test recovery on a new EC2 instance host with image copy on FSxN
      ID
_____
DT
_____
EVENT
_____
_____
      3
05-JUN-23 03.19.46.000000 PM
test clone on a new EC2 instance host with image copy on FSxN
SQL>
```

2. Erstellen Sie ein RMAN-Backup und führen Sie die FSX ONTAP-Datenbank-Image-Kopie zusammen, so dass die Transaktion im Backup-Set auf FSX NFS-Mount erfasst, aber nicht in Kopie zusammengeführt wird, bis geklonte Datenbank wiederhergestellt wird.

```
RMAN> @/home/oracle/rman_bkup_merge.cmd
```

3. Loggen Sie sich beim FSX Cluster über ssh als fsxadmin Benutzer ein, um die Schnappschüsse zu beobachten, die durch geplante Backup Policy erstellt wurden - oracle und nehmen Sie einen einmalig Schnappschuss, so dass es die Transaktion, die wir in Schritt 1 festgelegt haben, einschließen wird.

FsxId06c3c8b2a7bd56458::> vol snapshot create -vserver svm\_ora -volume ora 01 copy -snapshot one-off.2023-06-05-1137 -foreground true FsxId06c3c8b2a7bd56458::> snapshot show ---Blocks---Vserver Volume Snapshot Size Total% Used% \_\_\_\_\_ \_ \_\_\_\_ \_\_\_\_\_ \_\_\_\_ svm ora ora 01 copy daily.2023-06-02 0010 3.59GB 28 5% daily.2023-06-03 0010 1.10GB 18 18 daily.2023-06-04 0010 608KB 08 08 daily.2023-06-05 0010 3.81GB 28 5% one-off.2023-06-05-1137 168KB 08 08 svm ora root weekly.2023-05-28 0015 1.86MB 0% 78% daily.2023-06-04 0010 152KB 08 22% weekly.2023-06-04 0015 1.24MB 08 70% daily.2023-06-05 0010 196KB 08 27% hourly.2023-06-05 1005 156KB 08 22% hourly.2023-06-05 1105 156KB 0% 228 hourly.2023-06-05 1205 156KB 08 228 hourly.2023-06-05 1305 156KB 08 22% hourly.2023-06-05 1405 1.87MB 08 78% hourly.2023-06-05 1505 148KB 08 228 15 entries were displayed.

4. Klonen Sie aus dem einmaligen Snapshot, um zum Einrichten einer neuen DB1-Kloninstanz auf einem alternativen EC2 Oracle-Host verwendet zu werden. Sie haben die Möglichkeit, von allen verfügbaren täglichen Snapshots für Volume ora\_01\_copy zu klonen.

5. Deaktivieren Sie die Snapshot-Richtlinie für das geklonte Volume, da sie die Snapshot-Richtlinie des übergeordneten Volumes übernimmt, es sei denn, Sie möchten das geklonte Volume schützen und lassen Sie es dann in Ruhe.

6. Melden Sie sich bei einer neuen EC2 Linux-Instanz an. Die Oracle Software ist dabei mit derselben

Version und Patch-Ebene wie Ihre primäre Oracle EC2 Instanz vorinstalliert und mounten Sie das geklonte Volume.

```
[ec2-user@ip-172-30-15-124 ~]$ sudo mkdir /nfsfsxn
[ec2-user@ip-172-30-15-124 ~]$ sudo mount -t nfs
172.30.15.19:/db1_20230605of /nfsfsxn -o
rw,bg,hard,vers=3,proto=tcp,timeo=600,rsize=262144,wsize=262144,noin
tr
```

7. Validieren Sie die inkrementellen Backup-Sätze der Datenbank, Image-Kopien und die verfügbaren archivierten Protokolle im FSX NFS-Mount.

```
[ec2-user@ip-172-30-15-124 ~]$ ls -ltr /nfsfsxn/oracopy
total 79450332
-rw-r---- 1 oracle 54331 482353152 Jun 1 19:02 data D-DB1 I-
1730530050 TS-SYSAUX FNO-6 891tkrhr
-rw-r---- 1 oracle 54331 419438592 Jun 1 19:03 data D-DB1 I-
1730530050 TS-SYSTEM FNO-5 8d1tkril
-rw-r---- 1 oracle 54331 241180672 Jun 1 19:03 data D-DB1 I-
1730530050 TS-UNDOTBS1 FNO-8 8g1tkrj7
-rw-r---- 1 oracle 54331 912506880 Jun 1 20:21 8n1tkvv2 279 1 1
-rw-r---- 1 oracle 54331
                            925696 Jun 1 20:21 8q1t105i 282 1 1
-rw-r---- 1 oracle 54331 1169014784 Jun 1 20:21 8p1tkvv2 281 1 1
-rw-r---- 1 oracle 54331 6455296 Jun 1 20:21 8r1tl05m_283_1_1
-rw-r---- 1 oracle 54331
                           139264 Jun 1 20:21 8t1t105t 285 1 1
-rw-r---- 1 oracle 54331 3514368 Jun 1 20:21 8s1tl05t_284_1_1
-rw-r---- 1 oracle 54331
                           139264 Jun 1 20:21 8u1t1060 286 1 1
-rw-r---- 1 oracle 54331
                           425984 Jun 1 20:21 901t1062 288 1 1
                           344064 Jun 1 20:21 911t1062 289 1 1
-rw-r---- 1 oracle 54331
-rw-r---- 1 oracle 54331
                           245760 Jun 1 20:21 931t1063 291 1 1
-rw-r---- 1 oracle 54331 237568 Jun 1 20:21 941t1064 292 1 1
-rw-r---- 1 oracle 54331
                            57344 Jun 1 20:21 961t1065 294 1 1
                            57344 Jun 1 20:21 971t1066 295 1 1
-rw-r---- 1 oracle 54331
-rw-r---- 1 oracle 54331
                            57344 Jun 1 20:21 981t1067 296 1 1
-rw-r---- 1 oracle 54331 1040760832 Jun 1 20:23 8mltkvv2 278 1 1
-rw-r---- 1 oracle 54331 932847616 Jun 1 20:24 801tkvv2 280 1 1
-rw-r---- 1 oracle 54331 1121984512 Jun 5 15:21 data D-DB1 I-
1730530050 TS-SYSTEM FNO-1 821tkrb8
-rw-r---- 1 oracle 54331 1027612672 Jun 5 15:21 data D-DB1 I-
1730530050 TS-SYSAUX FNO-3 831tkrd9
-rw-r---- 1 oracle 54331 429924352 Jun 5 15:21 data D-DB1 I-
1730530050 TS-SYSTEM FNO-9 8altkrhr
-rw-r---- 1 oracle 54331 707796992 Jun 5 15:21 data D-DB1 I-
1730530050 TS-UNDOTBS1 FNO-4 851tkrgf
-rw-r---- 1 oracle 54331 534781952 Jun 5 15:21 data D-DB1 I-
```

| 1730530050_TS-SYSAUX_FNO-14_871tkrhr                      |
|-----------------------------------------------------------|
| -rw-r 1 oracle 54331 534781952 Jun 5 15:21 data_D-DB1_I-  |
| 1730530050_TS-SYSAUX_FNO-18_881tkrhr                      |
| -rw-r 1 oracle 54331                                      |
| 1730530050_TS-SYSTEM_FNO-13_8b1tkril                      |
| -rw-r 1 oracle 54331 429924352 Jun 5 15:21 data_D-DB1_I-  |
| 1730530050_TS-SYSTEM_FNO-17_8c1tkril                      |
| -rw-r 1 oracle 54331 246423552 Jun 5 15:21 data D-DB1 I-  |
| 1730530050 TS-UNDOTBS1 FNO-15 8eltkril                    |
| -rw-r 1 oracle 54331 246423552 Jun 5 15:21 data D-DB1 I-  |
| 1730530050 TS-UNDOTBS1 FNO-19 8f1tkrj4                    |
| -rw-r 1 oracle 54331 5251072 Jun 5 15:21 data D-DB1 I-    |
| 1730530050 TS-USERS FNO-7 8h1tkrj9                        |
| -rw-r 1 oracle 54331 5251072 Jun 5 15:21 data D-DB1 I-    |
| <br>1730530050 TS-USERS FNO-16 8j1tkrja                   |
| -rw-r 1 oracle 54331 5251072 Jun 5 15:21 data D-DB1 I-    |
| 1730530050 TS-USERS FNO-20 8k1tkrjb                       |
| -rw-r 1 oracle 54331 5251072 Jun 5 15:21 data D-DB1 I-    |
| 1730530050 TS-USERS FNO-12 8i1tkrj9                       |
| -rw-r 1 oracle 54331 555753472 Jun 5 15:21 data D-DB1 I-  |
| 1730530050 TS-SYSAUX FNO-10 861tkrgo                      |
| -rw-r 1 oracle 54331 796925952 Jun 5 15:22 data D-DB1 I-  |
| 1730530050 TS-UNDOTBS1 FNO-11 841tkrf2                    |
| -rw-r 1 oracle 54331 4294975488 Jun 5 15:22 data D-DB1 I- |
| 1730530050 TS-SOE FNO-21 7j1tkgk6                         |
| -rw-r 1 oracle 54331 4294975488 Jun 5 15:22 data D-DB1 I- |
| 1730530050 TS-SOE FNO-34 801tkram                         |
| -rw-r 1 oracle 54331 4294975488 Jun 5 15:22 data D-DB1 I- |
| 1730530050 TS-SOE FNO-29 7r1tkr32                         |
| -rw-r 1 oracle 54331 4294975488 Jun 5 15:22 data D-DB1 I- |
| 1730530050 TS-SOE FNO-25 7n1tkqrh                         |
| -rw-r 1 oracle 54331 4294975488 Jun 5 15:22 data D-DB1 I- |
| 1730530050 TS-SOE FNO-31 7t1tkr3i                         |
| -rw-r 1 oracle 54331 4294975488 Jun 5 15:22 data D-DB1 I- |
| 1730530050 TS-SOE FNO-33 7v1tkra6                         |
| -rw-r 1 oracle 54331 4294975488 Jun 5 15:22 data D-DB1 I- |
| 1730530050 TS-SOE FNO-23 711tkgk6                         |
| -rw-r 1 oracle 54331 4294975488 Jun 5 15:22 data D-DB1 I- |
| <br>1730530050 TS-SOE FNO-27 7p1tkqrq                     |
| -rw-r 1 oracle 54331 4294975488 Jun 5 15:22 data D-DB1 I- |
| 1730530050 TS-SOE FNO-35 811tkrap                         |
| -rw-r 1 oracle 54331 4294975488 Jun 5 15:22 data D-DB1 I- |
| 1730530050 TS-SOE FNO-32 7u1tkr42                         |
| -rw-r 1 oracle 54331 4294975488 Jun 5 15:22 data D-DB1 I- |
| 1730530050 TS-SOE FNO-22 7k1tkqk6                         |
| -rw-r 1 oracle 54331 4294975488 Jun 5 15:22 data D-DB1 I- |
|                                                           |

```
1730530050 TS-SOE FNO-24 7mltkqk6
-rw-r---- 1 oracle 54331 4294975488 Jun 5 15:22 data D-DB1 I-
1730530050 TS-SOE FNO-28 7q1tkqs1
-rw-r---- 1 oracle 54331 4294975488 Jun 5 15:22 data D-DB1 I-
1730530050 TS-SOE FNO-30 7s1tkr3a
-rw-r---- 1 oracle 54331 4294975488 Jun 5 15:22 data D-DB1 I-
1730530050 TS-SOE FNO-26 701tkqrj
-rw-r---- 1 oracle 54331 1241432064 Jun 5 15:30 9d1tv06n 301 1 1
-rw-r---- 1 oracle 54331 1019805696 Jun 5 15:31 9altv06m 298 1 1
-rw-r---- 1 oracle 54331 4612096 Jun 5 15:31 9e1tv0ld 302 1 1
-rw-r---- 1 oracle 54331 967163904 Jun 5 15:31 9b1tv06n 299 1 1
-rw-r---- 1 oracle 54331 31563776 Jun 5 15:31 9g1tv0lt 304 1 1
-rw-r---- 1 oracle 54331
                           319488 Jun 5 15:31 9h1tv0lt 305 1 1
-rw-r---- 1 oracle 54331
                           335872 Jun 5 15:31 9i1tv0m0 306 1 1
-rw-r---- 1 oracle 54331
                           565248 Jun 5 15:31 9k1tv0m1 308 1 1
-rw-r---- 1 oracle 54331 581632 Jun 5 15:31 911tv0m5 309 1 1
-rw-r---- 1 oracle 54331 54345728 Jun 5 15:31 9f1tv0lt 303 1 1
-rw-r---- 1 oracle 54331 368640 Jun 5 15:31 9n1tv0m5_311_1_1
-rw-r---- 1 oracle 54331
                           385024 Jun 5 15:31 901tv0m6 312 1 1
-rw-r---- 1 oracle 54331 985858048 Jun 5 15:31 9c1tv06n 300 1 1
-rw-r---- 1 oracle 54331 57344 Jun 5 15:31 9q1tv0m7 314 1 1
-rw-r---- 1 oracle 54331
                             57344 Jun 5 15:31 9r1tv0m8 315 1 1
-rw-r---- 1 oracle 54331
                             57344 Jun 5 15:31 9s1tv0m9 316 1 1
-rw-r--r-- 1 oracle 54331
                           12720 Jun 5 15:31 db1 ctl.sql
-rw-r---- 1 oracle 54331 11600384 Jun 5 15:48 bct db1.ctf
[ec2-user@ip-172-30-15-124 ~]$
[oracle@ip-172-30-15-124 ~]$ ls -1
/nfsfsxn/archlog/DB1/archivelog/2023 06 05
total 2008864
-rw-r---- 1 oracle 54331 729088 Jun 5 14:38
o1 mf 1 190 17vwvvt9 .arc
-rw-r---- 1 oracle 54331 166651904 Jun 5 14:44
o1 mf 1 191 17vx6vmg .arc
-rw-r---- 1 oracle 54331 167406080 Jun 5 14:47
ol mf 1 192 l7vxctms .arc
-rw-r---- 1 oracle 54331 166868992 Jun 5 14:49
o1_mf_1_193 l7vxjjps .arc
-rw-r---- 1 oracle 54331 166087168 Jun 5 14:52
ol mf 1 194 l7vxnxrh .arc
-rw-r---- 1 oracle 54331 175210496 Jun 5 14:54
o1 mf 1 195 17vxswv5 .arc
-rw-r---- 1 oracle 54331 167078400 Jun 5 14:57
o1 mf 1 196 l7vxylwp .arc
-rw-r---- 1 oracle 54331 169701888 Jun 5 14:59
o1 mf 1 197 17vy3cyw .arc
```
```
-rw-r---- 1 oracle 54331 167845376 Jun 5 15:02
ol_mf_1_198_17vy8245_.arc
-rw-r---- 1 oracle 54331 170763776 Jun 5 15:05
ol_mf_1_199_17vydv4c_.arc
-rw-r----- 1 oracle 54331 193853440 Jun 5 15:07
ol_mf_1_200_17vykf23_.arc
-rw-r----- 1 oracle 54331 165523968 Jun 5 15:09
ol_mf_1_201_17vyp1dh_.arc
-rw-r----- 1 oracle 54331 161117184 Jun 5 15:12
ol_mf_1_202_17vyvrm5_.arc
-rw-r----- 1 oracle 54331 10098176 Jun 5 15:21
ol mf 1 203 17vzdfwm .arc
```

8. Die Recovery-Prozesse ähneln jetzt dem vorherigen Nutzungsfall der Wiederherstellung zu einer neuen EC2 DB-Instanz nach einem Ausfall: oracle-Umgebung (oratab, Oracle\_HOME, Oracle\_SID) auf die primäre Produktionsinstanz einstellen Erstellen Sie eine init-Datei einschließlich db\_Recovery\_File\_dest\_size und db\_Recovery\_File\_dest, die auf ein Flash-Wiederherstellungsverzeichnis auf FSX NFS-Mount verweisen. Dann lanuch RMAN Recovery ausführen. Im Folgenden finden Sie die Schritte und die Ausgabe des Befehls.

```
[oracle@ip-172-30-15-124 dbs]$ rman target / nocatalog
Recovery Manager: Release 19.0.0.0.0 - Production on Wed Jun 7
14:44:33 2023
Version 19.18.0.0.0
Copyright (c) 1982, 2019, Oracle and/or its affiliates. All rights
reserved.
connected to target database (not started)
RMAN> startup nomount;
Oracle instance started
Total System Global Area 10737418000 bytes
Fixed Size
                               9174800 bytes
Variable Size
                            1577058304 bytes
Database Buffers
                            9126805504 bytes
Redo Buffers
                              24379392 bytes
RMAN> set dbid = 1730530050;
executing command: SET DBID
```

```
RMAN> restore controlfile from autobackup;
Starting restore at 07-JUN-23
allocated channel: ORA DISK 1
channel ORA DISK 1: SID=2 device type=DISK
recovery area destination: /nfsfsxn/archlog/
database name (or database unique name) used for search: DB1
channel ORA DISK 1: AUTOBACKUP
/nfsfsxn/archlog/DB1/autobackup/2023 06 05/o1 mf s 1138721482 17vzyb
vq .bkp found in the recovery area
channel ORA DISK 1: looking for AUTOBACKUP on day: 20230607
channel ORA DISK 1: looking for AUTOBACKUP on day: 20230606
channel ORA DISK 1: looking for AUTOBACKUP on day: 20230605
channel ORA DISK 1: restoring control file from AUTOBACKUP
/nfsfsxn/archlog/DB1/autobackup/2023 06 05/o1 mf s 1138721482 17vzyb
vq .bkp
channel ORA DISK 1: control file restore from AUTOBACKUP complete
output file name=/nfsfsxn/oracopy/db1.ctl
Finished restore at 07-JUN-23
RMAN> alter database mount;
released channel: ORA DISK 1
Statement processed
RMAN> list incarnation;
List of Database Incarnations
DB Key Inc Key DB Name DB ID
                                    STATUS Reset SCN Reset
Time
_____ __ _____
1
      1 DB1 1730530050 PARENT 1
                                                     17-APR-
19
      2 DB1 1730530050 CURRENT 1920977 12-MAY-
2
23
RMAN> list copy of database tag 'OraCopyBKUPonFSxN level 0';
List of Datafile Copies
_____
Key File S Completion Time Ckp SCN Ckp Time Sparse
_____ _ ___ _ _ _____ _ ______ _____
362 1 A 05-JUN-23 8319160 01-JUN-23 NO
     Name: /nfsfsxn/oracopy/data D-DB1 I-1730530050 TS-
```

SYSTEM FNO-1 821tkrb8 Tag: ORACOPYBKUPONFSXN LEVEL 0 363 3 A 05-JUN-23 8319165 01-JUN-23 NO Name: /nfsfsxn/oracopy/data D-DB1 I-1730530050 TS-SYSAUX FNO-3 831tkrd9 Tag: ORACOPYBKUPONFSXN LEVEL 0 4 A 05-JUN-23 8319171 01-JUN-23 NO 365 Name: /nfsfsxn/oracopy/data D-DB1 I-1730530050 TS-UNDOTBS1 FNO-4 851tkrqf Tag: ORACOPYBKUPONFSXN LEVEL 0 355 5 A 01-JUN-23 2383520 12-MAY-23 NO Name: /nfsfsxn/oracopy/data D-DB1 I-1730530050 TS-SYSTEM FNO-5 8d1tkril Tag: ORACOPYBKUPONFSXN LEVEL 0 Container ID: 2, PDB Name: PDB\$SEED 6 A 01-JUN-23 349 2383520 12-MAY-23 NO Name: /nfsfsxn/oracopy/data D-DB1 I-1730530050 TS-SYSAUX FNO-6 891tkrhr Tag: ORACOPYBKUPONFSXN LEVEL 0 Container ID: 2, PDB Name: PDB\$SEED 372 7 A 05-JUN-23 8319201 01-JUN-23 NO Name: /nfsfsxn/oracopy/data D-DB1 I-1730530050 TS-USERS FNO-7 8h1tkrj9 Tag: ORACOPYBKUPONFSXN LEVEL 0 361 8 A 01-JUN-23 2383520 12-MAY-23 NO Name: /nfsfsxn/oracopy/data D-DB1 I-1730530050 TS-UNDOTBS1 FNO-8 8g1tkrj7 Tag: ORACOPYBKUPONFSXN LEVEL 0 Container ID: 2, PDB Name: PDB\$SEED 364 9 A 05-JUN-23 8318717 01-JUN-23 NO Name: /nfsfsxn/oracopy/data D-DB1 I-1730530050 TS-SYSTEM FNO-9 8altkrhr Tag: ORACOPYBKUPONFSXN LEVEL 0 Container ID: 3, PDB Name: DB1 PDB1 10 A 05-JUN-23 8318714 01-JUN-23 NO 376 Name: /nfsfsxn/oracopy/data D-DB1 I-1730530050 TS-SYSAUX FNO-10 861tkrgo Tag: ORACOPYBKUPONFSXN LEVEL 0

Container ID: 3, PDB Name: DB1 PDB1 377 11 A 05-JUN-23 8318720 01-JUN-23 NO Name: /nfsfsxn/oracopy/data D-DB1 I-1730530050 TS-UNDOTBS1 FNO-11 841tkrf2 Tag: ORACOPYBKUPONFSXN LEVEL 0 Container ID: 3, PDB Name: DB1 PDB1 12 A 05-JUN-23 8318719 01-JUN-23 375 NO Name: /nfsfsxn/oracopy/data D-DB1 I-1730530050 TS-USERS FNO-12 8iltkrj9 Tag: ORACOPYBKUPONFSXN LEVEL 0 Container ID: 3, PDB Name: DB1 PDB1 13 A 05-JUN-23 8319184 01-JUN-23 368 NO Name: /nfsfsxn/oracopy/data D-DB1\_I-1730530050\_TS-SYSTEM FNO-13 8b1tkril Tag: ORACOPYBKUPONFSXN LEVEL 0 Container ID: 4, PDB Name: DB1 PDB2 366 14 A 05-JUN-23 8319175 01-JUN-23 NO Name: /nfsfsxn/oracopy/data D-DB1 I-1730530050 TS-SYSAUX FNO-14 871tkrhr Tag: ORACOPYBKUPONFSXN LEVEL 0 Container ID: 4, PDB Name: DB1 PDB2 8319193 01-JUN-23 NO 370 15 A 05-JUN-23 Name: /nfsfsxn/oracopy/data D-DB1 I-1730530050 TS-UNDOTBS1 FNO-15 8eltkril Tag: ORACOPYBKUPONFSXN LEVEL 0 Container ID: 4, PDB Name: DB1 PDB2 01-JUN-23 373 16 A 05-JUN-23 8319206 NO Name: /nfsfsxn/oracopy/data D-DB1 I-1730530050 TS-USERS FNO-16 8jltkrja Tag: ORACOPYBKUPONFSXN LEVEL 0 Container ID: 4, PDB Name: DB1 PDB2 369 17 A 05-JUN-23 8319188 01-JUN-23 NO Name: /nfsfsxn/oracopy/data D-DB1 I-1730530050 TS-SYSTEM FNO-17 8c1tkril Tag: ORACOPYBKUPONFSXN LEVEL 0 Container ID: 5, PDB Name: DB1 PDB3 367 18 A 05-JUN-23 8319180 01-JUN-23 NO Name: /nfsfsxn/oracopy/data D-DB1 I-1730530050 TS-

SYSAUX FNO-18 881tkrhr Tag: ORACOPYBKUPONFSXN LEVEL 0 Container ID: 5, PDB Name: DB1 PDB3 8319197 01-JUN-23 19 A 05-JUN-23 371 NO Name: /nfsfsxn/oracopy/data D-DB1 I-1730530050 TS-UNDOTBS1 FNO-19 8f1tkrj4 Tag: ORACOPYBKUPONFSXN LEVEL 0 Container ID: 5, PDB Name: DB1 PDB3 374 20 A 05-JUN-23 8319210 01-JUN-23 NO Name: /nfsfsxn/oracopy/data D-DB1 I-1730530050 TS-USERS FNO-20 8kltkrjb Tag: ORACOPYBKUPONFSXN LEVEL 0 Container ID: 5, PDB Name: DB1 PDB3 21 A 05-JUN-23 378 8318720 01-JUN-23 NO Name: /nfsfsxn/oracopy/data D-DB1 I-1730530050 TS-SOE FNO-21 7jltkqk6 Tag: ORACOPYBKUPONFSXN LEVEL 0 Container ID: 3, PDB Name: DB1 PDB1 22 A 05-JUN-23 8318714 01-JUN-23 388 NO Name: /nfsfsxn/oracopy/data D-DB1 I-1730530050 TS-SOE FNO-22 7k1tkqk6 Tag: ORACOPYBKUPONFSXN LEVEL 0 Container ID: 3, PDB Name: DB1 PDB1 384 23 A 05-JUN-23 8318717 01-JUN-23 NO Name: /nfsfsxn/oracopy/data D-DB1 I-1730530050 TS-SOE FNO-23 711tkqk6 Tag: ORACOPYBKUPONFSXN LEVEL 0 Container ID: 3, PDB Name: DB1 PDB1 389 24 A 05-JUN-23 8318719 01-JUN-23 NO Name: /nfsfsxn/oracopy/data D-DB1 I-1730530050 TS-SOE FNO-24 7mltkqk6 Tag: ORACOPYBKUPONFSXN LEVEL 0 Container ID: 3, PDB Name: DB1 PDB1 25 A 05-JUN-23 8318720 01-JUN-23 381 NO Name: /nfsfsxn/oracopy/data D-DB1 I-1730530050 TS-SOE FNO-25 7n1tkqrh Tag: ORACOPYBKUPONFSXN LEVEL 0 Container ID: 3, PDB Name: DB1 PDB1

392 26 A 05-JUN-23 8318714 01-JUN-23 NO Name: /nfsfsxn/oracopy/data D-DB1 I-1730530050 TS-SOE FNO-26 7oltkqrj Tag: ORACOPYBKUPONFSXN LEVEL 0 Container ID: 3, PDB Name: DB1 PDB1 385 27 A 05-JUN-23 8318717 01-JUN-23 NO Name: /nfsfsxn/oracopy/data D-DB1 I-1730530050 TS-SOE FNO-27 7p1tkqrq Tag: ORACOPYBKUPONFSXN LEVEL 0 Container ID: 3, PDB Name: DB1 PDB1 390 28 A 05-JUN-23 8318719 01-JUN-23 NO Name: /nfsfsxn/oracopy/data D-DB1 I-1730530050 TS-SOE FNO-28 7q1tkqs1 Tag: ORACOPYBKUPONFSXN LEVEL 0 Container ID: 3, PDB Name: DB1 PDB1 29 A 05-JUN-23 8318720 01-JUN-23 380 NO Name: /nfsfsxn/oracopy/data\_D-DB1\_I-1730530050\_TS-SOE\_FNO-29 7r1tkr32 Tag: ORACOPYBKUPONFSXN LEVEL 0 Container ID: 3, PDB Name: DB1 PDB1 30 A 05-JUN-23 8318714 01-JUN-23 NO 391 Name: /nfsfsxn/oracopy/data D-DB1 I-1730530050 TS-SOE FNO-30 7s1tkr3a Tag: ORACOPYBKUPONFSXN LEVEL 0 Container ID: 3, PDB Name: DB1 PDB1 382 31 A 05-JUN-23 8318717 01-JUN-23 NO Name: /nfsfsxn/oracopy/data D-DB1 I-1730530050 TS-SOE FNO-31 7t1tkr3i Tag: ORACOPYBKUPONFSXN LEVEL 0 Container ID: 3, PDB Name: DB1 PDB1 32 A 05-JUN-23 8318719 01-JUN-23 387 NO Name: /nfsfsxn/oracopy/data D-DB1 I-1730530050 TS-SOE FNO-32 7u1tkr42 Tag: ORACOPYBKUPONFSXN LEVEL 0 Container ID: 3, PDB Name: DB1 PDB1 383 33 A 05-JUN-23 8318719 01-JUN-23 NO Name: /nfsfsxn/oracopy/data D-DB1 I-1730530050 TS-SOE FNO-33 7v1tkra6 Tag: ORACOPYBKUPONFSXN LEVEL 0

Container ID: 3, PDB Name: DB1 PDB1 379 34 A 05-JUN-23 8318717 01-JUN-23 NO Name: /nfsfsxn/oracopy/data D-DB1 I-1730530050 TS-SOE FNO-34 801tkram Tag: ORACOPYBKUPONFSXN LEVEL 0 Container ID: 3, PDB Name: DB1 PDB1 35 A 05-JUN-23 386 8318714 01-JUN-23 NO Name: /nfsfsxn/oracopy/data D-DB1 I-1730530050 TS-SOE FNO-35 811tkrap Tag: ORACOPYBKUPONFSXN LEVEL 0 Container ID: 3, PDB Name: DB1 PDB1 RMAN> switch database to copy; datafile 1 switched to datafile copy "/nfsfsxn/oracopy/data D-DB1 I-1730530050 TS-SYSTEM FNO-1 821tkrb8" datafile 3 switched to datafile copy "/nfsfsxn/oracopy/data D-DB1 I-1730530050 TS-SYSAUX FNO-3 831tkrd9" datafile 4 switched to datafile copy "/nfsfsxn/oracopy/data D-DB1 I-1730530050 TS-UNDOTBS1 FNO-4 851tkrgf" datafile 5 switched to datafile copy "/nfsfsxn/oracopy/data D-DB1 I-1730530050 TS-SYSTEM FNO-5 8d1tkril" datafile 6 switched to datafile copy "/nfsfsxn/oracopy/data D-DB1 I-1730530050 TS-SYSAUX FNO-6 891tkrhr" datafile 7 switched to datafile copy "/nfsfsxn/oracopy/data D-DB1 I-1730530050 TS-USERS FNO-7 8h1tkrj9" datafile 8 switched to datafile copy "/nfsfsxn/oracopy/data D-DB1 I-1730530050 TS-UNDOTBS1 FNO-8 8g1tkrj7" datafile 9 switched to datafile copy "/nfsfsxn/oracopy/data D-DB1 I-1730530050 TS-SYSTEM FNO-9 8altkrhr" datafile 10 switched to datafile copy "/nfsfsxn/oracopy/data D-DB1 I-1730530050 TS-SYSAUX FNO-10 861tkrgo" datafile 11 switched to datafile copy "/nfsfsxn/oracopy/data D-DB1 I-1730530050 TS-UNDOTBS1 FNO-11 841tkrf2" datafile 12 switched to datafile copy "/nfsfsxn/oracopy/data D-DB1 I-1730530050 TS-USERS FNO-12 8i1tkrj9" datafile 13 switched to datafile copy "/nfsfsxn/oracopy/data D-DB1 I-1730530050 TS-SYSTEM FNO-13 8b1tkril" datafile 14 switched to datafile copy "/nfsfsxn/oracopy/data D-DB1 I-1730530050 TS-SYSAUX FNO-14 871tkrhr" datafile 15 switched to datafile copy "/nfsfsxn/oracopy/data D-DB1 I-1730530050 TS-UNDOTBS1 FNO-15 8eltkril" datafile 16 switched to datafile copy "/nfsfsxn/oracopy/data D-DB1 I-1730530050 TS-USERS FNO-16 8j1tkrja"

datafile 17 switched to datafile copy "/nfsfsxn/oracopy/data D-DB1 I-1730530050 TS-SYSTEM FNO-17 8cltkril" datafile 18 switched to datafile copy "/nfsfsxn/oracopy/data D-DB1 I-1730530050 TS-SYSAUX FNO-18 881tkrhr" datafile 19 switched to datafile copy "/nfsfsxn/oracopy/data D-DB1 I-1730530050 TS-UNDOTBS1 FNO-19 8fltkrj4" datafile 20 switched to datafile copy "/nfsfsxn/oracopy/data D-DB1 I-1730530050 TS-USERS FNO-20 8k1tkrjb" datafile 21 switched to datafile copy "/nfsfsxn/oracopy/data D-DB1 I-1730530050 TS-SOE FNO-21 7j1tkqk6" datafile 22 switched to datafile copy "/nfsfsxn/oracopy/data D-DB1 I-1730530050 TS-SOE FNO-22 7k1tkqk6" datafile 23 switched to datafile copy "/nfsfsxn/oracopy/data D-DB1 I-1730530050 TS-SOE FNO-23 711tkqk6" datafile 24 switched to datafile copy "/nfsfsxn/oracopy/data D-DB1 I-1730530050 TS-SOE FNO-24 7mltkqk6" datafile 25 switched to datafile copy "/nfsfsxn/oracopy/data\_D-DB1 I-1730530050 TS-SOE FNO-25 7n1tkqrh" datafile 26 switched to datafile copy "/nfsfsxn/oracopy/data D-DB1 I-1730530050 TS-SOE FNO-26 701tkgrj" datafile 27 switched to datafile copy "/nfsfsxn/oracopy/data\_D-DB1 I-1730530050 TS-SOE FNO-27 7p1tkqrq" datafile 28 switched to datafile copy "/nfsfsxn/oracopy/data D-DB1 I-1730530050 TS-SOE FNO-28 7q1tkqs1" datafile 29 switched to datafile copy "/nfsfsxn/oracopy/data\_D-DB1 I-1730530050 TS-SOE FNO-29 7r1tkr32" datafile 30 switched to datafile copy "/nfsfsxn/oracopy/data D-DB1 I-1730530050 TS-SOE FNO-30 7s1tkr3a" datafile 31 switched to datafile copy "/nfsfsxn/oracopy/data D-DB1 I-1730530050 TS-SOE FNO-31 7t1tkr3i" datafile 32 switched to datafile copy "/nfsfsxn/oracopy/data D-DB1\_I-1730530050\_TS-SOE\_FNO-32\_7u1tkr42" datafile 33 switched to datafile copy "/nfsfsxn/oracopy/data D-DB1\_I-1730530050\_TS-SOE\_FNO-33\_7v1tkra6" datafile 34 switched to datafile copy "/nfsfsxn/oracopy/data D-DB1 I-1730530050 TS-SOE FNO-34 801tkram" datafile 35 switched to datafile copy "/nfsfsxn/oracopy/data D-DB1 I-1730530050 TS-SOE FNO-35 811tkrap" RMAN> run { 2> set until sequence 204; 3> recover database; 4> }

executing command: SET until clause

Starting recover at 07-JUN-23 using channel ORA DISK 1 starting media recovery archived log for thread 1 with sequence 190 is already on disk as file /nfsfsxn/archlog/DB1/archivelog/2023 06 05/o1 mf 1 190 17vwvvt9 .arc archived log for thread 1 with sequence 191 is already on disk as file /nfsfsxn/archlog/DB1/archivelog/2023 06 05/o1 mf 1 191 17vx6vmg .arc archived log for thread 1 with sequence 192 is already on disk as file /nfsfsxn/archlog/DB1/archivelog/2023 06 05/o1 mf 1 192 17vxctms .arc archived log for thread 1 with sequence 193 is already on disk as file /nfsfsxn/archlog/DB1/archivelog/2023 06 05/o1 mf 1 193 17vxjjps .arc archived log for thread 1 with sequence 194 is already on disk as file /nfsfsxn/archlog/DB1/archivelog/2023 06 05/o1 mf 1 194 17vxnxrh .arc archived log for thread 1 with sequence 195 is already on disk as file /nfsfsxn/archlog/DB1/archivelog/2023 06 05/o1 mf 1 195 17vxswv5 .arc archived log for thread 1 with sequence 196 is already on disk as file /nfsfsxn/archlog/DB1/archivelog/2023 06 05/o1 mf 1 196 17vxylwp .arc archived log for thread 1 with sequence 197 is already on disk as file /nfsfsxn/archlog/DB1/archivelog/2023 06 05/o1 mf 1 197 17vy3cyw .arc archived log for thread 1 with sequence 198 is already on disk as file /nfsfsxn/archlog/DB1/archivelog/2023 06 05/o1 mf 1 198 17vy8245 .arc archived log for thread 1 with sequence 199 is already on disk as file /nfsfsxn/archlog/DB1/archivelog/2023 06 05/o1 mf 1 199 17vydv4c .arc archived log for thread 1 with sequence 200 is already on disk as file /nfsfsxn/archlog/DB1/archivelog/2023 06 05/o1 mf 1 200 17vykf23 .arc archived log for thread 1 with sequence 201 is already on disk as file /nfsfsxn/archlog/DB1/archivelog/2023 06 05/o1 mf 1 201 17vyp1dh .arc archived log for thread 1 with sequence 202 is already on disk as file /nfsfsxn/archlog/DB1/archivelog/2023 06 05/o1 mf 1 202 17vyvrm5 .arc archived log for thread 1 with sequence 203 is already on disk as file

/nfsfsxn/archlog/DB1/archivelog/2023 06 05/o1 mf 1 203 17vzdfwm .arc archived log file name=/nfsfsxn/archlog/DB1/archivelog/2023 06 05/o1 mf 1 190 17vwvvt9 .arc thread=1 sequence=190 archived log file name=/nfsfsxn/archlog/DB1/archivelog/2023 06 05/o1 mf 1 191 17vx6vmg .arc thread=1 sequence=191 archived log file name=/nfsfsxn/archlog/DB1/archivelog/2023 06 05/o1 mf 1 192 17vxctms .arc thread=1 sequence=192 archived log file name=/nfsfsxn/archlog/DB1/archivelog/2023 06 05/o1 mf 1 193 17vxjjps .arc thread=1 sequence=193 archived log file name=/nfsfsxn/archlog/DB1/archivelog/2023 06 05/o1 mf 1 194 17vxnxrh .arc thread=1 sequence=194 archived log file name=/nfsfsxn/archlog/DB1/archivelog/2023 06 05/o1 mf 1 195 17vxswv5 .arc thread=1 sequence=195 archived log file name=/nfsfsxn/archlog/DB1/archivelog/2023 06 05/o1 mf 1 196 17vxylwp .arc thread=1 sequence=196 archived log file name=/nfsfsxn/archlog/DB1/archivelog/2023 06 05/o1 mf 1 197 17vy3cyw .arc thread=1 sequence=197 archived log file name=/nfsfsxn/archlog/DB1/archivelog/2023 06 05/o1 mf 1 198 17vy8245 .arc thread=1 sequence=198 archived log file name=/nfsfsxn/archlog/DB1/archivelog/2023 06 05/o1 mf 1 199 17vydv4c .arc thread=1 sequence=199 archived log file name=/nfsfsxn/archlog/DB1/archivelog/2023 06 05/o1 mf 1 200 17vykf23 .arc thread=1 sequence=200 archived log file name=/nfsfsxn/archlog/DB1/archivelog/2023 06 05/o1 mf 1 201 17vyp1dh .arc thread=1 sequence=201 archived log file name=/nfsfsxn/archlog/DB1/archivelog/2023 06 05/o1 mf 1 202 17vyvrm5 .arc thread=1 sequence=202 archived log file name=/nfsfsxn/archlog/DB1/archivelog/2023 06 05/o1 mf 1 203 17vzdfwm .arc thread=1 sequence=203 media recovery complete, elapsed time: 00:19:30 Finished recover at 07-JUN-23

```
RMAN> exit
Recovery Manager complete.
[oracle@ip-172-30-15-124 dbs]$ sqlplus / as sysdba
SQL*Plus: Release 19.0.0.0.0 - Production on Wed Jun 7 15:58:12 2023
Version 19.18.0.0.0
Copyright (c) 1982, 2022, Oracle. All rights reserved.
Connected to:
Oracle Database 19c Enterprise Edition Release 19.0.0.0 -
Production
Version 19.18.0.0.0
SQL> select member from v$logfile;
MEMBER
_____
_____
+DATA/DB1/ONLINELOG/group 3.264.1136666437
+DATA/DB1/ONLINELOG/group 2.263.1136666437
+DATA/DB1/ONLINELOG/group 1.262.1136666437
SQL> alter database rename file
'+DATA/DB1/ONLINELOG/group 1.262.1136666437' to
'/nfsfsxn/oracopy/redo01.log';
Database altered.
SQL> alter database rename file
'+DATA/DB1/ONLINELOG/group 2.263.1136666437' to
'/nfsfsxn/oracopy/redo02.log';
Database altered.
SQL> alter database rename file
'+DATA/DB1/ONLINELOG/group 3.264.1136666437' to
'/nfsfsxn/oracopy/redo03.log';
Database altered.
SQL> alter database noarchivelog;
Database altered.
```

```
SQL> alter database open resetlogs;
Database altered.
SQL> set lin 200;
SQL> select name from v$datafile
  2 union
  3 select name from v$controlfile
  4 union
  5 select name from v$tempfile
  6 union
  7 select member from v$logfile;
NAME
  ------
/nfsfsxn/oracopy/DB1/FB864A929AEB79B9E053630F1EAC7046/datafile/o1 mf
temp 181bhz6g .tmp
/nfsfsxn/oracopy/DB1/FB867DA8C68C816EE053630F1EAC2BCF/datafile/o1 mf
temp 181bj16t .tmp
/nfsfsxn/oracopy/DB1/FB867EA89ECF81C0E053630F1EACB901/datafile/o1 mf
temp 181bj135 .tmp
/nfsfsxn/oracopy/DB1/FB867F8A4D4F821CE053630F1EAC69CC/datafile/o1 mf
temp 181bj13g .tmp
/nfsfsxn/oracopy/DB1/datafile/o1 mf temp l81bhwjg .tmp
/nfsfsxn/oracopy/data D-DB1 I-1730530050 TS-SOE FNO-21 7j1tkqk6
/nfsfsxn/oracopy/data D-DB1 I-1730530050 TS-SOE FNO-22 7k1tkqk6
/nfsfsxn/oracopy/data D-DB1 I-1730530050 TS-SOE FNO-23 711tkqk6
/nfsfsxn/oracopy/data D-DB1 I-1730530050 TS-SOE FNO-24 7mltkgk6
/nfsfsxn/oracopy/data D-DB1 I-1730530050 TS-SOE FNO-25 7n1tkqrh
/nfsfsxn/oracopy/data D-DB1 I-1730530050 TS-SOE FNO-26 701tkqrj
NAME
/nfsfsxn/oracopy/data D-DB1 I-1730530050 TS-SOE FNO-27 7p1tkqrq
/nfsfsxn/oracopy/data D-DB1 I-1730530050 TS-SOE FNO-28 7q1tkqs1
/nfsfsxn/oracopy/data D-DB1 I-1730530050 TS-SOE FNO-29 7r1tkr32
/nfsfsxn/oracopy/data D-DB1 I-1730530050 TS-SOE FNO-30 7s1tkr3a
/nfsfsxn/oracopy/data D-DB1 I-1730530050 TS-SOE FNO-31 7t1tkr3i
/nfsfsxn/oracopy/data D-DB1 I-1730530050 TS-SOE FNO-32 7u1tkr42
/nfsfsxn/oracopy/data D-DB1 I-1730530050 TS-SOE FNO-33 7v1tkra6
/nfsfsxn/oracopy/data D-DB1 I-1730530050 TS-SOE FNO-34 801tkram
/nfsfsxn/oracopy/data D-DB1 I-1730530050 TS-SOE FNO-35 811tkrap
/nfsfsxn/oracopy/data D-DB1 I-1730530050 TS-SYSAUX FNO-10 861tkrgo
/nfsfsxn/oracopy/data D-DB1 I-1730530050 TS-SYSAUX FNO-14 871tkrhr
```

#### NAME

/nfsfsxn/oracopy/data\_D-DB1\_I-1730530050\_TS-SYSAUX\_FNO-18\_881tkrhr /nfsfsxn/oracopy/data\_D-DB1\_I-1730530050\_TS-SYSAUX\_FNO-3\_831tkrd9 /nfsfsxn/oracopy/data\_D-DB1\_I-1730530050\_TS-SYSAUX\_FNO-6\_891tkrhr /nfsfsxn/oracopy/data\_D-DB1\_I-1730530050\_TS-SYSTEM\_FNO-13\_8b1tkri1 /nfsfsxn/oracopy/data\_D-DB1\_I-1730530050\_TS-SYSTEM\_FNO-17\_8c1tkri1 /nfsfsxn/oracopy/data\_D-DB1\_I-1730530050\_TS-SYSTEM\_FNO-1\_821tkrb8 /nfsfsxn/oracopy/data\_D-DB1\_I-1730530050\_TS-SYSTEM\_FNO-5\_8d1tkri1 /nfsfsxn/oracopy/data\_D-DB1\_I-1730530050\_TS-SYSTEM\_FNO-9\_8a1tkrhr /nfsfsxn/oracopy/data\_D-DB1\_I-1730530050\_TS-SYSTEM\_FNO-11\_841tkrf2 /nfsfsxn/oracopy/data\_D-DB1\_I-1730530050\_TS-UNDOTBS1\_FNO-11\_841tkrf2 /nfsfsxn/oracopy/data\_D-DB1\_I-1730530050\_TS-UNDOTBS1\_FNO-15\_8e1tkri1

NAME

\_\_\_\_\_ /nfsfsxn/oracopy/data D-DB1 I-1730530050 TS-UNDOTBS1 FNO-4 851tkrqf /nfsfsxn/oracopy/data D-DB1 I-1730530050 TS-UNDOTBS1 FNO-8 8g1tkrj7 /nfsfsxn/oracopy/data D-DB1 I-1730530050 TS-USERS FNO-12 8i1tkrj9 /nfsfsxn/oracopy/data D-DB1 I-1730530050 TS-USERS FNO-16 8jltkrja /nfsfsxn/oracopy/data D-DB1 I-1730530050 TS-USERS FNO-20 8k1tkrjb /nfsfsxn/oracopy/data D-DB1 I-1730530050 TS-USERS FNO-7 8h1tkrj9 /nfsfsxn/oracopy/db1.ctl /nfsfsxn/oracopy/redo01.log /nfsfsxn/oracopy/redo02.log /nfsfsxn/oracopy/redo03.log 43 rows selected. SQL> show pdbs; CON ID CON NAME OPEN MODE RESTRICTED 2 PDB\$SEED READ ONLY NO 3 DB1 PDB1 READ WRITE NO 4 DB1 PDB2 READ WRITE NO 5 DB1 PDB3 READ WRITE NO SQL> alter session set container=db1 pdb1;

Session altered.

SQL> select \* from test;

```
ID DT

EVENT

-------

-------

1 18-MAY-23 02.35.37.000000 PM

test oracle incremental merge switch to copy

2 30-MAY-23 05.23.11.000000 PM

test recovery on a new EC2 instance host with image copy on FSxN

3 05-JUN-23 03.19.46.000000 PM

test clone on a new EC2 instance host with image copy on FSxN

SQL>
```

9. Benennen Sie die geklonte Datenbankinstanz um und ändern Sie die Datenbank-ID mit dem Dienstprogramm Oracle nid. Der Status der Datenbankinstanz muss in sein mount Um den Befehl auszuführen.

```
SQL> select name, open mode, log mode from v$database;
NAME OPEN MODE
                    LOG MODE
----- ------
        READ WRITE
DB1
                           NOARCHIVELOG
SQL> shutdown immediate;
Database closed.
Database dismounted.
ORACLE instance shut down.
SQL> startup mount;
ORACLE instance started.
Total System Global Area 1.0737E+10 bytes
Fixed Size
                         9174800 bytes
Variable Size
                     1577058304 bytes
Database Buffers 9126805504 bytes
Redo Buffers
                       24379392 bytes
Database mounted.
SOL> exit
Disconnected from Oracle Database 19c Enterprise Edition Release
19.0.0.0 - Production
Version 19.18.0.0.0
[oracle@ip-172-30-15-124 dbs]$ nid target=/ dbname=db1tst
DBNEWID: Release 19.0.0.0.0 - Production on Wed Jun 7 16:15:14 2023
```

```
Copyright (c) 1982, 2019, Oracle and/or its affiliates. All rights
reserved.
Connected to database DB1 (DBID=1730530050)
Connected to server version 19.18.0
Control Files in database:
    /nfsfsxn/oracopy/db1.ctl
Change database ID and database name DB1 to DB1TST? (Y/[N]) => Y
Proceeding with operation
Changing database ID from 1730530050 to 3054879890
Changing database name from DB1 to DB1TST
    Control File /nfsfsxn/oracopy/db1.ctl - modified
    Datafile /nfsfsxn/oracopy/data D-DB1 I-1730530050 TS-SYSTEM FNO-
1 821tkrb - dbid changed, wrote new name
    Datafile /nfsfsxn/oracopy/data D-DB1 I-1730530050 TS-SYSAUX FNO-
3 831tkrd - dbid changed, wrote new name
    Datafile /nfsfsxn/oracopy/data D-DB1 I-1730530050 TS-
UNDOTBS1 FNO-4 851tkrg - dbid changed, wrote new name
    Datafile /nfsfsxn/oracopy/data D-DB1 I-1730530050 TS-SYSTEM FNO-
5 8d1tkri - dbid changed, wrote new name
    Datafile /nfsfsxn/oracopy/data D-DB1 I-1730530050 TS-SYSAUX FNO-
6 891tkrh - dbid changed, wrote new name
    Datafile /nfsfsxn/oracopy/data D-DB1 I-1730530050 TS-USERS FNO-
7 8h1tkrj - dbid changed, wrote new name
    Datafile /nfsfsxn/oracopy/data D-DB1_I-1730530050_TS-
UNDOTBS1 FNO-8 8g1tkrj - dbid changed, wrote new name
    Datafile /nfsfsxn/oracopy/data D-DB1 I-1730530050 TS-SYSTEM FNO-
9 8altkrh - dbid changed, wrote new name
    Datafile /nfsfsxn/oracopy/data D-DB1 I-1730530050 TS-SYSAUX FNO-
10 861tkrg - dbid changed, wrote new name
    Datafile /nfsfsxn/oracopy/data D-DB1 I-1730530050 TS-
UNDOTBS1 FNO-11 841tkrf - dbid changed, wrote new name
    Datafile /nfsfsxn/oracopy/data D-DB1 I-1730530050 TS-USERS FNO-
12 8iltkrj - dbid changed, wrote new name
    Datafile /nfsfsxn/oracopy/data D-DB1 I-1730530050 TS-SYSTEM FNO-
13 8b1tkri - dbid changed, wrote new name
    Datafile /nfsfsxn/oracopy/data D-DB1 I-1730530050 TS-SYSAUX FNO-
14 871tkrh - dbid changed, wrote new name
    Datafile /nfsfsxn/oracopy/data D-DB1 I-1730530050 TS-
UNDOTBS1 FNO-15 8eltkri - dbid changed, wrote new name
    Datafile /nfsfsxn/oracopy/data D-DB1 I-1730530050 TS-USERS FNO-
```

```
16 8j1tkrj - dbid changed, wrote new name
    Datafile /nfsfsxn/oracopy/data D-DB1 I-1730530050 TS-SYSTEM FNO-
17 8cltkri - dbid changed, wrote new name
    Datafile /nfsfsxn/oracopy/data D-DB1 I-1730530050 TS-SYSAUX FNO-
18 881tkrh - dbid changed, wrote new name
    Datafile /nfsfsxn/oracopy/data D-DB1 I-1730530050 TS-
UNDOTBS1 FNO-19 8f1tkrj - dbid changed, wrote new name
    Datafile /nfsfsxn/oracopy/data D-DB1 I-1730530050 TS-USERS FNO-
20 8k1tkrj - dbid changed, wrote new name
    Datafile /nfsfsxn/oracopy/data D-DB1 I-1730530050 TS-SOE FNO-
21 7jltkgk - dbid changed, wrote new name
    Datafile /nfsfsxn/oracopy/data D-DB1 I-1730530050 TS-SOE FNO-
22 7k1tkqk - dbid changed, wrote new name
    Datafile /nfsfsxn/oracopy/data D-DB1 I-1730530050 TS-SOE FNO-
23 711tkgk - dbid changed, wrote new name
    Datafile /nfsfsxn/oracopy/data D-DB1 I-1730530050_TS-SOE_FNO-
24 7mltkqk - dbid changed, wrote new name
    Datafile /nfsfsxn/oracopy/data D-DB1 I-1730530050 TS-SOE FNO-
25 7n1tkqr - dbid changed, wrote new name
    Datafile /nfsfsxn/oracopy/data_D-DB1_I-1730530050_TS-SOE_FNO-
26 7oltkqr - dbid changed, wrote new name
    Datafile /nfsfsxn/oracopy/data D-DB1 I-1730530050 TS-SOE FNO-
27 7pltkqr - dbid changed, wrote new name
    Datafile /nfsfsxn/oracopy/data D-DB1 I-1730530050 TS-SOE FNO-
28 7qltkqs - dbid changed, wrote new name
    Datafile /nfsfsxn/oracopy/data D-DB1 I-1730530050 TS-SOE FNO-
29 7r1tkr3 - dbid changed, wrote new name
    Datafile /nfsfsxn/oracopy/data D-DB1 I-1730530050 TS-SOE FNO-
30 7sltkr3 - dbid changed, wrote new name
    Datafile /nfsfsxn/oracopy/data D-DB1 I-1730530050 TS-SOE FNO-
31 7t1tkr3 - dbid changed, wrote new name
    Datafile /nfsfsxn/oracopy/data D-DB1 I-1730530050 TS-SOE FNO-
32 7ultkr4 - dbid changed, wrote new name
    Datafile /nfsfsxn/oracopy/data D-DB1 I-1730530050 TS-SOE FNO-
33 7v1tkra - dbid changed, wrote new name
    Datafile /nfsfsxn/oracopy/data D-DB1 I-1730530050 TS-SOE FNO-
34 801tkra - dbid changed, wrote new name
    Datafile /nfsfsxn/oracopy/data D-DB1 I-1730530050_TS-SOE_FNO-
35 811tkra - dbid changed, wrote new name
    Datafile /nfsfsxn/oracopy/DB1/datafile/o1 mf temp 181bhwjg .tm -
dbid changed, wrote new name
    Datafile
/nfsfsxn/oracopy/DB1/FB864A929AEB79B9E053630F1EAC7046/datafile/o1 mf
_temp_181bhz6g_.tm - dbid changed, wrote new name
    Datafile
/nfsfsxn/oracopy/DB1/FB867DA8C68C816EE053630F1EAC2BCF/datafile/o1 mf
```

```
temp 181bj16t .tm - dbid changed, wrote new name
    Datafile
/nfsfsxn/oracopy/DB1/FB867EA89ECF81C0E053630F1EACB901/datafile/o1 mf
temp 181bj135 .tm - dbid changed, wrote new name
    Datafile
/nfsfsxn/oracopy/DB1/FB867F8A4D4F821CE053630F1EAC69CC/datafile/o1 mf
temp 181bj13g .tm - dbid changed, wrote new name
    Control File /nfsfsxn/oracopy/db1.ctl - dbid changed, wrote new
name
    Instance shut down
Database name changed to DB1TST.
Modify parameter file and generate a new password file before
restarting.
Database ID for database DB1TST changed to 3054879890.
All previous backups and archived redo logs for this database are
unusable.
Database is not aware of previous backups and archived logs in
Recovery Area.
Database has been shutdown, open database with RESETLOGS option.
Succesfully changed database name and ID.
DBNEWID - Completed succesfully.
```

 Ändern Sie die Konfiguration der Oracle-Datenbankumgebung in einen neuen Datenbanknamen oder eine neue Instanz-ID in Oratab, init-Datei, und erstellen Sie die erforderlichen Administratorverzeichnisse, die mit der neuen Instanz-ID übereinstimmen. Starten Sie dann die Instanz mit der Option Resetlogs.

```
SQL> startup mount;
ORACLE instance started.
Total System Global Area 1.0737E+10 bytes
          9174800 bytes
Fixed Size
Variable Size
Database Buffers
                  1577058304 bytes
                  9126805504 bytes
Redo Buffers
                   24379392 bytes
Database mounted.
SQL> alter database open resetlogs;
Database altered.
SQL> select name, open mode, log mode from v$database;
NAME OPEN_MODE LOG_MODE
_____ ____
DB1TST READ WRITE NOARCHIVELOG
SQL> show pdbs
   CON ID CON NAME
                           OPEN MODE RESTRICTED
          ----- -----
       2 PDB$SEED
                                 READ ONLY NO
       3 DB1 PDB1
                                MOUNTED
       4 DB1 PDB2
                                MOUNTED
       5 DB1 PDB3
                               MOUNTED
SQL> alter pluggable database all open;
Pluggable database altered.
SQL> show pdbs
                           OPEN MODE RESTRICTED
   CON ID CON NAME
2 PDB$SEED
                                READ ONLY NO
       3 DB1 PDB1
                                READ WRITE NO
       4 DB1 PDB2
                                READ WRITE NO
                             READ WRITE NO
       5 DB1 PDB3
SQL>
```

Damit ist der Klon einer neuen Oracle Instanz abgeschlossen. Diese stammt aus dem Staging von Datenbankkopie im FSX NFS-Mount für ENTWICKLUNG, Anwenderakzeptanz oder andere Anwendungsfälle. Mehrere Oracle-Instanzen können aus derselben Staging-Image-Kopie geklont werden.

Wenn Sie auf einen Fehler kommen RMAN-06571: datafile 1 does not have recoverable copy Wenn Sie die Datenbank in die Kopie wechseln, überprüfen Sie die Inkarnation der Datenbank, die mit der primären Produktions-DB übereinstimmt. Falls erforderlich, setzen Sie die Inkarnation zurück, um sie mit dem primären RMAN-Befehl zu vergleichen reset database to incarnation n;.

### Wo Sie weitere Informationen finden

Weitere Informationen zu den in diesem Dokument beschriebenen Daten finden Sie in den folgenden Dokumenten bzw. auf den folgenden Websites:

• RMAN: Zusammengeführte inkrementelle Backup-Strategien (Doc-ID 745798.1)

"https://support.oracle.com/knowledge/Oracle%20Database%20Products/745798\_1.html"

• RMAN Backup und Recovery Benutzerhandbuch

"https://docs.oracle.com/en/database/oracle/oracle-database/19/bradv/getting-started-rman.html"

Amazon FSX für NetApp ONTAP

"https://aws.amazon.com/fsx/netapp-ontap/"

Amazon EC2

https://aws.amazon.com/pm/ec2/?trk=36c6da98-7b20-48fa-8225-4784bced9843&sc\_channel=ps&s\_kwcid=AL!4422!3!467723097970!e!!g!!aws%20ec2&ef\_id=Cj0KCQiA54 KfBhCKARIsAJzSrdqwQrghn6I71jiWzSeaT9Uh1-vY-VfhJixFxnv5rWwn2S7RqZOTQ0aAh7eEALw\_wcB:G:s&s\_kwcid=AL!4422!3!467723097970!e!!g!!aws%20ec2

# TR-4974: Oracle 19c im Standalone Restart auf AWS FSX/EC2 mit NFS/ASM

Allen Cao, Niyaz Mohamed, NetApp

#### Zweck

ASM (Automatic Storage Management) ist ein beliebter Oracle Storage Volume Manager, der in vielen Oracle-Installationen eingesetzt wird. Es ist außerdem die von Oracle empfohlene Storage-Managementlösung. Sie stellt eine Alternative zu herkömmlichen Volume Managern und Filesystemen dar. Seit Oracle Version 11g wurde ASM mit Grid-Infrastruktur anstatt mit einer Datenbank verpackt. Um Oracle ASM für das Storage-Management ohne RAC zu nutzen, müssen Sie daher die Oracle Grid-Infrastruktur auf einem eigenständigen Server installieren, der auch als Oracle Restart bezeichnet wird. Dies führt zweifellos zu einer größeren Komplexität in einer ansonsten einfacheren Oracle-Datenbankimplementierung. Wie der Name jedoch andeutet, werden bei der Bereitstellung von Oracle im Restart-Modus ausgefallene Oracle-Dienste nach einem Host-Neustart ohne Benutzereingriff neu gestartet, was ein gewisses Maß an Hochverfügbarkeit oder HA-Funktionalität bietet.

Oracle ASM wird allgemein in FC-, iSCSI-Storage-Protokollen und luns als Roh-Storage-Geräten eingesetzt. Die Konfiguration von ASM auf NFS-Protokoll und NFS-Dateisystem wird jedoch auch von Oracle unterstützt. In dieser Dokumentation zeigen wir, wie eine Oracle 19c-Datenbank mit dem NFS-Protokoll und Oracle ASM in einer Amazon FSX für ONTAP Storage-Umgebung mit EC2 Computing-Instanzen implementiert wird. Wir zeigen Ihnen auch, wie Sie den NetApp SnapCenter-Service über die NetApp BlueXP Konsole nutzen können, um Ihre Oracle Datenbank für Entwicklung/Tests zu sichern, wiederherzustellen und zu klonen. Andere Anwendungsfälle für den Storage-effizienten Datenbankbetrieb in der AWS Public Cloud zeigen wir Ihnen auch, wie.

Diese Lösung eignet sich für folgende Anwendungsfälle:

- Oracle Database-Implementierung in Amazon FSX for ONTAP Storage und EC2-Computing-Instanzen mit NFS/ASM
- Test und Validierung eines Oracle-Workloads in der Public AWS Cloud mit NFS/ASM
- Testen und Validieren der in AWS bereitgestellten Funktionen zum Neustart von Oracle-Datenbanken

#### Zielgruppe

Diese Lösung ist für folgende Personen gedacht:

- Ein DBA, der Oracle in einer AWS Public Cloud mit NFS/ASM implementieren möchte.
- Ein Solution Architect für Datenbanken, der Oracle-Workloads in der AWS-Public Cloud testen möchte.
- Storage-Administrator, der eine in AWS FSX Storage implementierte Oracle-Datenbank implementieren und managen möchte.
- Der Applikationseigentümer, der eine Oracle Database in AWS FSX/EC2 einrichten möchte.

#### Test- und Validierungsumgebung der Lösung

Tests und Validierungen dieser Lösung wurden in einer AWS FSX- und EC2-Umgebung durchgeführt, die möglicherweise nicht mit der endgültigen Implementierungsumgebung übereinstimmt. Weitere Informationen finden Sie im Abschnitt [Key Factors for Deployment Consideration].

#### Der Netapp Architektur Sind

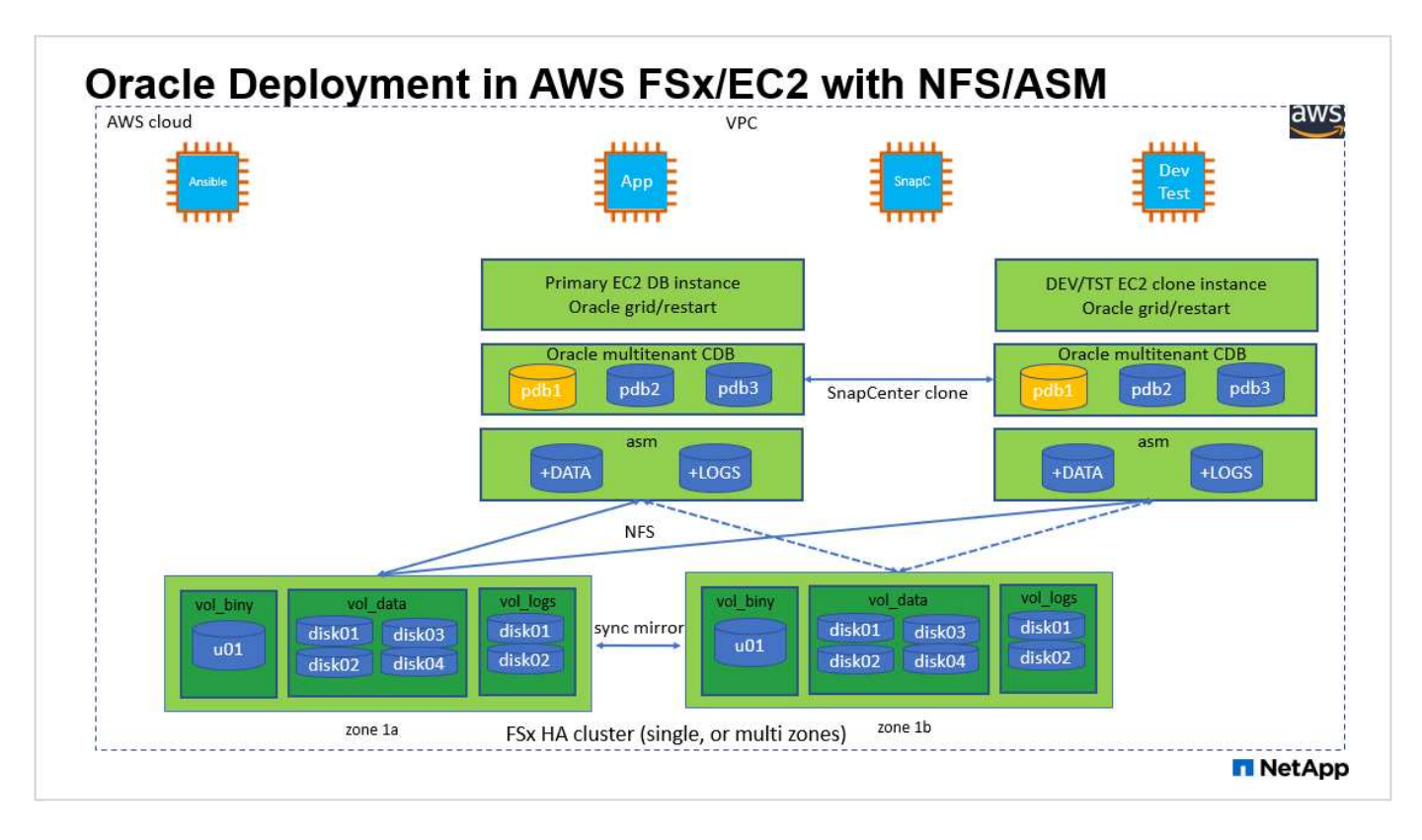

#### Hardware- und Softwarekomponenten

| Hardware                   | ware ONTAP-Storage Aktuelle Version von AWS Ein ESX HA-Cluster in der gleichen |                                                                                                    |  |
|----------------------------|--------------------------------------------------------------------------------|----------------------------------------------------------------------------------------------------|--|
| FSX ONTAP-Storage          | Aktuelle Version von AWS angeboten                                             | Ein FSX HA-Cluster in der gleichen<br>VPC und Verfügbarkeitszone                                            |  |
| EC2 Instanz für Computing  | t2.xlarge/4vCPU/16G                                                            | Zwei EC2 T2 xlarge EC2-<br>Instanzen, eine als primärer DB-<br>Server und die andere als Klon-DB-<br>Server |  |
| Software                   |                                                                                |                                                                                                    |  |
| Redhat Linux               | RHEL-8.6.0_HVM-20220503-<br>x86_64-2-Hourly2-GP2                               | Bereitstellung der RedHat<br>Subscription für Tests                                                         |  |
| Oracle Grid Infrastructure | Version 19.18                                                                  | RU-Patch<br>p34762026_190000_Linux-x86-<br>64.zip angewendet                                                |  |
| Oracle Datenbank           | Version 19.18                                                                  | RU-Patch<br>p34765931_190000_Linux-x86-<br>64.zip angewendet                                                |  |
| Oracle OPatch              | Version 12.2.0.1.36                                                            | Neuestes Patch<br>p6880880_190000_Linux-x86-<br>64.zip                                                      |  |
| SnapCenter-Service         | Version                                                                        | v2.3.1.2324                                                                                                 |  |

#### Wichtige Faktoren für die Implementierung

- EC2 Compute-Instanzen. in diesen Tests und Validierungen haben wir einen Instanztyp AWS EC2 t2.xlarge für die Compute-Instanz der Oracle-Datenbank verwendet. NetApp empfiehlt, in der Produktionsumgebung eine EC2-Instanz vom Typ M5 als Computing-Instanz für Oracle zu verwenden, da sie für Datenbank-Workloads optimiert ist. Sie müssen die Größe der EC2-Instanz entsprechend der Anzahl der vCPUs und der Menge des RAM anpassen, basierend auf den tatsächlichen Workload-Anforderungen.
- FSX Storage HA Cluster Single- oder Multi-Zone-Implementierung. bei diesen Tests und Validierungen haben wir einen FSX HA-Cluster in einer einzelnen AWS Verfügbarkeitszone implementiert. Für die Implementierung in der Produktion empfiehlt NetApp die Implementierung eines FSX HA-Paars in zwei verschiedenen Verfügbarkeitszonen. Ein FSX HA-Cluster wird in einem HA-Paar bereitgestellt, das in einem Paar aktiv/Passiv-Filesysteme gespiegelt wird, um Redundanz auf Storage-Ebene bereitzustellen. Die Implementierung mit mehreren Zonen verbessert die Hochverfügbarkeit bei einem Ausfall in einer einzelnen AWS Zone noch weiter.
- **FSX Storage-Cluster-Sizing.** ein Amazon FSX for ONTAP Storage-Dateisystem bietet bis zu 160,000 RAW SSD IOPS, einen Durchsatz von bis zu 4 Gbit/s und eine maximale Kapazität von 192 tib. Sie können das Cluster jedoch in Bezug auf die bereitgestellten IOPS, den Durchsatz und die Storage-Grenze (mindestens 1,024 gib) anpassen, basierend auf Ihren tatsächlichen Anforderungen zum Zeitpunkt der Implementierung. Die Kapazität lässt sich spontan dynamisch anpassen, ohne dass die Applikationsverfügbarkeit beeinträchtigt wird.
- Oracle Daten- und Protokolllayout. in unseren Tests und Validierungen haben wir jeweils zwei ASM-Datenträgergruppen für Daten und Logs eingesetzt. Innerhalb der +DATA asm-Datenträgergruppe haben wir vier Platten in einem Daten NFS File System Mount-Punkt bereitgestellt. Innerhalb der +LOGS asm-Datenträgergruppe haben wir zwei Platten in einem logs NFS-Dateisystem Mount-Punkt bereitgestellt. Bei großen Datenbankimplementierungen können ASM-Festplattengruppen so aufgebaut werden, dass sie mehrere FSX Dateisysteme mit ASM-NFS-Festplatten umfassen, die über mehrere NFS-Mount-Punkte verteilt sind, die auf FSX-Dateisystemen verankert sind. Diese spezielle Einrichtung wurde speziell dafür entwickelt, den Datenbankdurchsatz mit mehr als 4 GB/s und 160,000 SSD-Brutto-IOPS zu erreichen.
- DNFS-Konfiguration. dNFS ist in den Oracle-Kernel integriert und ist dafür bekannt, die Performance von Oracle-Datenbanken drastisch zu steigern, wenn Oracle auf NFS-Speicher bereitgestellt wird. DNFS ist in Oracle-Binärdatei verpackt, ist aber nicht standardmäßig aktiviert. Sie sollte für jede Oracle Database-Bereitstellung auf NFS aktiviert werden. Bei der Bereitstellung mehrerer FSX-Dateisysteme für große Datenbanken sollte dNFS-Multi-Path ordnungsgemäß konfiguriert werden.
- Oracle ASM-Redundanzebene, die für jede Oracle ASM-Datenträgergruppe verwendet werden soll, die Sie erstellen. Da FSX den Speicher bereits auf der FSX-Clusterebene spiegelt, sollten Sie dies tun ONLY Verwenden Sie die Option Externe Redundanz. Dies bedeutet, dass Oracle ASM den Inhalt der Laufwerksgruppe nicht spiegeln kann. Dies ist besonders wichtig, da die Speicherung von NFS für Oracle-Datenbankdaten EINE HARTE NFS-Mount-Option erfordert, die für das Spiegeln von ASM-Inhalten auf Oracle-Ebene NICHT wünschenswert ist.
- Datenbank-Backup. NetApp bietet eine SaaS-Version des SnapCenter Softwareservice zum Sichern, Wiederherstellen und Klonen von Datenbanken in der Cloud, die über die NetApp BlueXP Konsolen-UI verfügbar ist. NetApp empfiehlt die Implementierung eines solchen Service, um schnelle Snapshot Backups (unter einer Minute), schnelle Datenbank-Restores (wenige Minuten) und Datenbankklone zu erreichen.

#### Lösungsimplementierung

Im folgenden Abschnitt werden schrittweise Bereitstellungsverfahren beschrieben.

Die Bereitstellung erfordert die folgenden Voraussetzungen.

- 1. Es wurde ein AWS Konto eingerichtet, und die erforderlichen VPC und Netzwerksegmente wurden in Ihrem AWS Konto erstellt.
- 2. Über die AWS EC2-Konsole müssen Sie zwei EC2 Linux-Instanzen implementieren, eine als primärer Oracle DB Server und einen optionalen alternativen Clone-Ziel-DB-Server. Im Architekturdiagramm im vorherigen Abschnitt finden Sie weitere Details zum Umgebungs-Setup. Sehen Sie sich auch die an "Benutzerhandbuch für Linux-Instanzen" Finden Sie weitere Informationen.
- 3. Über die AWS EC2-Konsole implementieren Sie Amazon FSX for ONTAP Storage HA-Cluster, um die Oracle Database Volumes zu hosten. Wenn Sie mit der Bereitstellung von FSX-Speicher nicht vertraut sind, lesen Sie die Dokumentation "Erstellen von FSX für ONTAP-Dateisysteme" Schritt-für-Schritt-Anleitungen.
- 4. Die Schritte 2 und 3 können mit dem folgenden Terraform Automatisierungs-Toolkit durchgeführt werden, das eine EC2-Instanz mit dem Namen erstellt ora\_01 Und ein FSX Dateisystem mit dem Namen fsx\_01. Überprüfen Sie die Anweisung sorgfältig, und ändern Sie die Variablen vor der Ausführung entsprechend Ihrer Umgebung.

git clone https://github.com/NetApp-Automation/na aws fsx ec2 deploy.git

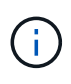

Stellen Sie sicher, dass Sie mindestens 50G im Root-Volume der EC2-Instanz zugewiesen haben, damit genügend Speicherplatz für die Bereitstellung der Oracle Installationsdateien zur Verfügung steht.

Konfiguration des EC2-Instance-Kernels

Melden Sie sich bei den bereitgestellten Voraussetzungen als ec2-User bei der EC2-Instanz an und sudo to root-Benutzer, um den Linux-Kernel für die Oracle-Installation zu konfigurieren.

1. Erstellen Sie ein Staging-Verzeichnis /tmp/archive Und legen Sie die fest 777 Berechtigung.

mkdir /tmp/archive
chmod 777 /tmp/archive

2. Laden Sie die Oracle-Binärinstallationsdateien und andere erforderliche rpm-Dateien herunter, und stellen Sie sie auf den bereit /tmp/archive Verzeichnis.

Siehe die folgende Liste der Installationsdateien, die in aufgeführt sind /tmp/archive Auf der EC2-Instanz.

```
[ec2-user@ip-172-30-15-58 ~]$ ls -1 /tmp/archive
total 10537316
-rw-rw-r--. 1 ec2-user ec2-user 19112 Mar 21 15:57 compat-
libcap1-1.10-7.el7.x86 64.rpm
-rw-rw-r-- 1 ec2-user ec2-user 3059705302 Mar 21 22:01
LINUX.X64 193000 db home.zip
-rw-rw-r-- 1 ec2-user ec2-user 2889184573 Mar 21 21:09
LINUX.X64 193000 grid home.zip
-rw-rw-r--. 1 ec2-user ec2-user 589145 Mar 21 15:56
netapp linux unified host utilities-7-1.x86 64.rpm
-rw-rw-r--. 1 ec2-user ec2-user
                                   31828 Mar 21 15:55 oracle-
database-preinstall-19c-1.0-2.el8.x86 64.rpm
-rw-rw-r-- 1 ec2-user ec2-user 2872741741 Mar 21 22:31
p34762026 190000 Linux-x86-64.zip
-rw-rw-r-- 1 ec2-user ec2-user 1843577895 Mar 21 22:32
p34765931 190000 Linux-x86-64.zip
-rw-rw-r-- 1 ec2-user ec2-user 124347218 Mar 21 22:33
p6880880 190000 Linux-x86-64.zip
-rw-r--r-- 1 ec2-user ec2-user 257136 Mar 22 16:25
policycoreutils-python-utils-2.9-9.el8.noarch.rpm
```

3. Installieren Sie Oracle 19c RPM, das die meisten Anforderungen an die Kernel-Konfiguration erfüllt.

```
yum install /tmp/archive/oracle-database-preinstall-19c-1.0-
2.el8.x86_64.rpm
```

4. Laden Sie die fehlenden Dateien herunter, und installieren Sie sie compat-libcap1 Unter Linux 8.

yum install /tmp/archive/compat-libcap1-1.10-7.el7.x86 64.rpm

5. Laden Sie von NetApp die NetApp Host Utilities herunter und installieren Sie sie.

```
yum install /tmp/archive/netapp_linux_unified_host_utilities-7-
1.x86_64.rpm
```

6. Installieren policycoreutils-python-utils, Die in der EC2-Instanz nicht verfügbar ist.

```
yum install /tmp/archive/policycoreutils-python-utils-2.9-
9.el8.noarch.rpm
```

7. Installieren Sie Open JDK Version 1.8.

yum install java-1.8.0-openjdk.x86\_64

8. installieren sie nfs-utils.

yum install nfs-utils

9. Deaktivieren Sie transparente hugepages im aktuellen System.

```
echo never > /sys/kernel/mm/transparent_hugepage/enabled
echo never > /sys/kernel/mm/transparent_hugepage/defrag
```

Fügen Sie die folgenden Zeilen in hinzu /etc/rc.local Zu deaktivieren transparent\_hugepage Nach dem Neustart:

10. Deaktivieren sie selinux, indem Sie ändern SELINUX=enforcing Bis SELINUX=disabled. Sie müssen den Host neu starten, damit die Änderung wirksam wird.

vi /etc/sysconfig/selinux

11. Fügen Sie die folgenden Zeilen zu hinzu limit.conf So legen Sie die Dateibeschreibungsgrenze und die Stapelgröße ohne Anführungszeichen fest " ".

```
vi /etc/security/limits.conf

"* hard nofile 65536"

"* soft stack 10240"
```

- 12. Fügen Sie der EC2-Instanz Swap-Speicherplatz hinzu, indem Sie diese Anweisung befolgen: "Wie weisen ich Speicher zu, um durch Verwendung einer Auslagerungsdatei als Auslagerungsspeicher in einer Amazon EC2 Instanz zu arbeiten?" Die genaue Menge des zu addieren Speicherplatzes hängt von der Größe des RAM bis zu 16G ab.
- 13. Fügen Sie die ASM-Gruppe hinzu, die für die asm-Sysasm-Gruppe verwendet werden soll

```
groupadd asm
```

14. Ändern Sie den oracle-Benutzer, um ASM als sekundäre Gruppe hinzuzufügen (der oracle-Benutzer sollte nach der RPM-Installation von Oracle vor der Installation erstellt worden sein).

usermod -a -G asm oracle

15. EC2-Instanz neu booten

## Bereitstellen und Exportieren von NFS-Volumes, die auf den EC2-Instanz-Host gemountet werden sollen

Stellen Sie drei Volumes über die Befehlszeile bereit, indem Sie sich beim FSX Cluster über ssh anmelden als fsxadmin-Benutzer mit FSX Cluster Management IP, um die binären, Daten- und Protokolldateien der Oracle-Datenbank zu hosten.

1. Melden Sie sich über SSH als Benutzer von fsxadmin am FSX-Cluster an.

ssh fsxadmin@172.30.15.53

2. Führen Sie den folgenden Befehl aus, um ein Volume für die Oracle-Binärdatei zu erstellen.

```
vol create -volume ora_01_biny -aggregate aggr1 -size 50G -state
online -type RW -junction-path /ora_01_biny -snapshot-policy none
-tiering-policy snapshot-only
```

3. Führen Sie den folgenden Befehl aus, um ein Volume für Oracle-Daten zu erstellen.

```
vol create -volume ora_01_data -aggregate aggr1 -size 100G -state
online -type RW -junction-path /ora_01_data -snapshot-policy none
-tiering-policy snapshot-only
```

4. Führen Sie den folgenden Befehl aus, um ein Volume für Oracle-Protokolle zu erstellen.

```
vol create -volume ora_01_logs -aggregate aggr1 -size 100G -state
online -type RW -junction-path /ora_01_logs -snapshot-policy none
-tiering-policy snapshot-only
```

5. Erstellte DB-Volumes validieren

vol show

Es wird erwartet, dass dies wieder zutrifft:

```
FsxId02ad7bf3476b741df::> vol show
(vol show)
FsxId06c3c8b2a7bd56458::> vol show
Vserver Volume Aggregate State Type Size
Available Used%
_____ _
svm_ora ora_01_biny aggr1 online RW 50GB
47.50GB 0%
svm_ora ora_01_data aggr1 online RW 100GB
95.00GB 0%
svm_ora ora_01_logs aggr1 online RW 100GB
95.00GB 0%
svm_ora svm_ora_root aggr1 online RW
                                      1GB
972.1MB 0%
4 entries were displayed.
```

Konfiguration des Datenbank-Storage

Importieren und richten Sie nun den FSX Storage für die Oracle Grid-Infrastruktur und die Datenbankinstallation auf dem EC2-Instanzhost ein.

1. Melden Sie sich über SSH als ec2-Benutzer mit Ihrem SSH-Schlüssel und der IP-Adresse der EC2-Instanz an.

ssh -i ora 01.pem ec2-user@172.30.15.58

2. Erstellen Sie das Verzeichnis /u01, um das Binärdateisystem von Oracle zu mounten

sudo mkdir /u01

3. Mounten Sie das binäre Volume in /u01, Geändert zu Ihrer FSX NFS LIF IP-Adresse. Wenn Sie FSX Cluster über das Automatisierungs-Toolkit von NetApp implementiert haben, wird die NFS-LIF-IP-Adresse des virtuellen Storage-Servers in der Ausgabe am Ende der Ausführung der Ressourcenbereitstellung aufgeführt. Andernfalls kann es von der AWS FSX Konsolen-UI abgerufen werden.

sudo mount -t nfs 172.30.15.19:/ora\_01\_biny /u01 -o
rw,bg,hard,vers=3,proto=tcp,timeo=600,rsize=65536,wsize=65536

4. Ändern /u01 Mount Point Ownership für den Oracle-Benutzer und die zugehörige primäre Gruppe.

sudo chown oracle:oinstall /u01

5. Erstellen Sie das Verzeichnis /oradata, um das Oracle-Datendateisystem zu mounten

sudo mkdir /oradata

6. Mounten Sie das Daten-Volume auf /oradata, Geändert zu Ihrer FSX NFS LIF IP-Adresse

```
sudo mount -t nfs 172.30.15.19:/ora_01_data /oradata -o
rw,bg,hard,vers=3,proto=tcp,timeo=600,rsize=65536,wsize=65536
```

7. Ändern /oradata Mount Point Ownership für den Oracle-Benutzer und die zugehörige primäre Gruppe.

sudo chown oracle:oinstall /oradata

8. Erstellen Sie das Verzeichnis /oralogs, um das Dateisystem Oracle logs zu mounten

sudo mkdir /oralogs

9. Mounten Sie das Protokoll-Volume in /oralogs, Geändert zu Ihrer FSX NFS LIF IP-Adresse

```
sudo mount -t nfs 172.30.15.19:/ora_01_logs /oralogs -o
rw,bg,hard,vers=3,proto=tcp,timeo=600,rsize=65536,wsize=65536
```

10. Ändern /oralogs Mount Point Ownership für den Oracle-Benutzer und die zugehörige primäre Gruppe.

```
sudo chown oracle:oinstall /oralogs
```

11. Hinzufügen eines Mount-Punkts zu /etc/fstab.

sudo vi /etc/fstab

Fügen Sie die folgende Zeile hinzu.

```
172.30.15.19:/ora 01 biny
                              /u01
                                             nfs
rw,bg,hard,vers=3,proto=tcp,timeo=600,rsize=65536,wsize=65536
                                                             0
0
172.30.15.19:/ora 01 data /oradata
                                             nfs
rw,bg,hard,vers=3,proto=tcp,timeo=600,rsize=65536,wsize=65536
                                                             0
0
172.30.15.19:/ora 01 logs /oralogs
                                             nfs
rw,bg,hard,vers=3,proto=tcp,timeo=600,rsize=65536,wsize=65536
                                                             0
0
```

12. Erstellen sie für oracle-Benutzer asm-Ordner, um asm-Festplattendateien zu speichern

```
sudo su
su - oracle
mkdir /oradata/asm
mkdir /oralogs/asm
```

13. Erstellen Sie als oracle-Benutzer asm-Datenfestplattendateien, und ändern Sie die Anzahl so, dass sie mit der Größe der Festplatte mit der Blockgröße übereinstimmt.

```
dd if=/dev/zero of=/oradata/asm/nfs_data_disk01 bs=1M count=20480
oflag=direct
dd if=/dev/zero of=/oradata/asm/nfs_data_disk02 bs=1M count=20480
oflag=direct
dd if=/dev/zero of=/oradata/asm/nfs_data_disk03 bs=1M count=20480
oflag=direct
dd if=/dev/zero of=/oradata/asm/nfs_data_disk04 bs=1M count=20480
oflag=direct
```

14. Ändern Sie als Root-Benutzer die Berechtigung für die Datenplattendatei auf 640

chmod 640 /oradata/asm/\*

15. ERSTELLEN SIE ALS oracle-Benutzer asm-Protokolldateien, und ändern Sie die Anzahl, um sie der Größe der Festplatte mit der Blockgröße anzupassen.

```
dd if=/dev/zero of=/oralogs/asm/nfs_logs_disk01 bs=1M count=40960
oflag=direct
dd if=/dev/zero of=/oralogs/asm/nfs_logs_disk02 bs=1M count=40960
oflag=direct
```

16. Ändern Sie als Root-Benutzer die Berechtigung für die Protokolldatenträger in 640

```
chmod 640 /oralogs/asm/*
```

17. Booten Sie den EC2-Instanzhost neu.

Installation der Oracle Grid-Infrastruktur

1. Melden Sie sich als ec2-Benutzer über SSH bei der EC2-Instanz an und aktivieren Sie die Passwortauthentifizierung durch Entkommentieren PasswordAuthentication yes Und dann kommentiert PasswordAuthentication no.

sudo vi /etc/ssh/sshd config

2. Starten Sie den sshd-Dienst neu.

sudo systemctl restart sshd

3. Setzen Sie das Oracle-Benutzerpasswort zurück.

sudo passwd oracle

4. Melden Sie sich als Oracle Restart Software Owner User (oracle) an. Erstellen Sie ein Oracle-Verzeichnis wie folgt:

mkdir -p /u01/app/oracle
mkdir -p /u01/app/oraInventory

5. Ändern Sie die Verzeichnisberechtigungseinstellung.

```
chmod -R 775 /u01/app
```

6. Erstellen Sie ein Grid-Home-Verzeichnis, und ändern Sie es.

```
mkdir -p /u01/app/oracle/product/19.0.0/grid
cd /u01/app/oracle/product/19.0.0/grid
```

7. Entpacken Sie die Grid-Installationsdateien.

unzip -q /tmp/archive/LINUX.X64\_193000\_grid\_home.zip

8. Löschen Sie von der Startseite des Rasters aus die OPatch Verzeichnis.

rm -rf OPatch

9. Kopieren Sie von der Grid Home-Funktion p6880880\_190000\_Linux-x86-64.zip An GRID\_Home, und entpacken Sie sie.

```
cp /tmp/archive/p6880880_190000_Linux-x86-64.zip .
unzip p6880880_190000_Linux-x86-64.zip
```

10. Von der Startseite des Rasters aus, überarbeiten cv/admin/cvu\_config, Entkommentieren und ersetzen CV\_ASSUME\_DISTID=OEL5 Mit CV\_ASSUME\_DISTID=OL7.

vi cv/admin/cvu\_config

 Bereiten Sie ein vor gridsetup.rsp Datei f
ür die automatische Installation und legen Sie die rsp-Datei im ab /tmp/archive Verzeichnis. Die rsp-Datei sollte die Abschnitte A, B und G mit den folgenden Informationen abdecken:

```
INVENTORY LOCATION=/u01/app/oraInventory
oracle.install.option=HA CONFIG
ORACLE BASE=/u01/app/oracle
oracle.install.asm.OSDBA=dba
oracle.install.asm.OSOPER=oper
oracle.install.asm.OSASM=asm
oracle.install.asm.SYSASMPassword="SetPWD"
oracle.install.asm.diskGroup.name=DATA
oracle.install.asm.diskGroup.redundancy=EXTERNAL
oracle.install.asm.diskGroup.AUSize=4
oracle.install.asm.diskGroup.disks=/oradata/asm/*,/oralogs/asm/*
oracle.install.asm.diskGroup.diskDiscoveryString=/oradata/asm/nfs da
ta disk01,/oradata/asm/nfs data disk02,/oradata/asm/nfs data disk03,
/oradata/asm/nfs data disk04
oracle.install.asm.monitorPassword="SetPWD"
oracle.install.asm.configureAFD=false
```

- 12. Melden Sie sich als Root-Benutzer bei der EC2-Instanz an.
- 13. Installieren cvuqdisk-1.0.10-1.rpm.

```
rpm -ivh /u01/app/oracle/product/19.0.0/grid/cv/rpm/cvuqdisk-1.0.10-
1.rpm
```

14. Melden Sie sich als Oracle-Benutzer bei der EC2-Instanz an und extrahieren Sie den Patch in /tmp/archive Ordner.

```
unzip p34762026_190000_Linux-x86-64.zip
```

15. Starten Sie von Grid Home /u01/App/oracle/Product/19.0.0/GRID aus und als oracle-Benutzer

gridSetup.sh Für die Installation der Netzinfrastruktur.

./gridSetup.sh -applyRU /tmp/archive/34762026/ -silent
-responseFile /tmp/archive/gridsetup.rsp

Ignorieren Sie die Warnungen über falsche Gruppen für die Netzinfrastruktur. Wir verwenden einen einzigen Oracle-Benutzer, um Oracle Restart zu verwalten. Das wird also erwartet.

16. Führen Sie als root-Benutzer folgende(n) Skript(e) aus:

```
/u01/app/oraInventory/orainstRoot.sh
```

```
/u01/app/oracle/product/19.0.0/grid/root.sh
```

17. Führen Sie als Oracle-Benutzer den folgenden Befehl aus, um die Konfiguration abzuschließen:

```
/u01/app/oracle/product/19.0.0/grid/gridSetup.sh -executeConfigTools
-responseFile /tmp/archive/gridsetup.rsp -silent
```

18. Erstellen Sie als Oracle-Benutzer die PROTOKOLLDATENTRÄGER-Gruppe.

```
bin/asmca -silent -sysAsmPassword 'yourPWD' -asmsnmpPassword
'yourPWD' -createDiskGroup -diskGroupName LOGS -disk
'/oralogs/asm/nfs_logs_disk*' -redundancy EXTERNAL -au_size 4
```

19. Validieren Sie als Oracle-Benutzer nach der Installation die Grid-Services.

| F                 |         |         |                 |
|-------------------|---------|---------|-----------------|
| Name              | Target  | State   | Server          |
| State details     |         |         |                 |
| Local Resources   |         |         |                 |
| ora.DATA.dg       | ONLINE  | ONLINE  | ip-172-30-15-58 |
| STABLE            |         |         |                 |
| ora.LISTENER.lsnr | ONLINE  | ONLINE  | ip-172-30-15-58 |
| STABLE            |         |         |                 |
| ora.LOGS.dg       | ONLINE  | ONLINE  | ip-172-30-15-58 |
| STABLE            |         |         |                 |
| ora.asm           | ONLINE  | ONLINE  | ip-172-30-15-58 |
| Started, STABLE   |         |         |                 |
| ora.ons           | OFFLINE | OFFLINE | ip-172-30-15-58 |
| STABLE            |         |         |                 |
| Cluster Resources |         |         |                 |
| ora.cssd          | ONLINE  | ONLINE  | ip-172-30-15-58 |
| STABLE            |         |         |                 |
| ora.diskmon       | OFFLINE | OFFLINE |                 |
| STABLE            |         |         |                 |
| ora.driver.afd    | ONLINE  | ONLINE  | ip-172-30-15-58 |
| STABLE            |         |         |                 |
| ora.evmd          | ONLINE  | ONLINE  | ip-172-30-15-58 |
| STABLE            |         |         |                 |

Installation der Oracle Database

1. Melden Sie sich als Oracle-Benutzer an, und heben Sie die Einstellung auf \$ORACLE\_HOME Und \$ORACLE\_SID Wenn es eingestellt ist.

```
unset ORACLE_HOME unset ORACLE_SID
```

2. Erstellen Sie das Oracle DB Home-Verzeichnis, und ändern Sie es.

```
mkdir /u01/app/oracle/product/19.0.0/db1
cd /u01/app/oracle/product/19.0.0/db1
```

3. Entpacken Sie die Oracle DB-Installationsdateien.

```
unzip -q /tmp/archive/LINUX.X64 193000 db home.zip
```

4. Löschen Sie von der DB-Startseite aus die OPatch Verzeichnis.

rm -rf OPatch

5. Kopieren Sie von der DB-Startseite aus p6880880\_190000\_Linux-x86-64.zip Bis `grid\_home`Und dann entpacken Sie es.

```
cp /tmp/archive/p6880880_190000_Linux-x86-64.zip .
unzip p6880880 190000 Linux-x86-64.zip
```

6. Überarbeiten Sie von der DB-Startseite aus cv/admin/cvu\_config`Und entkommentieren und ersetzen `CV\_ASSUME\_DISTID=OEL5 Mit CV\_ASSUME\_DISTID=OL7.

vi cv/admin/cvu\_config

7. Von /tmp/archive Das DB 19.18 RU-Patch entpacken.

unzip p34765931\_190000\_Linux-x86-64.zip

8. Bereiten Sie die automatische DB-Installationsdatei in vor /tmp/archive/dbinstall.rsp Verzeichnis mit folgenden Werten:
oracle.install.option=INSTALL\_DB\_SWONLY UNIX\_GROUP\_NAME=oinstall INVENTORY\_LOCATION=/u01/app/oraInventory ORACLE\_HOME=/u01/app/oracle/product/19.0.0/db1 ORACLE\_BASE=/u01/app/oracle oracle.install.db.InstallEdition=EE oracle.install.db.InstallEdition=EE oracle.install.db.OSDBA\_GROUP=dba oracle.install.db.OSOPER\_GROUP=oper oracle.install.db.OSDGDBA\_GROUP=dba oracle.install.db.OSCMDBA\_GROUP=dba oracle.install.db.OSRACDBA\_GROUP=dba oracle.install.db.OSRACDBA\_GROUP=dba

 Führen Sie von db1 Home /u01/App/oracle/Product/19.0.0/db1 aus die automatische, rein softwarebasierte DB-Installation aus.

```
./runInstaller -applyRU /tmp/archive/34765931/ -silent
-ignorePrereqFailure -responseFile /tmp/archive/dbinstall.rsp
```

10. Führen Sie als Root-Benutzer den aus root.sh Skript nach der Installation nur für Software.

/u01/app/oracle/product/19.0.0/db1/root.sh

11. Erstellen Sie als Oracle-Benutzer den dbca.rsp Datei mit folgenden Einträgen:

gdbName=db1.demo.netapp.com sid=db1 createAsContainerDatabase=true numberOfPDBs=3 pdbName=db1 pdb useLocalUndoForPDBs=true pdbAdminPassword="yourPWD" templateName=General Purpose.dbc sysPassword="yourPWD" systemPassword="yourPWD" dbsnmpPassword="yourPWD" storageType=ASM diskGroupName=DATA characterSet=AL32UTF8 nationalCharacterSet=AL16UTF16 listeners=LISTENER databaseType=MULTIPURPOSE automaticMemoryManagement=false totalMemory=8192

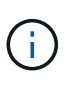

Legen Sie den Gesamtspeicher auf der Grundlage des verfügbaren Speichers im EC2-Instanzhost fest. Oracle weist 75 % der totalMemory Zu DB-Instanz-SGA oder Puffer-Cache.

12. Als Oracle-Benutzer, lauch DB-Erstellung mit dbca.

bin/dbca -silent -createDatabase -responseFile /tmp/archive/dbca.rsp output: Prepare for db operation 7% complete Registering database with Oracle Restart 11% complete Copying database files 33% complete Creating and starting Oracle instance 35% complete 38% complete 42% complete 45% complete 48% complete Completing Database Creation 53% complete 55% complete 56% complete Creating Pluggable Databases 60% complete 64% complete 69% complete 78% complete Executing Post Configuration Actions 100% complete Database creation complete. For details check the logfiles at: /u01/app/oracle/cfgtoollogs/dbca/db1. Database Information: Global Database Name:db1.demo.netapp.com System Identifier(SID):db1 Look at the log file "/u01/app/oracle/cfgtoollogs/dbca/db1/db1.log" for further details.

13. Validieren Sie als Oracle-Benutzer Oracle Neustart der HA-Services nach der DB-Erstellung.

[oracle@ip-172-30-15-58 db1]\$ ../grid/bin/crsctl stat res -t \_\_\_\_\_ \_\_\_\_\_ Target State Server Name State details \_\_\_\_\_ \_\_\_\_\_ Local Resources \_\_\_\_\_ ora.DATA.dg ONLINE ONLINE ip-172-30-15-58 STABLE ora.LISTENER.lsnr ONLINE ONLINE ip-172-30-15-58 STABLE ora.LOGS.dg ONLINE ONLINE ip-172-30-15-58 STABLE ora.asm ONLINE ONLINE ip-172-30-15-58 Started, STABLE ora.ons OFFLINE OFFLINE ip-172-30-15-58 STABLE \_\_\_\_\_ \_\_\_\_\_ \_\_\_\_\_ Cluster Resources \_\_\_\_\_ \_ \_ \_ \_ \_ \_ \_ \_ \_ \_ \_ \_ \_ \_ \_ \_ ora.cssd 1 ONLINE ONLINE ip-172-30-15-58 STABLE ora.db1.db 1 ONLINE ONLINE ip-172-30-15-58 Open,HOME=/u01/app/o racle/product/19.0.0 /db1,STABLE ora.diskmon 1 OFFLINE OFFLINE STABLE ora.evmd ONLINE ONLINE ip-172-30-15-58 1 STABLE \_\_\_\_\_ \_\_\_\_\_ [oracle@ip-172-30-15-58 db1]\$

14. Legen Sie den Oracle-Benutzer fest .bash\_profile.

```
vi ~/.bash_profile
```

15. Folgende Einträge hinzufügen:

```
export ORACLE_HOME=/u01/app/oracle/product/19.0.0/db1
export ORACLE_SID=db1
export PATH=$PATH:$ORACLE_HOME/bin
alias asm='export
ORACLE_HOME=/u01/app/oracle/product/19.0.0/grid;export
ORACLE_SID=+ASM;export PATH=$PATH:$ORACLE_HOME/bin'
```

16. Überprüfen Sie die erstellte CDB/PDB.

```
. ~/.bash profile
sqlplus / as sysdba
SQL> select name, open mode from v$database;
NAME
          OPEN MODE
DB1
         READ WRITE
SQL> select name from v$datafile;
NAME
+DATA/DB1/DATAFILE/system.256.1132176177
+DATA/DB1/DATAFILE/sysaux.257.1132176221
+DATA/DB1/DATAFILE/undotbs1.258.1132176247
+DATA/DB1/86B637B62FE07A65E053F706E80A27CA/DATAFILE/system.265.11321
77009
+DATA/DB1/86B637B62FE07A65E053F706E80A27CA/DATAFILE/sysaux.266.11321
77009
+DATA/DB1/DATAFILE/users.259.1132176247
+DATA/DB1/86B637B62FE07A65E053F706E80A27CA/DATAFILE/undotbs1.267.113
2177009
+DATA/DB1/F7852758DCD6B800E0533A0F1EAC1DC6/DATAFILE/system.271.11321
77853
+DATA/DB1/F7852758DCD6B800E0533A0F1EAC1DC6/DATAFILE/sysaux.272.11321
77853
+DATA/DB1/F7852758DCD6B800E0533A0F1EAC1DC6/DATAFILE/undotbs1.270.113
2177853
+DATA/DB1/F7852758DCD6B800E0533A0F1EAC1DC6/DATAFILE/users.274.113217
```

```
7871
```

NAME

```
+DATA/DB1/F785288BBCD1BA78E0533A0F1EACCD6F/DATAFILE/system.276.11321
77871
+DATA/DB1/F785288BBCD1BA78E0533A0F1EACCD6F/DATAFILE/sysaux.277.11321
77871
+DATA/DB1/F785288BBCD1BA78E0533A0F1EACCD6F/DATAFILE/undotbs1.275.113
2177871
+DATA/DB1/F785288BBCD1BA78E0533A0F1EACCD6F/DATAFILE/users.279.113217
7889
+DATA/DB1/F78529A14DD8BB18E0533A0F1EACB8ED/DATAFILE/system.281.11321
77889
+DATA/DB1/F78529A14DD8BB18E0533A0F1EACB8ED/DATAFILE/sysaux.282.11321
77889
+DATA/DB1/F78529A14DD8BB18E0533A0F1EACB8ED/DATAFILE/undotbs1.280.113
2177889
+DATA/DB1/F78529A14DD8BB18E0533A0F1EACB8ED/DATAFILE/users.284.113217
7907
19 rows selected.
SQL> show pdbs
    CON ID CON NAME
                                          OPEN MODE RESTRICTED
         2 PDB$SEED
                                          READ ONLY NO
         3 DB1 PDB1
                                          READ WRITE NO
         4 DB1 PDB2
                                          READ WRITE NO
         5 DB1 PDB3
                                          READ WRITE NO
SQL>
```

17. Wechseln Sie als oracle-Benutzer zu Oracle Database Home Directory /u01/App/oracle/Product/19.0.0/db1, und aktivieren Sie dNFS

```
cd /u01/app/oracle/product/19.0.0/db1
```

mkdir rdbms/lib/odm

```
cp lib/libnfsodm19.so rdbms/lib/odm/
```

18. Konfigurieren Sie die oranfstab-Datei in ORACLE\_HOME

```
vi $ORACLE_HOME/dbs/oranfstab
add following entries:
server: fsx_01
local: 172.30.15.58 path: 172.30.15.19
nfs_version: nfsv3
export: /ora_01_biny mount: /u01
export: /ora_01_data mount: /oradata
export: /ora_01_logs mount: /oralogs
```

19. Melden Sie sich als oracle-Benutzer bei der Datenbank von sqlplus an und legen Sie die Größe und den Speicherort der DB-Wiederherstellung auf die +LOGS-Laufwerksgruppe fest.

```
. ~/.bash_profile
sqlplus / as sysdba
alter system set db_recovery_file_dest_size = 80G scope=both;
alter system set db_recovery_file_dest = '+LOGS' scope=both;
```

20. Aktivieren Sie den Archivprotokollmodus, und starten Sie die Oracle DB-Instanz neu

```
shutdown immediate;
startup mount;
alter database archivelog;
alter database open;
alter system switch logfile;
```

21. Überprüfen Sie den DB-Protokollmodus und dNFS nach dem Neustart der Instanz

SQL> select name, log mode from v\$database; NAME LOG MODE \_\_\_\_\_ DB1 ARCHIVELOG SQL> select svrname, dirname from v\$dnfs servers; SVRNAME \_\_\_\_\_ \_\_\_\_\_ DIRNAME \_\_\_\_\_ \_\_\_\_\_ fsx 01 /ora 01 data fsx 01 /ora\_01\_biny fsx 01 /ora 01 logs

22. Validierung von Oracle ASM

```
[oracle@ip-172-30-15-58 db1]$ asm
[oracle@ip-172-30-15-58 db1]$ sqlplus / as sysasm
SQL*Plus: Release 19.0.0.0.0 - Production on Tue May 9 20:39:39 2023
Version 19.18.0.0.0
Copyright (c) 1982, 2022, Oracle. All rights reserved.
Connected to:
Oracle Database 19c Enterprise Edition Release 19.0.0.0.0 -
Production
Version 19.18.0.0.0
SQL> set lin 200
SQL> col path form a30
SQL> select name, path, header_status, mount_status, state from
v$asm_disk;
NAME PATH
```

HEADER STATU MOUNT S STATE DATA 0002 /oradata/asm/nfs data disk01 MEMBER CACHED NORMAL DATA 0000 /oradata/asm/nfs data disk02 MEMBER CACHED NORMAL DATA 0001 /oradata/asm/nfs data disk03 MEMBER CACHED NORMAL DATA 0003 /oradata/asm/nfs data disk04 MEMBER CACHED NORMAL LOGS 0000 /oralogs/asm/nfs logs disk01 MEMBER CACHED NORMAL LOGS 0001 /oralogs/asm/nfs logs disk02 MEMBER CACHED NORMAL 6 rows selected. SQL> select name, state, ALLOCATION UNIT SIZE, TOTAL MB, FREE MB from v\$asm diskgroup; NAME STATE ALLOCATION UNIT SIZE TOTAL MB FREE MB \_\_\_\_\_ \_\_\_\_ \_\_\_\_\_ DATA MOUNTED 4194304 81920 73536 LOGS 4194304 MOUNTED 81920 81640 This completes Oracle 19c version 19.18 Restart deployment on an Amazon FSx for ONTAP and EC2 compute instance with NFS/ASM. If desired, NetApp recommends relocating the Oracle control file and online log files to the +LOGS disk group.

#### Automatische Bereitstellungsoption

NetApp veröffentlicht ein vollständig automatisiertes Toolkit für die Lösungsbereitstellung mit Ansible, um die Implementierung dieser Lösung zu erleichtern. Bitte überprüfen Sie die Verfügbarkeit des Toolkits. Nach der Veröffentlichung wird hier ein Link gepostet.

# Backup, Wiederherstellung und Klonen von Oracle Datenbanken mit SnapCenter Services

Derzeit wird Oracle-Datenbanken mit NFS- und ASM-Speicheroption nur von dem herkömmlichen UI-Tool SnapCenter Server unterstützt, siehe "Hybrid-Cloud-Datenbanklösungen mit SnapCenter" Weitere Informationen zum Backup, zur Wiederherstellung und zum Klonen von Oracle-Datenbanken erhalten Sie in der Benutzeroberfläche von NetApp SnapCenter.

### Wo Sie weitere Informationen finden

Weitere Informationen zu den in diesem Dokument beschriebenen Daten finden Sie in den folgenden Dokumenten bzw. auf den folgenden Websites:

 Installieren der Oracle Grid-Infrastruktur für einen eigenständigen Server mit einer neuen Datenbankinstallation

"https://docs.oracle.com/en/database/oracle/oracle-database/19/ladbi/installing-oracle-grid-infrastructure-for-a-standalone-server-with-a-new-database-installation.html#GUID-0B1CEE8C-C893-46AA-8A6A-7B5FAAEC72B3"

• Installieren und Konfigurieren von Oracle Database mithilfe von Antwortdateien

"https://docs.oracle.com/en/database/oracle/oracle-database/19/ladbi/installing-and-configuring-oracle-database-using-response-files.html#GUID-D53355E9-E901-4224-9A2A-B882070EDDF7"

Amazon FSX für NetApp ONTAP

"https://aws.amazon.com/fsx/netapp-ontap/"

Amazon EC2

https://aws.amazon.com/pm/ec2/?trk=36c6da98-7b20-48fa-8225-4784bced9843&sc\_channel=ps&s\_kwcid=AL!4422!3!467723097970!e!!g!!aws%20ec2&ef\_id=Cj0KCQiA54 KfBhCKARIsAJzSrdqwQrghn6I71jiWzSeaT9Uh1-vY-VfhJixFxnv5rWwn2S7RqZOTQ0aAh7eEALw\_wcB:G:s&s\_kwcid=AL!4422!3!467723097970!e!!g!!aws%20ec2

# TR-4965: Oracle Database Deployment and Protection in AWS FSX/EC2 with iSCSI/ASM

Allen Cao, Niyaz Mohamed, NetApp

# Zweck

ASM (Automatic Storage Management) ist ein beliebter Oracle Storage Volume Manager, der in vielen Oracle-Installationen eingesetzt wird. Es ist außerdem die von Oracle empfohlene Storage-Managementlösung. Sie stellt eine Alternative zu herkömmlichen Volume Managern und Filesystemen dar. Seit Oracle Version 11g ist ASM nicht mehr eine Datenbank, sondern eine Grid-Infrastruktur. Um Oracle ASM für das Storage-Management ohne RAC zu nutzen, müssen Sie daher die Oracle Grid-Infrastruktur auf einem eigenständigen Server installieren, der auch als Oracle Restart bezeichnet wird. Dies führt zweifellos zu einer größeren Komplexität bei der Implementierung von Oracle-Datenbanken. Wie der Name jedoch andeutet, werden ausgefallene Oracle-Dienste, wenn Oracle im Neustart-Modus bereitgestellt wird, automatisch von der Grid-Infrastruktur oder nach einem Host-Neustart ohne Benutzereingriff neu gestartet, was ein gewisses Maß an Hochverfügbarkeit oder HA-Funktionalität bietet. In dieser Dokumentation zeigen wir, wie eine Oracle Datenbank mit dem iSCSI-Protokoll und Oracle ASM in einer Amazon FSX für ONTAP Storage-Umgebung mit EC2 Computing-Instanzen implementiert wird. Wir zeigen Ihnen auch, wie Sie den NetApp SnapCenter-Service über die NetApp BlueXP Konsole nutzen können, um Ihre Oracle Datenbank für Entwicklung/Tests zu sichern, wiederherzustellen und zu klonen. Andere Anwendungsfälle für den Storage-effizienten Datenbankbetrieb in der AWS Public Cloud zeigen wir Ihnen auch, wie.

Diese Lösung eignet sich für folgende Anwendungsfälle:

- Oracle Database-Implementierung in Amazon FSX for ONTAP Storage und EC2-Computing-Instanzen mit iSCSI/ASM
- Testen und Validieren eines Oracle-Workloads in der Public AWS Cloud mit iSCSI/ASM
- Testen und Validieren der in AWS bereitgestellten Funktionen zum Neustart von Oracle-Datenbanken

# Zielgruppe

Diese Lösung ist für folgende Personen gedacht:

- Ein DBA, der Oracle in einer AWS Public Cloud mit iSCSI/ASM implementieren möchte.
- Ein Solution Architect für Datenbanken, der Oracle-Workloads in der AWS-Public Cloud testen möchte.
- Storage-Administrator, der eine in AWS FSX Storage implementierte Oracle-Datenbank implementieren und managen möchte.
- Der Applikationseigentümer, der eine Oracle Database in AWS FSX/EC2 einrichten möchte.

# Test- und Validierungsumgebung der Lösung

Tests und Validierungen dieser Lösung wurden in einer AWS FSX- und EC2-Umgebung durchgeführt, die möglicherweise nicht mit der endgültigen Implementierungsumgebung übereinstimmt. Weitere Informationen finden Sie im Abschnitt [Key Factors for Deployment Consideration].

#### Der Netapp Architektur Sind

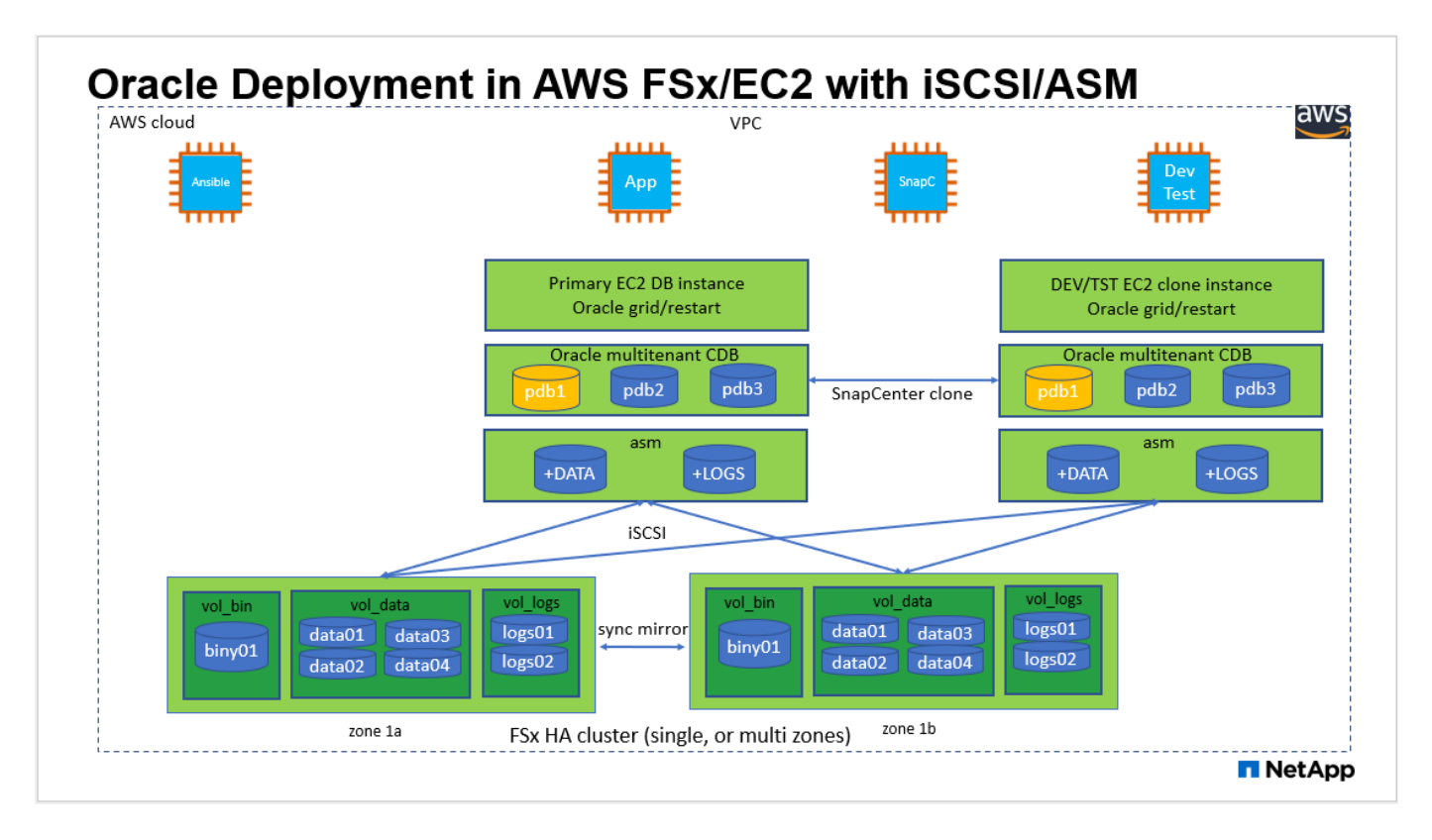

#### Hardware- und Softwarekomponenten

| Hardware                   |                                                  |                                                                                                    |
|----------------------------|--------------------------------------------------|----------------------------------------------------------------------------------------------------|
| FSX ONTAP-Storage          | Aktuelle Version von AWS<br>angeboten            | Ein FSX HA-Cluster in der gleichen<br>VPC und Verfügbarkeitszone                                            |
| EC2 Instanz für Computing  | t2.xlarge/4vCPU/16G                              | Zwei EC2 T2 xlarge EC2-<br>Instanzen, eine als primärer DB-<br>Server und die andere als Klon-DB-<br>Server |
| Software                   |                                                  |                                                                                                    |
| Redhat Linux               | RHEL-8.6.0_HVM-20220503-<br>x86_64-2-Hourly2-GP2 | Bereitstellung der RedHat<br>Subscription für Tests                                                         |
| Oracle Grid Infrastructure | Version 19.18                                    | RU-Patch<br>p34762026_190000_Linux-x86-<br>64.zip angewendet                                                |
| Oracle Datenbank           | Version 19.18                                    | RU-Patch<br>p34765931_190000_Linux-x86-<br>64.zip angewendet                                                |
| Oracle OPatch              | Version 12.2.0.1.36                              | Neuestes Patch<br>p6880880_190000_Linux-x86-<br>64.zip                                                      |
| SnapCenter-Service         | Version                                          | v2.3.1.2324                                                                                                 |

#### Wichtige Faktoren für die Implementierung

- EC2 Compute-Instanzen. in diesen Tests und Validierungen haben wir einen Instanztyp AWS EC2 t2.xlarge für die Compute-Instanz der Oracle-Datenbank verwendet. NetApp empfiehlt, in der Produktionsumgebung eine EC2-Instanz vom Typ M5 als Computing-Instanz für Oracle zu verwenden, da sie für Datenbank-Workloads optimiert ist. Sie müssen die Größe der EC2-Instanz entsprechend der Anzahl der vCPUs und der Menge des RAM anpassen, basierend auf den tatsächlichen Workload-Anforderungen.
- FSX Storage HA Cluster Single- oder Multi-Zone-Implementierung. bei diesen Tests und Validierungen haben wir einen FSX HA-Cluster in einer einzelnen AWS Verfügbarkeitszone implementiert. Für die Implementierung in der Produktion empfiehlt NetApp die Implementierung eines FSX HA-Paars in zwei verschiedenen Verfügbarkeitszonen. Ein FSX HA-Cluster wird in einem HA-Paar bereitgestellt, das in einem Paar aktiv/Passiv-Filesysteme gespiegelt wird, um Redundanz auf Storage-Ebene bereitzustellen. Die Implementierung mit mehreren Zonen verbessert die Hochverfügbarkeit bei einem Ausfall in einer einzelnen AWS Zone noch weiter.
- FSX Storage-Cluster-Sizing. ein Amazon FSX for ONTAP Storage-Dateisystem bietet bis zu 160,000 RAW SSD IOPS, einen Durchsatz von bis zu 4 Gbit/s und eine maximale Kapazität von 192 tib. Sie können das Cluster jedoch in Bezug auf die bereitgestellten IOPS, den Durchsatz und die Storage-Grenze (mindestens 1,024 gib) anpassen, basierend auf Ihren tatsächlichen Anforderungen zum Zeitpunkt der Implementierung. Die Kapazität lässt sich spontan dynamisch anpassen, ohne dass die Applikationsverfügbarkeit beeinträchtigt wird.
- Oracle Daten- und Protokolllayout. in unseren Tests und Validierungen haben wir jeweils zwei ASM-Datenträgergruppen für Daten und Logs eingesetzt. Innerhalb der +DATA asm-Festplattengruppe haben wir vier LUNs in einem Daten-Volume bereitgestellt. Innerhalb der +LOGS asm-Datenträgergruppe haben wir zwei LUNs in einem logs Volumen bereitgestellt. Im Allgemeinen bieten mehrere in einem Amazon FSX für ONTAP Volume bereitgestellte LUNs eine bessere Performance.
- ISCSI Konfiguration. der EC2 Instance Datenbank Server verbindet sich mit FSX Speicher mit dem iSCSI Protokoll. EC2-Instanzen werden normalerweise mit einer einzelnen Netzwerkschnittstelle oder ENI implementiert. Die einzelne NIC-Schnittstelle überträgt sowohl den iSCSI- als auch den Anwendungsdatenverkehr. Es ist wichtig, die Spitzenanforderungen für den I/O-Durchsatz der Oracle-Datenbank abzuschätzen, indem der Oracle AWR-Bericht sorgfältig analysiert wird, um eine geeignete EC2-Compute-Instanz zu wählen, die sowohl die Anforderungen an den Anwendungs- als auch den iSCSI-Datendurchsatz erfüllt. NetApp empfiehlt außerdem, beiden FSX iSCSI-Endpunkten vier iSCSI-Verbindungen mit einer ordnungsgemäß konfigurierten Multipath-Konfiguration zuzuweisen.
- Oracle ASM-Redundanzebene, die für jede von Ihnen erstellte Oracle ASM-Laufwerksgruppe verwendet wird. Da FSX den Speicher bereits auf der FSX-Clusterebene spiegelt, sollten Sie External Redundancy verwenden, was bedeutet, dass die Option Oracle ASM nicht erlaubt, den Inhalt der Laufwerksgruppe zu spiegeln.
- Datenbank-Backup. NetApp bietet eine SaaS-Version des SnapCenter Softwareservice zum Sichern, Wiederherstellen und Klonen von Datenbanken in der Cloud, die über die NetApp BlueXP Konsolen-UI verfügbar ist. NetApp empfiehlt die Implementierung eines solchen Service, um schnelle Snapshot Backups (unter einer Minute), schnelle Datenbank-Restores (wenige Minuten) und Datenbankklone zu erreichen.

# Lösungsimplementierung

Im folgenden Abschnitt werden schrittweise Bereitstellungsverfahren beschrieben.

#### Voraussetzungen für die Bereitstellung

Die Bereitstellung erfordert die folgenden Voraussetzungen.

- 1. Es wurde ein AWS Konto eingerichtet, und die erforderlichen VPC und Netzwerksegmente wurden in Ihrem AWS Konto erstellt.
- 2. Über die AWS EC2-Konsole müssen Sie zwei EC2 Linux-Instanzen implementieren, eine als primärer Oracle DB Server und einen optionalen alternativen Clone-Ziel-DB-Server. Im Architekturdiagramm im vorherigen Abschnitt finden Sie weitere Details zum Umgebungs-Setup. Sehen Sie sich auch die an "Benutzerhandbuch für Linux-Instanzen" Finden Sie weitere Informationen.
- 3. Über die AWS EC2-Konsole implementieren Sie Amazon FSX for ONTAP Storage HA-Cluster, um die Oracle Database Volumes zu hosten. Wenn Sie mit der Bereitstellung von FSX-Speicher nicht vertraut sind, lesen Sie die Dokumentation "Erstellen von FSX für ONTAP-Dateisysteme" Schritt-für-Schritt-Anleitungen.
- 4. Die Schritte 2 und 3 können mit dem folgenden Terraform Automatisierungs-Toolkit durchgeführt werden, das eine EC2-Instanz mit dem Namen erstellt ora\_01 Und ein FSX Dateisystem mit dem Namen fsx\_01. Überprüfen Sie die Anweisung sorgfältig, und ändern Sie die Variablen vor der Ausführung entsprechend Ihrer Umgebung.

git clone https://github.com/NetApp-Automation/na\_aws\_fsx\_ec2\_deploy.git

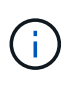

Stellen Sie sicher, dass Sie mindestens 50G im Root-Volume der EC2-Instanz zugewiesen haben, damit genügend Speicherplatz für die Bereitstellung der Oracle Installationsdateien zur Verfügung steht.

Konfiguration des EC2-Instance-Kernels

Melden Sie sich bei den bereitgestellten Voraussetzungen als ec2-User bei der EC2-Instanz an und sudo to root-Benutzer, um den Linux-Kernel für die Oracle-Installation zu konfigurieren.

1. Erstellen Sie ein Staging-Verzeichnis /tmp/archive Und legen Sie die fest 777 Berechtigung.

mkdir /tmp/archive
chmod 777 /tmp/archive

2. Laden Sie die Oracle-Binärinstallationsdateien und andere erforderliche rpm-Dateien herunter, und stellen Sie sie auf den bereit /tmp/archive Verzeichnis.

Siehe die folgende Liste der Installationsdateien, die in aufgeführt sind /tmp/archive Auf der EC2-Instanz.

```
[ec2-user@ip-172-30-15-58 ~]$ ls -l /tmp/archive
total 10537316
-rw-rw-r--. 1 ec2-user ec2-user 19112 Mar 21 15:57 compat-
libcap1-1.10-7.el7.x86 64.rpm
-rw-rw-r-- 1 ec2-user ec2-user 3059705302 Mar 21 22:01
LINUX.X64 193000 db home.zip
-rw-rw-r-- 1 ec2-user ec2-user 2889184573 Mar 21 21:09
LINUX.X64 193000 grid home.zip
-rw-rw-r--. 1 ec2-user ec2-user 589145 Mar 21 15:56
netapp linux unified host utilities-7-1.x86 64.rpm
-rw-rw-r--. 1 ec2-user ec2-user
                                   31828 Mar 21 15:55 oracle-
database-preinstall-19c-1.0-2.el8.x86 64.rpm
-rw-rw-r-- 1 ec2-user ec2-user 2872741741 Mar 21 22:31
p34762026 190000 Linux-x86-64.zip
-rw-rw-r-- 1 ec2-user ec2-user 1843577895 Mar 21 22:32
p34765931 190000 Linux-x86-64.zip
-rw-rw-r-- 1 ec2-user ec2-user 124347218 Mar 21 22:33
p6880880 190000 Linux-x86-64.zip
-rw-r--r-- 1 ec2-user ec2-user 257136 Mar 22 16:25
policycoreutils-python-utils-2.9-9.el8.noarch.rpm
```

3. Installieren Sie Oracle 19c RPM, das die meisten Anforderungen an die Kernel-Konfiguration erfüllt.

```
yum install /tmp/archive/oracle-database-preinstall-19c-1.0-
2.el8.x86 64.rpm
```

4. Laden Sie die fehlenden Dateien herunter, und installieren Sie sie compat-libcap1 Unter Linux 8.

yum install /tmp/archive/compat-libcap1-1.10-7.el7.x86 64.rpm

5. Laden Sie von NetApp die NetApp Host Utilities herunter und installieren Sie sie.

```
yum install /tmp/archive/netapp_linux_unified_host_utilities-7-
1.x86_64.rpm
```

6. Installieren policycoreutils-python-utils, Die in der EC2-Instanz nicht verfügbar ist.

```
yum install /tmp/archive/policycoreutils-python-utils-2.9-
9.el8.noarch.rpm
```

7. Installieren Sie Open JDK Version 1.8.

yum install java-1.8.0-openjdk.x86\_64

8. Installieren Sie iSCSI-Initiator-Utils.

yum install iscsi-initiator-utils

9. Installieren sg3 utils.

yum install sg3\_utils

10. Installieren device-mapper-multipath.

yum install device-mapper-multipath

11. Deaktivieren Sie transparente hugepages im aktuellen System.

echo never > /sys/kernel/mm/transparent\_hugepage/enabled echo never > /sys/kernel/mm/transparent\_hugepage/defrag

Fügen Sie die folgenden Zeilen in hinzu /etc/rc.local Zu deaktivieren transparent\_hugepage Nach dem Neustart:

12. Deaktivieren sie selinux, indem Sie ändern SELINUX=enforcing Bis SELINUX=disabled. Sie müssen den Host neu starten, damit die Änderung wirksam wird.

vi /etc/sysconfig/selinux

13. Fügen Sie die folgenden Zeilen zu hinzu limit.conf So legen Sie die Dateibeschreibungsgrenze und die Stapelgröße ohne Anführungszeichen fest " ".

```
vi /etc/security/limits.conf

"* hard nofile 65536"

"* soft stack 10240"
```

- 14. Fügen Sie der EC2-Instanz Swap-Speicherplatz hinzu, indem Sie diese Anweisung befolgen: "Wie weisen ich Speicher zu, um durch Verwendung einer Auslagerungsdatei als Auslagerungsspeicher in einer Amazon EC2 Instanz zu arbeiten?" Die genaue Menge des zu addieren Speicherplatzes hängt von der Größe des RAM bis zu 16G ab.
- 15. Ändern node.session.timeo.replacement\_timeout lm iscsi.conf Konfigurationsdatei von 120 bis 5 Sekunden.

vi /etc/iscsi/iscsid.conf

16. Aktivieren und starten Sie den iSCSI-Service auf der EC2-Instanz.

```
systemctl enable iscsid systemctl start iscsid
```

17. Rufen Sie die iSCSI-Initiatoradresse ab, die für die Datenbank-LUN-Zuordnung verwendet werden soll.

cat /etc/iscsi/initiatorname.iscsi

18. Fügen Sie die ASM-Gruppe hinzu, die für die asm-Sysasm-Gruppe verwendet werden soll.

groupadd asm

19. Ändern Sie den oracle-Benutzer, um ASM als sekundäre Gruppe hinzuzufügen (der oracle-Benutzer sollte nach der RPM-Installation von Oracle vor der Installation erstellt worden sein).

```
usermod -a -G asm oracle
```

20. Stoppen und deaktivieren Sie die Linux-Firewall, wenn sie aktiv ist.

```
systemctl stop firewalld
systemctl disable firewalld
```

21. EC2-Instanz neu booten

Bereitstellung und Zuordnung von Datenbank-Volumes und LUNs zum EC2-Instanz-Host

Stellen Sie drei Volumes über die Befehlszeile bereit, indem Sie sich beim FSX Cluster über ssh anmelden als fsxadmin-Benutzer mit FSX Cluster Management IP, um die binären, Daten- und Protokolldateien der Oracle-Datenbank zu hosten.

1. Melden Sie sich über SSH als Benutzer von fsxadmin am FSX-Cluster an.

ssh fsxadmin@172.30.15.53

2. Führen Sie den folgenden Befehl aus, um ein Volume für die Oracle-Binärdatei zu erstellen.

```
vol create -volume ora_01_biny -aggregate aggr1 -size 50G -state
online -type RW -snapshot-policy none -tiering-policy snapshot-only
```

3. Führen Sie den folgenden Befehl aus, um ein Volume für Oracle-Daten zu erstellen.

```
vol create -volume ora_01_data -aggregate aggr1 -size 100G -state
online -type RW -snapshot-policy none -tiering-policy snapshot-only
```

4. Führen Sie den folgenden Befehl aus, um ein Volume für Oracle-Protokolle zu erstellen.

vol create -volume ora\_01\_logs -aggregate aggr1 -size 100G -state
online -type RW -snapshot-policy none -tiering-policy snapshot-only

5. Erstellen Sie eine binäre LUN innerhalb des Datenbank-Binärvolumes.

```
lun create -path /vol/ora_01_biny/ora_01_biny_01 -size 40G -ostype
linux
```

6. Erstellen Sie Daten-LUNs im Datenbank-Daten-Volume.

```
lun create -path /vol/ora_01_data/ora_01_data_01 -size 20G -ostype
linux
lun create -path /vol/ora_01_data/ora_01_data_02 -size 20G -ostype
linux
lun create -path /vol/ora_01_data/ora_01_data_03 -size 20G -ostype
linux
lun create -path /vol/ora_01_data/ora_01_data_04 -size 20G -ostype
linux
```

7. Erstellen Sie Protokoll-LUNs im Datenbank-Protokoll-Volume.

```
lun create -path /vol/ora_01_logs/ora_01_logs_01 -size 40G -ostype
linux
lun create -path /vol/ora_01_logs/ora_01_logs_02 -size 40G -ostype
linux
```

8. Erstellen Sie eine Initiatorgruppe für die EC2-Instanz, wobei der Initiator aus Schritt 14 der obigen EC2-Kernel-Konfiguration abgerufen wird.

```
igroup create -igroup ora_01 -protocol iscsi -ostype linux
-initiator iqn.1994-05.com.redhat:f65fed7641c2
```

9. Ordnen Sie die LUNs der oben erstellten Initiatorgruppe zu. Für jede zusätzliche LUN innerhalb eines Volumes wird die LUN-ID sequenziell inkrementiert.

```
lun map -path /vol/ora_01_biny/ora_01_biny_01 -igroup ora_01
-vserver svm_ora -lun-id 0
lun map -path /vol/ora_01_data/ora_01_data_01 -igroup ora_01
-vserver svm_ora -lun-id 1
lun map -path /vol/ora_01_data/ora_01_data_02 -igroup ora_01
-vserver svm_ora -lun-id 2
lun map -path /vol/ora_01_data/ora_01_data_03 -igroup ora_01
-vserver svm_ora -lun-id 3
lun map -path /vol/ora_01_data/ora_01_data_04 -igroup ora_01
-vserver svm_ora -lun-id 4
lun map -path /vol/ora_01_logs/ora_01_logs_01 -igroup ora_01
-vserver svm_ora -lun-id 5
lun map -path /vol/ora_01_logs/ora_01_logs_02 -igroup ora_01
-vserver svm_ora -lun-id 6
```

10. Überprüfen Sie die LUN-Zuordnung.

mapping show

Es wird erwartet, dass dies wieder zutrifft:

| Vserver<br>Protocol | Path                                    | Igroup | LUN II |
|---------------------|-----------------------------------------|--------|--------|
|                     |                                         |        |        |
|                     |                                         |        |        |
| svm_ora             | /vol/ora_01_biny/ora_01_biny_01         | ora_01 | (      |
| iscsi               |                                         |        |        |
| svm_ora             | /vol/ora_01_data/ora_01_data_01         | ora_01 |        |
| iscsi               |                                         |        |        |
| svm_ora             | /vol/ora_01_data/ora_01_data_02         | ora_01 | :      |
| ISCSI               |                                         | 0.1    |        |
| svm_ora             | /vol/ora_Ul_data/ora_Ul_data_U3         | ora_01 |        |
| ISCSI               | (uo)/ora 01 data/ora 01 data 04         | 070 01 |        |
| iscsi               | / VOI/ OIA_UI_UACA/ OIA_UI_UACA_U4      | OIA_UI |        |
| sym ora             | /vol/ora 01 logs/ora 01 logs 01         | ora 01 | 1      |
| iscsi               | , , , , , , , , , , , , , , , , , , , , | 014_01 | ·      |
| svm ora             | /vol/ora 01 logs/ora 01 logs 02         | ora 01 |        |
| iscsi               | , ,                                     |        |        |

Konfiguration des Datenbank-Storage

Importieren und richten Sie nun den FSX Storage für die Oracle Grid-Infrastruktur und die Datenbankinstallation auf dem EC2-Instanzhost ein.

1. Melden Sie sich über SSH als ec2-Benutzer mit Ihrem SSH-Schlüssel und der IP-Adresse der EC2-Instanz an.

```
ssh -i ora_01.pem ec2-user@172.30.15.58
```

2. FSX iSCSI-Endpunkte werden mithilfe einer der beiden SVM iSCSI-IP-Adressen ermittelt. Ändern Sie dann Ihre umgebungsspezifische Portaladresse.

```
sudo iscsiadm iscsiadm --mode discovery --op update --type
sendtargets --portal 172.30.15.51
```

3. Erstellen Sie iSCSI-Sitzungen, indem Sie sich bei jedem Ziel anmelden.

sudo iscsiadm --mode node -1 all

Die erwartete Ausgabe des Befehls ist:

```
[ec2-user@ip-172-30-15-58 ~]$ sudo iscsiadm --mode node -l all
Logging in to [iface: default, target: iqn.1992-
08.com.netapp:sn.1f795e65c74911edb785affbf0a2b26e:vs.3, portal:
172.30.15.51,3260]
Logging in to [iface: default, target: iqn.1992-
08.com.netapp:sn.1f795e65c74911edb785affbf0a2b26e:vs.3, portal:
172.30.15.13,3260]
Login to [iface: default, target: iqn.1992-
08.com.netapp:sn.1f795e65c74911edb785affbf0a2b26e:vs.3, portal:
172.30.15.51,3260] successful.
Login to [iface: default, target: iqn.1992-
08.com.netapp:sn.1f795e65c74911edb785affbf0a2b26e:vs.3, portal:
172.30.15.51,3260] successful.
Login to [iface: default, target: iqn.1992-
08.com.netapp:sn.1f795e65c74911edb785affbf0a2b26e:vs.3, portal:
172.30.15.13,3260] successful.
```

4. Zeigen Sie eine Liste aktiver iSCSI-Sitzungen an und validieren Sie sie.

sudo iscsiadm --mode session

Geben Sie die iSCSI-Sitzungen wieder.

```
[ec2-user@ip-172-30-15-58 ~]$ sudo iscsiadm --mode session
tcp: [1] 172.30.15.51:3260,1028 iqn.1992-
08.com.netapp:sn.1f795e65c74911edb785affbf0a2b26e:vs.3 (non-flash)
tcp: [2] 172.30.15.13:3260,1029 iqn.1992-
08.com.netapp:sn.1f795e65c74911edb785affbf0a2b26e:vs.3 (non-flash)
```

5. Vergewissern Sie sich, dass die LUNs in den Host importiert wurden.

sudo sanlun lun show

Dadurch wird eine Liste der Oracle LUNs aus FSX zurückgegeben.

[ec2-user@ip-172-30-15-58 ~]\$ sudo sanlun lun show controller(7mode/E-Series)/ device host lun vserver(cDOT/FlashRay) lun-pathname filename adapter protocol size product /vol/ora 01 logs/ora 01 logs 02 svm ora iscsi 40g CDOT /dev/sdn host3 /vol/ora 01 logs/ora 01 logs 01 svm ora /dev/sdm host3 iscsi 40q CDOT /vol/ora 01 data/ora 01 data 03 svm ora /dev/sdk host3 iscsi 20q CDOT svm ora /vol/ora 01 data/ora 01 data 04 host3 20q CDOT /dev/sdl iscsi /vol/ora\_01\_data/ora\_01\_data\_01 svm ora iscsi 20g CDOT /dev/sdi host3 /vol/ora 01 data/ora 01 data 02 svm ora /dev/sdj host3 iscsi 20g CDOT svm ora /vol/ora 01 biny/ora 01 biny 01 40q CDOT /dev/sdh host3 iscsi /vol/ora 01 logs/ora 01 logs 02 svm ora /dev/sdg host2 iscsi 40q CDOT /vol/ora\_01\_logs/ora\_01\_logs\_01 svm ora /dev/sdf host2 iscsi 40q CDOT /vol/ora 01 data/ora\_01\_data\_04 svm ora /dev/sde host2 iscsi 20g CDOT /vol/ora 01 data/ora 01 data 02 svm ora /dev/sdc host2 iscsi 20q CDOT /vol/ora 01\_data/ora\_01\_data\_03 svm ora /dev/sdd host2 iscsi 20g CDOT svm ora /vol/ora 01 data/ora 01 data 01 /dev/sdb iscsi 20g CDOT host2 /vol/ora 01 biny/ora\_01\_biny\_01 svm ora /dev/sda iscsi 40g CDOT host2

6. Konfigurieren Sie die multipath.conf Datei mit folgenden Standard- und Blacklist-Einträgen.

```
sudo vi /etc/multipath.conf

defaults {
    find_multipaths yes
    user_friendly_names yes
}

blacklist {
    devnode "^(ram|raw|loop|fd|md|dm-|sr|scd|st)[0-9]*"
    devnode "^hd[a-z]"
    devnode "^cciss.*"
}
```

7. Starten Sie den Multipath Service.

sudo systemctl start multipathd

Jetzt werden Multipath-Geräte in der angezeigt /dev/mapper Verzeichnis.

```
[ec2-user@ip-172-30-15-58 ~]$ ls -1 /dev/mapper
total 0
lrwxrwxrwx 1 root root
                       7 Mar 21 20:13
3600a09806c574235472455534e68512d -> ../dm-0
lrwxrwxrwx 1 root root 7 Mar 21 20:13
3600a09806c574235472455534e685141 -> ../dm-1
lrwxrwxrwx 1 root root
                           7 Mar 21 20:13
3600a09806c574235472455534e685142 -> ../dm-2
lrwxrwxrwx 1 root root
                           7 Mar 21 20:13
3600a09806c574235472455534e685143 -> ../dm-3
                           7 Mar 21 20:13
lrwxrwxrwx 1 root root
3600a09806c574235472455534e685144 -> ../dm-4
                           7 Mar 21 20:13
lrwxrwxrwx 1 root root
3600a09806c574235472455534e685145 -> ../dm-5
                           7 Mar 21 20:13
lrwxrwxrwx 1 root root
3600a09806c574235472455534e685146 -> ../dm-6
crw----- 1 root root 10, 236 Mar 21 18:19 control
```

 Melden Sie sich beim FSX Cluster als Benutzer von fsxadmin über SSH an, um die Seriennummer f
ür jede LUN abzurufen, die mit 6c574xxx beginnt..., die HEX-Nummer beginnt mit 3600a0980, was AWS-Hersteller-ID ist.

lun show -fields serial-hex

Und wie folgt zurückkehren:

```
FsxId02ad7bf3476b741df::> lun show -fields serial-hex
vserver path serial-hex
svm_ora /vol/ora_01_biny/ora_01_biny_01 6c574235472455534e68512d
svm_ora /vol/ora_01_data/ora_01_data_01 6c574235472455534e685141
svm_ora /vol/ora_01_data/ora_01_data_02 6c574235472455534e685142
svm_ora /vol/ora_01_data/ora_01_data_03 6c574235472455534e685143
svm_ora /vol/ora_01_data/ora_01_data_04 6c574235472455534e685144
svm_ora /vol/ora_01_logs/ora_01_logs_01 6c574235472455534e685145
svm_ora /vol/ora_01_logs/ora_01_logs_02 6c574235472455534e685146
7 entries were displayed.
```

9. Aktualisieren Sie die /dev/multipath.conf Datei, um einen benutzerfreundlichen Namen für das Multipath-Gerät hinzuzufügen.

sudo vi /etc/multipath.conf

Mit folgenden Einträgen:

```
multipaths {
        multipath {
                                 3600a09806c574235472455534e68512d
                wwid
                alias
                                 ora 01 biny 01
        }
        multipath {
                                 3600a09806c574235472455534e685141
                wwid
                alias
                                 ora 01 data 01
        }
        multipath {
                wwid
                                 3600a09806c574235472455534e685142
                alias
                                 ora 01 data 02
        }
        multipath {
                wwid
                                 3600a09806c574235472455534e685143
                alias
                                 ora 01 data 03
        }
        multipath {
                                 3600a09806c574235472455534e685144
                wwid
                alias
                                 ora 01 data 04
        }
        multipath {
                wwid
                                 3600a09806c574235472455534e685145
                alias
                                 ora 01 logs 01
        }
        multipath {
                wwid
                                 3600a09806c574235472455534e685146
                alias
                                 ora 01 logs 02
        }
}
```

10. Starten Sie den Multipath-Dienst neu, um zu überprüfen, ob die Geräte unter /dev/mapper Haben sich zu LUN-Namen und zu Serial-Hex-IDs geändert.

sudo systemctl restart multipathd

Prüfen /dev/mapper So kehren Sie wie folgt zurück:

```
[ec2-user@ip-172-30-15-58 ~]$ ls -l /dev/mapper
total 0
crw----- 1 root root 10, 236 Mar 21 18:19 control
                            7 Mar 21 20:41 ora 01 biny 01 -> ../dm-
lrwxrwxrwx 1 root root
0
                            7 Mar 21 20:41 ora 01 data 01 -> ../dm-
lrwxrwxrwx 1 root root
1
                            7 Mar 21 20:41 ora 01 data 02 -> ../dm-
lrwxrwxrwx 1 root root
2
lrwxrwxrwx 1 root root
                            7 Mar 21 20:41 ora 01 data 03 -> ../dm-
3
                            7 Mar 21 20:41 ora 01 data 04 -> ../dm-
lrwxrwxrwx 1 root root
4
lrwxrwxrwx 1 root root
                            7 Mar 21 20:41 ora 01 logs 01 -> ../dm-
5
                            7 Mar 21 20:41 ora 01 logs 02 -> ../dm-
lrwxrwxrwx 1 root root
6
```

11. Partitionieren Sie die binäre LUN mit einer einzigen primären Partition.

sudo fdisk /dev/mapper/ora 01 biny 01

12. Formatieren Sie die partitionierte binäre LUN mit einem XFS-Dateisystem.

```
sudo mkfs.xfs /dev/mapper/ora_01_biny_01p1
```

13. Mounten Sie die binäre LUN in /u01.

sudo mount -t xfs /dev/mapper/ora 01 biny 01p1 /u01

14. Ändern /u01 Mount Point Ownership für den Oracle-Benutzer und die ihm zugesagte primäre Gruppe.

sudo chown oracle:oinstall /u01

15. Suchen Sie die UUI der binären LUN.

sudo blkid /dev/mapper/ora 01 biny 01p1

16. Hinzufügen eines Mount-Punkts zu /etc/fstab.

sudo vi /etc/fstab

Fügen Sie die folgende Zeile hinzu.

```
UUID=d89fb1c9-4f89-4de4-b4d9-17754036d11d /u01 xfs
defaults,nofail 0 2
```

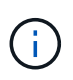

Es ist wichtig, die Binärdatei nur mit der UUID und mit der Nofail-Option zu mounten, um mögliche Probleme mit der Root-Sperre während des Neustarts von EC2-Instanzen zu vermeiden.

17. Fügen Sie als Root-Benutzer die udev-Regel für Oracle-Geräte hinzu.

```
vi /etc/udev/rules.d/99-oracle-asmdevices.rules
```

Folgende Einträge einbeziehen:

```
ENV{DM_NAME}=="ora*", GROUP:="oinstall", OWNER:="oracle",
MODE:="660"
```

18. Laden Sie als root-Benutzer die udev-Regeln neu.

```
udevadm control --reload-rules
```

19. Lösen Sie als Root-Benutzer die udev-Regeln aus.

udevadm trigger

20. Laden Sie als root-Benutzer multipathd neu.

systemctl restart multipathd

21. Booten Sie den EC2-Instanzhost neu.

#### Installation der Oracle Grid-Infrastruktur

1. Melden Sie sich als ec2-Benutzer über SSH bei der EC2-Instanz an und aktivieren Sie die Passwortauthentifizierung durch Entkommentieren PasswordAuthentication yes Und dann kommentiert PasswordAuthentication no.

sudo vi /etc/ssh/sshd config

2. Starten Sie den sshd-Dienst neu.

sudo systemctl restart sshd

3. Setzen Sie das Oracle-Benutzerpasswort zurück.

sudo passwd oracle

4. Melden Sie sich als Oracle Restart Software Owner User (oracle) an. Erstellen Sie ein Oracle-Verzeichnis wie folgt:

mkdir -p /u01/app/oracle
mkdir -p /u01/app/oraInventory

5. Ändern Sie die Verzeichnisberechtigungseinstellung.

```
chmod -R 775 /u01/app
```

6. Erstellen Sie ein Grid-Home-Verzeichnis, und ändern Sie es.

```
mkdir -p /u01/app/oracle/product/19.0.0/grid
cd /u01/app/oracle/product/19.0.0/grid
```

7. Entpacken Sie die Grid-Installationsdateien.

unzip -q /tmp/archive/LINUX.X64\_193000\_grid\_home.zip

8. Löschen Sie von der Startseite des Rasters aus die OPatch Verzeichnis.

rm -rf OPatch

9. Entpacken Sie die Datei von Grid Home aus p6880880\_190000\_Linux-x86-64.zip.

unzip -q /tmp/archive/p6880880 190000 Linux-x86-64.zip

10. Von der Startseite des Rasters aus, überarbeiten cv/admin/cvu\_config, Entkommentieren und ersetzen CV ASSUME DISTID=OEL5 Mit CV ASSUME DISTID=OL7.

#### vi cv/admin/cvu\_config

11. Bereiten Sie ein vor gridsetup.rsp Datei für die automatische Installation und legen Sie die rsp-Datei im ab /tmp/archive Verzeichnis. Die rsp-Datei sollte die Abschnitte A, B und G mit den folgenden Informationen abdecken:

```
INVENTORY LOCATION=/u01/app/oraInventory
oracle.install.option=HA CONFIG
ORACLE BASE=/u01/app/oracle
oracle.install.asm.OSDBA=dba
oracle.install.asm.OSOPER=oper
oracle.install.asm.OSASM=asm
oracle.install.asm.SYSASMPassword="SetPWD"
oracle.install.asm.diskGroup.name=DATA
oracle.install.asm.diskGroup.redundancy=EXTERNAL
oracle.install.asm.diskGroup.AUSize=4
oracle.install.asm.diskGroup.disks=/dev/mapper/ora 01 data 01,/dev/m
apper/ora 01 data 02,/dev/mapper/ora 01 data 03,/dev/mapper/ora 01 d
ata 04
oracle.install.asm.diskGroup.diskDiscoveryString=/dev/mapper/*
oracle.install.asm.monitorPassword="SetPWD"
oracle.install.asm.configureAFD=true
```

12. Melden Sie sich bei der EC2-Instanz als Root-Benutzer an und legen Sie fest ORACLE\_HOME Und ORACLE\_BASE.

```
export ORACLE_HOME=/u01/app/oracle/product/19.0.0/grid
export ORACLE_BASE=/tmp
cd /u01/app/oracle/product/19.0.0/grid/bin
```

13. Stellen Sie Festplattengeräte für die Verwendung mit dem Oracle ASM-Filtertreiber bereit.

```
./asmcmd afd_label DATA01 /dev/mapper/ora_01_data_01 --init
./asmcmd afd_label DATA02 /dev/mapper/ora_01_data_02 --init
./asmcmd afd_label DATA03 /dev/mapper/ora_01_data_03 --init
./asmcmd afd_label DATA04 /dev/mapper/ora_01_data_04 --init
./asmcmd afd_label LOGS01 /dev/mapper/ora_01_logs_01 --init
./asmcmd afd_label LOGS02 /dev/mapper/ora_01_logs_02 --init
```

14. Installieren cvuqdisk-1.0.10-1.rpm.

```
rpm -ivh /u01/app/oracle/product/19.0.0/grid/cv/rpm/cvuqdisk-1.0.10-
1.rpm
```

15. Nicht Festgelegt \$ORACLE BASE.

unset ORACLE BASE

16. Melden Sie sich als Oracle-Benutzer bei der EC2-Instanz an und extrahieren Sie den Patch in /tmp/archive Ordner.

```
unzip /tmp/archive/p34762026 190000 Linux-x86-64.zip -d /tmp/archive
```

17. Starten Sie von Grid Home /u01/App/oracle/Product/19.0.0/GRID aus und als oracle-Benutzer gridSetup.sh Für die Installation der Netzinfrastruktur.

./gridSetup.sh -applyRU /tmp/archive/34762026/ -silent
-responseFile /tmp/archive/gridsetup.rsp

Ignorieren Sie die Warnungen über falsche Gruppen für die Netzinfrastruktur. Wir verwenden einen einzigen Oracle-Benutzer, um Oracle Restart zu verwalten. Das wird also erwartet.

18. Führen Sie als root-Benutzer folgende(n) Skript(e) aus:

/u01/app/oraInventory/orainstRoot.sh

/u01/app/oracle/product/19.0.0/grid/root.sh

19. Laden Sie als root-Benutzer den multipathd neu.

```
systemctl restart multipathd
```

20. Führen Sie als Oracle-Benutzer den folgenden Befehl aus, um die Konfiguration abzuschließen:

```
/u01/app/oracle/product/19.0.0/grid/gridSetup.sh -executeConfigTools
-responseFile /tmp/archive/gridsetup.rsp -silent
```

21. Erstellen Sie als Oracle-Benutzer die PROTOKOLLDATENTRÄGER-Gruppe.

```
bin/asmca -silent -sysAsmPassword 'yourPWD' -asmsnmpPassword
'yourPWD' -createDiskGroup -diskGroupName LOGS -disk 'AFD:LOGS*'
-redundancy EXTERNAL -au size 4
```

22. Validieren Sie als Oracle-Benutzer nach der Installation die Grid-Services.

```
bin/crsctl stat res -t
+
                  Target State
Name
                                      Server
State details
Local Resources
ora.DATA.dg
                 ONLINE ONLINE
                                      ip-172-30-15-58
STABLE
ora.LISTENER.lsnr ONLINE ONLINE
                                      ip-172-30-15-58
STABLE
ora.LOGS.dg ONLINE ONLINE
                                      ip-172-30-15-58
STABLE
                                      ip-172-30-15-58
ora.asm
                  ONLINE ONLINE
Started, STABLE
                  OFFLINE OFFLINE
ora.ons
                                      ip-172-30-15-58
STABLE
Cluster Resources
ora.cssd
                                      ip-172-30-15-58
                 ONLINE ONLINE
STABLE
ora.diskmon
                 OFFLINE OFFLINE
STABLE
ora.driver.afd
                                      ip-172-30-15-58
                 ONLINE ONLINE
STABLE
                                      ip-172-30-15-58
ora.evmd
                  ONLINE ONLINE
STABLE
```

23. Überprüfen Sie den Status des ASM-Filtertreibers.

```
[oracle@ip-172-30-15-58 grid]$ export
ORACLE HOME=/u01/app/oracle/product/19.0.0/grid
[oracle@ip-172-30-15-58 grid]$ export ORACLE SID=+ASM
[oracle@ip-172-30-15-58 grid]$ export PATH=$PATH:$ORACLE HOME/bin
[oracle@ip-172-30-15-58 grid]$ asmcmd
ASMCMD> lsdg
State Type Rebal Sector Logical Sector Block AU
Total MB Free MB Req mir free MB Usable file MB Offline disks
Voting files Name

        MOUNTED
        EXTERN
        N
        512
        512
        4096
        1048576

        81920
        81847
        0
        81847
        0

N DATA/
MOUNTED EXTERN N 512 512 4096 1048576
                            0
81920 81853
                                      81853
                                                                 0
N LOGS/
ASMCMD> afd state
ASMCMD-9526: The AFD state is 'LOADED' and filtering is 'ENABLED' on
host 'ip-172-30-15-58.ec2.internal'
```

Installation der Oracle Database

1. Melden Sie sich als Oracle-Benutzer an, und heben Sie die Einstellung auf \$ORACLE\_HOME Und \$ORACLE\_SID Wenn es eingestellt ist.

```
unset ORACLE_HOME
unset ORACLE_SID
```

2. Erstellen Sie das Oracle DB Home-Verzeichnis, und ändern Sie es.

```
mkdir /u01/app/oracle/product/19.0.0/db1
cd /u01/app/oracle/product/19.0.0/db1
```

3. Entpacken Sie die Oracle DB-Installationsdateien.

```
unzip -q /tmp/archive/LINUX.X64_193000_db_home.zip
```

4. Löschen Sie von der DB-Startseite aus die OPatch Verzeichnis.

rm -rf OPatch

5. Entzippen Sie die Datei von DB Home aus p6880880\_190000\_Linux-x86-64.zip.

unzip -q /tmp/archive/p6880880 190000 Linux-x86-64.zip

6. Überarbeiten Sie von der DB-Startseite aus cv/admin/cvu\_config`Und entkommentieren und ersetzen `CV\_ASSUME\_DISTID=OEL5 Mit CV\_ASSUME\_DISTID=OL7.

vi cv/admin/cvu\_config

7. Von /tmp/archive Das DB 19.18 RU-Patch entpacken.

unzip p34765931 190000 Linux-x86-64.zip

8. Bereiten Sie die automatische DB-Installationsdatei in vor /tmp/archive/dbinstall.rsp Verzeichnis mit folgenden Werten:

oracle.install.option=INSTALL\_DB\_SWONLY UNIX\_GROUP\_NAME=oinstall INVENTORY\_LOCATION=/u01/app/oraInventory ORACLE\_HOME=/u01/app/oracle/product/19.0.0/db1 ORACLE\_BASE=/u01/app/oracle oracle.install.db.InstallEdition=EE oracle.install.db.InstallEdition=EE oracle.install.db.OSDBA\_GROUP=dba oracle.install.db.OSOPER\_GROUP=oper oracle.install.db.OSDGDBA\_GROUP=oper oracle.install.db.OSDGDBA\_GROUP=dba oracle.install.db.OSKMDBA\_GROUP=dba oracle.install.db.OSRACDBA\_GROUP=dba oracle.install.db.OSRACDBA\_GROUP=dba

9. Führen Sie von db1 Home /u01/App/oracle/Product/19.0.0/db1 aus die automatische, rein softwarebasierte DB-Installation aus.

```
./runInstaller -applyRU /tmp/archive/34765931/ -silent
-ignorePrereqFailure -responseFile /tmp/archive/dbinstall.rsp
```

10. Führen Sie als Root-Benutzer den aus root.sh Skript nach der Installation nur für Software.

/u01/app/oracle/product/19.0.0/db1/root.sh

11. Erstellen Sie als Oracle-Benutzer den dbca.rsp Datei mit folgenden Einträgen:
gdbName=db1.demo.netapp.com sid=db1 createAsContainerDatabase=true numberOfPDBs=3 pdbName=db1 pdb useLocalUndoForPDBs=true pdbAdminPassword="yourPWD" templateName=General Purpose.dbc sysPassword="yourPWD" systemPassword="yourPWD" dbsnmpPassword="yourPWD" datafileDestination=+DATA recoveryAreaDestination=+LOGS storageType=ASM diskGroupName=DATA characterSet=AL32UTF8 nationalCharacterSet=AL16UTF16 listeners=LISTENER databaseType=MULTIPURPOSE automaticMemoryManagement=false totalMemory=8192

12. Als Oracle-Benutzer, lauch DB-Erstellung mit dbca.

bin/dbca -silent -createDatabase -responseFile /tmp/archive/dbca.rsp output: Prepare for db operation 7% complete Registering database with Oracle Restart 11% complete Copying database files 33% complete Creating and starting Oracle instance 35% complete 38% complete 42% complete 45% complete 48% complete Completing Database Creation 53% complete 55% complete 56% complete Creating Pluggable Databases 60% complete 64% complete 69% complete 78% complete Executing Post Configuration Actions 100% complete Database creation complete. For details check the logfiles at: /u01/app/oracle/cfgtoollogs/dbca/db1. Database Information: Global Database Name:db1.demo.netapp.com System Identifier(SID):db1 Look at the log file "/u01/app/oracle/cfgtoollogs/dbca/db1/db1.log" for further details.

13. Validieren Sie als Oracle-Benutzer Oracle Neustart der HA-Services nach der DB-Erstellung.

```
[oracle@ip-172-30-15-58 db1]$ ../grid/bin/crsctl stat res -t
              Target State Server
Name
                                                      State
details
Local Resources
                                                      STABLE
ora.DATA.dg ONLINE ONLINE
                               ip-172-30-15-58
ora.LISTENER.lsnr ONLINE ONLINE
                                    ip-172-30-15-58
STABLE
ora.LOGS.dg ONLINE ONLINE ip-172-30-15-58
                                                      STABLE
ora.asm ONLINE ONLINE ip-172-30-15-58
Started, STABLE
ora.ons OFFLINE OFFLINE ip-172-30-15-58
                                                STABLE
Cluster Resources
ora.cssd
          ONLINE ONLINE
                                   ip-172-30-15-58
STABLE
ora.db1.db ONLINE ONLINE
                           ip-172-30-15-58
Open,HOME=/u01/app/oracle/product/19.0.0/db1,STABLE
ora.diskmon
             OFFLINE OFFLINE
                                                      STABLE
ora.driver.afd ONLINE ONLINE
                                ip-172-30-15-58
                                                      STABLE
ora.evmd
             ONLINE ONLINE
                               ip-172-30-15-58
                                                      STABLE
```

14. Legen Sie den Oracle-Benutzer fest .bash\_profile.

vi ~/.bash\_profile

15. Folgende Einträge hinzufügen:

```
export ORACLE_HOME=/u01/app/oracle/product/19.0.0/db1
export ORACLE_SID=db1
export PATH=$PATH:$ORACLE_HOME/bin
alias asm='export
ORACLE_HOME=/u01/app/oracle/product/19.0.0/grid;export
ORACLE_SID=+ASM;export PATH=$PATH:$ORACLE_HOME/bin'
```

16. Überprüfen Sie die erstellte CDB/PDB.

```
/home/oracle/.bash_profile
```

sqlplus / as sysdba

| SQL> sele                                                                                                    | ct name, open_mode from v\$database;                                                                                                    |  |
|----------------------------------------------------------------------------------------------------|----------------------------------------------------------------------------------------------------|--|
| NAME                                                                                                    | OPEN_MODE                                                                                                    |  |
| DB1                                                                                                    | READ WRITE                                                                                                    |  |
| SQL> sele                                                                                                    | ct name from v\$datafile;                                                                                                    |  |
| NAME                                                                                                    |                                                                                                    |  |
| +DATA/DB1<br>+DATA/DB1<br>+DATA/DB1<br>+DATA/DB1<br>77009<br>+DATA/DB1<br>77009<br>+DATA/DB1<br>2177009<br>+DATA/DB1<br>2177009<br>+DATA/DB1<br>77853<br>+DATA/DB1<br>2177853<br>+DATA/DB1<br>2177853<br>+DATA/DB1<br>7871 | <pre>/DATAFILE/system.256.1132176177<br/>/DATAFILE/sysaux.257.1132176221<br/>/DATAFILE/undotbs1.258.1132176247<br/>/86B637B62FE07A65E053F706E80A27CA/DATAFILE/system.265.11321<br/>/86B637B62FE07A65E053F706E80A27CA/DATAFILE/sysaux.266.11321<br/>/DATAFILE/users.259.1132176247<br/>/86B637B62FE07A65E053F706E80A27CA/DATAFILE/undotbs1.267.113<br/>/F7852758DCD6B800E0533A0FIEAC1DC6/DATAFILE/system.271.11321<br/>/F7852758DCD6B800E0533A0FIEAC1DC6/DATAFILE/sysaux.272.11321<br/>/F7852758DCD6B800E0533A0FIEAC1DC6/DATAFILE/undotbs1.270.113<br/>/F7852758DCD6B800E0533A0FIEAC1DC6/DATAFILE/undotbs1.270.113</pre> |  |
| NAME                                                                                                    |                                                                                                    |  |
| +DATA/DB1<br>77871                                                                                                    | /F785288BBCD1BA78E0533A0F1EACCD6F/DATAFILE/system.276.11321                                                                                                    |  |
| +DATA/DB1<br>77871                                                                                                    | /F785288BBCD1BA78E0533A0F1EACCD6F/DATAFILE/sysaux.277.11321                                                                                                    |  |
| +DATA/DB1<br>2177871                                                                                                    | /F785288BBCD1BA78E0533A0F1EACCD6F/DATAFILE/undotbs1.275.113                                                                                                    |  |
| +DATA/DB1<br>7889                                                                                                    | /F785288BBCD1BA78E0533A0F1EACCD6F/DATAFILE/users.279.113217                                                                                                    |  |
| +DATA/DB1<br>77889                                                                                                    | /F78529A14DD8BB18E0533A0F1EACB8ED/DATAFILE/system.281.11321                                                                                                    |  |
| +DATA/DB1<br>77889<br>+DATA/DB1<br>2177889                                                                                                    | /F78529A14DD8BB18E0533A0F1EACB8ED/DATAFILE/sysaux.282.11321<br>/F78529A14DD8BB18E0533A0F1EACB8ED/DATAFILE/undotbs1.280.113                                                                                                    |  |
|                                                                                                    |                                                                                                    |  |

+DATA/DB1/F78529A14DD8BB18E0533A0F1EACB8ED/DATAFILE/users.284.113217 7907 19 rows selected. SQL> show pdbs CON\_ID\_CON\_NAME OPEN\_MODE RESTRICTED 2 PDB\$SEED READ\_ONLY\_NO 3 DB1\_PDB1 READ\_WRITE\_NO 4 DB1\_PDB2 READ\_WRITE\_NO 5 DB1\_PDB3 READ\_WRITE\_NO

SQL>

17. Stellen Sie die Größe des DB-Wiederherstellungsziels auf die Größe der +LOGS-Datenträgergruppe ein.

alter system set db recovery file dest size = 80G scope=both;

18. Melden Sie sich mit sqlplus bei der Datenbank an und aktivieren Sie den Archivprotokollmodus.

sqlplus /as sysdba.
shutdown immediate;
startup mount;
alter database archivelog;

alter database open;

Damit ist die Neustartbereitstellung von Oracle 19c Version 19.18 auf einer Amazon FSX for ONTAP- und EC2-Compute-Instanz abgeschlossen. Falls gewünscht, empfiehlt NetApp, die Oracle Steuerdatei und die Online-Protokolldateien in die +LOGS-Datenträgergruppe zu verschieben.

# Automatische Bereitstellungsoption

Siehe "TR-4986: Vereinfachte, automatisierte Oracle-Implementierung auf Amazon FSX ONTAP mit iSCSI" Entsprechende Details.

# Backup, Wiederherstellung und Klonen von Oracle Datenbanken mit SnapCenter Services

Siehe "SnapCenter-Services für Oracle" Weitere Informationen zu Backup, Wiederherstellung und Klonen von Oracle Datenbanken erhalten Sie über die NetApp BlueXP Konsole.

# Wo Sie weitere Informationen finden

Weitere Informationen zu den in diesem Dokument beschriebenen Daten finden Sie in den folgenden Dokumenten bzw. auf den folgenden Websites:

 Installieren der Oracle Grid-Infrastruktur für einen eigenständigen Server mit einer neuen Datenbankinstallation

"https://docs.oracle.com/en/database/oracle/oracle-database/19/ladbi/installing-oracle-grid-infrastructure-for-a-standalone-server-with-a-new-database-installation.html#GUID-0B1CEE8C-C893-46AA-8A6A-7B5FAAEC72B3"

• Installieren und Konfigurieren von Oracle Database mithilfe von Antwortdateien

"https://docs.oracle.com/en/database/oracle/oracle-database/19/ladbi/installing-and-configuring-oracle-database-using-response-files.html#GUID-D53355E9-E901-4224-9A2A-B882070EDDF7"

Amazon FSX für NetApp ONTAP

"https://aws.amazon.com/fsx/netapp-ontap/"

Amazon EC2

https://aws.amazon.com/pm/ec2/?trk=36c6da98-7b20-48fa-8225-4784bced9843&sc\_channel=ps&s\_kwcid=AL!4422!3!467723097970!e!!g!!aws%20ec2&ef\_id=Cj0KCQiA54 KfBhCKARIsAJzSrdqwQrghn6I71jiWzSeaT9Uh1-vY-VfhJixFxnv5rWwn2S7RqZOTQ0aAh7eEALw\_wcB:G:s&s\_kwcid=AL!4422!3!467723097970!e!!g!!aws%20ec2

# Oracle Database Deployment auf AWS EC2 und FSX Best Practices

# WP-7357: Einführung zu Oracle Database Deployment auf EC2 und FSX Best Practices

Allen Cao, Niyaz Mohamed, Jeffrey Steiner, NetApp

Viele geschäftskritische Oracle Datenbanken der Enterprise-Klasse werden nach wie vor lokal gehostet, und viele Unternehmen möchten diese Oracle Datenbanken in eine Public Cloud migrieren. Häufig sind diese Oracle-Datenbanken Applikationsorientierung vorhanden und benötigen daher benutzerspezifische Konfigurationen. Diese Funktionen fehlen bei vielen Public-Cloud-Angeboten für Datenbanken als Service. Aus diesem Grund erfordert die aktuelle Datenbanklandschaft eine Public-Cloud-basierte Oracle Datenbanklösung, die auf einem hochperformanten, skalierbaren Computing- und Storage-Service aufbaut und individuelle Anforderungen erfüllt. AWS EC2 Computing-Instanzen und der AWS FSX Storage-Service sind möglicherweise die fehlenden

# Bestandteile dieses Puzzles, das Sie zum Erstellen und Migrieren Ihrer geschäftskritischen Oracle Datenbank-Workloads in eine Public Cloud nutzen können.

Amazon Elastic Compute Cloud (Amazon EC2) ist ein Web-Service, der eine sichere, anpassbare Computing-Kapazität in der Cloud bietet. Es wurde entwickelt, um Unternehmen das webbasierte Cloud-Computing zu erleichtern. Über die einfache Amazon EC2 Web-Service-Schnittstelle erhalten und konfigurieren Sie Kapazitäten mit minimalem Reibungsaufwand. Es bietet Ihnen die vollständige Kontrolle über Ihre Computing-Ressourcen und ermöglicht Ihnen, auf Amazon bewährten Computing-Umgebung laufen.

Amazon FSX für ONTAP ist ein AWS Storage-Service, der branchenführende NetApp ONTAP Block- und File-Storage verwendet, der NFS, SMB und iSCSI aufdeckt. Dank einer derart leistungsstarken Storage Engine war es noch nie einfacher, geschäftskritische Oracle Datenbankapplikationen mit Reaktionszeiten von unter einer Millisekunde, einem Durchsatz von mehreren GBit/s und mehr als 100,000 IOPS pro Datenbankinstanz in AWS zu verschieben. Der FSX Storage-Service verfügt außerdem über native Replizierungsfunktionen, mit denen Sie Ihre Oracle Datenbanken problemlos zu AWS migrieren oder Ihre geschäftskritische Oracle Datenbank zu einer sekundären AWS Verfügbarkeitszone für HA oder DR zu replizieren.

Ziel dieser Dokumentation ist es, Schritt-für-Schritt-Prozesse, Verfahren und Best Practice-Anleitungen zur Implementierung und Konfiguration einer Oracle Datenbank mit FSX Storage und einer EC2 Instanz zu liefern, die eine Performance ähnlich wie ein lokales System bietet. NetApp stellt zudem ein Automatisierungs-Toolkit bereit, das die meisten Aufgaben für die Implementierung, Konfiguration und das Management Ihres Oracle Datenbank-Workloads in der AWS Public Cloud automatisiert.

In folgendem Video erfahren Sie mehr über die Lösung und den Anwendungsfall:

"Modernisieren Sie Ihre Oracle-Datenbank mit Hybrid Cloud in AWS und FSX ONTAP, Part1 – Anwendungsfall und Lösungsarchitektur"

# Lösungsarchitektur

Das folgende Architekturdiagramm zeigt eine hochverfügbare Implementierung von Oracle Datenbanken auf einer AWS EC2 Instanz mit dem FSX Storage-Service. Ein ähnliches Bereitstellungsschema, jedoch mit Standby in einer anderen Region kann für das Disaster Recovery eingerichtet werden.

In der Umgebung wird die Oracle Computing-Instanz über eine AWS EC2 Instance Console implementiert. Über die Konsole stehen mehrere EC2-Instanztypen zur Verfügung. NetApp empfiehlt die Implementierung eines datenbankorientierten EC2 Instanztyps wie ein m5 Ami Image mit RedHat Enterprise Linux 8 und bis zu 10 Gps Netzwerkbandbreite.

Oracle Datenbank-Storage auf FSX Volumes hingegen wird mit der AWS FSX Konsole oder der CLI bereitgestellt. Die Oracle-Binärdateien, Daten oder Log-Volumes werden anschließend präsentiert und auf einem Linux-Host der EC2 Instanz gemountet. Jeder Daten- oder Protokoll-Volume kann abhängig vom verwendeten Storage-Protokoll mehrere LUNs zugewiesen sein.

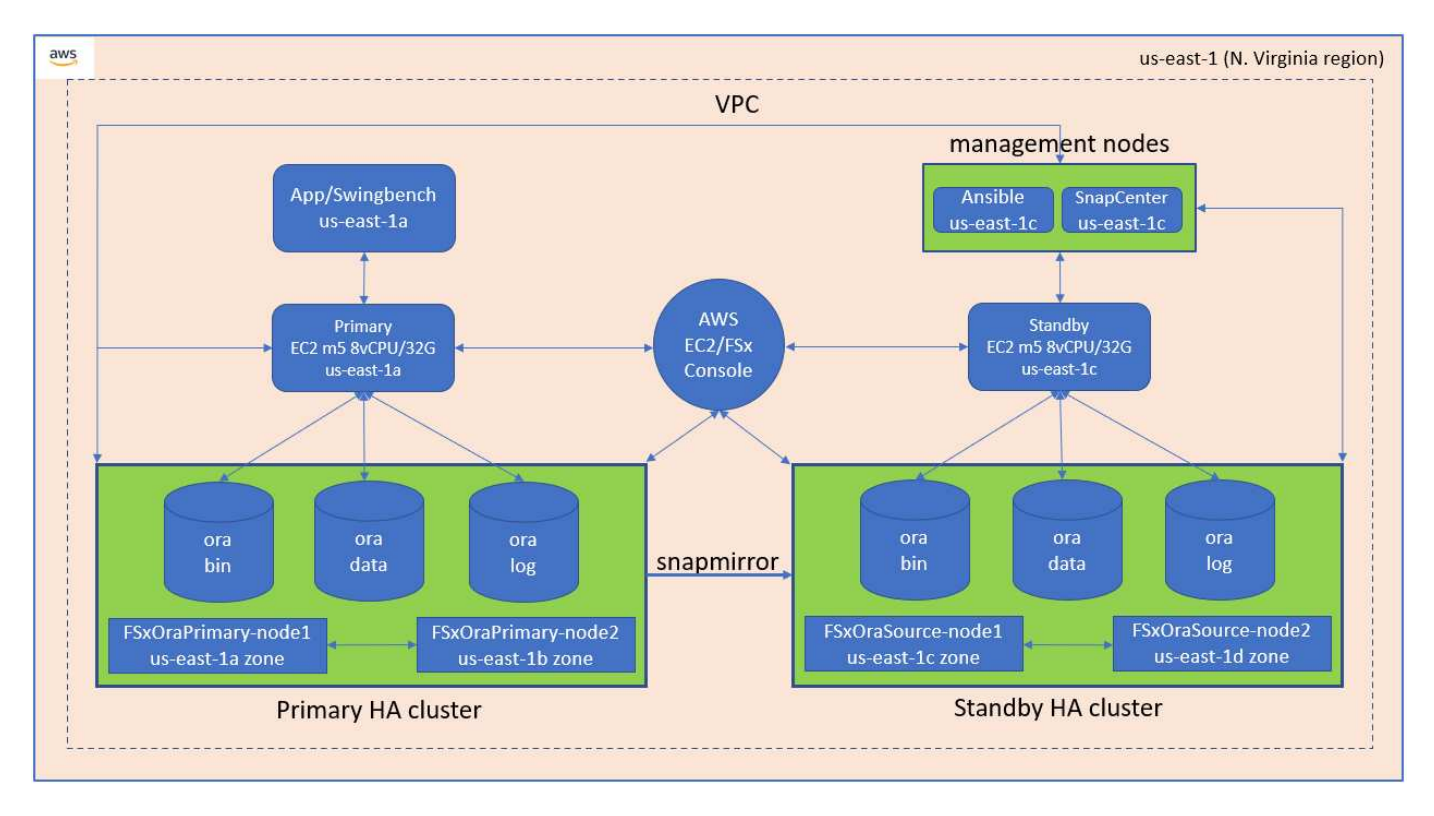

Ein FSX Storage-Cluster verfügt über doppelte Redundanz, sodass sowohl der primäre als auch der Standby-Storage-Cluster in zwei verschiedenen Verfügbarkeitszonen implementiert werden können. Datenbank-Volumes werden von einem primären FSX-Cluster auf ein Standby-FSX-Cluster in einem vom Benutzer konfigurierbaren Intervall für alle Oracle Binär-, Daten- und Protokoll-Volumes repliziert.

Diese hochverfügbare Oracle-Umgebung wird über einen Ansible-Controller-Node sowie einen SnapCenter-Backup-Server und ein UI-Tool verwaltet. Oracle-Installation, -Konfiguration und -Replizierung werden mithilfe von Playbook-basierten Ansible-Tool-Kits automatisiert. Jedes Update auf dem Kernel-Betriebssystem der Oracle EC2 Instanz oder Oracle Patching kann parallel ausgeführt werden, um den Primär- und Standby-Modus synchron zu halten. So kann die Erstautomatisierung auch problemlos erweitert werden, um bei Bedarf einige sich wiederholende tägliche Oracle Aufgaben durchzuführen.

SnapCenter stellt Workflows für zeitpunktgenaue Oracle Database Recovery oder für das Datenbankklonen in den primären oder Standby-Zonen bereit, falls erforderlich. Über die Benutzeroberfläche von SnapCenter können Sie das Backup und die Replizierung von Oracle Datenbanken auf Standby FSX Storage konfigurieren, um für Hochverfügbarkeit oder Disaster Recovery entsprechend Ihrer RTO- oder RPO-Vorgaben zu sorgen.

Die Lösung stellt einen alternativen Prozess bereit, der Funktionen bietet, die denen von Oracle RAC und Data Guard Deployment ähnlich sind.

# Für die Implementierung von Oracle Database sind Faktoren zu berücksichtigen

Eine Public Cloud bietet eine große Auswahl an Computing- und Storage-Ressourcen. Der Einsatz der richtigen Computing-Instanz und der richtigen Storage Engine ist ein guter Ausgangspunkt für die Datenbankimplementierung. Wählen Sie außerdem Computing- und Storage-Konfigurationen aus, die für Oracle Datenbanken optimiert sind.

In den folgenden Abschnitten werden die wichtigsten Aspekte bei der Implementierung von Oracle Datenbanken in einer AWS Public Cloud auf einer EC2 Instanz mit FSX Storage beschrieben.

# VM-Performance

Für die optimale Performance einer relationalen Datenbank in einer Public Cloud ist die Auswahl der richtigen VM-Größe wichtig. Um eine bessere Performance zu erzielen, empfiehlt NetApp die Verwendung einer EC2 M5 Series Instanz für die Oracle Implementierung, die für Datenbank-Workloads optimiert ist. Derselbe Instanztyp wird auch verwendet, um eine RDS-Instanz für Oracle von AWS zu versorgen.

- Wählen Sie basierend auf Workload-Merkmalen die richtige vCPU- und RAM-Kombination aus.
- Fügen Sie Swap-Speicherplatz zu einer VM hinzu. Die Standard-Implementierung der EC2-Instanz erstellt keinen Swap-Speicherplatz, der nicht optimal für eine Datenbank ist.

# Storage-Layout und -Einstellungen

NetApp empfiehlt das folgende Storage Layout:

• Für NFS-Storage besteht das empfohlene Volume-Layout aus drei Volumes: Eines für die Oracle-Binärdatei, eines für Oracle-Daten und einer doppelten Kontrolldatei und eines für das aktive Protokoll, archiviertes Protokoll und die Kontrolldatei von Oracle.

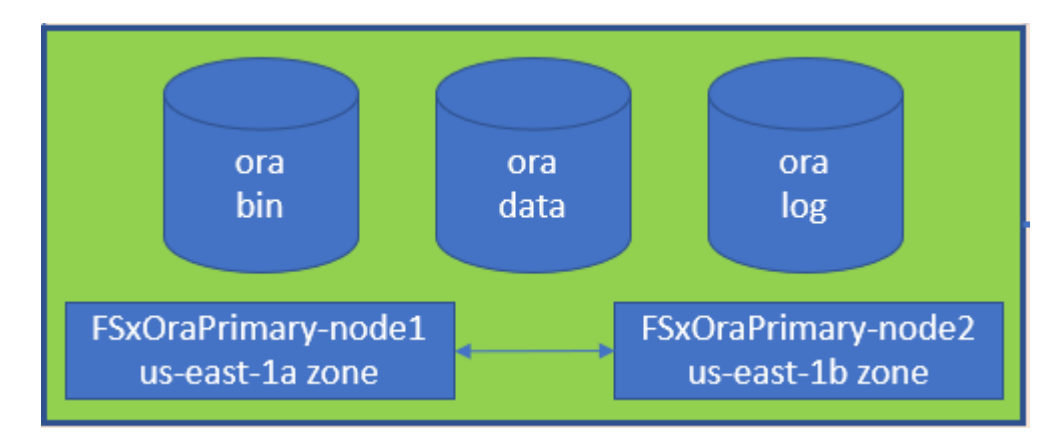

• Für iSCSI-Storage empfiehlt sich das Volume-Layout aus drei Volumes: Eines für die Oracle-Binärdatei, eines für Oracle-Daten und einer doppelten Kontrolldatei und eines für das aktive Protokoll, Archivprotokoll und die Kontrolldatei von Oracle. Allerdings sollte jede Daten- und Protokoll-Volume idealerweise vier LUNs enthalten. Die LUNs sind idealerweise auf den HA Cluster Nodes ausgeglichen.

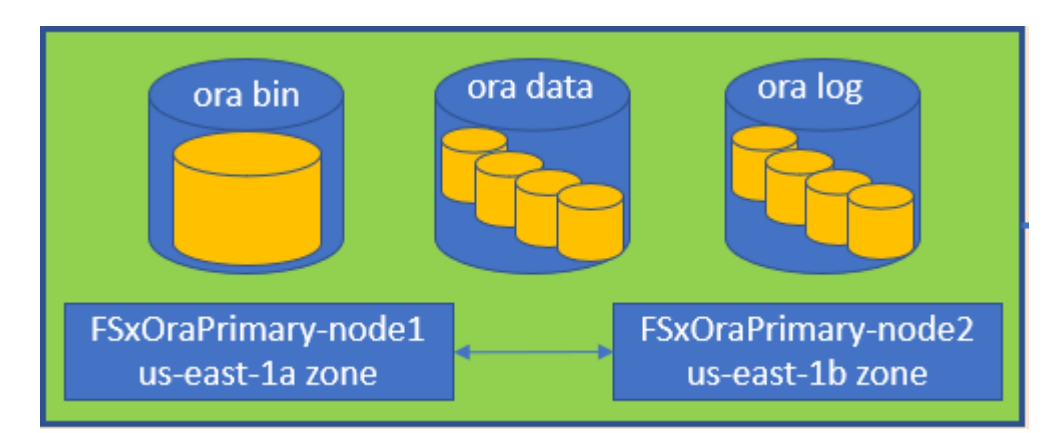

- Für Storage-IOPS und -Durchsatz können Sie den Schwellenwert für bereitgestellte IOPS und Durchsatz für den FSX Storage-Cluster festlegen. Die Parameter können spontan angepasst werden, wann sich der Workload ändert.
  - Die automatische IOPS-Einstellung beträgt drei IOPS pro gib der zugewiesenen Storage-Kapazität

oder den benutzerdefinierten Storage bis zu 80,000.

• Der Durchsatz wird wie folgt erhöht: 128, 256, 512, 1024, 2045 Mbps.

Überprüfen Sie die "Amazon FSX für die Performance von NetApp ONTAP" Dokumentation bei der Größenbestimmung von Durchsatz und IOPS.

# **NFS-Konfiguration**

Linux, das gängigste Betriebssystem, umfasst native NFS-Funktionen. Oracle bietet den direkten NFS-Client (dNFS), der nativ in Oracle integriert ist. Oracle unterstützt NFSv3 seit über 20 Jahren. DNFS wird mit NFSv3 mit allen Versionen von Oracle unterstützt. NFSv4 wird von allen Betriebssystemen unterstützt, die dem NFSv4-Standard entsprechen. DNFS-Unterstützung für NFSv4 erfordert Oracle 12.1.0.2 oder höher. Für NFSv4.1 ist besondere Unterstützung des Betriebssystems erforderlich. Das NetApp Interoperabilitäts-Matrix-Tool (IMT) enthält weitere Informationen zu unterstützten Betriebssystemen. DNFS-Unterstützung für NFSv4.1 erfordert Oracle Version 19.3.0.0 oder höher.

Die automatisierte Oracle-Implementierung mit dem NetApp Automatisierungs-Toolkit konfiguriert dNFS auf NFSv3 automatisch.

Weitere Faktoren, die berücksichtigt werden sollten:

 TCP-Slot-Tabellen entsprechen dem NFS-Äquivalent zur Warteschlangentiefe des Host-Bus-Adapters (HBA). Diese Tabellen steuern die Anzahl der NFS-Vorgänge, die zu einem beliebigen Zeitpunkt ausstehen können. Der Standardwert ist normalerweise 16, was für eine optimale Performance viel zu niedrig ist. Das entgegengesetzte Problem tritt auf neueren Linux-Kerneln auf, die automatisch die Begrenzung der TCP-Slot-Tabelle auf ein Niveau erhöhen können, das den NFS-Server mit Anforderungen sättigt.

Um eine optimale Performance zu erzielen und Performance-Probleme zu vermeiden, passen Sie die Kernel-Parameter an, die die TCP-Slot-Tabellen steuern, auf 128 an.

sysctl -a | grep tcp.\*.slot table

| File Type                                                            | Mount Options                                                             |
|----------------------------------------------------------------------|---------------------------------------------------------------------------|
| <ul><li>Control files</li><li>Data files</li><li>Redo logs</li></ul> | <pre>rw,bg,hard,vers=3,proto=tcp,timeo=600,rsize=65536,wsize=6 5536</pre> |
| ORACLE_HOME     ORACLE_BASE                                          | <pre>rw,bg,hard,vers=3,proto=tcp,timeo=600,rsize=65536,wsize=6 5536</pre> |

• Die folgende Tabelle enthält die empfohlenen NFS-Mount-Optionen für Linux NFSv3 – Single-Instance.

Überprüfen Sie vor der Verwendung von dNFS, ob die in Oracle Doc 1495104.1 beschriebenen Patches installiert sind. Die NetApp Support-Matrix für NFSv3 und NFSv4 enthält keine spezifischen Betriebssysteme. Alle Betriebssysteme, die der RFC entsprechen, werden unterstützt. Wenn Sie die Online-IMT nach Unterstützung für NFSv3 oder NFSv4 suchen, wählen Sie kein bestimmtes Betriebssystem aus, da keine Treffer angezeigt werden. Alle Betriebssysteme werden implizit von der allgemeinen Richtlinie unterstützt.

i

# Hochverfügbarkeit

Wie in der Lösungsarchitektur angegeben, wird HA auf der Replizierung auf Storage-Ebene aufgebaut. Somit sind Start und Verfügbarkeit von Oracle davon abhängig, wie schnell Computing- und Storage-Ressourcen aufgerufen und wiederhergestellt werden können. Die folgenden wichtigen Faktoren sind wichtig:

- Eine Standby-Computing-Instanz ist bereit und mit dem primären über das parallele Ansible-Update zu beiden Hosts synchronisiert.
- Replizieren Sie das Binärvolumen aus dem primären Standby-Modus, damit Sie Oracle in letzter Minute nicht installieren und herausfinden müssen, was installiert und gepatcht werden muss.
- Die Replizierungsfrequenz bestimmt, wie schnell die Oracle-Datenbank wiederhergestellt werden kann, damit der Service verfügbar ist. Zwischen der Replizierungshäufigkeit und dem Storage-Verbrauch besteht ein Kompromiss.
- Nutzen Sie die Automatisierung, um das Recovery zu beschleunigen und den Wechsel auf Standby schnell und frei von menschlichen Fehlern zu machen. NetApp stellt zu diesem Zweck ein Automatisierungs-Toolkit zur Verfügung.

# Schritt-für-Schritt-Anweisungen zur Oracle-Implementierung auf AWS EC2 und FSX

In diesem Abschnitt werden die Implementierungsverfahren für die Implementierung von Oracle RDS Custom Database mit FSX Storage beschrieben.

# Implementieren Sie eine EC2 Linux-Instanz für Oracle über die EC2-Konsole

Für neue AWS-Lösungen müssen Sie zunächst eine AWS-Umgebung einrichten. Die Registerkarte Dokumentation auf der Landing Page der AWS-Website enthält EC2-Anweisungslinks zur Implementierung einer Linux-EC2-Instanz, die zum Hosten Ihrer Oracle-Datenbank über die AWS-EC2-Konsole verwendet werden kann. Der folgende Abschnitt enthält eine Zusammenfassung dieser Schritte. Weitere Informationen finden Sie in der zugehörigen AWS EC2-spezifischen Dokumentation.

# Einrichten der AWS EC2-Umgebung

Sie müssen ein AWS-Konto erstellen, um die erforderlichen Ressourcen bereitzustellen, um Ihre Oracle Umgebung auf dem EC2 und FSX Service auszuführen. Die folgende AWS-Dokumentation enthält die erforderlichen Details:

• "Einrichten zur Verwendung von Amazon EC2"

Hauptthemen:

- Melden Sie sich für AWS an.
- Erstellen Sie ein Schlüsselpaar.
- Erstellen Sie eine Sicherheitsgruppe.

# Aktivierung mehrerer Verfügbarkeitszonen in AWS-Kontoattributen

Für eine Oracle-Hochverfügbarkeitskonfiguration, wie im Architekturdiagramm gezeigt, müssen Sie mindestens vier Verfügbarkeitszonen in einer Region aktivieren. Die verschiedenen Verfügbarkeitszonen können auch in verschiedenen Regionen aufgestellt werden, um die für das Disaster Recovery erforderlichen Entfernungen zu erfüllen.

| Resource Groups & Tag Editor |                                               |               |                        |                         |                         |       |   |                                                                            |                                         |     |
|------------------------------|-----------------------------------------------|---------------|------------------------|-------------------------|-------------------------|-------|---|----------------------------------------------------------------------------|-----------------------------------------|-----|
| New EC2 Experience ×         | Resources                                     |               |                        | ĺ.                      | EC2 Global view 🗹       | C     | ۲ | Account attributes                                                         | C                                       | ÷ 0 |
| EC2 Dashboard                | You are using the following A                 | mazon EC2 (   | resources in the US Ea | st (N. Virginia) Region |                         |       |   | Supported platforms 🛃                                                      |                                         |     |
| Events                       | -tristances (subning)                         |               | Dedicated Hosts        | 0                       | Elastic (Ps             |       | 5 | Default VPC 🗹                                                              |                                         |     |
| Tags                         | Instaction                                    | 12            | Key many               | 6R                      | Load balancers          |       |   | Settings                                                                   |                                         |     |
| Limita                       |                                               |               | and have a             |                         |                         |       | _ | EBS encryption                                                             |                                         |     |
| r instances                  | Placement groups'                             | 25            | Security groups        | 34                      | Seapshots               |       | 0 | CONES<br>CE 3 Seriel Comeda                                                |                                         |     |
| Instances, sur               | Volumes.                                      | :19           |                        |                         |                         |       |   | Default credit specification                                               |                                         |     |
| Instance Types               | Piezes and                                    |               |                        |                         |                         |       |   | Console experiments                                                        |                                         |     |
| Launch Templates             | <ul> <li>Easily size, configure, a</li> </ul> | and deploy A  | Acrosoft SQL Server A  | aways On availability   | groups on AWS using the | AWS   | × |                                                                            |                                         |     |
| Spot Requests                | Launch Wizard for SQI                         | L Server, Lea | uu more :              |                         |                         |       |   |                                                                            | · providence ·                          |     |
| Savings Plans                |                                               |               |                        |                         |                         |       |   | Explore AWS                                                                | ×                                       |     |
| Reserved Instances new       | Launch instance                               |               |                        | Sacuica basi            | 414                     |       |   |                                                                            |                                         |     |
| Dedicated Hosts              | To get started, launch an Amazon              | EC2 instance. | which is a virtual.    | Service near            |                         |       |   | 10 Things You Can Do Today to Redu                                         | ice AWS Costs                           |     |
| Scheduled Instances          | server is the cloud.                          |               |                        | C AW                    | S Health Dashboard 🖸    |       |   | Explore how to effectively manage yo<br>compromising on performance or cap | acity. Learn more 2                     |     |
| Capacity Reservations        |                                               |               |                        |                         |                         |       |   |                                                                            |                                         |     |
| r Images                     | Launch instance 💌                             | Migrate a     | server 🗹               |                         |                         |       |   | Enable Best Price-Performance with                                         | AWS Graviton2                           |     |
| AMIS                         |                                               |               |                        | Zones                   |                         |       |   | better price performance for a broad-                                      | s enable up to 40%<br>spectrum of cloud |     |
| AMI Catalog                  | fable: Your instances will lauret in          | the US Cast 0 | 4. Virginal Region     | Tana atom               | 7                       |       |   | workloads. Learn more 🗹                                                    |                                         |     |
| F Chastie Black Gross        |                                               |               |                        | Zune name               | zonei                   |       |   | Save Lin to 45% on ML Inference                                            |                                         |     |
| Volumet -                    | Scheduled events                              |               | C                      | uv-east-Ta              | useT-i                  | 126   |   | EC2 Inf1 instances provide high perfo                                      | rmance and lowest                       |     |
| Snamhots                     |                                               |               |                        | un-mast-th              | use 1-a                 | 121   |   | cost ML inference in the cloud. Learn                                      | more 🗹                                  |     |
| Lifecycle Manager Iwa        | US East (N. Virginia)                         |               |                        | ut-mast-te              | uset-a                  | iet.2 |   |                                                                            |                                         | 1   |
|                              |                                               |               |                        | UL AND THE              | uset                    | iii.  |   | Additional Information 74                                                  |                                         |     |
| Network & Security           |                                               |               |                        | and the second second   | 4154511-5               | -     |   | Additional information 🗠                                                   |                                         |     |

### Erstellen und Verbinden mit einer EC2-Instanz zum Hosten von Oracle-Datenbank

Siehe Lernprogramm "Erste Schritte mit Amazon EC2 Linux Instanzen" Für Schritt-für-Schritt-Anweisungen und Best Practices bei der Implementierung.

Hauptthemen:

- Überblick.
- Voraussetzungen.
- Schritt 1: Eine Instanz starten.
- Schritt 2: Stellen Sie eine Verbindung zu Ihrer Instanz her.
- Schritt 3: Reinigen Sie Ihre Instanz.

Die folgenden Screenshots zeigen die Bereitstellung einer m5-Typ Linux-Instanz mit der EC2-Konsole für die Ausführung von Oracle.

1. Klicken Sie im EC2-Dashboard auf die gelbe Schaltfläche Instanz starten, um den Implementierungs-Workflow für EC2 Instanzen zu starten.

| aws Escuices Q Search fo                                   | r services, features, blogs, docs, and more                                                                                     | [Alt+S]                |                             |                             |   | ≥ \$° Ø                                                                   | N. Virginia 🔻 allenc @ demo-tl |
|------------------------------------------------------------|----------------------------------------------------------------------------------------------------|------------------------|-----------------------------|-----------------------------|---|---------------------------------------------------------------------------|--------------------------------|
| New EC2 Experience X                                       |                                                                                                    |                        | _                           |                             |   |                                                                           |                                |
| EC2 Dashboard                                              | Resources                                                                                                    |                        |                             | EC2 Global view 🖄 🖸 🤇       | 0 | Account attributes                                                        | C                              |
| EC2 Global View                                            | You are using the following Amazon EC                                                                                           | resources in the US Ea | st (N. Virginia) Region:    |                             |   | Supported platforms                                                       |                                |
| Tags                                                       | Instances (running) 6                                                                                                    | Dedicated Hosts        | 0                           | Elastic IPs                 | 5 | • VPC                                                                     |                                |
| Limits                                                     | Instances 12                                                                                                    | Key pairs              | 48                          | Load balancers              | 0 | none                                                                      |                                |
| Instances                                                  | Placement groups 25                                                                                                    | Security groups        | 33                          | Snapshots                   | 0 | Settings<br>EBS encryption                                                |                                |
| Instance Types                                             | Volumes 19                                                                                                    |                        |                             |                             |   | Zones                                                                     |                                |
| Launch Templates<br>Spot Requests<br>Savings Plans         | Easily size, configure, and deploy<br>Launch Wizard for SQL Server. Launch Wizard for SQL Server. Launch Wizard for SQL Server. | Microsoft SQL Server / | lways On availability (     | groups on AWS using the AWS | × | EC2 Serial Console<br>Default credit specification<br>Console experiments |                                |
| Reserved Instances New Dedicated Hosts Scheduled Instances | Launch instance<br>To get started, launch an Amazon EC2 instance                                                                | , which is a virtual   | Service heal                | th                          |   | Explore AWS                                                               | ×                              |
| Capacity Reservations                                      | server in the cloud.                                                                                                    |                        | C AWS                       | 6 Health Dashboard 🛛        |   | Save up to 90% on EC2 with Spot In                                        | stances                        |
| Mis New                                                    | Launch instance <b>v</b> Migrate                                                                                                | a server 🖸             | Region<br>US East (N. Virgi | nia)                        |   | options in a single EC2 ASG. Learn mo                                     | ore 🖸                          |

2. Wählen Sie in Schritt 1 "Red hat Enterprise Linux 8 (HVM), SSD Volume Type - ami-0b0af3577fe5e3532 (64-bit x86) / ami-01fc429821bf1f4b4 (64-bit ARM)" aus.

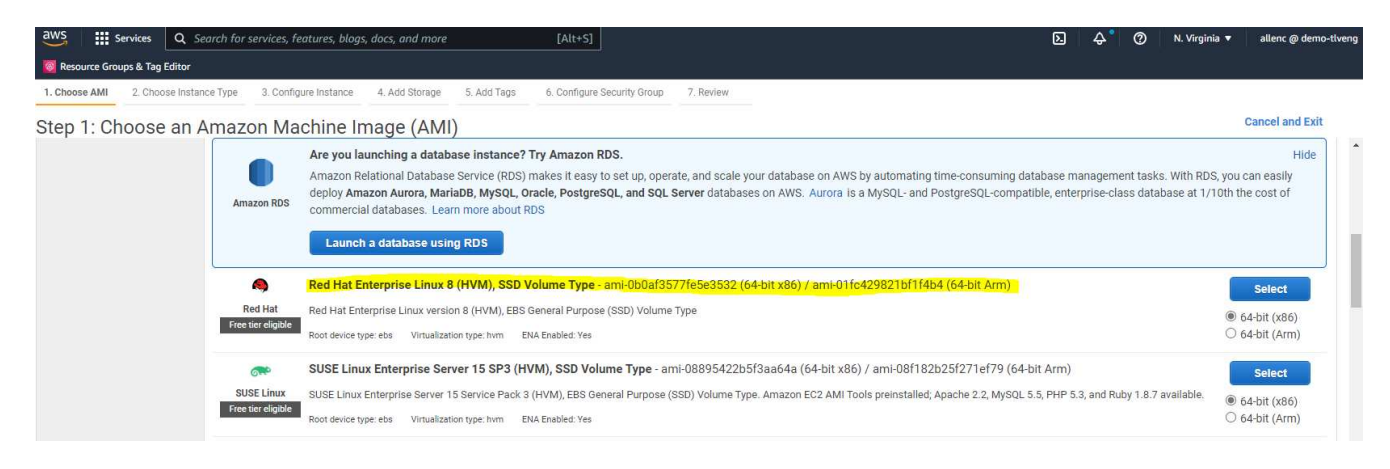

 Wählen Sie in Schritt 2 einen m5-Instanztyp mit der entsprechenden CPU- und Speicherzuweisung basierend auf Ihrem Oracle-Datenbank-Workload aus. Klicken Sie Auf "Weiter: Instanzdetails Konfigurieren".

| aws 🏭         | Services Q Search for   | services, features, blogs, | docs, and more             | [Alt+S]                     |           | ļ   | ב ¢° (פ N. Virginia ▼ | allenc @ demo-tlven |
|---------------|-------------------------|----------------------------|----------------------------|-----------------------------|-----------|-----|-----------------------|---------------------|
| Resource Gr   | oups & Tag Editor       |                            |                            |                             |           |     |                       |                     |
| 1. Choose AMI | 2. Choose Instance Type | 3. Configure Instance      | 4. Add Storage 5. Add Tags | 6. Configure Security Group | 7. Review |     |                       |                     |
| Step 2: C     | hoose an Instan         | ce Type                    |                            |                             |           |     |                       |                     |
|               | m4                      | m4.16xlarge                | 64                         | 256                         | EBS only  | Yes | 25 Gigabit            | Yes                 |
|               | m5                      | m5.large                   | 2                          | 8                           | EBS only  | Yes | Up to 10 Gigabit      | Yes                 |
|               | m5                      | m5.xlarge                  | 4                          | 16                          | EBS only  | Yes | Up to 10 Gigabit      | Yes                 |
|               | m5                      | m5.2xlarge                 | 8                          | 32                          | EBS only  | Yes | Up to 10 Gigabit      | Yes                 |
|               | m5                      | m5.4xlarge                 | 16                         | 64                          | EBS only  | Yes | Up to 10 Gigabit      | Yes                 |
|               | m5                      | m5.8xlarge                 | 32                         | 128                         | EBS only  | Yes | 10 Gigabit            | Yes                 |
|               | m5                      | m5.12xlarge                | 48                         | 192                         | EBS only  | Yes | 10 Gigabit            | Yes                 |
|               | m5                      | m5.16xlarge                | 64                         | 256                         | EBS only  | Yes | 20 Gigabit            | Yes                 |
|               | m5                      | m5.24xlarge                | 96                         | 384                         | EBS only  | Yes | 25 Gigabit            | Yes                 |
|               | m5                      | m5.metal                   | 96                         | 384                         | EBS only  | Yes | 25 Gigabit            | Yes                 |

4. Wählen Sie in Schritt 3 die VPC und das Subnetz aus, in dem die Instanz platziert werden soll, und aktivieren Sie die öffentliche IP-Zuweisung. Klicken Sie Auf "Next: Add Storage" (Weiter).

| aws 🏢            | Services Q Search for        | r servid | es, features, blogs           | , docs, and more                                 |                 | [Alt+S]        |                  |               |                  |                 |              |           | (            | λ.      | <b>\$</b> * | 0     | N. Virginia 🔻 | allen | ic @ demo-tlveng |
|------------------|------------------------------|----------|-------------------------------|--------------------------------------------------|-----------------|----------------|------------------|---------------|------------------|-----------------|--------------|-----------|--------------|---------|-------------|-------|---------------|-------|------------------|
| Resource Gro     | oups & Tag Editor            |          |                               |                                                  |                 |                |                  |               |                  |                 |              |           |              |         |             |       |               |       |                  |
| 1. Choose AMI    | 2. Choose Instance Type      | 3.       | Configure Instance            | 4. Add Storage                                   | 5. Add Tags     | 6. Configure   | e Security Group | 7. Review     |                  |                 |              |           |              |         |             |       |               |       |                  |
| Step 3: Co       | onfigure Instan              | ce [     | Details                       |                                                  |                 |                |                  |               |                  |                 |              |           |              |         |             |       |               |       |                  |
| No default       | VPC found. Select anothe     | r VPC,   | or create a new de            | efault VPC .                                     |                 |                |                  |               |                  |                 |              |           |              |         |             |       |               |       | ×                |
| Configure the in | istance to suit your require | ements   | s. You can launch r           | multiple instances                               | from the same   | AMI, request   | Spot instances   | to take advar | ntage of the low | wer pricing, as | sign an acce | ss manage | ment role to | o the i | nstance     | and m | ore.          |       |                  |
|                  | Number of instances          | (1)      | 1                             |                                                  | Launch into     | Auto Scaling ( | Group 🕧          |               |                  |                 |              |           |              |         |             |       |               |       |                  |
|                  | Purchasing option            | (j)      | CRequest Sp                   | oot instances                                    |                 |                |                  |               |                  |                 |              |           |              |         |             |       |               |       |                  |
|                  | Network                      | ()       | vpc-0474064<br>No default VP  | <mark>fc537e5182</mark><br>C found. Create a     | new default VF  | <b>∢</b> C     | Create new       | PC            |                  |                 |              |           |              |         |             |       |               |       |                  |
|                  | Subnet                       | (j)      | subnet-08c95<br>250 IP Addres | 5 <mark>2541f4ab282d   u</mark><br>ses available | us-east-1a      | 4              | Create new :     | ubnet         |                  |                 |              |           |              |         |             |       |               |       |                  |
|                  | Auto-assign Public IP        | (1)      | Enable                        |                                                  |                 | 4              |                  |               |                  |                 |              |           |              |         |             |       |               |       |                  |
|                  | Hostname type                | (j)      | Use subnet s                  | etting (IP name)                                 |                 | 4              |                  |               |                  |                 |              |           |              |         |             |       |               |       |                  |
|                  | DNS Hostname                 | (j)      | 🖾 Enable IP n                 | ame IPv4 (A reco                                 | rd) DNS request | S              |                  |               |                  |                 |              |           |              |         |             |       |               |       |                  |
|                  |                              |          | Enable reso                   | ource-based IPv4                                 | (A record) DNS  | requests       |                  |               |                  |                 |              |           |              |         |             |       |               |       |                  |
|                  |                              |          | Enable reso                   | ource-based IPv6                                 | (AAAA record) I | ONS requests   |                  |               |                  |                 |              |           |              |         |             |       |               |       |                  |
|                  | Placement group              | (j)      | Add instan                    | ce to placeme <mark>nt</mark> g                  | Iroup           |                |                  |               |                  |                 |              |           |              |         |             |       |               |       |                  |
|                  | Capacity Reservation         | (i)      | Open                          |                                                  |                 | 4              |                  |               |                  |                 |              |           |              |         |             |       |               |       |                  |
|                  | Domain join directory        | (j)      | No directory                  |                                                  |                 | ÷ 0            | Create new       | directory     |                  |                 |              |           |              |         |             |       |               |       |                  |
|                  | IAM role                     | (j)      | None                          |                                                  |                 | 4 C            | Create new I     | AM role       |                  |                 |              |           |              |         |             |       |               |       |                  |
|                  | 34                           | ~        |                               |                                                  |                 |                |                  |               |                  |                 |              |           |              |         |             |       |               |       |                  |
|                  |                              |          |                               |                                                  |                 |                |                  |               |                  |                 |              |           | Cancel       | Pret    | vious       | Revie | w and Launch  | Next  | : Add Storage    |

5. Weisen Sie in Schritt 4 genügend Speicherplatz für die Root-Festplatte zu. Möglicherweise benötigen Sie den Speicherplatz, um einen Swap hinzuzufügen. Standardmäßig weist EC2-Instanz keinen Swap-Speicherplatz zu, was nicht optimal für die Ausführung von Oracle ist.

| aws Services                                                                                         | <b>Q</b> Search for s                                          | ervices, features, blog                           | s, docs, and more                    | 2                                      | [Alt+S]                                                    |                                     |                                     |                          | Σ                     | \$°      | ⑦ N. Virginia • | allenc @ demo-tlver |
|----------------------------------------------------------------------------------------------------|----------------------------------------------------------------|---------------------------------------------------|--------------------------------------|----------------------------------------|------------------------------------------------------------|-------------------------------------|-------------------------------------|--------------------------|-----------------------|----------|-----------------|---------------------|
| 🤞 Resource Groups & Tag                                                                              | g Editor                                                       |                                                   |                                      |                                        |                                                            |                                     |                                     |                          |                       |          |                 |                     |
| 1. Choose AMI 2. Cho                                                                                 | ose Instance Type                                              | 3. Configure Instance                             | 4. Add Storage                       | 5. Add Tags                            | 6. Configure Security Group                                | 7. Review                           |                                     |                          |                       |          |                 |                     |
| Step 4: Add Sto<br>our instance will be laur<br>dit the settings of the ro<br>torage options in Amaz | Orage<br>nched with the follo<br>oot volume. You ca<br>on EC2. | owing storage device s<br>n also attach additiona | ettings. You can<br>al EBS volumes a | attach additiona<br>after launching ar | I EBS volumes and instance<br>i instance, but not instance | store volumes to store volumes. Lea | vour instance, or<br>irn more about |                          |                       |          |                 |                     |
| Volume Type (j)                                                                                      | Device (j)                                                     | Snapshot (j)                                      |                                      | Size (GiB) (j)                         | Volume Type (j)                                            |                                     | IOPS (j)                            | Throughput<br>(MB/s) (i) | Delete on Termination | (j)   En | cryption (j)    |                     |
| Root                                                                                                 | /dev/sda1                                                      | snap-03a3ad0                                      | 0558b4d17c                           | 50                                     | General Purpose SS                                         | D (gp2) 🗸                           | ] 150/3000                          | N/A                      |                       | No       | t Encrypted     | •                   |
| Add New Volume                                                                                       |                                                                |                                                   |                                      |                                        |                                                            |                                     |                                     |                          |                       |          |                 |                     |
| Shared file syst                                                                                     | ems 🛈                                                          |                                                   |                                      |                                        |                                                            |                                     |                                     | _                        |                       |          |                 |                     |
| You currently don't have                                                                             | any file systems on                                            | this instance. Select "Ac                         | ld file system" but                  | ton below to add a                     | a file system.                                             |                                     |                                     |                          |                       |          |                 |                     |
| Add file system                                                                                      |                                                                |                                                   |                                      |                                        |                                                            |                                     |                                     |                          |                       |          |                 |                     |
|                                                                                                    |                                                                |                                                   |                                      |                                        |                                                            |                                     |                                     |                          |                       |          |                 |                     |
|                                                                                                    |                                                                |                                                   |                                      |                                        |                                                            |                                     |                                     |                          |                       |          |                 |                     |
|                                                                                                    |                                                                |                                                   |                                      |                                        |                                                            |                                     |                                     |                          |                       |          |                 |                     |
|                                                                                                    |                                                                |                                                   |                                      |                                        |                                                            |                                     |                                     |                          |                       |          |                 |                     |
|                                                                                                    |                                                                |                                                   |                                      |                                        |                                                            |                                     |                                     |                          |                       |          |                 |                     |
|                                                                                                    |                                                                |                                                   |                                      |                                        |                                                            |                                     |                                     |                          |                       |          |                 |                     |

6. Fügen Sie in Schritt 5 bei Bedarf ein Tag für die Instanzidentifikation hinzu.

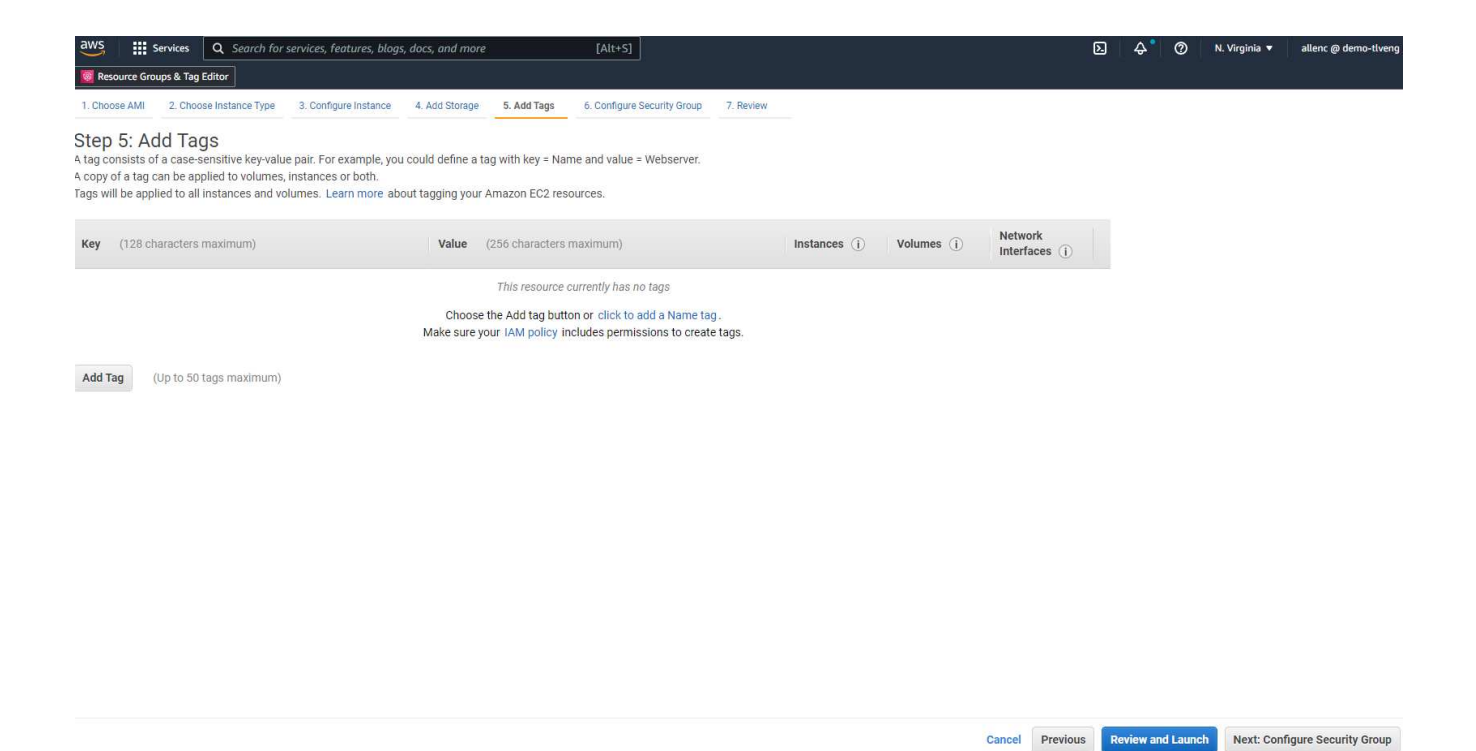

7. Wählen Sie in Schritt 6 eine vorhandene Sicherheitsgruppe aus oder erstellen Sie eine neue mit der gewünschten ein- und ausgehenden Richtlinie für die Instanz.

| aws Services Q Ser                                                                                     | arch for services, features, blogs, docs, and more                                                                     | [Alt+S]                                                                                           | Ε                                                                                                    | ) \$        | 0         | N. Virginia 🔻        | allenc @ demo-tlveng     |
|----------------------------------------------------------------------------------------------------|----------------------------------------------------------------------------------------------------|---------------------------------------------------------------------------------------------------|----------------------------------------------------------------------------------------------------|-------------|-----------|----------------------|--------------------------|
| Kesource Groups & Tag Editor     1. Choose AMI     2. Choose Instance                                  | e Type 3. Configure Instance 4. Add Storage                                                                            | 5. Add Tags 6. Configure Security Group                                                           | 7. Review                                                                                                    |             |           |                      |                          |
| Step 6: Configure Se<br>A security group is a set of firewall<br>that allow unrestricted access to the | CURITY GROUP<br>I rules that control the traffic for your instance. O<br>he HTTP and HTTPS ports. You can create a new | n this page, you can add rules to allow specific<br>security group or select from an existing one | traffic to reach your instance. For example, if you want to set up a web serve<br>selow. Learn more about Amazon EC2 security groups. | r and allov | v Interne | t traffic to reach y | rour instance, add rules |
| Assign a se                                                                                            | curity group: O Create a new security group                                                                            |                                                                                                   |                                                                                                    |             |           |                      |                          |
| , i i i i i i i i i i i i i i i i i i i                                                                | <ul> <li>Select an existing security group</li> </ul>                                                                  | p                                                                                                 |                                                                                                    |             |           |                      |                          |
| Security Group ID                                                                                      | Name                                                                                                    |                                                                                                   | Description                                                                                                    |             |           |                      | Actions                  |
| sg-0d746a0908b897c48                                                                                   | AviOccm03112021OCCM1635951256631                                                                                       | -OCCMSecurityGroup-B3QFHUHJRUVW                                                                   | NetApp OCCM Instance External Security Grou                                                                                           | )           |           |                      | Copy to new              |
| sg-07b0625cd544aee16                                                                                   | AviOCCM0311OCCM1635943382952-OC                                                                                        | CMSecurityGroup-1L8D4QX2SC945                                                                     | NetApp OCCM Instance External Security Grou                                                                                           | )           |           |                      | Copy to new              |
| sg-0618122caef6c50e9                                                                                   | AviOccm1103OCCM1635944222133-OCC                                                                                       | MSecurityGroup-DX5PHX6CKVKC                                                                       | NetApp OCCM Instance External Security Grou                                                                                           | )           |           |                      | Copy to new              |
| sg-0d63ea8c78987e660                                                                                   | AviOccm1209OCCM1631452667252-OC                                                                                        | CMSecurityGroup-T5KVZ1Q4SH48                                                                      | NetApp OCCM Instance External Security Grou                                                                                           | )           |           |                      | Copy to new              |
| sg-0aed9f8836b48c52d                                                                                   | AviOccmFSxOCCM1638110371156-OCC                                                                                        | ISecurityGroup-N0ENZJW3TVYB                                                                       | NetApp OCCM Instance External Security Grou                                                                                           | )           |           |                      | Copy to new              |
| sg-083a6ea5cba912375                                                                                   | connector01OCCM1631455604110-OCC                                                                                       | ISecurityGroup-1790QV45PH3ZW                                                                      | NetApp OCCM Instance External Security Grou                                                                                           | )           |           |                      | Copy to new              |
| sg-08148ca915189ac87                                                                                   | default                                                                                                    |                                                                                                   | default VPC security group                                                                                                    |             |           |                      | Copy to new              |
| sg-07f6c527620e3bb22                                                                                   | fsx02OCCM1633339531669-OCCMSecu                                                                                        | ityGroup-1XZYC5WM15NP7                                                                            | NetApp OCCM Instance External Security Grou                                                                                           | )           |           |                      | Copy to new              |
| sg-0f359d2ba38db749f                                                                                   | SG-Version10-0CEc6MEs-NetAppExterna                                                                                    | ISecurityGroup-N8B50KGTK58U                                                                       | ONTAP Cloud firewall rules for management and                                                                                         | data inte   | face      |                      | Copy to new              |
|                                                                                                    |                                                                                                    |                                                                                                   |                                                                                                    |             |           |                      |                          |
| Inbound rules for sg-08148ca91                                                                         | 5189ac87 (Selected security groups: sg-08148c                                                                          | a915189ac87)                                                                                      |                                                                                                    |             |           |                      |                          |
| Туре ()                                                                                                | Protocol (j)                                                                                                    | Port Range (j)                                                                                    | Source (j)                                                                                                    | 0           | escriptio | on (j)               |                          |
| All traffic                                                                                            | All                                                                                                    | All                                                                                               | 192.168.1.0/24                                                                                                    |             |           |                      |                          |
| All traffic                                                                                            | All                                                                                                    | All                                                                                               | sg-08148ca915189ac87 (default)                                                                                                    |             |           |                      |                          |
|                                                                                                    |                                                                                                    |                                                                                                   |                                                                                                    |             |           |                      |                          |
|                                                                                                    |                                                                                                    |                                                                                                   |                                                                                                    |             |           |                      |                          |
|                                                                                                    |                                                                                                    |                                                                                                   |                                                                                                    |             |           |                      |                          |
|                                                                                                    |                                                                                                    |                                                                                                   |                                                                                                    |             |           |                      |                          |

8. Überprüfen Sie in Schritt 7 die Zusammenfassung der Instanzkonfiguration, und klicken Sie auf Starten, um die Instanzbereitstellung zu starten. Sie werden aufgefordert, ein Schlüsselpaar zu erstellen oder ein Schlüsselpaar für den Zugriff auf die Instanz auszuwählen.

Cancel Previous Review and Launch

| VI Details  C Constraints  C Constraints  C C Constraints  C C Constraints  C C C Constraints  C C C C C C C C C C C C C C C C C C C | brise Linux 8 (HVM), SSD       be Linux version 8 (HVM), EB       bis Virtualization type: hrm       ECUs     vCPUs       -     8 | Volume Type - ami-0b<br>3 General Purpose (SSD) Vi<br>Memory (GiB)        | Oaf3577fe5e3532<br>Jume Type                                                    |                                                                         |                                                                                                    | Edit                                     |
|----------------------------------------------------------------------------------------------------|----------------------------------------------------------------------------------------------------|---------------------------------------------------------------------------|---------------------------------------------------------------------------------|-------------------------------------------------------------------------|----------------------------------------------------------------------------------------------------|------------------------------------------|
| Rear Territoria (Hat Enterprise<br>Rear Territoria)<br>Rear Territoria (Hat Enterprise<br>Rear Type<br>Instance Type<br>Instance Type<br>Instance Type<br>Recurity Groups<br>Security Group ID                                                                                                    | ECUs VCPUs - 8                                                                                                    | Memory (GiB)                                                              | Jume Type                                                                       |                                                                         |                                                                                                    |                                          |
| Instance Type Instance Type Instance Type Instance Type Security Groups Security Group ID                                                                                                    | ECUs vCPUs<br>- 8                                                                                                    | Memory (GiB)                                                              | Instance Storage (CB)                                                           |                                                                         |                                                                                                    |                                          |
| Instance Type<br>m5.2xlarge<br>ecurity Groups<br>Security Group ID                                                                                                    | ECUS VCPUS<br>- 8                                                                                                    | Memory (GiB)                                                              | Instance Storage (CB)                                                           |                                                                         |                                                                                                    | Edit instance                            |
| m5.2xlarge<br>ecurity Groups<br>Security Group ID                                                                                                    | - 8                                                                                                    | 30                                                                        | instance storage (ob)                                                           | EBS-Optimized Available                                                 | Network Performance                                                                                |                                          |
| ecurity Groups                                                                                                    |                                                                                                    | 52                                                                        | EBS only                                                                        | Yes                                                                     | Up to 10 Gigabit                                                                                   |                                          |
| Security Group ID                                                                                                    |                                                                                                    |                                                                           |                                                                                 |                                                                         |                                                                                                    | Edit security gro                        |
|                                                                                                    |                                                                                                    | Name                                                                      |                                                                                 | Description                                                             |                                                                                                    |                                          |
| g-08148ca915189ac87                                                                                                    |                                                                                                    | default                                                                   |                                                                                 | default VPC security group                                              | p                                                                                                  |                                          |
| I selected security groups                                                                                                    | s inbound rules                                                                                                    |                                                                           |                                                                                 |                                                                         |                                                                                                    |                                          |
| Type (j)                                                                                                    | Protocol (                                                                                                    | D                                                                         | Port Range (j)                                                                  | Source (j)                                                              | Description (j)                                                                                    |                                          |
| Il traffic                                                                                                    | All                                                                                                    |                                                                           | All                                                                             | 192.168.1.0/24<br>sg-08148ca915189ac87 (default)                        | )                                                                                                  |                                          |
|                                                                                                    |                                                                                                    |                                                                           |                                                                                 |                                                                         |                                                                                                    |                                          |
| stance Details                                                                                                    |                                                                                                    |                                                                           |                                                                                 |                                                                         |                                                                                                    | Edit instance de                         |
| orage                                                                                                    |                                                                                                    |                                                                           |                                                                                 |                                                                         |                                                                                                    | Edit sto                                 |
|                                                                                                    |                                                                                                    |                                                                           |                                                                                 |                                                                         |                                                                                                    |                                          |
| A key pair                                                                                                    | r consists o<br>to connect                                                                                                    | f a <b>public k</b><br>to your ins                                        | <b>(ey</b> that AWS sto<br>stance securely, I                                   | res, and a <b>private l</b><br>For Windows AMIs                         | <b>key file</b> that you store.<br>5, the private key file is r                                    | Together, they                           |
| obtain the<br>securely S                                                                                                    | e password<br>SSH into yo                                                                                                    | used to log<br>ur instance                                                | g into your instar<br>. Amazon <mark>E</mark> C2 s                              | nce. For Linux AMIs<br>upports ED25519                                  | s, the private key file all<br>and RSA key pair types.                                             | required to<br>lows you to               |
| obtain the<br>securely S<br>Note: The                                                                                                    | e password<br>SSH into you<br>selected ke                                                                                         | used to log<br>ur instance<br>ey pair will                                | g into your instar<br>. Amazon EC2 s<br>be added to the                         | nce. For Linux AMIs<br>upports ED25519 a<br>set of keys authori         | s, the private key file all<br>and RSA key pair types.<br>ized for this instance. L                | equired to<br>lows you to<br>.earn more  |
| obtain the<br>securely S<br>Note: The<br>about ren                                                                                                    | e password<br>SSH into you<br>selected ke<br>noving exis                                                                          | used to log<br>ur instance<br>ey pair will<br>ting key pa                 | g into your instar<br>Amazon EC2 s<br>be added to the<br>irs from a public      | nce. For Linux AMIs<br>upports ED25519 a<br>set of keys authori<br>AMI. | s, the private key file all<br>and RSA key pair types.<br>ized for this instance. L                | equired to<br>lows you to<br>.earn more  |
| obtain the<br>securely S<br>Note: The<br>about ren                                                                                                    | e password<br>SSH into you<br>selected ke<br>noving exis                                                                          | used to log<br>ur instance<br>ey pair will<br>ting key pa<br>ing key pai  | g into your instar<br>Amazon EC2 s<br>be added to the<br>irs from a public<br>r | nce. For Linux AMIs<br>upports ED25519 a<br>set of keys authori<br>AMI. | s, the private key file all<br>and RSA key pair types.<br>ized for th <mark>is i</mark> nstance. L | required to<br>lows you to<br>earn more  |
| obtain the<br>securely S<br>Note: The<br>about ren<br>Choo<br>Selec                                                                                                    | e password<br>SSH into you<br>selected ke<br>noving exist<br>ose an exist<br><b>t a key pair</b>                                  | used to log<br>ur instance<br>ey pair will<br>ting key pa<br>ing key pai  | g into your instar<br>Amazon EC2 s<br>be added to the<br>irs from a public<br>r | nce. For Linux AMIs<br>upports ED25519 a<br>set of keys authori<br>AMI. | s, the private key file all<br>and RSA key pair types.<br>ized for this instance. L                | required to<br>lows you to<br>.earn more |
| obtain the<br>securely S<br>Note: The<br>about ren<br>Choo<br>Selec<br>acce                                                                                                    | e password<br>SSH into you<br>e selected ko<br>noving exist<br>ose an exist<br>et a key pair<br>esststkey   R                     | used to log<br>ur instance<br>ey pair will<br>ting key pai<br>ing key pai | g into your instar<br>Amazon EC2 s<br>be added to the<br>irs from a public<br>r | nce. For Linux AMIs<br>upports ED25519 a<br>set of keys authori<br>AMI. | s, the private key file all<br>and RSA key pair types.<br>ized for this instance. L                | required to<br>lows you to<br>.earn more |

9. Melden Sie sich über ein SSH-Schlüsselpaar bei der EC2-Instanz an. Nehmen Sie ggf. Änderungen an Ihrem Schlüsselnamen und Ihrer Instanz-IP-Adresse vor.

ssh -i ora-db1v2.pem ec2-user@54.80.114.77

Sie müssen zwei EC2-Instanzen als primäre und Standby-Oracle-Server in ihrer festgelegten

Verfügbarkeitszone erstellen, wie im Architekturdiagramm dargestellt.

# Stellen Sie FSX für ONTAP File-Systeme für Oracle Datenbank-Storage bereit

Die Implementierung der EC2-Instanz weist ein EBS Root Volume für das Betriebssystem zu. FSX für ONTAP stellt Oracle Datenbank-Storage-Volumes bereit, einschließlich der Oracle Binär-, Daten- und Protokoll-Volumes. Die FSX-Storage-NFS-Volumes können entweder über die AWS FSX Konsole oder über die Oracle-Installation bereitgestellt werden und durch Konfigurationsautomatisierung, die die Volumes dem Benutzer in einer Automatisierungsparameter-Datei zuweist.

# Erstellen von FSX für ONTAP-Dateisysteme

Habe auf diese Dokumentation verwiesen "Verwalten von FSX für ONTAP-Dateisysteme" Zur Erstellung von FSX für ONTAP-Dateisysteme.

Wichtige Überlegungen:

- SSD-Storage-Kapazität: Mindestens 1024 gib, maximal 192 tib.
- Provisionierter SSD-IOPS: Maximal 80,000 SSD-IOPS pro Filesystem, basierend auf Workload-Anforderungen.
- Durchsatzkapazität.
- Legen Sie das Administratorpasswort fsxadmin/vsadmin fest. Erforderlich für FSX-Konfigurationsautomatisierung
- Backup und Wartung. Automatische tägliche Backups deaktivieren; Datenbank-Storage-Backups werden durch SnapCenter-Planung durchgeführt.
- Rufen Sie die SVM Management-IP-Adresse und protokollspezifische Zugriffadressen auf der SVM Detailseite ab. Erforderlich für FSX-Konfigurationsautomatisierung

| aws         iiii Services         Q         Search for s           Image: Services         Q         Search for s           Image: Services         Q         Search for s | rvices, features, blogs, docs, and more [Alt+S]                                                                                                    |                                                                                                    | D 👌 🧿 N. Virginia ▼ allenc @ demo-tiv |
|----------------------------------------------------------------------------------------------------|----------------------------------------------------------------------------------------------------|----------------------------------------------------------------------------------------------------|---------------------------------------|
| Amazon FSx X                                                                                                    | fsx (svm-005c6edf027866ca4)                                                                                                    |                                                                                                    | Delete Update                         |
| File systems<br>Volumes                                                                                                    | Summary                                                                                                    |                                                                                                    |                                       |
| Backups                                                                                                    | SVM ID     Creation time       svm-005c6edf027866ca4     1       SVM name     Oracle and time       fsx     Creation       Idorealf-7d6e-11ec-97a9-7df96ec2a64a     Subtype       DEFAULT     DEFAULT       1a07ea1f-7d6e-11ec-97a9-7df96ec2a64a     DEFAULT       File system ID     fs-0a51a3f08922224d5       Resource ARN     amrawsfiscus-east-1759995470648.storage-virtual-machine/fs-                                                                                                    | 16 / /<br>/T18:02:24-05:00 -<br>ite :                                                                                                    | Active Directory<br>-                 |
| r sa on service Quotas 🖿                                                                                                    | Bit astroaction       Bit astroaction         Endpoints       Management DNS name         svm-005c6edf027866ca4.fs-0a51a3f08922224d5.fsx.us-east-1.amazonaws.com       Imagement DNS name         svm-005c6edf027866ca4.fs-0a51a3f08922224d5.fsx.us-east-1.amazonaws.com       Imagement DNS name         iscsi.svm-005c6edf027866ca4.fs-0a51a3f08922224d5.fsx.us-east-1.amazonaws.com       Imagement DNS name         iscsi.svm-005c6edf027866ca4.fs-0a51a3f08922224d5.fsx.us-east-1.amazonaws.com       Imagement DNS name | Management IP address<br>(198.19.255.68)<br>(198.19.255.68)<br>(198.19 |                                       |

Sehen Sie sich die folgenden Schritt-für-Schritt-Anweisungen zum Einrichten eines primären oder Standby HA FSX-Clusters an.

1. Klicken Sie auf der FSX-Konsole auf Dateisystem erstellen, um den FSX-Bereitstellungsprozess zu

### starten.

| WS         Services         Q Search for s           Resource Groups & Tag Editor | services, features, blogs, docs, and more                        | [Alt+S]                                                               |                        |                         |                    |          |                 |           | C   | D 4 0                  | N. Virginia | v ▼ allenc @ demo-tiven       |
|-----------------------------------------------------------------------------------|------------------------------------------------------------------|-----------------------------------------------------------------------|------------------------|-------------------------|--------------------|----------|-----------------|-----------|-----|------------------------|-------------|-------------------------------|
| Amazon FSx X                                                                      | FSx > File systems                                               |                                                                       |                        |                         |                    |          |                 |           |     |                        |             |                               |
| File systems<br>Volumes<br>Backups                                                | Did you know?<br>With Amazon FSx for N<br>Learn how to easily en | Windows File Server, you can redu<br>able this capability and others. | ce storage costs by 50 | )-60% using Data Dedupl | cation.            |          |                 |           |     |                        |             | ×                             |
| V ONTAP                                                                           |                                                                  |                                                                       |                        |                         |                    |          |                 |           |     |                        |             |                               |
| Storage virtual machines                                                          | File systems (1)                                                 |                                                                       |                        |                         |                    |          |                 | C         | 7 A | ttach Acti             | ons 🔻       | Create file system            |
| OpenZFS     Snapshots                                                             | Q Filter file systems                                            |                                                                       |                        |                         |                    |          |                 |           |     |                        |             | < 1 > ©                       |
| Windows File Server                                                               | File system<br>name ⊽                                            | File system ID 🛛 🗸                                                    | File system<br>type ⊽  | Status                  | ▽ Deployme<br>type | ent<br>⊽ | Storage<br>type | Storage   | ▽   | Throughput<br>capacity | •           | Creation time 🛛 🔻             |
| <ul> <li>Lustre</li> <li>Data repository tasks</li> </ul>                         | O rdscustomfs007                                                 | fs-0a51a3f08922224d5                                                  | ONTAP                  | ⊘ Available             | Multi-AZ           |          | SSD             | 1,500 GiB |     | 128 MB/s               | 2<br>0      | 2022-01-24T18:31:55-<br>15:00 |
| FSx on Service Quotas                                                             |                                                                  |                                                                       |                        |                         |                    |          |                 |           |     |                        |             |                               |

2. Wählen Sie Amazon FSX für NetApp ONTAP aus. Klicken Sie anschließend auf Weiter.

| File systems () Create fil | le tystem                                                                                                    |                                                                                                    |                                                                                                    |                                                                                                    |
|----------------------------|----------------------------------------------------------------------------------------------------|----------------------------------------------------------------------------------------------------|----------------------------------------------------------------------------------------------------|----------------------------------------------------------------------------------------------------|
| e system type              | Select file system type                                                                                                    |                                                                                                    |                                                                                                    |                                                                                                    |
| Se system denaits          | File system options                                                                                                    |                                                                                                    |                                                                                                    |                                                                                                    |
| end counte                 | Amazon F5x for NetApp ONTAP<br>F5Xp<br>Amazon F5x<br>for NetApp ONTAP                                                                                                    | Amazon FSx for OpenZFS<br>FSXz=<br>Amazon FSx<br>for OpenZFS                                                                                                    | • Amazon FSx for Windows File Server<br>FSX<br>Amazon FSx<br>for Windows File Server                                                                                                    | Amazon FSs for Lustre                                                                                                    |
|                            | Amazon FSx for NetApp ONTAP<br>Amazon FSx for NetApp ONTAP provides feat<br>• Broadly accessible from Linux, Windows, a<br>• Provides DNTAP's popular data manageme<br>• Delives hundreds of thousands of IDPS w<br>• Offers highly-available and highly-durable<br>• Automatically ters: Infreguently-accessed i<br>• Integrates with Microsoft Active Directory | ure-rich, high-performance, and highly-reliable<br>ind macOS compute instances and containers (n<br>err capabilities like Snaphtons, Snaphfiron (for<br>ch consistent sub-millikecond latencies, and up<br>multi-AZ SSD storage with support for cross-re<br>late to capacity pool storage, a fully elastic stor<br>(AD) to support Windows-based environments a | storage built on NetApp's popular ONTAP file system ar<br>inning on AW5 or on-premises) via industry-standard Ni<br>fata replication, TiexClone (for data closing), and data c<br>to 3 GB/s of throughput.<br>gion replication and built-in, fully managed backups.<br>goe ter that can scale to petabytes in size and is cast-oj<br>and enterprises. | d fully managed by AWS.<br>S, SMB, and iSCS1 protocols.<br>ompression / deduplication.<br>stimized for infrequently-accessed data |

3. Wählen Sie Standard Erstellen und benennen Sie unter Dateisystemdetails Ihr Dateisystem, Multi-AZ HA. Wählen Sie je nach Datenbank-Workload entweder automatisch oder vom Benutzer bereitgestellte IOPS bis zu 80,000 SSD-IOPS. FSX Storage verfügt über bis zu 2 tib NVMe-Caching im Backend, das noch höhere gemessene IOPS liefern kann.

| File system name - optional Info                                                                                             |                                   |
|----------------------------------------------------------------------------------------------------|-----------------------------------|
| aws_ora_prod                                                                                                    |                                   |
| Maximum of 256 Unicode letters, whitespace, and numbers, plus + - = : /                                                      |                                   |
| Deployment type Info                                                                                                    |                                   |
| O Multi-AZ                                                                                                    |                                   |
| ○ Single-AZ                                                                                                    |                                   |
| SSD storage capacity Info                                                                                                    |                                   |
| 1024                                                                                                    |                                   |
| Minimum 1024 GiB: Maximum 192 TiB                                                                                            |                                   |
| Provisioned SSD IOPS                                                                                                    |                                   |
| Amazon FSx provides 3 IOPS per GiB of storage capacity. You can also provi<br>needed.                                        | sion additional SSD IOPS as       |
| <ul> <li>Automatic (3 IOPS per GiB of SSD storage)</li> </ul>                                                                |                                   |
| User-provisioned                                                                                                    |                                   |
| 10000                                                                                                    |                                   |
|                                                                                                    |                                   |
| Maximum 80,000 IOPS<br>Throughput capacity Info                                                                              |                                   |
| The sustained speed at which the file server hosting your file system can ser<br>burst to higher speeds for periods of time. | ve data. The file server can also |
| <ul> <li>Recommended throughput capacity<br/>128 MB/s</li> </ul>                                                             |                                   |
| Specify throughput capacity                                                                                                  |                                   |
| Throughput capacity                                                                                                    |                                   |

4. Wählen Sie im Abschnitt Netzwerk & Sicherheit die VPC, die Sicherheitsgruppe und die Subnetze aus. Diese sollten vor der Bereitstellung von FSX erstellt werden. Platzieren Sie die FSX-Storage-Nodes auf Basis der Rolle des FSX-Clusters (primär oder Standby) in die entsprechenden Zonen.

| Network & security                                                                                                    |   |
|----------------------------------------------------------------------------------------------------|---|
| Virtual Private Cloud (VPC) Info<br>Specify the VPC from which your file system is accessible.                              |   |
| vpc-0474064fc537e5182                                                                                                    | • |
| VPC Security Groups Info<br>Specify VPC Security Groups to associate with your file system's network interfaces.            |   |
| Choose VPC security group(s)                                                                                                | • |
| sg-08148ca915189ac87 (default) 🗙                                                                                            |   |
| Preferred subnet Info<br>Specify the preferred subnet for your file system.                                                 |   |
| subnet-08c952541f4ab282d (us-east-1a)                                                                                       |   |
| Standby subnet                                                                                                    |   |
| subnet-0a84d6eeeb0f4e5c0 (us-east-1b)                                                                                       |   |
| VPC route tables<br>Specify the VPC route tables associated with your file system.                                          |   |
| VPC's default route table                                                                                                   |   |
| Select one or more VPC route tables                                                                                         |   |
| Endpoint IP address range<br>Specify the IP address range in which the endpoints to access your file system will be created |   |
| No preference                                                                                                    |   |
| Select an IP address range                                                                                                  |   |

5. Akzeptieren Sie im Abschnitt Sicherheit & Verschlüsselung die Standardeinstellung, und geben Sie das fsxadmin-Passwort ein.

| ncryption key Info<br>WS Key Management Service (KMS) encryption key that protects y                                                                                                    | our file system data at rest. |                          |
|----------------------------------------------------------------------------------------------------|-------------------------------|--------------------------|
| aws/fsx (default)                                                                                                    |                               | •                        |
| Description                                                                                                    | Account                       | KMS key ID               |
| Default master key that protects my FSx resources                                                                                                    | 750005470648                  | 5b31feff-6759-4306-a852  |
| when no other key is defined                                                                                                    | 735353470040                  | 9c99a743982a             |
| when no other key is defined<br>ile system administrative password<br>assword for this file system's "fsxadmin" user, which you can use to                                                                  | access the ONTAP CLI or R     | 9c99a743982a             |
| when no other key is defined<br>ile system administrative password<br>assword for this file system's "fsxadmin" user, which you can use to<br>Don't specify a password                                      | access the ONTAP CLI or R     | 9c99a743982a             |
| when no other key is defined<br>ile system administrative password<br>assword for this file system's "fsxadmin" user, which you can use to<br>) Don't specify a password<br>) Specify a password            | access the ONTAP CLI or R     | 9c99a743982a             |
| when no other key is defined<br>ile system administrative password<br>assword for this file system's "fsxadmin" user, which you can use to<br>) Don't specify a password<br>) Specify a password<br>assword | access the ONTAP CLI or R     | 9c99a743982a             |
| when no other key is defined<br>ile system administrative password<br>assword for this file system's "fsxadmin" user, which you can use to<br>) Don't specify a password<br>) Specify a password<br>assword | access the ONTAP CLI or R     | 9c99a743982a<br>EST API. |

6. Geben Sie den SVM-Namen und das vsadmin-Passwort ein.

| Storage virtual machine name                                                                                                  |
|----------------------------------------------------------------------------------------------------|
| fsxora_prod                                                                                                    |
| SVM administrative password<br>Password for this SVM's "vsadmin" user, which you can use to access the ONTAP CLI or REST API. |
| Don't specify a password                                                                                                    |
| Specify a password                                                                                                    |
| Password                                                                                                    |
|                                                                                                    |
| Confirm password                                                                                                    |
|                                                                                                    |
| Active Directory                                                                                                    |
| Ioining an Active Directory enables access from Windows and MacOS clients over the SMB protocol.                              |
| Do not join an Active Directory                                                                                               |
| Join an Active Directory                                                                                                    |

7. Behalten Sie die Volume-Konfiguration leer. Sie müssen derzeit kein Volume erstellen.

| /olume name                                                                                                    |   |  |  |
|----------------------------------------------------------------------------------------------------|---|--|--|
| vol1                                                                                                    |   |  |  |
| Maximum of 203 alphanumeric characters, plus                                                                                                    |   |  |  |
| lunction path                                                                                                    |   |  |  |
| /vol1                                                                                                    |   |  |  |
| The location within your file system where your volume will be mounted.                                                                                 |   |  |  |
| 1024                                                                                                    | 8 |  |  |
| Animum 20 MiB; Maximum 104857600 MiB                                                                                                    |   |  |  |
| Storage efficiency<br>Select whether you would like to enable ONTAP storage efficiencies on your volume: deduplication,<br>compression, and compaction. |   |  |  |
| Enabled (recommended)                                                                                                    |   |  |  |
| Disabled                                                                                                    |   |  |  |
| Capacity pool tiering policy<br>You can optionally enable automatic tiering of your data to lower-cost capacity pool storage.                           |   |  |  |
| Auto                                                                                                    |   |  |  |
| Backup and maintenance - optional                                                                                                    |   |  |  |
| Tags - ontional                                                                                                    |   |  |  |

8. Prüfen Sie die Seite Zusammenfassung, und klicken Sie auf Dateisystem erstellen, um die Bereitstellung des FSX-Dateisystems abzuschließen.

| Services Q Search fo                  | r services, features, blogs, docs, and more                  | 2 [Alt+S]                                                                       |                         |  |  |
|---------------------------------------|--------------------------------------------------------------|---------------------------------------------------------------------------------|-------------------------|--|--|
| Resource Groups & Tag Editor          |                                                              |                                                                                 |                         |  |  |
| Step 1<br>Select file system type     | Create file syste                                            | em                                                                              |                         |  |  |
| Step 2<br>Specify file system details | Summary<br>Verify the following attributes before proceeding |                                                                                 |                         |  |  |
| Step 3<br>Review and create           | Attribute                                                    | Value                                                                           | Editable after creation |  |  |
|                                       | File system type                                             | Amazon FSx for NetApp ONTAP                                                     |                         |  |  |
|                                       | File system name                                             | aws_ora_prod                                                                    | $\odot$                 |  |  |
|                                       | Deployment type                                              | Multi-AZ                                                                        |                         |  |  |
|                                       | Storage type                                                 | SSD                                                                             |                         |  |  |
|                                       | SSD storage capacity                                         | 1,024 GiB                                                                       | $\odot$                 |  |  |
|                                       | Minimum SSD IOPS                                             | 40000 IOPS                                                                      | $\odot$                 |  |  |
|                                       | Throughput capacity                                          | 512 MB/s                                                                        | $\odot$                 |  |  |
|                                       | Virtual Private Cloud<br>(VPC)                               | vpc-0474064fc537e5182                                                           |                         |  |  |
|                                       | VPC Security Groups                                          | sg-08148ca915189ac87                                                            | $\odot$                 |  |  |
|                                       | Preferred subnet                                             | subnet-08c952541f4ab282d                                                        |                         |  |  |
|                                       | Standby subnet                                               | subnet-0a84d6eeeb0f4e5c0                                                        |                         |  |  |
|                                       | VPC route tables                                             | VPC's default route table                                                       |                         |  |  |
|                                       | Endpoint IP address<br>range                                 | No preference                                                                   |                         |  |  |
|                                       | KMS key ID                                                   | arn:aws:kms:us-east-1:759995470648:key/5b31feff-6759-<br>4306-a852-9c99a743982a |                         |  |  |
|                                       | Daily automatic backup<br>window                             | No preference                                                                   | $\odot$                 |  |  |
|                                       | Automatic backup                                             | 7 dav(s)                                                                        | Ø                       |  |  |

### Bereitstellung von Datenbank-Volumes für Oracle Database

Siehe "Management von FSX für ONTAP-Volumes - Erstellen eines Volumes" Entsprechende Details.

Wichtige Überlegungen:

- Dimensionierung der Datenbank-Volumes entsprechend.
- Deaktivieren der Kapazitäts-Pool Tiering-Richtlinie für eine Performance-Konfiguration
- Oracle dNFS für NFS Storage Volumes aktivieren.
- Multipath-Einrichtung für iSCSI-Storage-Volumes

# Erstellen Sie Datenbank-Volume über die FSX Konsole

Über die AWS FSX-Konsole können Sie drei Volumes für Oracle-Datenbank-File-Storage erstellen: Eines für die Oracle-Binärdatei, eines für die Oracle-Daten und eines für das Oracle-Protokoll. Stellen Sie sicher, dass die Volume-Benennung mit dem Oracle Host-Namen (definiert in der Hosts-Datei im Automatisierungs-Toolkit) übereinstimmt, um die ordnungsgemäße Identifizierung zu finden. In diesem Beispiel verwenden wir db1 als Oracle-Hostname von EC2 anstelle eines typischen IP-Adressenbasierten Hostnamens für eine EC2-Instanz.

# Create volume

# File system

# ONTAP | fs-0a51a3f08922224d5 | rdscustomfs007

# Storage virtual machine

svm-005c6edf027866ca4 | fsx

# Volume name

db1\_bin

Maximum of 203 alphanumeric characters, plus \_ .

# Junction path

/db1\_bin

The location within your file system where your volume will be mounted.

# Volume size

51200

Minimum 20 MiB; Maximum 104857600 MiB

# Storage efficiency

Select whether you would like to enable ONTAP storage efficiencies on your volume: deduplication, compression, and compaction.

х

-

| 0        | Enabled (recommended)                                                                                                    |   |
|----------|----------------------------------------------------------------------------------------------------|---|
| 0        | Disabled                                                                                                    |   |
| Ca<br>Yo | apacity pool tiering policy<br>u can optionally enable automatic tiering of your data to lower-cost capacity pool storage. |   |
|          | None                                                                                                    | v |
| _        |                                                                                                    |   |
|          |                                                                                                    |   |

Cancel

Confirm

| Create | vol | lume |
|--------|-----|------|
| cicate |     | unit |

# File system

# ONTAP | fs-0a51a3f08922224d5 | rdscustomfs007

Storage virtual machine

svm-005c6edf027866ca4 | fsx

Volume name

db1\_data

Maximum of 203 alphanumeric characters, plus \_ .

# Junction path

/db1\_data

The location within your file system where your volume will be mounted.

# Volume size

512000

Minimum 20 MiB; Maximum 104857600 MiB

# Storage efficiency

Select whether you would like to enable ONTAP storage efficiencies on your volume: deduplication, compression, and compaction.

| <ul> <li>Enabled (recommended)</li> </ul>                                           |                                  |          |
|-------------------------------------------------------------------------------------|----------------------------------|----------|
| O Disabled                                                                          |                                  |          |
| Capacity pool tiering policy<br>You can optionally enable automatic tiering of your | data to lower-cost capacity pool | storage. |
| None                                                                                |                                  |          |
|                                                                                     |                                  |          |
|                                                                                     | Cancel                           | Confirm  |

х

| Create | vo | lume    |
|--------|----|---------|
| CICULC |    | curric. |

# File system

# ONTAP | fs-0a51a3f08922224d5 | rdscustomfs007

### Storage virtual machine

svm-005c6edf027866ca4 | fsx

Volume name

db1\_log

Maximum of 203 alphanumeric characters, plus \_ .

# Junction path

/db1\_log

The location within your file system where your volume will be mounted.

# Volume size

256000

Minimum 20 MiB; Maximum 104857600 MiB

# Storage efficiency

Select whether you would like to enable ONTAP storage efficiencies on your volume: deduplication, compression, and compaction.

| <ul> <li>Enabled (recommended)</li> </ul>                           |                                                           |
|---------------------------------------------------------------------|-----------------------------------------------------------|
| Disabled                                                            |                                                           |
| Capacity pool tiering policy<br>You can optionally enable automatic | tiering of your data to lower-cost capacity pool storage. |
| None                                                                | •                                                         |
|                                                                     |                                                           |
|                                                                     | Cancel Confirm                                            |

()

Das Erstellen von iSCSI-LUNs wird derzeit nicht von der FSX-Konsole unterstützt. Für die Implementierung von iSCSI-LUNs bei Oracle können die Volumes und LUNs mithilfe von Automatisierung für ONTAP mit dem NetApp Automatisierungs-Toolkit erstellt werden.

×

# Installation und Konfiguration von Oracle auf einer EC2-Instanz mit FSX Datenbank-Volumes

Das Automatisierungsteam von NetApp stellt ein Automatisierungs-Kit bereit, um Oracle Installation und Konfiguration auf EC2 Instanzen gemäß den Best Practices auszuführen. Die aktuelle Version des Automatisierungs-Kits unterstützt Oracle 19c on NFS mit dem Standard RU Patch 19.8. Das Automationskit kann bei Bedarf problemlos an andere RU-Patches angepasst werden.

### Ansible-Controller vorbereiten, um die Automatisierung auszuführen

Befolgen Sie die Anweisungen im Abschnitt "Erstellen und Verbinden mit einer EC2-Instanz zum Hosten von Oracle-Datenbank, "Bezeichnet, um eine kleine EC2 Linux-Instanz zum Ausführen des Ansible-Controllers bereitzustellen. Anstatt RedHat zu verwenden, sollte Amazon Linux t2.Large mit 2vCPU und 8G RAM ausreichend sein.

# Rufen Sie das NetApp Oracle Deployment Automation Toolkit ab

Melden Sie sich bei der EC2-Ansible-Controller-Instanz an, die von Schritt 1 als ec2-Benutzer bereitgestellt wird, und führen Sie das aus, wenn sie das ec2-User-Home-Verzeichnis verwenden git clone Befehl zum Klonen einer Kopie des Automatisierungscodes.

git clone https://github.com/NetApp-Automation/na\_oracle19c\_deploy.git

git clone https://github.com/NetApp-Automation/na\_rds\_fsx\_oranfs\_config.git

### Führen Sie die automatisierte Oracle 19c-Implementierung mit dem Automatisierungs-Toolkit aus

Siehe diese detaillierte Anweisung "CLI-Implementierung einer Oracle 19c Datenbank" Um Oracle 19c mit CLI-Automatisierung zu implementieren. Die Befehlssyntax für die Ausführung des Playbook-Befehls ändert sich klein, da Sie ein SSH-Schlüsselpaar anstelle eines Passworts für die Host-Zugriffs-Authentifizierung verwenden. Die folgende Liste enthält eine allgemeine Zusammenfassung:

- Standardmäßig verwendet eine EC2-Instanz ein SSH-Schlüsselpaar für die Zugriffsauthentisierung. Über Ansible-Root-Verzeichnisse zur Controller-Automatisierung /home/ec2-user/na\_oracle19c\_deploy, und /home/ec2-user/na\_rds\_fsx\_oranfs\_config`Erstellen Sie eine Kopie des SSH-Schlüssels `accesststkey.pem Für den im Schritt implementierten Oracle Host "Erstellen und Verbinden mit einer EC2-Instanz zum Hosten von Oracle-Datenbank."
- 2. Melden Sie sich als ec2-User beim DB-Host der EC2-Instanz an, und installieren Sie die python3-Bibliothek.

sudo yum install python3

- Erstellen Sie einen 16G-Swap-Speicherplatz vom Root-Festplattenlaufwerk. Standardmäßig erstellt eine EC2-Instanz keinen Swap-Speicherplatz. Folgen Sie der folgenden AWS Dokumentation: "Wie weisen ich Speicher zu, um durch Verwendung einer Auslagerungsdatei als Auslagerungsspeicher in einer Amazon EC2 Instanz zu arbeiten?".
- 4. Zurück zum Ansible-Controller (cd /home/ec2-user/na\_rds\_fsx\_oranfs\_config), und führen Sie das Pre-Clone-Playbook mit den entsprechenden Anforderungen und aus linux config tags:

ansible-playbook -i hosts rds\_preclone\_config.yml -u ec2-user --private
-key accesststkey.pem -e @vars/fsx\_vars.yml -t requirements\_config

```
ansible-playbook -i hosts rds_preclone_config.yml -u ec2-user --private
-key accesststkey.pem -e @vars/fsx_vars.yml -t linux_config
```

- 5. Wechseln Sie zum /home/ec2-user/na\_oracle19c\_deploy-master Lesen Sie die README-Datei, und füllen Sie den globalen Ordner aus vars.yml Datei mit den relevanten globalen Parametern.
- 6. Füllen Sie das aus host\_name.yml Datei mit den entsprechenden Parametern im host\_vars Verzeichnis.
- 7. Führen Sie das Playbook für Linux aus, und drücken Sie die Eingabetaste, wenn Sie zur Eingabe des vsadmin-Passworts aufgefordert werden.

```
ansible-playbook -i hosts all_playbook.yml -u ec2-user --private-key
accesststkey.pem -t linux config -e @vars/vars.yml
```

8. Führen Sie das Playbook für Oracle aus, und drücken Sie die Eingabetaste, wenn Sie zur Eingabe des vsadmin-Passworts aufgefordert werden.

```
ansible-playbook -i hosts all_playbook.yml -u ec2-user --private-key
accesststkey.pem -t oracle_config -e @vars/vars.yml
```

Ändern Sie ggf. das Berechtigungsbit für die SSH-Schlüsseldatei in 400. Ändern Sie den Oracle-Host (ansible host Im host vars Datei) IP-Adresse an die öffentliche Adresse Ihrer EC2 Instanz.

### Einrichten von SnapMirror zwischen primärem und Standby FSX HA-Cluster

Für Hochverfügbarkeit und Disaster Recovery kann SnapMirror Replizierung zwischen dem primären und Standby FSX Storage-Cluster eingerichtet werden. Im Gegensatz zu anderen Cloud-Storage-Services ermöglicht FSX Benutzern die Steuerung und das Management der Storage-Replizierung mit der gewünschten Häufigkeit und dem Replizierungsdurchsatz. Außerdem können Benutzer HA/DR ohne Auswirkungen auf die Verfügbarkeit testen.

Die folgenden Schritte zeigen, wie die Replikation zwischen einem primären und Standby FSX-Storage-Cluster eingerichtet wird.

1. Primären und Standby-Cluster-Peering einrichten. Melden Sie sich als fsxadmin-Benutzer im primären Cluster an, und führen Sie den folgenden Befehl aus. Bei dieser gegenseitigen Erstellung wird der Befehl create sowohl auf dem primären Cluster als auch auf dem Standby-Cluster ausgeführt. Austausch standby cluster name Mit dem entsprechenden Namen für Ihre Umgebung einfügen.

```
cluster peer create -peer-addrs
standby_cluster_name,inter_cluster_ip_address -username fsxadmin
-initial-allowed-vserver-peers *
```

 Einrichten von Vserver Peering zwischen dem primären und dem Standby-Cluster Melden Sie sich als vsadmin-Benutzer im primären Cluster an, und führen Sie den folgenden Befehl aus. Austausch primary\_vserver\_name, standby\_vserver\_name, standby\_cluster\_name Den entsprechenden Namen für Ihre Umgebung bereit.

```
vserver peer create -vserver primary_vserver_name -peer-vserver
standby_vserver_name -peer-cluster standby_cluster_name -applications
snapmirror
```

3. Überprüfen Sie, ob die Cluster- und vserver-Peerings korrekt eingerichtet sind.

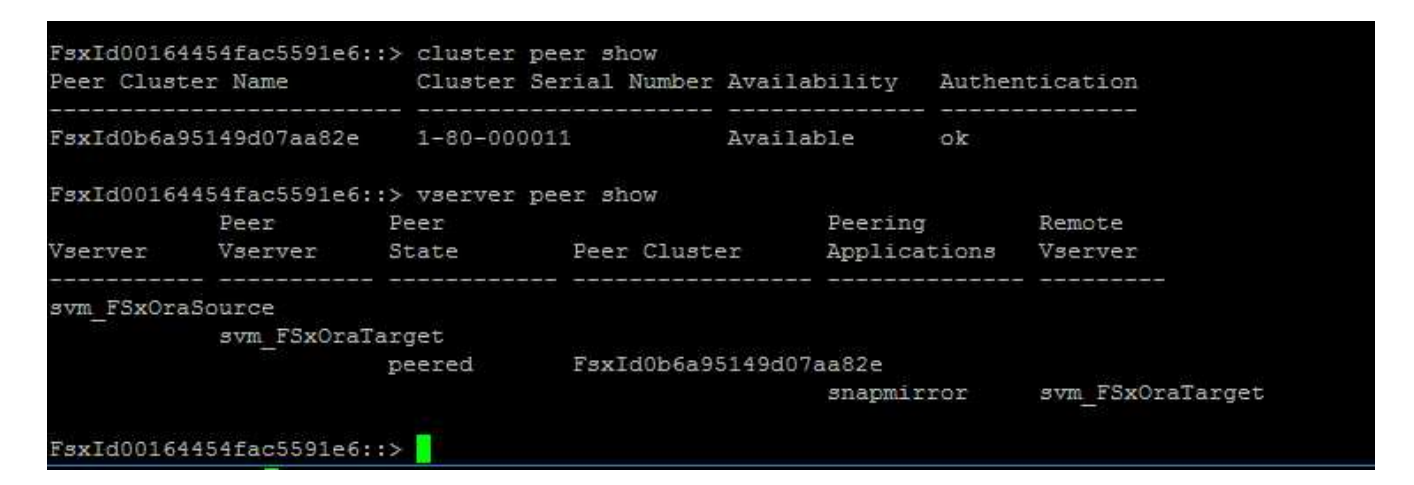

4. Erstellung von Ziel-NFS-Volumes im Standby-FSX Cluster für jedes Quell-Volume im primären FSX-Cluster Ersetzen Sie den für Ihre Umgebung geeigneten Volume-Namen.

```
vol create -volume dr_db1_bin -aggregate aggr1 -size 50G -state online
-policy default -type DP
```

vol create -volume dr\_db1\_data -aggregate aggr1 -size 500G -state online -policy default -type DP

```
vol create -volume dr_db1_log -aggregate aggr1 -size 250G -state online
-policy default -type DP
```

 Sie können auch iSCSI Volumes und LUNs für die Oracle-Binärdatei, Oracle Daten und das Oracle-Protokoll erstellen, wenn das iSCSI-Protokoll für den Datenzugriff verwendet wird. Lassen Sie ungefähr 10% freien Platz in den Volumes für Schnappschüsse.

vol create -volume dr\_db1\_bin -aggregate aggr1 -size 50G -state online -policy default -unix-permissions ---rwxr-xr-x -type RW

lun create -path /vol/dr db1 bin/dr db1 bin 01 -size 45G -ostype linux

vol create -volume dr\_db1\_data -aggregate aggr1 -size 500G -state online -policy default -unix-permissions ---rwxr-xr-x -type RW

lun create -path /vol/dr\_db1\_data/dr\_db1\_data\_01 -size 100G -ostype
linux

lun create -path /vol/dr\_db1\_data/dr\_db1\_data\_02 -size 100G -ostype
linux

lun create -path /vol/dr\_db1\_data/dr\_db1\_data\_03 -size 100G -ostype
linux

lun create -path /vol/dr\_db1\_data/dr\_db1\_data\_04 -size 100G -ostype
linux

vol create -Volume dr\_db1\_log -aggregate aggr1 -size 250G -State online -Policy Standard -unix -Berechtigungen ---rwxr-xr-x -type RW

lun create -path /vol/dr db1 log/dr db1 log 01 -size 45G -ostype linux

lun create -path /vol/dr db1 log/dr db1 log 02 -size 45G -ostype linux

lun create -path /vol/dr db1 log/dr db1 log 03 -size 45G -ostype linux

lun create -path /vol/dr db1 log/dr db1 log 04 -size 45G -ostype linux

6. Erstellen Sie bei iSCSI LUNs eine Zuordnung für den Oracle-Host-Initiator für jede LUN, wobei die binäre LUN als Beispiel verwendet wird. Ersetzen Sie die Initiatorgruppe durch einen entsprechenden Namen für Ihre Umgebung und erhöhen Sie die LUN-id für jede zusätzliche LUN.

lun mapping create -path /vol/dr\_db1\_bin/dr\_db1\_bin\_01 -igroup ip-10-01-136 -lun-id 0

```
lun mapping create -path /vol/dr_db1_data/dr_db1_data_01 -igroup ip-10-
0-1-136 -lun-id 1
```

7. Erstellen einer SnapMirror Beziehung zwischen dem primären und dem Standby-Datenbank-Volume Ersetzen Sie den entsprechenden SVM-Namen für Ihre Umgebung.s

```
snapmirror create -source-path svm_FSxOraSource:db1_bin -destination
-path svm_FSxOraTarget:dr_db1_bin -vserver svm_FSxOraTarget -throttle
unlimited -identity-preserve false -policy MirrorAllSnapshots -type DP
```

```
snapmirror create -source-path svm_FSxOraSource:db1_data -destination
-path svm_FSxOraTarget:dr_db1_data -vserver svm_FSxOraTarget -throttle
unlimited -identity-preserve false -policy MirrorAllSnapshots -type DP
```

```
snapmirror create -source-path svm_FSxOraSource:db1_log -destination
-path svm_FSxOraTarget:dr_db1_log -vserver svm_FSxOraTarget -throttle
unlimited -identity-preserve false -policy MirrorAllSnapshots -type DP
```

Die SnapMirror Einrichtung kann mit einem NetApp Automation Toolkit für NFS-Datenbank-Volumes automatisiert werden. Das Toolkit kann auf der öffentlichen NetApp GitHub Website heruntergeladen werden.

```
git clone https://github.com/NetApp-
Automation/na ora hadr failover resync.git
```

Lesen Sie die README-Anweisungen sorgfältig durch, bevor Sie die Einrichtung und Failover-Tests durchführen.

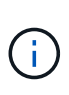

Bei der Replizierung der Oracle Binary vom primären zu einem Standby-Cluster können sich Auswirkungen auf die Oracle Lizenz ergeben. Weitere Informationen erhalten Sie bei Ihrem Oracle-Lizenzvertreter. Als Alternative könnte Oracle zum Zeitpunkt der Recovery und des Failover installiert und konfiguriert werden.

# **SnapCenter Deployment**

### SnapCenter Installation

Folgen "Installieren des SnapCenter-Servers" So installieren Sie den SnapCenter-Server: In dieser Dokumentation wird die Installation eines eigenständigen SnapCenter-Servers erläutert. Eine SaaS-Version von SnapCenter ist derzeit in der Beta-Überprüfung und könnte in Kürze verfügbar sein. Wenden Sie sich bei Bedarf an Ihren NetApp Vertriebsmitarbeiter, um Informationen zur Verfügbarkeit zu erhalten.

#### Konfiguration des SnapCenter Plug-ins für den EC2 Oracle Host

1. Melden SnapCenter Sie sich nach der automatisierten SnapCenter-Installation als administrativer Benutzer für den Windows-Host an, auf dem der SnapCenter-Server installiert ist.

|             | mvalsc.rdscustornval.com.8 | 146                                      |    | 🖻 ★ 😩 Update |
|-------------|----------------------------|------------------------------------------|----|--------------|
|             |                            |                                          |    |              |
|             | <b>n</b> N                 | etApp                                    |    | 4            |
|             | SnapCent                   | er®                                      |    |              |
|             | Username                   | rdscustomval\administrator               | 0  |              |
|             | Password                   |                                          |    |              |
| Berne State | A. C. C.                   | Signin                                   |    |              |
|             | llesse                     |                                          |    |              |
|             |                            |                                          |    |              |
| 3           | ///                        | © 2021 NetApp , Inc. All rights reserved | i. |              |

2. Klicken Sie im linken Menü auf Einstellungen und dann Credential und New, um ec2-User-Anmeldeinformationen für die SnapCenter-Plugin-Installation hinzuzufügen.

|     | NetApp Snap     | Center®                   |                                          |    | 0-                                | L rdscustomval\administrator | SnapCo | enterAdmin | 🛙 Sign Out |  |  |
|-----|-----------------|---------------------------|------------------------------------------|----|-----------------------------------|------------------------------|--------|------------|------------|--|--|
| <   |                 | Global Settings Policies  | Users and Access Roles Credential Softwa | re |                                   |                              |        |            |            |  |  |
|     | Dashboard       | Search by Credential Name |                                          |    |                                   |                              | New    |            |            |  |  |
| ۲   | Resources       | Credential Name           | Authentication Mode                      |    | Details                           |                              |        |            |            |  |  |
|     | Monitor         | 244rdscustomdb            | SQL                                      |    | Useridiadmin                      |                              |        |            |            |  |  |
| ~   |                 | 42rdscustomdb             | SQL                                      |    | Useridtadmin                      |                              |        |            |            |  |  |
| 300 | Reports         | admin                     | SQL                                      |    | Userid:a                          | dmin                         |        |            |            |  |  |
| *   | Hosts           | administrator             | Windows                                  |    | Useridia                          | dministrator                 |        |            |            |  |  |
| -   | Storage Systems | ec2-user                  | Linux                                    |    | Useridie                          | c2-user                      |        |            |            |  |  |
| -   | -               | onpremSQL                 | Windows                                  |    | Userld:rdscustomval\administrator |                              |        |            |            |  |  |
|     | Settings        | rdsdb2                    | Windows                                  |    |                                   | Userid:administrator         |        |            |            |  |  |
|     | Alerts          | rdsdb244                  | Windows                                  |    | Useridia                          | dministrator                 |        |            |            |  |  |
|     |                 | rdssql                    | Windows                                  |    | Userida                           | dministrator                 |        |            |            |  |  |
|     |                 | tst244                    | SQL                                      |    | Usertd:a                          | śmin                         |        |            |            |  |  |
|     |                 | tstcredfordemo            | Windows                                  |    | Useridia                          | dministrator                 |        |            |            |  |  |

- 3. Setzen Sie das ec2-User-Passwort zurück und aktivieren Sie die SSH-Passwort-Authentifizierung, indem Sie den bearbeiten /etc/ssh/sshd config Datei auf dem EC2 Instance Host.
- 4. Vergewissern Sie sich, dass das Kontrollkästchen "Sudo-Berechtigungen verwenden" aktiviert ist. Im vorherigen Schritt setzen Sie einfach das ec2-User-Passwort zurück.

| Credential          |          | ×  |
|---------------------|----------|----|
| Credential Name     | ec2-user |    |
| Authentication Mode | Linux    |    |
| Username            | ec2-user | 0  |
| Password            | •••••    |    |
| Use sudo privileges | •        |    |
|                     |          |    |
|                     | Cancel   | ОК |

5. Fügen Sie zur Namensauflösung den SnapCenter-Servernamen und die IP-Adresse zur Host-Datei der EC2-Instanz hinzu.

| [ec2-user@ip            | 0-10-0-0-15 | 1~]\$   | sudo  | vi /  | etc/hos | sts            |  |  |  |  |
|-------------------------|-------------|---------|-------|-------|---------|----------------|--|--|--|--|
| [ec2-user@ip            | 0-10-0-0-15 | 61 ~]\$ | cat   | /etc/ | hosts   |                |  |  |  |  |
| 127.0.0.1               | localhost   | local   | nost. | local | domain  | localhost4     |  |  |  |  |
| localhost4.1            | Localdomair | 4       |       |       |         |                |  |  |  |  |
| ::1                     | localhost   | local   | nost. | local | domain  | localhost6     |  |  |  |  |
| localhost6.localdomain6 |             |         |       |       |         |                |  |  |  |  |
| 10.0.1.233              | rdscustomy  | alsc.   | rdscu | stomv | al.com  | rdscustomvalsc |  |  |  |  |

6. Fügen Sie auf dem Windows-Host des SnapCenter-Servers der Windows-Hostdatei die Host-IP-Adresse der EC2-Instanz hinzu C:\Windows\System32\drivers\etc\hosts.

10.0.0.151 ip-10-0-0-151.ec2.internal

7. Wählen Sie im linken Menü Hosts > Managed Hosts aus und klicken Sie dann auf Hinzufügen, um den EC2 Instance Host zu SnapCenter hinzuzufügen.

| П        | NetApp Snap     | Cente | er®                |                                  |              |            |                 | •           | 2 0-                     | L rdscustomval\admin | istrator Sna  | pCenterAdmin | 🗊 Sign Out |
|----------|-----------------|-------|--------------------|----------------------------------|--------------|------------|-----------------|-------------|--------------------------|----------------------|---------------|--------------|------------|
| <        |                 | Man   | naged Hosts Disks  | Shares                           | Initiator Gr | oups iSCSI | Session         |             |                          |                      |               |              |            |
|          | Dashboard       | Se    | earch by Name      | V                                |              |            |                 |             |                          | Add                  |               | Refresh      | More       |
| <b>V</b> | Resources       |       | Name               |                                  | 1E           | Туре       | System          | Plug        | g <mark>-in</mark>       |                      | Version       | Overall St   | atus       |
| •        | Monitor         |       | RDSAMAZ-VJ0DQK0    |                                  |              | Windows    | Stand-<br>alone | Micr<br>SQL | rosoft Windo<br>. Server | ws Server, Microsoft | 4.5           | Host •       | down       |
| <b>M</b> | Reports         |       | rdscustommssql1.rd | rdscustommssql1.rdscustomval.com |              |            | Stand-<br>alone | Micr<br>SQL | rosoft Windo<br>Server   | ws Server, Microsoft | 4.5 • Running |              | ing        |
| Å.       | Hosts           | -     |                    |                                  |              |            |                 |             |                          |                      |               |              |            |
| ł        | Storage Systems |       |                    |                                  |              |            |                 |             |                          |                      |               |              |            |
|          | Settings        |       |                    |                                  |              |            |                 |             |                          |                      |               |              |            |
|          | Alerts          |       |                    |                                  |              |            |                 |             |                          |                      |               |              |            |

Aktivieren Sie Oracle Database, und klicken Sie vor dem Senden auf More Options.

|                         |                                                                                                    |        |   | ?- | L rdscustomval\administrator | SnapCenterAdmin | 🖡 Sign Out |
|-------------------------|----------------------------------------------------------------------------------------------------|--------|---|----|------------------------------|-----------------|------------|
|                         |                                                                                                    |        |   |    |                              |                 | ×          |
| Add Host                |                                                                                                    |        |   |    |                              |                 |            |
| Host Type               | Linux                                                                                                 |        |   | •  |                              |                 |            |
| Host Name               | 10.0.0.151                                                                                            |        |   |    |                              |                 |            |
| Credentials             | ec2-user                                                                                              |        |   | •  | + 0                          |                 |            |
| Select Plug-ins to Inst | all SnapCenter Plug-ins Package 4<br>Oracle Database<br>SAP HANA<br>rt. Install Path. Custom Plug-Ins | 1.5 P2 | x |    |                              |                 |            |
| Wore Options . Pol      | rt, mistan Fath, custom Plug-ms                                                                       |        |   |    |                              |                 |            |
| Submit Cancel           | ]                                                                                                    |        |   |    |                              |                 |            |

Aktivieren Sie Prüfungen Vor Der Installation Überspringen. Bestätigen Sie die Überprüfung der Vorinstallation überspringen, und klicken Sie dann auf nach Speichern senden.

| More Options                             |                        | ×    |  |  |  |  |  |
|------------------------------------------|------------------------|------|--|--|--|--|--|
| Port                                     | 8145                   | 0    |  |  |  |  |  |
| Installation Path /opt/NetApp/snapcenter |                        |      |  |  |  |  |  |
|                                          | Skip preinstall checks |      |  |  |  |  |  |
| Custom Plug-ins —                        | Choose a File          |      |  |  |  |  |  |
|                                          | Browse Upload          |      |  |  |  |  |  |
|                                          | No plug-ins found.     | *    |  |  |  |  |  |
|                                          | Save                   | ncel |  |  |  |  |  |

Sie werden mit Fingerabdruck bestätigen aufgefordert und dann auf Bestätigen und Senden klicken.

| Confirm Fing                   | gerprint    |                                                              | ×     |
|--------------------------------|-------------|--------------------------------------------------------------|-------|
| Authenticity of th             | ne host can | not be determined 🜖                                          |       |
| Host name                      | 1E          | Fingerprint                                                  | Valid |
| ip-10-0-0-<br>151.ec2.internal |             | ssh-rsa 2048 97:6F:3C:7D:38:42:F6:54:B7:AF:E3:61:61:BA:2E:6F |       |
|                                |             |                                                              |       |
|                                |             | Confirm and Submit                                           | Close |

Nach erfolgreicher Plugin-Konfiguration wird der Gesamtstatus des verwalteten Hosts als aktiv angezeigt.

| Man | aged Hosts Di           | isks Shares        | Initiator Grou | ups iSCSI S | Session         |                       |     |         |                 |           |
|-----|-------------------------|--------------------|----------------|-------------|-----------------|-----------------------|-----|---------|-----------------|-----------|
| Se  | arch by Name            | Y                  |                |             |                 |                       | Add |         | <b>R</b> efresh | More      |
|     | Name                    |                    | 1E             | Туре        | System          | Plug-in               |     | Version | Overal          | ll Status |
|     | i <u>p-10-0-0-151.e</u> | <u>c2.internal</u> |                | Linux       | Stand-<br>alone | UNIX, Oracle Database |     | 4.5     | Ru              | unning    |

# Konfigurieren der Backup-Richtlinie für Oracle-Datenbank

Siehe diesen Abschnitt "Backup-Richtlinie für Datenbanken in SnapCenter einrichten" Weitere Informationen zur Konfiguration der Backup-Richtlinie für Oracle Datenbanken finden Sie unter.

Im Allgemeinen müssen Sie eine Politik für das vollständige Snapshot-Backup der Oracle-Datenbank und eine Politik für das Oracle Archiv-Log-only Snapshot-Backup erstellen.

()

Sie können Oracle Archivprotokoll-Beschneidung in der Backup-Richtlinie aktivieren, um den Protokollarchiv-Speicherplatz zu steuern. Aktivieren Sie "Update SnapMirror nach dem Erstellen einer lokalen Snapshot Kopie" in der "Select secondary Replication Option", da Sie die Replizierung zu einem Standby-Standort für HA oder DR benötigen.

# Konfigurieren Sie Backup und Planung von Oracle Datenbanken

Das Datenbank-Backup in SnapCenter ist benutzerkonfigurierbar und kann entweder einzeln oder als Gruppe in einer Ressourcengruppe eingerichtet werden. Das Backup-Intervall hängt von den RTO- und RPO-Zielen ab. NetApp empfiehlt, alle paar Stunden ein komplettes Datenbank-Backup auszuführen und das Protokoll-Backup mit einer höheren Frequenz, z. B. 10-15 Minuten, zu archivieren, um eine schnelle Recovery zu ermöglichen.

Weitere Informationen finden Sie im Abschnitt Oracle von "Backup-Richtlinie zum Schutz der Datenbank implementieren" Für detaillierte Schritt-für-Schritt-Prozesse zur Implementierung der im Abschnitt erstellten Backup-Richtlinie Konfigurieren der Backup-Richtlinie für Oracle-Datenbank Und für die Backup-Jobplanung.

Das folgende Bild zeigt ein Beispiel für die Ressourcengruppen, die zum Backup einer Oracle-Datenbank eingerichtet wurden.

| - | 🖬 NetApp SnapCenter® 🔹 🔍 🛨 disastamodiatministrator Soup |        |            |                      |                       |                 |                                         |  |                       |                 |       |  |
|---|----------------------------------------------------------|--------|------------|----------------------|-----------------------|-----------------|-----------------------------------------|--|-----------------------|-----------------|-------|--|
| × |                                                          | Oracle | Calabase - | 1                    |                       |                 |                                         |  |                       |                 |       |  |
|   | Dishboard                                                | Vere   | Ostabase   | * Starting           | sten 🔻                |                 |                                         |  |                       |                 | +     |  |
|   | Amount                                                   | P      | Name       | Oracle Database Type | HostiCluster          | Resource Group  | Policies                                |  | Last (Last            | p Overall State | vs    |  |
| ø | Montar                                                   |        | ORC1       | Single tratalce      | ip-to-0-151.ec2.memul | onst that being | Oracle full backup<br>Oracle log backup |  | 01/24/2022 8-40/08 PM | Backogi soco    | teded |  |
| 4 | Reports                                                  |        |            |                      |                       |                 |                                         |  |                       |                 |       |  |
| ۸ | Honor                                                    |        |            |                      |                       |                 |                                         |  |                       |                 |       |  |
| - | Storage Systems                                          |        |            |                      |                       |                 |                                         |  |                       |                 |       |  |
| - | Settings                                                 |        |            |                      |                       |                 |                                         |  |                       |                 |       |  |
| ۵ | Nem                                                      |        |            |                      |                       |                 |                                         |  |                       |                 |       |  |
|   |                                                          |        |            |                      |                       |                 |                                         |  |                       |                 |       |  |

# EC2 und FSX Oracle Datenbankmanagement

Neben der AWS EC2 und FSX Managementkonsole werden der Ansible-Steuerungsknoten und das SnapCenter UI-Tool für das Datenbankmanagement in dieser Oracle-Umgebung implementiert.

Ein Ansible-Steuerungsknoten kann zum Management der Oracle Umgebungskonfiguration verwendet werden. Dabei stehen parallele Updates zur Verfügung, durch die primäre und Standby-Instanzen für Kerneloder Patch-Updates synchronisiert werden. Failover, Resynchronisierung und Failback können mit dem NetApp Automation Toolkit automatisiert werden, um eine schnelle Wiederherstellung und Verfügbarkeit von Applikationen mit Ansible zu ermöglichen. Einige wiederholbare Aufgaben zum Datenbankmanagement können mithilfe eines Playbooks zur Reduzierung menschlicher Fehler ausgeführt werden.

Das SnapCenter UI Tool kann Datenbank-Snapshot-Backups, zeitpunktgenaue Recovery, Klonen von Datenbanken usw. mit dem SnapCenter Plug-in für Oracle Datenbanken durchführen. Weitere Informationen zu Oracle-Plugin-Funktionen finden Sie im "SnapCenter Plug-in für Oracle Database – Übersicht".

Die folgenden Abschnitte erläutern, wie die wichtigsten Funktionen des Oracle Datenbankmanagements über die Benutzeroberfläche von SnapCenter erfüllt werden:

- Datenbank-Snapshot-Backups
- · Zeitpunktgenaue Datenbank-Wiederherstellung
Erstellen von Datenbankklonen

Beim Klonen von Datenbanken wird ein Replikat einer primären Datenbank auf einem separaten EC2 Host zur Datenwiederherstellung im Falle eines logischen Datenfehlers oder einer Beschädigung erstellt. Klone können auch für Applikationstests, Fehlerbehebung, Patch-Validierung usw. verwendet werden.

## **Erstellen eines Snapshots**

Eine EC2/FSX Oracle-Datenbank wird regelmäßig in vom Benutzer konfigurierten Intervallen gesichert. Ein Benutzer kann jederzeit auch ein einmalig durchzuführenden Snapshot Backup durchführen. Dies gilt sowohl für Volldatenbank-Snapshot-Backups als auch für Archiv-Log-only Snapshot-Backups.

#### Erstellen eines vollständigen Datenbank-Snapshots

Ein vollständiger Datenbank-Snapshot umfasst alle Oracle Dateien, einschließlich Datendateien, Steuerdateien und Archivprotokolldateien.

1. Melden Sie sich in der Benutzeroberfläche von SnapCenter an und klicken Sie im Menü auf der linken Seite auf "Ressourcen". Wechseln Sie im Dropdown-Menü Ansicht in die Ansicht Ressourcengruppe.

|    | NetApp SnapCenter® |                                                                    |           |              |                    |  |  |  |  |  |
|----|--------------------|--------------------------------------------------------------------|-----------|--------------|--------------------|--|--|--|--|--|
| <  |                    | Oracle Database 👻                                                  |           |              |                    |  |  |  |  |  |
|    | Dashboard          | New         Resource Group         Search resource group         Y |           |              |                    |  |  |  |  |  |
| 0  | Resources          | Name                                                               | Resources | Tags         | Policies           |  |  |  |  |  |
|    | Monitor            | orcl_full_bkup                                                     | 1         | ora_fullbkup | Oracle full backup |  |  |  |  |  |
| 1  | Reports            | orcl_log_bkup                                                      | 1         | ora_logbkup  | Oracle log backup  |  |  |  |  |  |
|    |                    |                                                                    |           |              |                    |  |  |  |  |  |
| n  | Hosts              |                                                                    |           |              |                    |  |  |  |  |  |
| ÷. | Storage Systems    |                                                                    |           |              |                    |  |  |  |  |  |
| #  | Settings           |                                                                    |           |              |                    |  |  |  |  |  |
| A  | Alerts             |                                                                    |           |              |                    |  |  |  |  |  |

2. Klicken Sie auf den Namen der vollständigen Backup-Ressource, und klicken Sie dann auf das Symbol Jetzt sichern, um ein Add-hoc-Backup zu starten.

|      | etApp SnapCenter®      |               |                 |                            | ٠ | • | 0- |                       | itor SnapCe | enterAdmin  | 🗊 Sign Out |
|------|------------------------|---------------|-----------------|----------------------------|---|---|----|-----------------------|-------------|-------------|------------|
| >    | Oracle Database        |               |                 |                            |   |   |    |                       |             |             |            |
|      | Search resource groups | search        |                 |                            |   |   |    | Modify Resource Group | Back up Now | Maintenance | Delete     |
| 0    | Name                   | Resource Name | Туре            | Host                       |   |   |    |                       |             |             |            |
| ٩    | orcl_full_bkup         | ORCL          | Oracle Database | lp-10-0-0-151.ec2.Internal |   |   |    |                       |             |             |            |
| M    | orcl_log_bkup          |               |                 |                            |   |   |    |                       |             |             |            |
| 30.0 |                        |               |                 |                            |   |   |    |                       |             |             |            |
| ~    |                        |               |                 |                            |   |   |    |                       |             |             |            |
| 80 L |                        |               |                 |                            |   |   |    |                       |             |             |            |
| 譕    |                        |               |                 |                            |   |   |    |                       |             |             |            |
| ▲    |                        |               |                 |                            |   |   |    |                       |             |             |            |

3. Klicken Sie auf Backup und bestätigen Sie dann das Backup, um eine vollständige Datenbank-Sicherung zu starten.

| Backup                                          |                    |        | ×      |  |  |  |  |  |  |  |
|-------------------------------------------------|--------------------|--------|--------|--|--|--|--|--|--|--|
| Create a backup for the selected resource group |                    |        |        |  |  |  |  |  |  |  |
| Resource Group orcl_full_bkup                   |                    |        |        |  |  |  |  |  |  |  |
| Policy                                          | Oracle full backup | - 0    |        |  |  |  |  |  |  |  |
| 🗌 Verify after backt                            | qı                 |        |        |  |  |  |  |  |  |  |
|                                                 |                    |        |        |  |  |  |  |  |  |  |
|                                                 |                    |        |        |  |  |  |  |  |  |  |
|                                                 |                    |        |        |  |  |  |  |  |  |  |
|                                                 |                    |        |        |  |  |  |  |  |  |  |
|                                                 |                    |        |        |  |  |  |  |  |  |  |
|                                                 |                    |        |        |  |  |  |  |  |  |  |
|                                                 |                    | Cancel | Backup |  |  |  |  |  |  |  |
|                                                 |                    | Cancel | 3ackup |  |  |  |  |  |  |  |

Öffnen Sie in der Ansicht "Ressource" für die Datenbank die Seite "verwaltete Backupkopien für die Datenbank", um zu überprüfen, ob die einmalige Sicherung erfolgreich abgeschlossen wurde. Ein vollständiges Datenbank-Backup erstellt zwei Snapshots: Einen für das Daten-Volume und einen für das Log-Volume.

| <b>R</b> N | etApp Sna    | apCenter®   |                                                          |       |             | •                                     | = 0- 1                        | L rducution valiation into                                             | tor Snapilente | Aanin  | # Sign Out          |
|------------|--------------|-------------|----------------------------------------------------------|-------|-------------|---------------------------------------|-------------------------------|------------------------------------------------------------------------|----------------|--------|---------------------|
| ><br>Ⅲ     | Dracks Darks | deter 🔸     |                                                          |       |             |                                       |                               |                                                                        |                | 2      | <u>=</u>            |
| 0 2        | 11 14        | Name<br>ORC | Manage Copies<br>20 Societati<br>0. Cones<br>Local capes |       |             |                                       |                               | Summary Ca<br>20 Beckups<br>2 Dete Backu<br>18 Ling Backup<br>0 Climes | nd<br>pr       |        |                     |
| •          |              |             | Rackup Name  ptoBio-111 (01-55-2022 (0034/20.0647.1)     | Court | Type<br>Log | 17 End Date<br>03/25/2022 USH:37-AM B | Verfled<br>Not<br>Accelerates | 0 7<br>Mounted 8<br>False                                              | MAN Cataloged  | *<br>9 | * E<br>ON<br>731264 |
|            |              |             | 10.0.0.131,03.25.2022,00.3420,4541,0                     | (4)   | Data        | 03/25/2022 12:34:31:AME @             | Unverified                    | like                                                                   | Not Cataloged  | 1.18   | 733220              |

## Erstellen eines Snapshot für Archivprotokolle

Ein Snapshot für das Archivprotokoll wird nur für das Oracle Archiv-Log-Volume erstellt.

 Melden Sie sich in der Benutzeroberfläche von SnapCenter an und klicken Sie in der Menüleiste links auf die Registerkarte "Ressourcen". Wechseln Sie im Dropdown-Menü Ansicht in die Ansicht Ressourcengruppe.

|    | T NetApp SnapCenter® |                     |                                                        |              |                    |  |  |  |  |  |  |  |
|----|----------------------|---------------------|--------------------------------------------------------|--------------|--------------------|--|--|--|--|--|--|--|
| <  |                      | Oracle Database     |                                                        |              |                    |  |  |  |  |  |  |  |
|    | Dashboard            | View Resource Group | Resource Group         Search resource group         Y |              |                    |  |  |  |  |  |  |  |
| U  | Resources            | Name                | Resources                                              | Tags         | Policies           |  |  |  |  |  |  |  |
| -  | Monitor              | orcl_full_bkup      | 1                                                      | ora_fullbkup | Oracle full backup |  |  |  |  |  |  |  |
| ŝ  | Reports              | orcl_log_bkup       | 1                                                      | ora_logbkup  | Oracle log backup  |  |  |  |  |  |  |  |
| A  | Hosts                |                     |                                                        |              |                    |  |  |  |  |  |  |  |
| ł. | Storage Systems      |                     |                                                        |              |                    |  |  |  |  |  |  |  |
| ÷  | Settings             |                     |                                                        |              |                    |  |  |  |  |  |  |  |
| ▲  | Alerts               |                     |                                                        |              |                    |  |  |  |  |  |  |  |

2. Klicken Sie auf den Namen der Backup-Ressource protokollieren und klicken Sie dann auf das Symbol Jetzt sichern, um eine zusätzliche Sicherung für Archivprotokolle zu starten.

| <b>n</b> N | etApp SnapCenter®      |                       |                 |                            | ٠ | <b>8-</b> | 1 rdscustomval\administra | tor SnapC   | enterAdmin  | 🖡 Sign Out |
|------------|------------------------|-----------------------|-----------------|----------------------------|---|-----------|---------------------------|-------------|-------------|------------|
| >          | Oracle Database 👻      | orcl_log_bkup Details |                 |                            |   |           |                           |             |             |            |
|            | Search resource groups | search                |                 |                            |   |           | Modify Resource Group     | Back up Now | Maintenance | Delete     |
| 0          | Name                   | Resource Name         | Туре            | Host                       |   |           |                           |             |             |            |
| •          | orcl_full_bkup         | ORCL                  | Oracle Database | ip-10-0-0-151.ec2.internal |   |           |                           |             |             |            |
| <u>ش</u>   | orcl_log_bkup          |                       |                 |                            |   |           |                           |             |             |            |
| Δ.         |                        |                       |                 |                            |   |           |                           |             |             |            |
| ÷4         |                        |                       |                 |                            |   |           |                           |             |             |            |
| ÷          |                        |                       |                 |                            |   |           |                           |             |             |            |
| A          |                        |                       |                 |                            |   |           |                           |             |             |            |

3. Klicken Sie auf Backup und bestätigen Sie dann das Backup, um eine Archiv-Log-Sicherung zu starten.

| Backup                       |                          |         |        | ×      |  |  |  |
|------------------------------|--------------------------|---------|--------|--------|--|--|--|
| Create a backup              | for the selected resourc | e group |        |        |  |  |  |
| Resource Group orcl_log_bkup |                          |         |        |        |  |  |  |
| Policy                       | Oracle log backup        | •       | 0      | -      |  |  |  |
|                              |                          |         |        |        |  |  |  |
|                              |                          |         |        |        |  |  |  |
|                              |                          |         |        |        |  |  |  |
|                              |                          |         |        |        |  |  |  |
|                              |                          |         |        |        |  |  |  |
|                              |                          |         |        |        |  |  |  |
|                              |                          |         |        | _      |  |  |  |
|                              |                          | (       | Cancel | Backup |  |  |  |
|                              |                          |         |        |        |  |  |  |

Öffnen Sie in der Ansicht "Ressource" für die Datenbank die Seite "verwaltete Backupkopien für die Datenbank", um zu überprüfen, ob die Sicherungskopie für das einmalige Archivprotokoll erfolgreich abgeschlossen wurde. Ein Backup des Archivprotokolls erstellt einen Snapshot für das Protokollvolumen.

| 110         | letApp SnapCenter® |                                                                                                    |            |             | •                                       | . 0.                          | L choutometadministrator                                                     | Shapfornter               | Admin           | #Spille       |
|-------------|--------------------|----------------------------------------------------------------------------------------------------|------------|-------------|-----------------------------------------|-------------------------------|------------------------------------------------------------------------------|---------------------------|-----------------|---------------|
| ><br>       | Oracle Dutabase    | ORCL Topology                                                                                                    |            |             |                                         |                               | -                                                                            | £.,                       | •               | I             |
| 0<br>4<br>1 | U T Karia<br>OKC:  | Manage Copies<br>22 Rockapi<br>a Cores<br>Local copies                                                                   |            |             |                                         |                               | Summary Card<br>27 Backups<br>2 Data Backups<br>25 Ling Backups<br>1) Curres |                           |                 |               |
| ==<br>▲     |                    | Primary Backup(s)           Maxim         V           Rackup Name         \$155.00111 (nl. 2, 2007) (nl. 46, 04,0013, 1) | Coure<br>1 | Type<br>Log | If End Date<br>03/25/2022 1:59-66 AMC ■ | Verfiel<br>Not<br>Application | 0 2 %                                                                        | Cataloged<br>of Cataloged | 9<br>501<br>172 | 2<br>1.<br>1. |

## Wiederherstellung zu einem bestimmten Zeitpunkt

Eine zeitpunktgenaue SnapCenter Wiederherstellung wird auf demselben EC2 Instanzhost ausgeführt. Führen Sie die folgenden Schritte aus, um die Wiederherstellung durchzuführen:

1. Klicken Sie auf der Registerkarte SnapCenter-Ressourcen > Datenbank auf den Datenbanknamen, um das Datenbank-Backup zu öffnen.

| =   | letApp Snap    | Center | 8            |                       |                          |                                         |                                       | 0- 1 elecutoreal administrator Scope | enterAdmin 🛛 Sign Or |
|-----|----------------|--------|--------------|-----------------------|--------------------------|-----------------------------------------|---------------------------------------|--------------------------------------|----------------------|
| ÷   |                | Onade  | e Custatuese |                       |                          |                                         |                                       |                                      |                      |
|     | Celebourd      | Vere   | Database     | Search dat            | abatum 🛛 🖓               |                                         |                                       |                                      | * +                  |
| 0   | Benevaries .   | 2      | Name         | Ciracle Database Type | Hist/Cluster             | Resource Group                          | Policies                              | Last Backup                          | Overall Status       |
| ۲   | Monitor        |        | ORCL         | Single Instance       | ig-10-0-0-151.ac2.mtmail | orti, fult, bikupi<br>orti, log, bikupi | Grade full backup<br>Grade log backup | 03/25/2022 1:10/09/PM                | Backup succeeded     |
| -   | Reports        |        |              |                       |                          |                                         |                                       |                                      |                      |
| ۸   | Hists          |        |              |                       |                          |                                         |                                       |                                      |                      |
| 54  | Dorage Systems |        |              |                       |                          |                                         |                                       |                                      |                      |
| 111 | Settings       |        |              |                       |                          |                                         |                                       |                                      |                      |
| 4   | Alerts         |        |              |                       |                          |                                         |                                       |                                      |                      |
| -   |                |        |              |                       |                          |                                         |                                       |                                      |                      |

2. Wählen Sie die Datenbank-Backup-Kopie und den gewünschten Zeitpunkt für die Wiederherstellung aus. Markieren Sie auch die entsprechende SCN-Nummer für den Point-in-Time. Die Point-in-Time-Wiederherstellung kann entweder mit der Zeit oder mit dem SCN durchgeführt werden.

|             | etApp Snap   | pCenter®      |                                              |        |       | •                        | = 0· 1            | educant arrively a term                                    | estrator SnapCenterA       | amin Sign O |
|-------------|--------------|---------------|----------------------------------------------|--------|-------|--------------------------|-------------------|------------------------------------------------------------|----------------------------|-------------|
| 5           | Oracle Datab | ···· 💽        | CRICL Topology                               |        |       |                          |                   |                                                            |                            |             |
|             | Search Aut   | ubires:       |                                              |        |       |                          |                   |                                                            |                            | 2 5         |
| 0           | <i>U</i> .P. | Name<br>Cetts | Manage Copies                                |        |       |                          |                   |                                                            |                            |             |
| 8<br>4<br>5 |              |               | 0 Correl<br>Local stepers                    |        |       |                          |                   | Summary<br>78 Backops<br>5 Data P<br>73 Log fo<br>O Corres | r Card<br>achigs<br>athigs |             |
| =           |              |               | Primary (Backup(s)                           |        |       |                          |                   |                                                            |                            |             |
| **          |              |               | ( south (                                    |        |       |                          |                   | 0 1                                                        | 9 1 8                      |             |
|             |              |               | Backup Name                                  | Courte | Type  | IF Brid Date             | Vertilet          | Mounted                                                    | RMAN Cataloged             | SCN         |
|             |              |               | tp-10-0-0-151_03-29-2022_12-46.01.1098_1     |        | Lig   | 13/25/2022 12:40/05 PM 🗗 | Not<br>Applicable | False                                                      | Not Catalogest             | 1754293     |
|             |              |               | sp-10-0-0-151_03-25-2022_12-25.01.0000_1     | 1      | Log   | 03/25/2022 12:25:09 PM   | Not<br>Applicable | . Faller                                                   | Not Cataloged              | .1283303    |
|             |              |               | sp-10-0-0-151,03-35-2022,12.10-01.1097_1     | 31     | LOg   | 03/25/2022 12:10:09 PM   | Not<br>Applicable | False                                                      | Not Cataloged              | 1792417     |
|             |              |               | lip 10-0-0-151,03-25-3022,11-35.01.0500,1    | 1      | Lig.  | 0925000 1135.09 AM       | Net<br>Applicable | Falter                                                     | Nets: Cataloged            | 1781160     |
|             |              |               | ip to o d thi (33-25-2022, 11-45 61-0023), 1 | 1      | Lig   | 03025/2022 11:40:09 AM   | Not<br>Applicable | Tabe                                                       | Not Calabaged              | 1780268     |
|             |              |               | 10-10-00-151,03-25-2022,11.25/81.0400,1      | 1      | Lig   | 03/25/2022 11:25:09 AM   | Net<br>Applicatie | False                                                      | Not Catalognit             | 1779368     |
|             |              |               | 10-10-00-101-03-25-2022_TL/16/01-0603_2      | ж      | Lúg - | 0.925/2022 11.15/17 AM   | Not<br>Applicable | False                                                      | Not Cataloge#              | 1778546     |
|             |              |               | 0-10-0-0-151-05-25-2022_11-15-01.1503_0      | 1      | Data  | 03/25/2022 11:15:11 AM 🛱 | Unvertified       | Tabe                                                       | Not Cataloged              | 1778994     |
|             |              |               | er-10-0-0-151_03-25-2022_11110.01.1834_1     | 1      | Ling  | E3/25/2022 11/10/09 AM   | Net<br>Applicable | ¥alse.                                                     | Not Calalignit             | 1728184     |

3. Markieren Sie den Snapshot des Protokollvolumens, und klicken Sie auf die Schaltfläche Mount, um das Volume zu mounten.

| Manage Copies                            |          |      |    |                          |                   |            |                |         |
|------------------------------------------|----------|------|----|--------------------------|-------------------|------------|----------------|---------|
| 78 Elackups                              |          |      |    |                          |                   | Summar     | / Card         |         |
| 0 Cloties                                |          |      |    |                          |                   | 78 Backups |                |         |
| Local copies                             |          |      |    |                          |                   | 5 Data B   | ackups         |         |
|                                          |          |      |    |                          |                   | 73 Log Bi  | ckups          |         |
|                                          |          |      |    |                          |                   | 0 Clanes   |                |         |
| Primary Backup(s)                        |          |      |    |                          |                   |            |                |         |
| sewch T                                  |          |      |    |                          |                   | • t        | E . 2 🚨        | ÷       |
| Backup Name                              | Count    | Туре | 47 | End Date                 | verified          | Mounted    | RMAN Cataloged | SCN     |
| ap-10-0-0-151_03-25-2022_12-40-01.1098_1 | 3        | Log  | 30 | 03/25/2022 12:40:09 PM 🗖 | Not<br>Applicable | Fabe       | Not Cataloged  | 1784293 |
| lp-10-0-0-151_03-25-2022_12-25-01.0080_1 | 1        | Log  | 3  | 03/25/2022 12:25:09 PM 🗖 | Not<br>Applicable | False      | Not Cataloged  | 1783383 |
| ip 10-0-0-151_03-25-2022_12-10.01.1097_1 | 1        | Log  | 1  | 03/25/2022 12:10:09 PM 🗖 | Not<br>Applicable | False      | Not Cataloged  | 1782417 |
| ip 10-0-0-151_03-25-2022_11.55.01.0500_1 | 3        | Log  | 74 | 03/25/2022 11:55:09 AM 🛱 | Not<br>Applicable | False      | Not Cataloged  | 1781160 |
| ip-10-0-0-151_03-25-2022_11.40.01.0323_1 | 1        | Log  | 2  | 03/25/2022 11:40:09 AM 🗖 | Not<br>Applicable | False      | Not Cataloged  | 1780268 |
| Ip-10-0-0-151_03-25-2022_11.25.01.0430_1 | 9.8      | Log  |    | 03/25/2022 11:25:09 AM 🗖 | Not<br>Applicable | False      | Not Cataloged  | 1779368 |
| tp-10-0-0-151_03-25-2022_11.15.01.1503_1 | <u>1</u> | Log  | 4  | 03/25/2022 11:13:17 AM   | Not<br>Applicable | False      | Not Cataloged  | 1778540 |
| ip-10-0-0-151_03-25-2022_11.15.01.1503_0 | 1        | Data | 1  | 03/25/2022 11:15:11 AM 🗖 | Unvertified       | False      | Not Cataloged  | 1778504 |
| ip-10-0-0-151_03-25-2022_11.10.01.1834_1 | 1        | Log  | 0  | 03/25/2022 11:10:09 AM 🗖 | Not<br>Applicable | False      | Not Cataloged  | 1778184 |

4. Wählen Sie die primäre EC2-Instanz, um das Protokoll-Volume zu mounten.

| Mount backup                           | 5                                     |                                                | ×            |
|----------------------------------------|---------------------------------------|------------------------------------------------|--------------|
| Choose the host to<br>mount the backup | ip-10-0-0-151.ec2.internal            | •                                              |              |
| Mount path :                           | /var/opt/snapcenter/sco/backup_mount/ | /ip-10-0-0-151_03-25-2022_11.15.01.1503_1/ORCL |              |
|                                        |                                       |                                                |              |
|                                        |                                       |                                                |              |
|                                        |                                       |                                                |              |
|                                        |                                       |                                                |              |
|                                        |                                       |                                                | Mount Cancel |

5. Vergewissern Sie sich, dass der Mount-Job erfolgreich abgeschlossen wurde. Überprüfen Sie auch auf dem EC2 Instance-Host, um das gemountete Protokoll-Volume und auch den Mount Point-Pfad zu sehen.

| IN NetApp Snap                                                                                                    | Center®                                                  |                                                      |                                 |                                       |                                                                                        |                                                                                  |                                                                                       |                                                                   |                                                                                                    | • •          | 0- 1 micustume        | Audirentitisator | SnapCarrier Admin | <b>B</b> isgn Or |
|----------------------------------------------------------------------------------------------------|----------------------------------------------------------|------------------------------------------------------|---------------------------------|---------------------------------------|----------------------------------------------------------------------------------------|----------------------------------------------------------------------------------|---------------------------------------------------------------------------------------|-------------------------------------------------------------------|----------------------------------------------------------------------------------------------------|--------------|-----------------------|------------------|-------------------|------------------|
| <<br>III Dathboard                                                                                                    | (icert)                                                  | Schedules<br>by rune                                 | therets                         |                                       |                                                                                        |                                                                                  |                                                                                       |                                                                   |                                                                                                    |              |                       | 1<br>            | <u>a</u>          | . •              |
| Resources                                                                                                    | All jobs                                                 |                                                      |                                 |                                       |                                                                                        |                                                                                  |                                                                                       |                                                                   |                                                                                                    |              |                       |                  |                   |                  |
| O: Mentor                                                                                                    | 10                                                       | Status                                               | Name                            |                                       |                                                                                        |                                                                                  |                                                                                       |                                                                   | Start date                                                                                                    | 6)           | End date              | Owner            |                   |                  |
| Ci server                                                                                                    | 4356                                                     | 4                                                    | Backup of                       | Resource Group (ors), Jug. Skup' with | n policy the                                                                           | the log bed                                                                      | lup .                                                                                 |                                                                   | 1/25/2022 1 40:00 PM                                                                                                    |              | 9/25/2022 1:40:13 PM  | rificustor       | wahadiministeror  |                  |
|                                                                                                    | 4545                                                     |                                                      | Moure Wa                        |                                       | 1.01 TRUE                                                                              |                                                                                  |                                                                                       |                                                                   | UVESCUL HARDO PAR C                                                                                                    | 19 (d)       | NUSCIDIO E INC.) PM 🗖 | IESCO-ST         | Olfid, amountain  |                  |
| licosap is complete<br>devimpfs<br>tmpfs<br>tmpfs<br>/dev/nvme0n1p<br>198.19.255.66<br>/dev/mapper/c<br>/dev/nvme5n1<br>tmpfs<br>198.19.255.66<br>[root@ip-10-C | )<br>;/ora_n<br>:/ora_1<br>Bdata01<br>0:/Scef9<br>-0-151 | ifs_log<br>ifs_data<br>-1vdbda<br>1c793-5<br>ec2-use | 4<br>Ata01<br>5583-480d<br>ar]# | -9a34-6275dab17f5b                    | Size<br>7.6G<br>16G<br>7.7G<br>9.8G<br>48G<br>48G<br>40G<br>25G<br>1.6G<br>1.6G<br>48G | Used<br>0<br>7.0G<br>604K<br>0<br>5.4G<br>95M<br>3.4G<br>471M<br>12G<br>0<br>91M | Avail<br>7.6G<br>8.3G<br>7.6G<br>4.3G<br>4.3G<br>4.3G<br>4.3G<br>1.6G<br>1.6G<br>4.8G | Use%<br>46%<br>46%<br>56%<br>56%<br>8%<br>49%<br>49%<br>49%<br>1% | Mounted on<br>/dev<br>/dev/shm<br>/run<br>/sys/fs/cgroup<br>/ora_nfs_log<br>/ora_nfs_data<br>/rdsdbdata<br>/rdsdbdata<br>/rdsdbdata<br>/rdsdbdin<br>/run/user/61001<br>/run/user/61005<br>/var/opt/snapcenter/sco/backup_mount | :/ip-10-0-0- | -151_03-25-2022       |                  | 01.1503_1/OR      | CL/1             |

6. Kopieren Sie die Archivprotokolle vom gemounteten Protokollvolume in das aktuelle Archivprotokollverzeichnis.

[ec2-user@ip-10-0-0-151 ~]\$ cp /var/opt/snapcenter/sco/backup\_mount/ip-10-0-0-151\_03-25-2022\_11.15.01.1503\_1/ORCL/1/db/ORCL\_A/arch/\*.arc /ora\_nfs\_log/db/ORCL\_A/arch/

 Kehren Sie zur Registerkarte SnapCenter-Ressourcen > Seite Datenbank-Backup zur
ück, markieren Sie die Daten-Snapshot-Kopie und klicken Sie auf die Schaltfl
äche Wiederherstellen, um den Workflow zur Datenbankwiederherstellung zu starten.

| Manage Copies                            |       |      |                         |                   |            |                |         |   |
|------------------------------------------|-------|------|-------------------------|-------------------|------------|----------------|---------|---|
| 80 Blackups                              |       |      |                         |                   | Summary    | Card           |         |   |
| Clones 0. Clones                         |       |      |                         |                   | 80 Backups |                |         |   |
| Local copies                             |       |      |                         |                   | 5 Data B   | sckups         |         |   |
|                                          |       |      |                         |                   | 75 Log Ba  | ckups          |         |   |
|                                          |       |      |                         |                   | 0 Clones   |                |         |   |
| Primary Backup(s)                        |       |      |                         |                   |            |                |         |   |
| (search V)                               |       |      |                         |                   | • ž        |                | -       | - |
| Backup Name                              | Count | Туре | 17 End Date             | Verified          | Mounted    | RMAN Cataloged | 5CN     |   |
| ip-10-0-0-151_03-25-2022_12.10.01.1097_1 | 31    | Log  | 03/25/2022 12:10:09 PM  | Not<br>Applicable | False      | Not Cataloged  | 1782417 |   |
| lp-10-0-0-151_03-25-2022_11.55.01.0500_1 | 3     | Log  | 03/25/2022 11:55:09 AM  | Not<br>Applicable | False      | Not Cataloged  | 1781160 |   |
| ip-10-0-0-151_03-25-2022_11.40.01.0323_1 | 3     | Log  | 03/25/2022 11:40:09 AM  | Not<br>Applicable | False      | Not Cataloged  | 1780268 |   |
| ip-10-0-0-151_03-25-2022_11.25.01.0430_1 | 1     | Log  | 03/25/2022 11:25:09 AM  | Not<br>Applicable | False      | Not Cataloged  | 1779368 |   |
| ip-10-0-0-151_03-25-2022_11.15.01.1503_1 | 1     | Log  | 03/25/2022 11:15:17 AM  | Not<br>Applicable | True       | Not Cataloged  | 1778546 |   |
| ip-10-0-0-151_03-25-2022_11.15.01.1503_0 | Э.    | Data | .03/25/2022 11:15:11 AM | Unverified        | Faibe      | Not Cataloged  | 1778504 |   |
| ip-10.0-6-151_03-25-2022_11.10.01.1834_1 | 1     | Log  | 03/25/2022 11:10:09 AM  | Not               | False      | Not Cataloged  | 1778184 |   |

8. Überprüfen Sie "Alle Datendateien" und "Datenbankstatus ändern, falls erforderlich für Restore und Recovery", und klicken Sie auf Weiter.

| Restore ORCL     |                                                                                                    | × |
|------------------|----------------------------------------------------------------------------------------------------|---|
| 1 Restore Scope  | Restore Scope 1                                                                                                    |   |
| 2 Recovery Scope | All Datafiles                                                                                                    |   |
| 3 PreOps         | O Tablespaces                                                                                                    |   |
| 4 PostOps        | Control files                                                                                                    |   |
| 5 Notification   | Database State     Change database state if needed for restore and recovery                                                                                                    |   |
| 6 Summary        | Restore Mode 0                                                                                                    |   |
|                  | Force In place restore If this check box is not selected and if any of the in place restore criteria is not met, restore will be performed using the connect and copy method. The connect and copy restore method might take time based on the files being restored. |   |
|                  | Previous                                                                                                    | t |

9. Wählen Sie einen gewünschten Wiederherstellungsumfang mit SCN oder Time aus. Statt die gemounteten Archivprotokolle wie in Schritt 6 gezeigt in das aktuelle Logverzeichnis zu kopieren, kann der gemountete Archiv-Log-Pfad in "Geben Sie externe Archiv-Log-Dateien Speicherorte" zur Wiederherstellung aufgelistet werden.

| Restore ORCL     | ×                                                  |
|------------------|----------------------------------------------------|
| Restore Scope    | Choose Recovery Scope                              |
| 2 Recovery Scope | O All Logs 0                                       |
| 3 PreOps         | SCN 1778546                                        |
| 4 PostOps        | O Date and Time                                    |
| 5 Notification   | Ondrecovery                                        |
| 6 Summary        | Specify external archive log files locations 🕑 🕒 🕦 |
|                  |                                                    |
|                  |                                                    |
|                  |                                                    |
|                  |                                                    |
|                  |                                                    |
|                  |                                                    |
|                  |                                                    |
|                  |                                                    |
|                  |                                                    |
|                  | Previous Next                                      |

10. Geben Sie bei Bedarf ein optionales Preskript an.

| Restore ORCL     |                     |                                                       | ×    |
|------------------|---------------------|-------------------------------------------------------|------|
| 1 Restore Scope  | Specify optional se | cripts to run before performing a restore job 🚯       |      |
| 2 Recovery Scope | Prescript full path | /var/opt/snapcenter/spl/scripts/ Enter Prescript path |      |
| 3 PreOps         | Arguments           |                                                       |      |
| 4 PostOps        | Script timeout      | 60 secs                                               |      |
| 5 Notification   |                     |                                                       |      |
| 6 Summary        |                     |                                                       |      |
|                  |                     |                                                       |      |
|                  |                     |                                                       |      |
|                  |                     |                                                       |      |
|                  |                     |                                                       |      |
|                  |                     |                                                       |      |
|                  |                     |                                                       |      |
|                  |                     |                                                       |      |
|                  |                     |                                                       |      |
|                  |                     |                                                       |      |
|                  |                     |                                                       | -    |
|                  |                     | Previous                                              | Next |

11. Geben Sie ggf. ein optionales Nachskript an, das ausgeführt werden soll. Überprüfen Sie die geöffnete Datenbank nach der Wiederherstellung.

| Restore ORCL     |                                                                             | ×    |
|------------------|-----------------------------------------------------------------------------|------|
| Restore Scope    | Specify optional scripts to run after performing a restore job 🚯            |      |
| 2 Recovery Scope | Postscript full path /var/opt/snapcenter/spl/scripts/ Enter Postscript path |      |
| 3 PreOps         | Arguments                                                                   |      |
| 4 PostOps        | Open the database or container database in READ-WRITE mode after recovery   |      |
| 5 Notification   |                                                                             |      |
| 6 Summary        |                                                                             |      |
|                  |                                                                             |      |
|                  |                                                                             |      |
|                  |                                                                             |      |
|                  |                                                                             |      |
|                  |                                                                             |      |
|                  |                                                                             |      |
|                  |                                                                             |      |
|                  |                                                                             |      |
|                  |                                                                             |      |
|                  |                                                                             | -    |
|                  | Previous                                                                    | Next |

12. Geben Sie einen SMTP-Server und eine E-Mail-Adresse an, wenn eine Jobbenachrichtigung erforderlich ist.

| Restore ORCL     |                   |              | ×    |
|------------------|-------------------|--------------|------|
| 1 Restore Scope  | Provide email set | tings ()     |      |
| 2 Recovery Scope | Emall preference  | Never •      |      |
| 3 PreOps         | From              | From email   |      |
| A PostOps        | То                | Email to     |      |
|                  | Subject           | Notification |      |
| 5 Notification   | Attach job report |              |      |
| 6 Summary        |                   |              |      |
|                  |                   |              |      |
|                  |                   |              |      |
|                  |                   |              |      |
|                  |                   |              |      |
|                  |                   |              |      |
|                  |                   |              |      |
|                  |                   |              |      |
|                  |                   |              |      |
|                  |                   |              |      |
|                  |                   |              |      |
|                  |                   |              |      |
| _                |                   |              |      |
|                  |                   | Previous     | Next |

13. Stellen Sie die Jobübersicht wieder her. Klicken Sie auf Fertig stellen, um den Wiederherstellungsauftrag zu starten.

| Restore ORCL     |                       |                                                                                                    | × |
|------------------|-----------------------|----------------------------------------------------------------------------------------------------|---|
| 1 Restore Scope  | Summary               |                                                                                                    |   |
| 2 Recovery Scope | Backup name           | lp-10-0-0-151_03-25-2022_11.15.01.1503_0                                                                          |   |
| A                | Backup date           | 03/25/2022 11:15:11 AM                                                                                            |   |
| Preops           | Restore scope         | All DataFiles                                                                                                    |   |
| 4 PostOps        | Recovery scope        | Until SCN 1778546                                                                                                 |   |
| C Hantler        | Auxiliary destination |                                                                                                    |   |
| Nouncation       | Options               | Change database state if necessary , Open the database or container database in<br>READ-WRITE mode after recovery |   |
| 6 Summary        | Prescript full path   | None                                                                                                    |   |
|                  | Prescript arguments   |                                                                                                    |   |
|                  | Postscript full path  | None                                                                                                    |   |
|                  | Postscript arguments  |                                                                                                    |   |
|                  | Send email            | No                                                                                                    |   |
|                  |                       |                                                                                                    |   |
|                  |                       |                                                                                                    |   |
|                  |                       | Previous Finis                                                                                                    | h |

14. Validieren Sie die Wiederherstellung aus SnapCenter.

| Job          | Details                                                                                               | ×  |
|--------------|----------------------------------------------------------------------------------------------------|----|
| Rest         | ore 'ip-10-0-0-151.ec2.internal\ORCL'                                                                 |    |
| ~            | ▼ Restore 'ip-10-0-0-151.ec2.internal\ORCL'                                                           |    |
| 4            | p-10-0-0-151.ec2.internal                                                                             |    |
| ~            | Prescripts                                                                                            |    |
| ~            | ► Pre Restore                                                                                         |    |
| ~            | ► Restore                                                                                             |    |
| ~            | Post Restore                                                                                          |    |
| ~            | Postscripts                                                                                           |    |
| ~            | Post Restore Cleanup                                                                                  |    |
| ~            | Data Collection                                                                                       |    |
| ~            | Send EMS Messages                                                                                     |    |
|              |                                                                                                    |    |
|              |                                                                                                    |    |
|              |                                                                                                    |    |
|              |                                                                                                    |    |
|              |                                                                                                    |    |
|              |                                                                                                    |    |
|              |                                                                                                    |    |
|              |                                                                                                    |    |
|              |                                                                                                    |    |
|              |                                                                                                    |    |
| <b>O</b> Tas | sk Name: Ip-10-0-0-151.ec2.internal Start Time: 03/25/2022 3:33:53 PM End Time: 03/25/2022 3:35:10 PM | -  |
|              | View Logs Cancel Job Close                                                                            | 1  |
|              |                                                                                                    | -1 |

15. Validieren Sie die Wiederherstellung über den EC2 Instance Host.

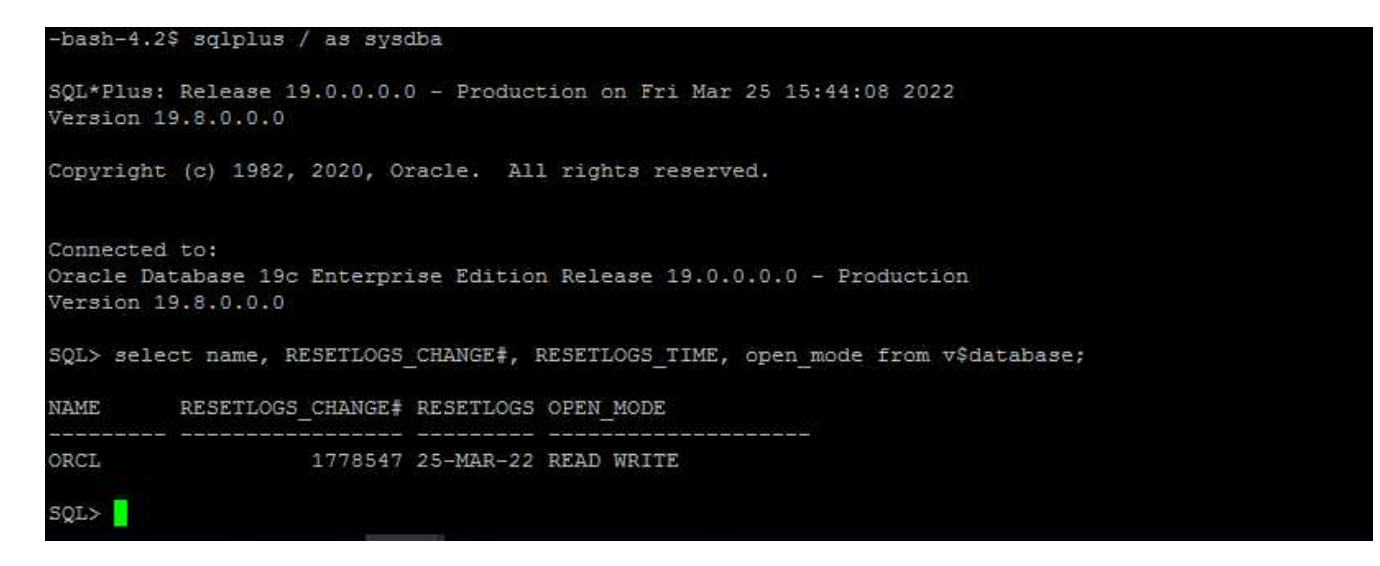

16. Um die Bereitstellung des Wiederherstellungsprotokollvolumens aufzuheben, kehren Sie die Schritte in Schritt 4 um.

## Erstellen eines Datenbankklons

Der folgende Abschnitt zeigt, wie der Workflow für SnapCenter-Klone zum Erstellen eines Datenbankklonen aus einer primären Datenbank auf eine Standby-EC2-Instanz verwendet wird.

1. Erstellen Sie mit der vollständigen Backup-Ressourcengruppe ein vollständiges Snapshot-Backup der primären Datenbank von SnapCenter.

| II Ne      | etApp SnapCenter®      |                        |                 |                            | ٠ | •• | L rdscustomval\administrate | r SnapCent  | terAdmin    | 🗊 Sign Ou |
|------------|------------------------|------------------------|-----------------|----------------------------|---|----|-----------------------------|-------------|-------------|-----------|
| >          | Oracle Database        | orcl_full_bkup Details |                 |                            |   |    |                             |             |             |           |
|            | Search resource groups | search                 |                 |                            |   |    | Modify Resource Group       | Back up Now | Maintenance | Deles     |
| 0          | Name                   | Resource Name          | Туре            | Host                       |   |    |                             |             |             |           |
| ٠          | ord_full_bkup          | ORCL                   | Oracle Database | lp-10-0-0-151.ec2.internal |   |    |                             |             |             |           |
| <b>a</b> i | orcl_log_bkup          |                        |                 |                            |   |    |                             |             |             |           |
| A.         |                        |                        |                 |                            |   |    |                             |             |             |           |
| ł۹.        |                        |                        |                 |                            |   |    |                             |             |             |           |
| ##<br>•    |                        |                        |                 |                            |   |    |                             |             |             |           |

 Öffnen Sie auf der Registerkarte SnapCenter-Ressource > Datenbank die Seite Datenbank-Backup-Verwaltung für die primäre Datenbank, aus der das Replikat erstellt werden soll.

| II N | etApp SnapCenter® |                                           |       |      |                       |                                 | 1 chostomelation | nitrator SnapConterA            | amin 🖉 Sign Or |
|------|-------------------|-------------------------------------------|-------|------|-----------------------|---------------------------------|------------------|---------------------------------|----------------|
| >    | Oracle Database   | DBCL Tryonity                             |       |      |                       |                                 |                  |                                 |                |
| ш    | Venith Babdynes   |                                           |       |      |                       |                                 |                  |                                 | 2 E            |
| U    | 17 P Name         | Manage Copies                             |       |      |                       |                                 |                  |                                 |                |
| ۲    | 080,              | 93 Bashapa                                |       |      |                       |                                 | Summary          | Card                            |                |
| 2    |                   | 0 Chines                                  |       |      |                       |                                 | 33 Beckups       |                                 |                |
|      |                   | Local oppins                              |       |      |                       |                                 | 6 Data B         | ackups                          |                |
|      |                   |                                           |       |      |                       |                                 | B7 Log BA        | diviget.                        |                |
|      |                   |                                           |       |      |                       |                                 | U Liores         |                                 |                |
| =    |                   | Primary Backup(s)                         |       |      |                       |                                 |                  |                                 |                |
| •    |                   | (iearch V)                                |       |      |                       |                                 | <u>e</u> t       | <u><u><u>a</u></u> <u>a</u></u> | A . 1          |
|      |                   | Backup Name                               | Court | Type | Lif Fred D            | www.verthed                     | Mounted          | RMAN Cataloged                  | SCN            |
|      |                   | @ 10-0-0-151_03-25-2022_17/35.01.0147_1   | 1     | Lig  | 0.025/202255509 PM    | Not     Applicable              | fatte.           | Next Catalogett                 | 1789099        |
|      |                   | 10-0-0-151_03-05-2022_17-36515-0853_1     | 1     | Log  | 03/25/2022 5:51:12:PM | Not<br>Applicable               | Fate             | Not Cataloged                   | 1703879        |
|      |                   | ·gi 10.0.0.151,03.25.2022,17.50.55.0853,0 | 1.    | Dete | 03/25/2022 5:51:05 PM | <ul> <li>Onvertified</li> </ul> | Site:            | NOI Catalogett                  | 1198032        |
|      |                   | @-10.0-0-151_03.35-2022_177.45.00.9756_1  |       | Log  | 03/25/2022 5:40:08 PM | C Not<br>Applicable             | False            | Yest Catalogeri                 | 1798110        |
|      |                   | gr 10-0-0-151_03-25.2022_17.25.01.0529_1  | 1     | ing  | 03/25/2022 5/25/06 PM | Nor.                            | Gator            | Not Cataloged                   | 1787180        |

3. Mounten Sie den in Schritt 4 erstellte Protokoll-Volume-Snapshot zum Standby-EC2-Instanz-Host.

| ORCL Topology                            |                          |         |                          |                   |            | #                 |         |
|------------------------------------------|--------------------------|---------|--------------------------|-------------------|------------|-------------------|---------|
| Manage Conjes                            |                          |         |                          |                   |            | Datase Serap      |         |
| 95 Backups                               |                          |         |                          |                   | Summar     | y Card            |         |
| O Clones                                 |                          |         |                          |                   | 95 Backups |                   |         |
| Local copies                             |                          |         |                          |                   | 6 Data E   | Sackups<br>ackups |         |
|                                          |                          |         |                          |                   | 0 Ciones   |                   |         |
| Primary Backup(s)                        |                          |         |                          |                   |            |                   |         |
| (search V)                               |                          |         |                          |                   | 0 Z        | . R. 1. 🥂         | P       |
| Backup Name                              | Count                    | Type    | 17 End Date              | Verified          | Mounted    | RMAN Cataloged    | SCN     |
| ip-10-0-0-151_03-25-2022_18:55:01.0309_1 | (8                       | Log     | 03/25/2022 6:55:09 PM    | Not<br>AppRcable  | False      | Not Cataloged     | 1892563 |
| ip-10-0-0-151_03-25-2022_18.40.00.9602_1 | 1                        | Log     | 03/25/2022 640:23 PM     | Not<br>Applicable | False      | Not Cataloged     | 1891375 |
| Ip-10-0-0-151_03-25-2022_17.55.01.0197_1 | λ.                       | rog     | 03/25/2022 5:55:09 PM    | Not<br>Applicable | False      | Not Cataloged     | 1789099 |
| (p-10-0-0-151_03-25-2022_17.50/55.0853_1 | 4                        | LUK     | 03/25/2022 551112 PM 🛱   | Not<br>Applicable | False      | Not Cataloged     | 1788879 |
| ip-10-0-0-151_03-25-2022_17:50.55.0853_0 | 1                        | Data    | 03/25/2022 5:51:05 PM 🛱  | Unverified        | Faise      | Not Cataloged     | 1788832 |
| ip-10-0-0-151_03-25-2022_17.40.00.9758_1 | 3                        | Log     | 03/25/2022 5:40:08 PM 🛱  | Not               | False      | Not Cataloged     | 1788110 |
| Choose the host to mount the backup      |                          | •       |                          |                   |            |                   | ~       |
| Mount path : /var/opt/snapcenter/sco/ba  | ackup_mount/ip-10-0-0-15 | 51_03-2 | 5-2022_17.50.55.0853_1/0 | ORCL              |            |                   |         |
|                                          |                          |         |                          |                   |            |                   |         |
|                                          |                          |         |                          |                   |            |                   |         |
|                                          |                          |         |                          |                   |            |                   |         |
|                                          |                          |         |                          |                   |            |                   |         |
|                                          |                          |         |                          |                   |            |                   |         |
|                                          |                          |         |                          |                   |            |                   |         |
|                                          |                          |         |                          |                   |            |                   |         |
|                                          |                          |         |                          |                   |            | Mount             | ancel   |
|                                          |                          |         |                          |                   |            |                   |         |

4. Markieren Sie die für das Replikat zu klonenden Snapshot Kopie und klicken Sie auf die Schaltfläche Klonen, um das Klonverfahren zu starten.

| ORCL Topology                            |       |       |    |                         |                   |            |                        |         |
|------------------------------------------|-------|-------|----|-------------------------|-------------------|------------|------------------------|---------|
|                                          |       |       |    |                         |                   |            | Database Sellings Prod | 2 5     |
| Manage Copies                            |       |       |    |                         |                   |            |                        |         |
| 93 Backups                               |       |       |    |                         |                   | Summary    | Card                   |         |
| 0 Clobes                                 |       |       |    |                         |                   | 93 Backups |                        |         |
| Local copies                             |       |       |    |                         |                   | 6 Data B   | sckups                 |         |
|                                          |       |       |    |                         |                   | 87 Log Ba  | ckups                  |         |
|                                          |       |       |    |                         |                   | 0-Clones   |                        |         |
| Primary Backup(s)                        |       |       |    |                         |                   |            |                        |         |
| (search V)                               |       |       |    |                         |                   | e it       | The state              |         |
| Backup Name                              | Count | Type  | 17 | End Date                | Verified          | Mounted    | RMAN Cataloged         | SCN     |
| lp:10-0-0-151_03-25-2022_17.55.01.0197_1 | 18    | Log   |    | 03/25/2022 5:55:09 FM   | Not<br>Applicable | False      | Not Cataloged          | 1789099 |
| ip-10-0-0-151_03-25-2022_17.50.55.0853_1 | 1     | Log   |    | 63/25/2022 5:51:12 PM 🛱 | Not<br>Applicable | False      | Not Cataloged          | 1788879 |
| ip-10-0-0-151_03-25-2022_17.50.55.0853_0 | 1     | Ditte |    | 03/25/2022 5:51:05 PM   | Unverified        | Tabe       | Not Cataloged          | 1788832 |
| ip-10-0-0-151_03-25-2022_17.40.00.9758_1 | 1     | Log   |    | 03/25/2022 5:40:08 PM 🛱 | Not<br>Applicable | False      | Not Cataloged          | 1788110 |
| ip-10-0-0-151_03-25-2022_17.25.01.0539_1 | 1     | Log   |    | 03/25/2022 5:25:08 PM 🛱 | Not               | False      | Not Cataloged          | 1787180 |

5. Ändern Sie den Namen der Replikatkopie, damit sie sich vom Namen der primären Datenbank unterscheidet. Klicken Sie Auf Weiter.

| Clone from OF  | RCL             |            |          | ×    |
|----------------|-----------------|------------|----------|------|
| 1 Name         | Provide clone d | tabase SID |          |      |
| 2 Locations    | Clone SID       | ORCLREAD   |          |      |
| 3 Credentials  |                 |            |          |      |
| 4 PreOps       |                 |            |          |      |
| 5 PostOps      |                 |            |          |      |
| 6 Notification |                 |            |          |      |
| 7 Summary      |                 |            |          |      |
|                |                 |            |          |      |
|                |                 |            |          |      |
|                |                 |            |          |      |
|                |                 |            |          |      |
|                |                 |            |          |      |
|                |                 |            |          |      |
|                |                 |            |          |      |
|                |                 |            |          |      |
|                |                 |            | Previous | Next |

6. Ändern Sie den Klon-Host auf den Standby-EC2-Host, akzeptieren Sie die Standardbenennung und

klicken Sie auf Weiter.

| Clone from OR  | CL                                   |                     |             |             |                 |     | 1             | × |
|----------------|--------------------------------------|---------------------|-------------|-------------|-----------------|-----|---------------|---|
| 1 Name         | Select the host to                   | o create a clone    |             |             |                 |     |               |   |
| 2 Locations    | Clone host ip-10-0-0-47.ec2.internal |                     |             |             |                 |     |               |   |
| 3 Credentials  | O Datafile locations ()              |                     |             |             |                 |     |               |   |
| 4 PreOps       | /ora_nfs_data_ORCLREAD               |                     |             |             |                 |     | Reset         |   |
| 5 PostOps      |                                      |                     |             |             |                 |     |               |   |
| 6 Notification | ⊙ Control files <b>(</b>             |                     |             |             |                 | Ĩ   |               |   |
| 7 Summary      | /ora_nfs_data_OR                     | CLREAD/ORCLREAD/cor | ntrol/contr | ol01.ctl    |                 | × * | +<br>Reset    |   |
|                | ⊙ Redo logs                          |                     |             |             |                 | L   |               |   |
|                | Group                                |                     | Size        | Unit        | Number of files |     |               |   |
|                | <ul> <li>RedoGroup 1</li> </ul>      | ×                   | 128         | MB          | 1               | +   | *             |   |
|                | /ora_nfs_da                          | ta_ORCLREAD/ORCLRE/ | AD/redolog  | /redo04.log |                 | ×   | Reset         |   |
|                | RedoGroup 2                          | ×                   | 128         | MB          | 1               | +   | •             |   |
|                |                                      |                     |             |             |                 |     |               |   |
|                |                                      |                     |             |             |                 |     |               |   |
|                |                                      |                     |             |             |                 |     |               |   |
|                |                                      |                     |             |             |                 |     |               |   |
|                |                                      |                     |             |             |                 | F   | Previous Next |   |

7. Ändern Sie Ihre Oracle-Starteinstellungen auf die für den Oracle-Zielserver-Host konfigurierten Einstellungen, und klicken Sie auf Weiter.

| Clone from OF  | CL                              |                  | ×        |
|----------------|---------------------------------|------------------|----------|
| 1 Name         | Database Credentials fo         | r the clone      |          |
| 2 Locations    | Credential name for sys<br>user | None 🔹 🕇 🚯       |          |
| 3 Credentials  | Database port                   | 1521             |          |
| 4 PreOps       | Oracla Hama Cattings            | A                |          |
| 5 PostOps      | Oracle Home                     | /rdsdbbin/oracle |          |
| 6 Notification | Oracle OS User                  | rdsdb            |          |
| 7 Summary      | Oracle OS Group                 | database         |          |
|                |                                 |                  |          |
|                |                                 | Previo           | ous Next |

8. Geben Sie einen Wiederherstellungspunkt mit entweder Time oder dem SCN und dem angehängten Archivprotokollpfad an.

| Clone from OF                                                                               | RCL                                                                                                    | ×    |
|---------------------------------------------------------------------------------------------|----------------------------------------------------------------------------------------------------|------|
| 1 Name                                                                                      | Z Recover Database                                                                                                    |      |
| <ul> <li>2 Locations</li> <li>3 Credentials</li> <li>4 PreOps</li> <li>5 PostOps</li> </ul> | <ul> <li>Until Cancel</li> <li>Date and Time</li> <li>Date-time format: MM/DD/YYYY hh:mm:ss</li> <li>Until SCN (System Change Number) 1788879</li> <li>Specify external archive log locations () () ()</li> </ul> |      |
| 6 Notification<br>7 Summary                                                                 | /var/opt/snapcenter/sco/backup_mount/lp-10-0-0-151_03-25-2022_17.50.55.0853_1/ORCL/1/db/ORCL_A/arch                                                                                                    |      |
|                                                                                             | <ul> <li>Create new DBID ()</li> <li>Create tempfile for temporary tablespace ()</li> <li>Enter SQL queries to apply when clone is created</li> <li>Enter scripts to run after clone operation ()</li> </ul>      |      |
|                                                                                             | Previous                                                                                                    | Next |

9. Senden Sie bei Bedarf die SMTP-E-Mail-Einstellungen.

| Clone from OR  | CL                       |              | ×    |  |
|----------------|--------------------------|--------------|------|--|
| 1 Name         | Provide email settings 1 |              |      |  |
| 2 Locations    | Email preference         | Never -      |      |  |
| 3 Credentials  | From                     | From email   |      |  |
| A PreOps       | То                       | Email to     |      |  |
|                | Subject                  | Notification |      |  |
| PostOps        | Attach job report        |              |      |  |
| 6 Notification |                          |              |      |  |
| 7 Summary      |                          |              |      |  |
|                |                          |              |      |  |
|                |                          |              |      |  |
|                |                          |              |      |  |
|                |                          |              |      |  |
|                |                          |              |      |  |
|                |                          |              |      |  |
|                |                          |              |      |  |
|                |                          |              |      |  |
|                |                          |              |      |  |
|                |                          |              |      |  |
|                |                          | Previous     | Next |  |

10. Klonen Sie die Jobübersicht, und klicken Sie auf Fertig stellen, um den Klonauftrag zu starten.

| Clone from Ol  | RCL                                        |                                                                                                    | × |  |  |  |
|----------------|--------------------------------------------|----------------------------------------------------------------------------------------------------|---|--|--|--|
| 1 Name         | Summary                                    |                                                                                                    |   |  |  |  |
| 2 Locations    | Clone from backup                          | lp-10-0-0-151_03-25-2022_17:50.55.0853_0                                                                                                    |   |  |  |  |
| 0              | Clone SID                                  | ORCLREAD                                                                                                    |   |  |  |  |
| 3 Credentials  | Clone server                               | ip-10-0-0-47.ec2.internal                                                                                                    |   |  |  |  |
| A PreOps       | Oracle home                                | /rdsdbbin/oracle                                                                                                    |   |  |  |  |
| -              | Oracle OS user                             | rdsdb                                                                                                    |   |  |  |  |
| 5 PostOps      | Oracle OS group                            | database                                                                                                    |   |  |  |  |
| 6 Notification | Datafile mountpaths /ora_nfs_data_ORCLREAD |                                                                                                    |   |  |  |  |
| A              | Control files                              | /ora_nfs_data_ORCLREAD/ORCLREAD/control/control01.ctl                                                                                                    |   |  |  |  |
|                | Redo groups                                | RedoGroup =1 TotalSize =128 Path =/ora_nfs_data_ORCLREAD/ORCLREAD/redolog/redo04.log<br>RedoGroup =2 TotalSize =128 Path =/ora_nfs_data_ORCLREAD/ORCLREAD/redolog/redo03.log<br>RedoGroup =3 TotalSize =128 Path =/ora_nfs_data_ORCLREAD/ORCLREAD/redolog/redo02.log<br>RedoGroup =4 TotalSize =128 Path =/ora_nfs_data_ORCLREAD/ORCLREAD/redolog/redo01.log |   |  |  |  |
|                | Recovery scope                             | Until SCN 1788879                                                                                                    |   |  |  |  |
|                | Prescript full path                        | none                                                                                                    |   |  |  |  |
|                | Prescript arguments                        |                                                                                                    |   |  |  |  |
|                | Postscript full path                       | none                                                                                                    |   |  |  |  |
|                | Postscript arguments                       |                                                                                                    |   |  |  |  |
|                | Send email                                 | No                                                                                                    |   |  |  |  |
|                |                                            |                                                                                                    |   |  |  |  |
|                |                                            | Previous                                                                                                    | h |  |  |  |

11. Überprüfen Sie das Klon-Jobprotokoll, indem Sie das Klon-Jobprotokoll überprüfen.

| Job D  | Details                                                                                           | ×   |
|--------|---------------------------------------------------------------------------------------------------|-----|
| Clone  | from backup 'ip-10-0-0-151_03-25-2022_17.50.55.0853_0'                                            | Ê   |
| ~ *    | Clone from backup 'lp-10-0-0-151_03-25-2022_17.50.55.0853_0'                                      | - 1 |
| ~      | ip-10-0-0-47.ec2.internal                                                                         |     |
| 4      | Prescripts                                                                                        |     |
| ~      | Query Host Information                                                                            |     |
| ~      | Prepare for Cloning                                                                               |     |
| ~      | Cloning Resources                                                                                 |     |
| ~      | FileSystem Clone                                                                                  |     |
| ~      | Application Clone                                                                                 |     |
| ~      | Postscripts                                                                                       |     |
| ~      | Register Clone                                                                                    |     |
| ~      | Unmount Clone                                                                                     |     |
| 4      | Data Collection                                                                                   |     |
| ~      | Send EMS Messages                                                                                 |     |
|        |                                                                                                   |     |
|        |                                                                                                   |     |
|        |                                                                                                   |     |
|        |                                                                                                   |     |
|        |                                                                                                   |     |
|        |                                                                                                   |     |
|        |                                                                                                   |     |
| 0 Task | Name: ip-10-0-0-47.ec2.internal Start Time: 03/25/2022 9:08:32 PM End Time: 03/25/2022 9:12:03 PM | *   |
|        | View Logs Cancel Job Clo                                                                          | ose |

Die geklonte Datenbank ist sofort in SnapCenter registriert.

|   | NetApp Sna    | pCenter®  |          |                      |                           |                              | • = •-                                  | Entrostomuludministrator SnapCen | ter/Admin 18 Sign Co |
|---|---------------|-----------|----------|----------------------|---------------------------|------------------------------|-----------------------------------------|----------------------------------|----------------------|
| 4 |               | Dracke De | utere 💽  |                      |                           |                              |                                         |                                  |                      |
|   | Deshboard     | View 0    | statuese | • Search databases   | 7                         |                              |                                         | _                                | * *                  |
|   | Resources     | 17 14     | Name     | Oracle Database Type | Host/Cluster              | Resource Group               | Potcas                                  | Last Backup                      | Overall Status       |
| ۲ | Maritor       |           | CRCL     | targle instance      | 10.10-0-151.ec2.mternal   | ant All play<br>ant Jog blup | Oracle full tackup<br>Oracle log backup | 03/05/2000 9 10:09 PM 🛱          | Baldup surrended     |
| - | Reports       |           | ORCLADAD | tingle instates      | ip-10-0-0-47.ec2.internal |                              |                                         |                                  | Not protected        |
| ۸ | HIRDS         |           |          |                      |                           |                              |                                         |                                  |                      |
| ł | Borage System |           |          |                      |                           |                              |                                         |                                  |                      |
| = | Sector .      |           |          |                      |                           |                              |                                         |                                  |                      |
| 4 | Alarts        |           |          |                      |                           |                              |                                         |                                  |                      |

12. Deaktivieren Sie den Oracle Archivprotokollmodus. Melden Sie sich als oracle-Benutzer bei der EC2-Instanz an und führen Sie den folgenden Befehl aus:

sqlplus / as sysdba

shutdown immediate;

startup mount;

alter database noarchivelog;

alter database open;

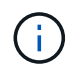

Anstelle primärer Oracle Backup-Kopien kann ein Klon auch aus replizierten sekundären Backup-Kopien auf dem FSX Ziel-Cluster erstellt werden. Dies gilt gleichermaßen.

#### HA-Failover auf Standby und Resynchronisierung

Der Standby Oracle HA Cluster bietet Hochverfügbarkeit bei einem Ausfall am primären Standort, entweder in der Rechenschicht oder auf der Storage-Ebene. Ein wesentlicher Vorteil der Lösung besteht darin, dass Anwender die Infrastruktur jederzeit und beliebig oft testen und validieren können. Failover kann vom Benutzer simuliert oder durch wirklichen Ausfall ausgelöst werden. Die Failover-Prozesse sind identisch und können für ein schnelles Applikations-Recovery automatisiert werden.

Siehe folgende Liste der Failover-Verfahren:

- Führen Sie bei einem simulierten Failover ein Protokoll-Snapshot-Backup aus, um die neuesten Transaktionen auf den Standby-Standort zu leeren, wie im Abschnitt dargestellt Erstellen eines Snapshot für Archivprotokolle. Bei einem durch einen tatsächlichen Ausfall ausgelösten Failover werden die letzten wiederherstellbaren Daten auf den Standby-Standort repliziert, wobei das letzte erfolgreiche Backup des geplanten Protokoll-Volumes erfolgt.
- 2. SnapMirror zwischen primärem und Standby FSX-Cluster unterbrechen
- 3. Mounten Sie die replizierten Standby-Datenbank-Volumes auf dem Standby-EC2 Instance-Host.
- 4. Verknüpfen Sie die Oracle-Binärdatei neu, wenn die replizierte Oracle-Binärdatei für die Oracle-Wiederherstellung verwendet wird.
- 5. Stellen Sie die Standby-Oracle-Datenbank auf das letzte verfügbare Archivprotokoll wieder her.
- 6. Öffnen Sie die Standby-Oracle-Datenbank für den Anwendungs- und Benutzerzugriff.
- Bei einem tatsächlichen Ausfall des primären Standorts übernimmt die Standby-Oracle-Datenbank nun die Rolle des neuen primären Standorts und Datenbank-Volumes können dazu verwendet werden, den ausgefallenen primären Standort als neuen Standby-Standort mit der Reverse SnapMirror Methode wiederherzustellen.

8. Wenn ein simulierter Ausfall des primären Standorts im Rahmen des Tests oder der Validierung auftritt, fahren Sie nach Abschluss der Testdurchführung die Standby-Oracle-Datenbank herunter. Heben Sie dann die Standby-Datenbank-Volumes vom Standby-EC2-Instance-Host auf und synchronisieren Sie die Replikation vom primären Standort zum Standby-Standort neu.

Diese Verfahren können mit dem NetApp Automation Toolkit durchgeführt werden, das auf der öffentlichen NetApp GitHub Website heruntergeladen werden kann.

git clone https://github.com/NetApp-Automation/na\_ora\_hadr\_failover\_resync.git

Lesen Sie die README-Anweisung sorgfältig, bevor Sie die Einrichtung und Failover-Tests durchführen.

## Datenbankmigration von lokalen Systemen in die Public Cloud

Die Migration der Datenbank stellt auf jeden Fall eine Herausforderung dar. Die Migration einer Oracle Datenbank von On-Premises-Systemen in die Cloud ist keine Ausnahme.

In den folgenden Abschnitten werden die wichtigsten Faktoren aufgeführt, die Sie bei der Migration von Oracle Datenbanken in die AWS Public Cloud mit AWS EC2 Computing- und FSX Storage-Plattform berücksichtigen sollten.

## **ONTAP Storage ist vor Ort verfügbar**

Wenn die lokale Oracle Datenbank sich auf einem ONTAP Storage Array befindet, lässt sich die Replizierung für die Datenbankmigration dank der in AWS FSX ONTAP Storage integrierten NetApp SnapMirror Technologie einfacher einrichten. Der Migrationsprozess kann über die NetApp BlueXP Konsole orchestriert werden.

- 1. Erstellung einer EC2 Ziel-Computing-Instanz, die zur lokalen Instanz passt
- 2. Stellen Sie passende Datenbank-Volumes gleicher Größe über die FSX-Konsole bereit.
- 3. Mounten Sie die FSX-Datenbank-Volumes in die EC2-Instanz.
- 4. Einrichten der SnapMirror Replizierung zwischen den lokalen Datenbank-Volumes und den FSX Ziel-Datenbank-Volumes Die erste Synchronisierung benötigt möglicherweise etwas Zeit, um die primären Quelldaten zu verschieben, aber die folgenden inkrementellen Updates sind viel schneller.
- 5. Beenden Sie zum Zeitpunkt der Umschaltung die primäre Applikation, um alle Transaktionen zu beenden. Führen Sie über die Oracle sqlplus CLI-Schnittstelle einen Oracle Online-Protokollschalter aus und erlauben Sie SnapMirror Sync, das letzte archivierte Protokoll auf das Ziel-Volume zu übertragen.
- 6. Untergliedern Sie die gespiegelten Volumes, führen Sie Oracle Recovery am Ziel aus und bringen Sie die Datenbank für den Service auf.
- 7. Weisen Sie Applikationen auf die Oracle Datenbank in der Cloud zu.

Im folgenden Video wird gezeigt, wie eine Oracle Datenbank mithilfe der NetApp BlueXP Konsole und SnapMirror Replizierung von On-Premises zu AWS FSX/EC2 migriert wird.

## Migrieren Sie lokale Oracle DB zu AWS

## ONTAP Storage ist vor Ort nicht verfügbar

Wenn die lokale Oracle Datenbank auf Storage anderer Anbieter als ONTAP gehostet wird, basiert die

Datenbankmigration auf dem Restore einer Backup-Kopie einer Oracle Datenbank. Sie müssen das Archivprotokoll wiedergeben, um es vor dem Umschalten aktuell zu machen.

AWS S3 kann als Staging-Storage-Bereich für das Verschieben und Migrieren von Datenbanken verwendet werden. Für diese Methode sind die folgenden übergeordneten Schritte zu beachten:

- 1. Bereitstellung einer neuen, übereinstimmenden EC2 Instanz, die mit der lokalen Instanz vergleichbar ist
- Stellen Sie gleich große Datenbank-Volumes vom FSX Storage bereit und mounten Sie die Volumes auf die EC2 Instanz.
- 3. Erstellen einer Oracle Backup-Kopie auf Festplattenebene
- 4. Die Backup-Kopie kann in AWS S3 Storage verschoben werden.
- 5. Stellen Sie die Oracle-Kontrolldatei wieder her und stellen Sie die Datenbank wieder her, indem Sie Daten und das Archivprotokoll aus dem S3-Storage ziehen.
- 6. Synchronisieren der Oracle Zieldatenbank mit der lokalen Quelldatenbank
- 7. Fahren Sie beim Switchover die Applikation und die Oracle Quelldatenbank herunter. Kopieren Sie die letzten paar Archivprotokolle und wenden Sie sie auf die Oracle Zieldatenbank an, um sie auf den neuesten Stand zu bringen.
- 8. Starten Sie die Zieldatenbank für den Benutzerzugriff.
- 9. Umleiten der Applikation zur Zieldatenbank, um die Umschaltung abzuschließen.

# Migrieren Sie lokale Oracle Datenbanken mithilfe von PDB-Verschiebungen mit maximaler Verfügbarkeit zu AWS FSX/EC2

Dieser Migrationsansatz eignet sich am besten für Oracle Datenbanken, die bereits im mandantenfähigen PDB/CDB-Modell implementiert sind. ONTAP-Storage steht vor Ort nicht zur Verfügung. Bei der Methode zur Verschiebung der PDB wird mithilfe der Oracle PDB-Technologie Hot-Clone-Datenbanken zwischen einer Quell-CDB und einer Ziel-CDB verschoben. Gleichzeitig werden Serviceunterbrechungen minimiert.

Erstellen Sie zunächst CDB in der AWS FSX/EC2 mit ausreichend Storage, um PDBs zu hosten und von lokalen Standorten aus zu migrieren. Mehrere on-Premises-PDBs können nacheinander umgezogen werden.

- Wenn die lokale Datenbank in einer einzelnen Instanz statt im mandantenf\u00e4higen PDB/CDB-Modell implementiert wird, befolgen Sie die Anweisungen in "Konvertieren einer einzelnen nicht-CDB-Instanz in eine PDB in einer mandantenf\u00e4higen CDB" Um die einzelne Instanz in mandantenf\u00e4hige PDB/CDB zu konvertieren. Folgen Sie dann dem n\u00e4chsten Schritt, um die konvertierte PDB zu CDB in AWS FSX/EC2 zu migrieren.
- 2. Wenn die lokale Datenbank bereits im mandantenfähigen PDB/CDB-Modell implementiert ist, befolgen Sie die Anweisungen in "Migrieren Sie lokale Oracle-Datenbanken in die Cloud mit PDB-Verschiebung" Für die Durchführung der Migration.

Im folgenden Video wird gezeigt, wie eine Oracle Database (PDB) mithilfe von PDB-Verschiebungen mit maximaler Verfügbarkeit auf FSX/EC2 migriert werden kann.

## "Migrieren Sie die lokale Oracle PDB zu AWS CDB mit maximaler Verfügbarkeit"

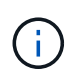

Obwohl die Anweisungen in Schritt 1 und 2 im Kontext der Public Cloud von Azure dargestellt werden, gelten die Verfahren für die AWS Cloud ohne Änderungen.

Das NetApp Solutions Automation Team bietet ein Migrations-Toolkit, das die Migration von Oracle Datenbanken vor Ort in die AWS Cloud erleichtert. Verwenden Sie den folgenden Befehl, um das Oracle

Database Migration Toolkit für die PDB-Verschiebung herunterzuladen.

git clone https://github.com/NetApp-Automation/na\_ora\_aws\_migration.git

## Copyright-Informationen

Copyright © 2024 NetApp. Alle Rechte vorbehalten. Gedruckt in den USA. Dieses urheberrechtlich geschützte Dokument darf ohne die vorherige schriftliche Genehmigung des Urheberrechtsinhabers in keiner Form und durch keine Mittel – weder grafische noch elektronische oder mechanische, einschließlich Fotokopieren, Aufnehmen oder Speichern in einem elektronischen Abrufsystem – auch nicht in Teilen, vervielfältigt werden.

Software, die von urheberrechtlich geschütztem NetApp Material abgeleitet wird, unterliegt der folgenden Lizenz und dem folgenden Haftungsausschluss:

DIE VORLIEGENDE SOFTWARE WIRD IN DER VORLIEGENDEN FORM VON NETAPP ZUR VERFÜGUNG GESTELLT, D. H. OHNE JEGLICHE EXPLIZITE ODER IMPLIZITE GEWÄHRLEISTUNG, EINSCHLIESSLICH, JEDOCH NICHT BESCHRÄNKT AUF DIE STILLSCHWEIGENDE GEWÄHRLEISTUNG DER MARKTGÄNGIGKEIT UND EIGNUNG FÜR EINEN BESTIMMTEN ZWECK, DIE HIERMIT AUSGESCHLOSSEN WERDEN. NETAPP ÜBERNIMMT KEINERLEI HAFTUNG FÜR DIREKTE, INDIREKTE, ZUFÄLLIGE, BESONDERE, BEISPIELHAFTE SCHÄDEN ODER FOLGESCHÄDEN (EINSCHLIESSLICH, JEDOCH NICHT BESCHRÄNKT AUF DIE BESCHAFFUNG VON ERSATZWAREN ODER -DIENSTLEISTUNGEN, NUTZUNGS-, DATEN- ODER GEWINNVERLUSTE ODER UNTERBRECHUNG DES GESCHÄFTSBETRIEBS), UNABHÄNGIG DAVON, WIE SIE VERURSACHT WURDEN UND AUF WELCHER HAFTUNGSTHEORIE SIE BERUHEN, OB AUS VERTRAGLICH FESTGELEGTER HAFTUNG, VERSCHULDENSUNABHÄNGIGER HAFTUNG ODER DELIKTSHAFTUNG (EINSCHLIESSLICH FAHRLÄSSIGKEIT ODER AUF ANDEREM WEGE), DIE IN IRGENDEINER WEISE AUS DER NUTZUNG DIESER SOFTWARE RESULTIEREN, SELBST WENN AUF DIE MÖGLICHKEIT DERARTIGER SCHÄDEN HINGEWIESEN WURDE.

NetApp behält sich das Recht vor, die hierin beschriebenen Produkte jederzeit und ohne Vorankündigung zu ändern. NetApp übernimmt keine Verantwortung oder Haftung, die sich aus der Verwendung der hier beschriebenen Produkte ergibt, es sei denn, NetApp hat dem ausdrücklich in schriftlicher Form zugestimmt. Die Verwendung oder der Erwerb dieses Produkts stellt keine Lizenzierung im Rahmen eines Patentrechts, Markenrechts oder eines anderen Rechts an geistigem Eigentum von NetApp dar.

Das in diesem Dokument beschriebene Produkt kann durch ein oder mehrere US-amerikanische Patente, ausländische Patente oder anhängige Patentanmeldungen geschützt sein.

ERLÄUTERUNG ZU "RESTRICTED RIGHTS": Nutzung, Vervielfältigung oder Offenlegung durch die US-Regierung unterliegt den Einschränkungen gemäß Unterabschnitt (b)(3) der Klausel "Rights in Technical Data – Noncommercial Items" in DFARS 252.227-7013 (Februar 2014) und FAR 52.227-19 (Dezember 2007).

Die hierin enthaltenen Daten beziehen sich auf ein kommerzielles Produkt und/oder einen kommerziellen Service (wie in FAR 2.101 definiert) und sind Eigentum von NetApp, Inc. Alle technischen Daten und die Computersoftware von NetApp, die unter diesem Vertrag bereitgestellt werden, sind gewerblicher Natur und wurden ausschließlich unter Verwendung privater Mittel entwickelt. Die US-Regierung besitzt eine nicht ausschließliche, nicht übertragbare, nicht unterlizenzierbare, weltweite, limitierte unwiderrufliche Lizenz zur Nutzung der Daten nur in Verbindung mit und zur Unterstützung des Vertrags der US-Regierung, unter dem die Daten bereitgestellt wurden. Sofern in den vorliegenden Bedingungen nicht anders angegeben, dürfen die Daten ohne vorherige schriftliche Genehmigung von NetApp, Inc. nicht verwendet, offengelegt, vervielfältigt, geändert, aufgeführt oder angezeigt werden. Die Lizenzrechte der US-Regierung für das US-Verteidigungsministerium sind auf die in DFARS-Klausel 252.227-7015(b) (Februar 2014) genannten Rechte beschränkt.

## Markeninformationen

NETAPP, das NETAPP Logo und die unter http://www.netapp.com/TM aufgeführten Marken sind Marken von NetApp, Inc. Andere Firmen und Produktnamen können Marken der jeweiligen Eigentümer sein.